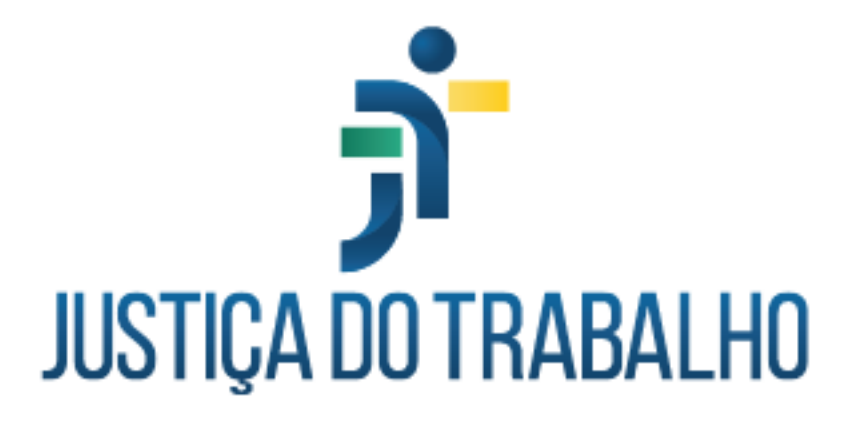

Outubro de 2024

PROAD-OUV

# Histórico de alterações

| Data       | Versão | Descrição                               | Autor    |
|------------|--------|-----------------------------------------|----------|
| 10/06/2024 | 1.0    | Manual do PROAD 4.10                    | CT-PROAD |
| 08/10/2024 | 1.1    | Manual do PROAD 4.11                    | CT-PROAD |
| 10/01/2025 | 1.2    | Explicação do envio de e-mails no PROAD | CT-PROAD |
| 11/02/2025 | 1.3    | Solicitação de Providência Sigilosa     | CT-PROAD |

# Índice

| 1. VISÃO GERAL                                        | 8  |
|-------------------------------------------------------|----|
| O que é o PROAD-OUV?                                  | 8  |
| Entendendo a lógica do sistema                        | 9  |
| Alguns conceitos importantes do sistema               | 15 |
| Tipos de Processos                                    | 15 |
| Tipos de Protocolo                                    | 15 |
| Eventos e Participantes                               | 16 |
| Primeiro contato com o sistema                        | 16 |
| Acessando o sistema                                   | 16 |
| Principais elementos da tela inicial do sistema       | 17 |
| Acessando funcionalidades diretamente (Menu Rápido)   | 24 |
| 2. TIPOS DE PROTOCOLOS DE PROCESSOS                   | 26 |
| Protocolo Administrativo                              | 26 |
| Protocolo de Manifestações para Ouvidoria, SIC e LGPD | 27 |
| Portal Externo do PROAD                               | 27 |
| 3. PAINEL DE CONTROLE                                 | 28 |
| Fluxo geral do gerenciamento dos processos            | 28 |
| Minhas Tarefas                                        | 29 |
| Estou tratando                                        | 29 |
| Tenho que assinar                                     | 30 |
| Tenho que revisar                                     | 31 |
| Tenho que autorizar                                   | 32 |
| Pendências                                            | 33 |
| Processos pendentes                                   | 33 |
| Alguém de minhas áreas está tratando                  | 34 |
| Em pastas virtuais                                    | 35 |
| Protocolos aguardando autorização                     | 36 |
| Minutas aguardando assinatura/revisão                 | 37 |
| Encaminhados e pendentes                              | 38 |
| Organização de processos                              | 39 |
| Alertas e prazos                                      | 39 |
| Acompanhados por minhas áreas                         | 40 |
| Protocolados por minhas áreas                         | 41 |
| Arquivados temporariamente                            | 42 |
| Processos com marcadores                              | 43 |
| 4. ANÁLISE DE PROCESSOS                               | 44 |
| Ficha do Processo                                     | 44 |
| Cabeçalho do processo                                 | 44 |

| Barra de ações                                                 | 45 |
|----------------------------------------------------------------|----|
| 1 - Chave de acesso para consulta da manifestação              | 45 |
| 2 - Enviar email ao manifestante para avaliação do atendimento | 45 |
| Aba - Visualização de Documentos                               | 49 |
| Aba - Ficha do Processo                                        | 50 |
| Aba - Documentos                                               | 52 |
| Aba - Participantes                                            | 54 |
| Aba - Histórico de Eventos                                     | 55 |
| Aba - Alterações                                               | 56 |
| Aba - Anexos                                                   | 57 |
| Aba - Informações                                              | 58 |
| Aba - Processos PJe                                            | 59 |
| Aba - PROAD Externo                                            | 60 |
| Operações Básicas                                              | 61 |
| Assumir Processo                                               | 61 |
| Atribuir Responsabilidade de Processo                          | 62 |
| Alterar os Dados do Processo                                   | 63 |
| Arquivar temporariamente e sobrestar processos                 | 64 |
| Ver Documento                                                  | 65 |
| Ver Documento para Impressão                                   | 66 |
| Ver Documentos Selecionados                                    | 66 |
| Ver Todo o Processo                                            | 67 |
| Gerenciar Volumes                                              | 67 |
| Criar Documento                                                | 68 |
| Subir Documento                                                | 70 |
| Excluir documento                                              | 72 |
| Assinar Documentos Selecionados                                | 75 |
| Definir Nível de Acesso dos Documentos                         | 75 |
| Sigilo total em processos em andamento                         | 81 |
| Revogar sigilo total em processos                              | 83 |
| Pedir Ciência                                                  | 84 |
| Pedir Conhecimento                                             | 86 |
| Concluir Providência                                           | 87 |
| Enviar E-mail                                                  | 88 |
| Publicar Documento no DEJT                                     | 90 |
| Incluir Participantes                                          | 93 |
| Incluir Participantes em Lote                                  | 94 |
| Excluir Participantes                                          | 95 |
| Incluir Observações                                            | 97 |
| Associar Palavras Chaves                                       | 98 |
| Encaminhar Processo                                            | 98 |

| Vincular Processos                             | 100 |
|------------------------------------------------|-----|
| Juntar Processos                               | 101 |
| Registrar Execução de Procedimento             | 102 |
| Pedir Arquivamento                             | 104 |
| Arquivar Processo                              | 105 |
| Solicitar Desarquivamento                      | 106 |
| Desarquivar Processo                           | 107 |
| Retirar do Arquivo Temporário                  | 107 |
| Resgatar Processo                              | 108 |
| Minutas de Documentos                          | 109 |
| Solicitar Providência                          | 114 |
| Incluir Documentos no SAF                      | 117 |
| Compartilhar Documento com Usuário Externo     | 121 |
| Cadastrar Processos em outros Órgãos           | 123 |
| Responder ao manifestante por e-mail           | 125 |
| Gerar malote Tramita.GOV.BR                    | 127 |
| Encaminhar malote Tramita.GOV.BR               | 129 |
| Associar Processo do PJe                       | 130 |
| 5. CADASTRO DE PROCESSOS                       | 132 |
| Novo Processo                                  | 132 |
| Prioridade dos Processos                       | 140 |
| Novo Processo Simplificado                     | 141 |
| Processos Sigilosos                            | 145 |
| Visualização e pesquisa de processos sigilosos | 145 |
| Sigilo total no protocolo de processos         | 147 |
| Permissão para gerenciar processos sigilosos   | 147 |
| 6. PEDIDOS COMPLEMENTARES                      | 148 |
| Pedido Complementar                            | 148 |
| Minuta de Pedido Complementar                  | 152 |
| 7. CONSULTAS                                   | 155 |
| Central de Buscas                              | 155 |
| Pesquisa Avançada de Processos                 | 156 |
| Pesquisa Avançada de Documentos                | 159 |
| 8. ORGANIZAÇÃO                                 | 162 |
| Autotextos                                     | 162 |
| Suporte a autotextos dinâmicos                 | 163 |
| Suporte a imagens                              | 167 |
| Grupos de Participantes                        | 167 |
| Alertas                                        | 169 |
| Marcadores                                     | 170 |
| Pastas Virtuais                                | 172 |

| Permissões                                    | 173 |
|-----------------------------------------------|-----|
| Permissões Configuradas pelo Gestor da Área   | 173 |
| Preferências do Usuário                       | 174 |
| Emails enviados pelo PROAD                    | 175 |
| 6. OUVIDORIA, SIC e LGPD                      | 176 |
| Formulários                                   | 176 |
| Formulário Rápido de Ouvidoria                | 176 |
| Formulário Rápido de SIC                      | 180 |
| Formulário Rápido de LGPD                     | 184 |
| Formulário Web Ouvidoria                      | 189 |
| Formulário Web SIC                            | 192 |
| Formulário Web LGPD                           | 196 |
| Pesquisar Manifestações                       | 199 |
| Relatórios                                    | 201 |
| 7. PORTAL PROAD                               | 207 |
| Portal de serviços ao cidadão                 | 207 |
| Leiaute                                       | 207 |
| Conferir autenticidade de documentos          | 207 |
| Consulta pública de processos administrativos | 208 |
| Consultar meus processos                      | 210 |
| Protocolo de processos (externo)              | 210 |
| Juntada de documentos em processos            | 213 |
| Cadastro de usuários no Portal Proad          | 214 |
|                                               |     |

# 1. VISÃO GERAL

# O que é o PROAD-OUV?

O PROAD-OUV é um sistema para controle e gestão de processos administrativos e de ouvidorias da Justiça do Trabalho, em meio 100% eletrônico, que tem o objetivo de otimizar a tramitação e o controle dos procedimentos internos, agilizando e tornando mais eficiente e transparente a tramitação de documentos, processos e informações dentro dos órgãos da Justiça do Trabalho.

Ele permite a criação, o acompanhamento, a gestão e o arquivamento eletrônico dos processos administrativos e de ouvidorias, substituindo o uso de papel e promovendo a transparência, economia de recursos e a modernização dos procedimentos. Por meio do sistema é possível criar, editar e assinar documentos, bem como tramitar os expedientes entre as unidades.

No PROAD-OUV, os fluxos básicos de cada tipo de processo (assuntos) são mapeados no sistema e as responsabilidades são bem definidas, de modo que os fluxos iniciais e de arquivamento são automáticos e assertivos, evitando desperdícios de tempo e de recursos para análise dos expedientes.

Além disso, o PROAD-OUV também facilita a comunicação entre as unidades do órgão, com diferentes possibilidades de tramitação e de controles dos expedientes e atuação simultânea no processo, o que contribui para uma maior organização e agilidade na resolução das demandas internas da Justiça do Trabalho.

Outro aspecto importante do PROAD-OUV é que, por se tratar de um sistema desenvolvido pela Justiça do Trabalho, ele apresenta diversas facilidades e integrações com outros sistemas da própria JT, como o sistema de Processo Eletrônico - PJe e o sistema de gestão de pessoas - SIGEP.

### Algumas diretrizes importantes do PROAD-OUV:

- Eliminação do papel: os documentos são produzidos eletronicamente e toda a tramitação é feita exclusivamente por meio eletrônico, sem a necessidade de controle de peças físicas.
- **Transparência**: a premissa é que todos os atos são acessíveis a todas as pessoas. A restrição de acesso é possível, mas é a exceção.
- Responsabilidades bem definidas e fluxos principais automatizados: as responsabilidades por tratar cada assunto de processo são definidas em configurações do sistema, de modo que permita o controle automático dos fluxos de início e de fim do processo (arquivamento).

- Segurança: todas as informações do sistema são seguras e todos os procedimentos são registrados assegurando a integridade das informações do processo.
- Níveis de acesso às informações: apesar de a premissa ser a transparência das informações, o sistema implementa diferentes níveis de acesso, desde o sigilo completo do processo, até o controle de acesso a documentos específicos.

# Entendendo a lógica do sistema

Todo funcionamento do sistema é baseado na ideia de que os processos são classificados em Assuntos, que são, essencialmente, os tipos de processos administrativos que tramitam no Tribunal. Esses assuntos são geralmente mapeados durante a implantação do PROAD e, posteriormente, configurados no sistema, agrupados por Temas.

| ТЕМА          | ASSUNTOS                                                                                                    |
|---------------|----------------------------------------------------------------------------------------------------|
| Aposentadoria | <ul> <li>Compulsória</li> <li>Por invalidez</li> <li>Voluntária</li> </ul>                                                                                                    |
| Ouvidoria     | <ul> <li>Denúncia</li> <li>Denúncia - Assédio Eleitoral nas<br/>Relações de Trabalho</li> <li>Elogio</li> <li>Notícia de Irregularidade Anônima</li> <li>Ouvidoria da Mulher - Denúncia</li> <li>Reclamação</li> <li>Solicitação</li> <li>Sugestão</li> </ul> |
| SIC           | <ul><li>Pedido de Informação de PF</li><li>Pedido de Informação de PJ</li></ul>                                                                                                    |
| LGPD          | <ul> <li>Pedido de exercício dos direitos do<br/>titular dos dados pessoais</li> </ul>                                                                                                    |

A tabela abaixo apresenta alguns assuntos comuns:

Como dito, os assuntos são o coração do sistema. A partir das definições de assuntos, o sistema poderá ser moldado às necessidades de cada órgão e isso é feito por meio de configurações que podem ser realizadas pelos administradores do sistema, destacando-se:

#### Área de primeiro encaminhamento:

É a área responsável pela primeira análise e providências em relação ao processo daquele assunto. Toda vez que um processo com o assunto é protocolado, o sistema encaminha o processo automaticamente para a "área de primeiro encaminhamento".

#### Área de arquivamento:

É a área responsável pela análise e providências finais em relação ao processo daquele assunto. Toda vez que um processo chega ao fim, a área que está tratando o processo pode solicitar o arquivamento. Quando isso é feito, o sistema encaminha o processo automaticamente para a "área de arquivamento". Se a área que está tratando o processo já é responsável pelo arquivamento, o sistema permite arquivar diretamente.

#### Regra de arquivamento do processo:

Além de configurar qual a unidade responsável pelo arquivamento do processo, é possível definir condições especiais de arquivamento nos casos de processos com assuntos pessoais e que exigem o arquivamento nos assentamentos funcionais eletrônicos (integração com o sistema SAF). São duas configurações possíveis:

- Só permitir o arquivamento depois de arquivamento no SAF: configuração útil para os tribunais que utilizam o Sistema de Assentamentos Funcionais - SAF e para os assuntos que são de interesse pessoal e que devem fazer parte dos assentamentos funcionais do servidor ou magistrado.
- Permitir arquivamento sem ter arquivado no SAF: configuração a ser utilizada para assuntos institucionais que não dizem respeito aos assentamentos funcionais dos servidores e magistrados.

#### Visibilidade do assunto (interno ou externo):

Os assuntos podem ser configurados de acordo com a visibilidade desejada. Assuntos internos ficam disponíveis apenas aos usuários internos do sistema, como os magistrados e servidores. Já os assuntos externos podem ser usados por usuários externos, através do Portal PROAD.

- Interno: assuntos internos podem ser selecionados pelos usuários internos, na criação de novos processos, na funcionalidade "Novo processo".
- Externo: assuntos externos podem ser selecionados pelos usuários externos na funcionalidade "Protocolar processo", disponível no Portal PROAD. Assuntos externos também podem ser usados na funcionalidade "Novo processo simplificado", geralmente restrita a unidades como o Protocolo, do PROAD.
  - Para o assunto externo aparecer no Portal PROAD ele deve ter uma área de primeira remessa configurada (Essa área é ignorada nos processos simplificados, já que eles podem ser encaminhados diretamente para área escolhida).

#### Exclusividade para protocolos por unidades:

Uma configuração importante do assunto é se ele permite protocolos de cunho pessoal ou se é exclusivamente para processos de interesse das unidades. Protocolos de cunho pessoal são aqueles que dizem respeito aos interesses de magistrados e servidores, como solicitações relativas à férias, licenças, etc. Já os protocolos de interesse de unidades, são aqueles de cunho institucional, como por exemplo, solicitações de materiais, contratações, etc. Quando o assunto é "exclusivo para unidades", o Proad inclui a área de lotação do usuário na lista das unidades (mesmo quando o usuário não recebeu permissão expressa para protocolar por essa área).

#### Restrição do assunto para unidades específicas:

O sistema também permite restringir o uso de determinados assuntos à unidades específicas, adicionando uma camada de controle e organização ao sistema. Com isso é possível, por exemplo, restringir que os assuntos de Ouvidoria sejam protocolados exclusivamente pelas ouvidorias ou, até mesmo, que os assuntos referentes à instrução formal de um processo de contratação sejam protocolados pela área responsável pelas compras no órgão.

#### Indicador de sigilo total do processo:

Uma outra configuração importante no assunto é a possibilidade de indicar para o sistema se os processos daquele assunto devem tramitar sob sigilo total. Esta configuração pode ser bastante útil para os processos de sindicância, por exemplo.

#### Indicador de consulta pública:

É possível, também, indicar para o sistema quais os assuntos estarão disponíveis para consulta pública. Processos com assuntos marcados para consulta pública são pesquisáveis pelo portal externo do PROAD, contudo, a visualização dos seus documentos depende do nível de acesso de cada documento. Serão visíveis na consulta pública os documentos com nível de acesso "Público na Web".

#### Indicador de uso de anexos:

Todos os documentos do PROAD-OUV são armazenados em formato PDF/A (e PDF em alguns casos específicos) para fins de segurança e guarda de longo prazo. Contudo é possível indicar para o sistema a possibilidade de usar arquivos de outros formatos por meio de anexos do processo. Os assuntos que tiverem o indicador de anexos marcado, habilitam uma outra "guia" na ficha do processo para juntada e o gerenciamento de anexos do processo.

#### Tipo de acesso padrão dos documentos:

Além de configurar se o processo é sigiloso ou não, é possível indicar qual será o nível de acesso padrão dos documentos do processo, incluindo os documentos iniciais. As configurações possíveis são:

- Selecionado pelo usuário
- Livre
- Em processo decisório
- Restrito
- Sigilo médico
- Sigilo interessados
- Público na web

Obs: para mais detalhes sobre cada nível de acesso, consulte <u>Definir Nível de Acesso dos</u> <u>Documentos</u>.

#### Modelo de documento inicial:

Por meio da configuração de um modelo inicial (opcional), é possível indicar para o sistema que, ao protocolar um processo, o usuário é obrigado a preencher um documento inicial em formato padronizado (modelo/template). Esse documento pode conter campos que podem ser preenchidos automaticamente por meio de variáveis do sistema. As variáveis disponíveis nos modelos iniciais são:

| Variável                | Descrição                                                                   |
|-------------------------|-----------------------------------------------------------------------------|
| \${loginUsuario}        | Exibe o login do usuário autenticado                                        |
| \${emailUsuario}        | Exibe o e-mail do usuário autenticado                                       |
| \${cpfUsuario}          | Exibe o CPF do usuário autenticado (somente número)                         |
| \${cpfUsuarioFormatado} | Exibe o CPF do usuário autenticado formatado com a máscara (XXX.XXX.XXX-XX) |
| \${idUsuario}           | Exibe o ID (identificador interno do sistema) do usuário autenticado        |
| \${dataAtual}           | Exibe o data atual no formato dia/mês/ano                                   |
| \${diaAtual}            | Exibe o dia atual (sem zeros à frente)                                      |
| \${mesAtual}            | Exibe o número do mês atual (sem zeros à frente)                            |
| \${mesAtualExtenso}     | Exibe o nome do mês atual                                                   |

| \${anoAtual}                        | Exibe o ano corrente (com 4 dígitos)                                                                                                    |
|-------------------------------------|----------------------------------------------------------------------------------------------------|
| \${horaAtual}                       | Exibe a hora atual no formato HH:MM                                                                                                    |
| \${diaMesAtual}                     | Exibe o dia e mês atual no formato DD/MM<br>(com zeros à frente)                                                                                                    |
| \${linkProcesso}                    | URL do Processo                                                                                                    |
| \${numeroProcesso}                  | Número do Processo                                                                                                    |
| \${anoProcesso}                     | Ano do Processo                                                                                                    |
| \${temaProcesso}                    | Tema do Processo                                                                                                    |
| \${assuntoProcesso}                 | Assunto do Processo                                                                                                    |
| \${tagAssinaturaParticipanteLogado} | Exibe a TAG de assinatura do usuário (código<br>interno do sistema utilizado para adicionar as<br>assinaturas do usuário em uma posição<br>desejada)                                                                                                    |
| \${lotacaoUsuario}                  | Exibe a lotação atual do usuário (conforme integração com o sistema de RH do órgão)                                                                                                    |
| \${cargoUsuario}                    | Exibe o cargo atual do usuário (conforme integração com o sistema de RH do órgão)                                                                                                    |
| \${funcaoUsuario}                   | Exibe o nome da função comissionada ou do cargo em comissão do usuário (conforme integração com o sistema de RH do órgão)                                                                                                    |
| \${nomeCivil}                       | Exibe o nome civil do usuário                                                                                                    |
| \${nomeSocial}                      | Exibe o nome social do usuário                                                                                                    |
| \${nomeSocialOuCivil}               | Exibe a opção padrão definida nas<br>configurações do sistema entre o nome civil ou<br>o nome social                                                                                                    |
| \${nomeAssinatura}                  | Exibe o nome de assinatura do usuário,<br>conforme parametrização pelo administrador<br>do sistema. O valor padrão é igual ao<br>\${nomeCivil}. Contudo, o administrador pode<br>configurar um padrão diferenciado,<br>combinando as variáveis \${nomeCivil},<br>\${nomeSocial} e \${nomeSocialOuCivil}, como, |

|                 | por exemplo: \${nomeSocial} registrado(a)<br>civilmente como \${nomeCivil}                                                                                                    |
|-----------------|----------------------------------------------------------------------------------------------------|
| \${nomeUsuario} | Exibe o nome do usuário autenticado conforme<br>parametrização pelo administrador do sistema.<br>O administrador pode configurar um valor<br>padrão combinando as variáveis \${nomeCivil},<br>\${nomeSocial} e \${nomeSocialOuCivil}, como,<br>por exemplo: \${nomeSocial} registrado(a)<br>civilmente como \${nomeCivil} |

#### Tipos de documentos:

O PROAD-OUV contém alguns tipos de documentos que são internos ao próprio sistema, mas permite que cada órgão configure seus próprios tipos de documentos.

Os tipos de documentos personalizados podem ser muito úteis para a padronização dos procedimentos e para o controle automático das numerações. Ao criar um tipo de documento, é possível indicar ao sistema:

- O **nome** do tipo do documento.
- Se é um tipo de documento que admite publicação (**publicável**) no Diário Eletrônico da Justiça do Trabalho DEJT.
- Se deve ter numeração automática controlada. Neste caso, quando o usuário cria um documento que tem numeração automática, o sistema gera automaticamente o número do documento após a última assinatura. Nos casos em que o número do documento não é controlado, o sistema permite ao usuário que ele mesmo informe o número do documento no momento de sua criação. Esta configuração é muito útil para controlar documentos oficiais, como Atos, Portarias e demais normativos.

#### Tipos de documentos permitidos:

Uma vez configurados os tipos de documentos, é possível indicar ao sistema quais são os tipos de documentos disponíveis em cada assunto. Esta configuração pode ser útil, por exemplo, em processos de designação de juízes auxiliares, onde poderia ser configurado um tipo de documento "Portaria PRESI", que teria numeração própria e estaria disponível somente neste assunto.

# Alguns conceitos importantes do sistema

# **Tipos de Processos**

### Processo (PROAD)

Tudo que tramita no PROAD é chamado de processo. Um expediente, uma manifestação, uma exposição de motivos, para tramitar é cadastrada como um "processo". Os processos recebem um número que é reiniciado a cada ano. Todo processo tem um assunto associado que identifica o que está sendo tratado.

#### Manifestação de Ouvidoria

É essencialmente um "processo" no PROAD, porém vinculado a um assunto específico de Ouvidoria e com encaminhamento automático para a área de ouvidoria.

#### Pedido de Informação - SIC

É essencialmente um "processo" no PROAD, porém vinculado a um assunto específico ligado ao Serviço de Informação ao Cidadão. Atualmente existem dois tipos de pedidos de informação: um para Pessoa Física e outro para Pessoa Jurídica. O encaminhamento é automático para a área responsável por estes assuntos.

#### Requisição LGPD

É essencialmente um "processo" no PROAD, porém vinculado a um assunto específico ligado ao tema Lei Geral de Proteção de Dados. O encaminhamento é automático para a área responsável por este tema.

# **Tipos de Protocolo**

### Normal (Completo)

Utilizado para criação de novos processos que tratam de assuntos mapeados pelo órgão e que possuem áreas responsáveis definidas.

#### Simplificado

Utilizado como uma forma mais simples de cadastrar processos sem um assunto mapeado associado. Esses tipos de processo têm tramitação livre desde o primeiro encaminhamento.

#### Pedido complementar

Utilizado para realizar pedidos a processos que estão em andamento em outra área. Normalmente para solicitar a juntada de documentos em processos que não estão com a pessoa ou área que tem interesse em juntar os documentos.

#### Formulários Rápidos

Utilizados para manifestações de Ouvidorias, SIC e LGPD

### **Externo - Portal PROAD**

Utilizado para criação de processos por meio do Portal PROAD, disponível exclusivamente para usuários externos cadastrados no sistema.

# **Eventos e Participantes**

### **Eventos**

É tudo que acontece com um processo referente a algum tipo de tramitação. Podem representar movimentações entre áreas, ou apenas situações ocorridas em processos, como ciências de documentos.

#### Participante

Qualquer pessoa física ou jurídica que possa ter alguma relação com processos é chamada de "Participante". Entidades genéricas, que possam representar ou agrupar algum participante, como "Setores" ou "Comitês" também são chamados de participantes.

#### Superior Hierárquico

É o participante responsável por uma determinada área/lotação (participante). Esta informação é sincronizada com o sistema de gestão de pessoas do órgão. O SH tem poderes para atribuir algumas permissões de sistema para outros usuários nas áreas em que ele é responsável.

#### Subscritor

É o participante responsável pela autorização do protocolo do processo. É quem autoriza a criação de um processo.

# Primeiro contato com o sistema

# Acessando o sistema

Para acessar o PROAD-OUV, o usuário deve utilizar o seu login e senha:

| LOGIN                 |
|-----------------------|
|                       |
| LOGIN:                |
| Nome de usuário       |
| SENHA:                |
| Senha                 |
| [ESQUECEU SUA SENHA?] |
| ENTRAR                |

# Principais elementos da tela inicial do sistema

1 PROAD à 2 0 « • 4 Administrar meus avisos 7 2024 Q. Hinhas Tarefas Todos CEST COGEPRO SEGEST Meu usualrio 🛔 Extou tratando Tenho que revisar P Tenho que assinar Tenho que autorizar Processos pendente ies para as minhas âreas Alguém de minihas àreas tratando 🗀 Em pestas virtueis os pendentes Hinutas aguardando assinati stocoles aguardando torização œ! inutas aguardani sinatura/revisão 2 Encaminhados e pe Assunto Data cão de Proce 03/04/2024 Providência aguardando Alertan e prazos Acompanhados por n Providência aguardando avaliação 02/04/2024 6 26/03/2024 Pedido complementar P hot

Após entrar no sistema a tela inicial é exibida, conforme a figura abaixo:

## Onde:

- 1. Barra de menus do sistema
- 2. Acessos rápidos
- 3. Usuário autenticado
- 4. Consulta rápida de processo
- 5. Painéis de Controle do sistema
- 6. Área principal das funcionalidades

#### Barra de menus

| Menu          | Opções                        | Descrição                                                                                                    |
|---------------|-------------------------------|----------------------------------------------------------------------------------------------------|
|               | Novo processo                 | Permite o cadastro de<br>processos internos, para os<br>quais existem assuntos<br>mapeados.                                          |
| Processos     | Novo processo simplificado    | Permite o cadastro de<br>processos recebidos de<br>usuários externos, bem como<br>processos com assuntos não<br>mapeados pelo órgão. |
|               | Pedido complementar           | Permite o protocolo de pedidos complementares em processos já existentes.                                                            |
|               | Minuta de pedido complementar | Permite a criação de uma<br>minuta de pedido complementar.                                                                           |
| Consultas     | Central de buscas             | Disponibiliza um conjunto de<br>possibilidades de pesquisas<br>rápidas e também as pesquisas<br>salvas pelo usuário.                 |
|               | Pesquisa avançada             | Permite pesquisar processos<br>combinando diversos critérios,<br>como suas informações,<br>movimentação e documentos<br>juntados.    |
|               | Pesquisa de documentos        | Permite pesquisar documentos juntados a processos.                                                                                   |
| Relatórios    | Dashboard SAOAdm              | Abre o sistema SAOAdm, onde<br>podem ser disponibilizados<br>diversos relatórios do PROAD,<br>customizados pelos órgãos.             |
| Configurações | Autotextos                    | Permite gerenciar o cadastro dos<br>autotextos das áreas que o<br>usuário possui permissão para<br>tratar processos.                 |
|               | Grupos de Participantes       | Permite criar grupos de<br>participantes para uso em<br>diferentes funcionalidades.                                                  |
|               | Marcadores                    | Permite gerenciar o cadastro dos marcadores das áreas que                                                                            |

|                         | o usuário possui permissão para<br>tratar processos e os<br>marcadores pessoais.                                          |
|-------------------------|----------------------------------------------------------------------------------------------------|
| Pastas Virtuais         | Permite gerenciar o cadastro<br>das pastas virtuais das áreas<br>que o usuário possui permissão<br>para tratar processos. |
| Permissões              | Abre o gerenciador das permissões das áreas no Portal Participante.                                                       |
| Preferências do Usuário | Permite a configuração<br>customizada, pelo usuário, de<br>alguns comportamentos do<br>sistema.                           |

# Acessos rápidos

| Ícone | Funcionalidade                               | uncionalidade Descrição                                                             |  |  |  |
|-------|----------------------------------------------|-------------------------------------------------------------------------------------|--|--|--|
| 0     | Informações                                  | Informações sobre novidades do sistema, normativos, tutoriais e manuais do sistema. |  |  |  |
| Qo    | Ferramentas                                  | Conversor de PDF para PDF/A, bem como o assinador de documentos avulsos.            |  |  |  |
| 7     | <u>Acesso rápido /</u><br><u>Menu Rápido</u> | Acesso rápido às funcionalidades do sistema.                                        |  |  |  |
| 4     | Avisos                                       | Acesso aos avisos do sistema.                                                       |  |  |  |

# Usuário autenticado

Permite acesso aos dados do usuário autenticado, especialmente à opção de criação ou alteração da sua "Assinatura eletrônica" no sistema. Também está disponível a opção de "Sair" do sistema.

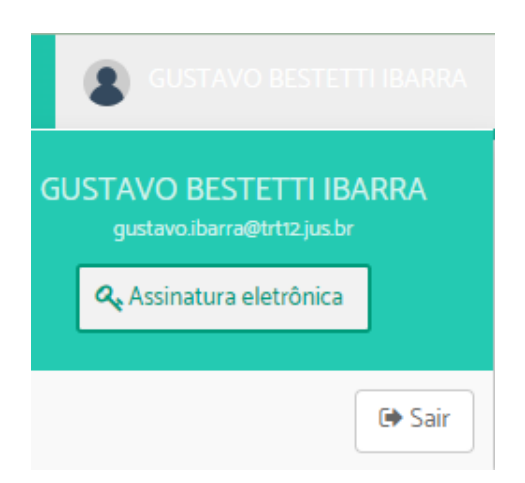

# Consulta rápida de processo

| N° PROCESSO / ANO | Permite acessar rapidamente um processo por                                       |
|-------------------|-----------------------------------------------------------------------------------|
| Q / 2023 Ir       | meio de seu número e ano. Basta informar o número e o ano e clicar no botão "Ir". |

# Painéis de Controle do sistema

| Seção          | Painel de controle         | Descrição                                                                                                    |
|----------------|----------------------------|----------------------------------------------------------------------------------------------------|
|                | <u>Estou tratando</u>      | Permite acessar os processos<br>que o usuário logado está<br>tratando.                                                 |
|                | <u>Tenho que assinar</u>   | Permite acessar as minutas de<br>documentos que estão<br>aguardando a assinatura do<br>usuário logado.                 |
| Minhas tarefas | <u>Tenho que revisar</u>   | Permite acessar as minutas de<br>documentos que estão<br>aguardando revisão do usuário<br>logado.                      |
|                | <u>Tenho que autorizar</u> | Permite acessar os processos em<br>que o usuário logado é o<br>subscritor e que estão<br>aguardando a sua autorização. |
| Pendências     | Processos pendentes        | Permite acessar os processos pendentes para as áreas que o                                                             |

|                             |                                          | usuário possui permissão para tratar.                                                                                                    |  |
|-----------------------------|------------------------------------------|----------------------------------------------------------------------------------------------------|--|
|                             | Alguém de minhas áreas<br>tratando       | Permite acessar os processos<br>que estão sendo tratados pelas<br>áreas que o usuário possui<br>permissão para tratar.                                                                                                |  |
|                             | <u>Em pastas virtuais</u>                | Permite acessar processos<br>organizados nas pastas virtuais<br>das áreas que o usuário possui<br>permissão para tratar.                                                                                              |  |
|                             | Protocolos aguardando<br>autorização     | Permite acessar os processos<br>que estão aguardando<br>autorização ou foram rejeitados<br>pelo subscritor.                                                                                                    |  |
|                             | Minutas aguardando<br>assinatura/revisão | Permite acessar as minutas de documentos aguardando assinatura ou revisão de outros participantes.                                                                                                    |  |
|                             | Encaminhados e pendentes                 | Permite acessar os processos<br>que foram encaminhados pelas<br>áreas que o usuário possui<br>permissão para tratar e ainda não<br>foram assumidos pelos<br>responsáveis pelas áreas de<br>destino do encaminhamento. |  |
|                             | <u>Alertas e prazos</u>                  | Permite acessar os alertas que<br>foram criados para as áreas que<br>o usuário possui permissão para<br>tratar.                                                                                                    |  |
|                             | Acompanhados por minhas<br>áreas         | Permite acessar os processos que o usuário logado selecionou para acompanhar.                                                                                                    |  |
| Organização de<br>Processos | Protocolados por minhas áreas            | Permite acessar os processos<br>que foram protocolados pelas<br>áreas que o usuário possui<br>permissão para protocolar.                                                                                              |  |
|                             | Arquivados temporariamente               | Permite acessar os processos arquivados temporariamente.                                                                                                    |  |
|                             | Processos com marcadores                 | Permite pesquisar processos<br>associados aos marcadores<br>pessoais e das áreas que o                                                                                                    |  |

|           |                         | usuário possui permissão para tratar.                                                                                                    |  |  |
|-----------|-------------------------|----------------------------------------------------------------------------------------------------|--|--|
|           | Relatórios da Ouvidoria | Permite gerar relatórios estatísticos da Ouvidoria, a partir de critérios de pesquisa selecionados.                                                              |  |  |
| Ouvidoria | Pesquisar manifestações | Permite pesquisar manifestações<br>para ouvidoria através de<br>informações do manifestante e<br>informações adicionais.                                         |  |  |
|           | Formulário rápido       | Permite cadastrar rapidamente<br>manifestações que não foram<br>criadas automaticamente pelo<br>formulário público de<br>manifestações para ouvidoria.           |  |  |
|           | Relatórios do SIC       | Permite gerar relatórios<br>estatísticos do Serviço de<br>Atendimento ao Cidadão (SIC), a<br>partir de critérios de pesquisa<br>selecionados.                    |  |  |
| SIC       | Pesquisar manifestações | Permite pesquisar manifestações<br>para o SIC através de<br>informações do manifestante e<br>informações adicionais.                                             |  |  |
|           | Formulário rápido       | Permite cadastrar rapidamente<br>manifestações que não foram<br>criadas automaticamente pelo<br>formulário público de pedidos de<br>informações para o SIC.      |  |  |
|           | Relatórios da LGPD      | Permite gerar relatórios<br>estatísticos de pedidos referentes<br>à Lei Geral de Proteção de Dados<br>(LGPD), a partir de critérios de<br>pesquisa selecionados. |  |  |
| LGPD      | Pesquisar manifestações | Permite pesquisar manifestações<br>para referentes à LGPD através<br>de informações do manifestante e<br>informações adicionais.                                 |  |  |
|           | Formulário rápido       | Permite cadastrar rapidamente<br>manifestações que não foram<br>criadas automaticamente pelo<br>formulário público de exercício de                               |  |  |

|--|

#### Tela inicial - Administrar meus avisos

A parte superior do painel de avisos apresenta um painel quantitativo informativo e de pendências para o usuário e para as áreas que este possui permissão para tratar processos.

| reas: Todos CEST             | COGEPRO | SEGEST | Meu usuário | E Ocultar painéis de pendência                                  |
|------------------------------|---------|--------|-------------|-----------------------------------------------------------------|
| nhas Pendências              |         |        |             |                                                                 |
| Estou tratando               |         | 3      | Ciêno       | is aguardando terceiros                                         |
| endências para as minhas áre | 285     |        |             |                                                                 |
| Processos pendentes          |         | 5      | Minu        | s aguardando assinatura/revisão 2 Arquivados temporariamente 41 |

Ao clicar em "Ocultar painéis de pendências", a parte superior do painel "Administrar meus avisos" apresenta um compilado de avisos referentes a processos que estão em alguma área que o usuário possui permissão e que necessitam de alguma análise ou tratamento, como, por exemplo:

- Pedidos complementares pendentes
- Solicitações de desarquivamento pendentes
- Devoluções de solicitações de providências

Sempre que alguma dessas situações ocorrem, o sistema exibe avisos indicando cada situação e os processos que precisam ser analisados, conforme exemplo na tela abaixo.

#### Administrar meus avisos

| Alguns processos receberam pedidos complementares ou de desarquivamento que estão pendentes de análise:                                                                                                    |    |
|----------------------------------------------------------------------------------------------------|----|
| Verifique no painel de controle 'Estou tratando' o(s) processo(s): 981/2020.                                                                                                    |    |
| <ul> <li>Verifique no painel de controle 'Processos pendentes' o(s) processo(s): 85/2017, 141/2023, 185/2023, 190/2017, 243/2017, 276/2019, 318/2018, 430/2018, 507/2020, 529/2018, 535/2018, 540/2018, 550/2018, 648/2023, 730/2019, 1001/2018, 1084/2019, 1163/2021, 1184/2021, 1234/2021.</li> </ul>                                                                                                    | ), |
| <ul> <li>Verifique no painel de controle 'Alguém de minhas áreas tratando' o(s) processo(s): 16/2017, 23/2017, 26/2017, 29/2018, 41/2017, 51/2018, 58/2017, 77/2017, 126/2017, 170/2020, 171/2017, 205/2017, 239/2017, 247/2018, 264/2019, 275/2019, 281/2019, 307/2019, 308/2020, 309/2018, 312/2018, 344/2018, 375/2018, 392/2023, 406/2019, 421/2019, 467/2019, 482/2023, 518/2018, 582/2023, 607/2019, 980/2020, 1140/2019, 1481/2021.</li> </ul> | Ļ  |

Caso não existam pendências em relação aos processos que estão sendo gerenciados pelas áreas que o usuário tem permissão, essas mensagens não são exibidas.

Já na parte inferior do painel, são exibidos todos os avisos do sistema criados para as áreas que o usuário tem permissão de protocolar e administrar os processos.

Clicando sobre o aviso, que aparece em negrito para os não lidos, na coluna "Assunto", é possível acessar diretamente a ficha do processo.

| Áreas | Todos      | CEST   | CODIN                            | COGEPRO | LIODS | SAEST | SEGEST | SEST1G   | SEST2G               | Meu usuário |
|-------|------------|--------|----------------------------------|---------|-------|-------|--------|----------|----------------------|-------------|
|       |            |        |                                  |         |       |       |        | <b>D</b> | Excluir selecionados |             |
|       | Data       | Assun  | Assunto                          |         |       |       |        |          |                      |             |
|       | 14/07/2023 | Pedido | Pedido complementar              |         |       |       |        |          |                      |             |
|       | 14/07/2023 | Provid | Providência aguardando avaliação |         |       |       |        |          |                      |             |
|       | 11/07/2023 | Pedido | Pedido de conhecimento           |         |       |       |        |          |                      |             |
|       | 07/07/2023 | Provid | Providência aguardando avaliação |         |       |       |        |          |                      |             |

Após um aviso ser lido pelo primeiro usuário com permissão na unidade, ele perderá o destaque (de negrito) na tela, mas permanecerá para que possa ser acessado pelos outros usuários com permissão na unidade.

Após todas as providências terem sido tomadas pela unidade, o aviso pode ser excluído. Para isso, basta marcar a caixa de seleção e clicar em "Excluir selecionados".

Como na maioria dos casos, os avisos estão organizados em Guia, sendo uma para cada área que o usuário tem permissão.

# Acessando funcionalidades diretamente (Menu Rápido)

Uma forma prática, rápida e acessível de navegar nas funcionalidades do sistema é pressionando a tecla "p" (de pesquisa) em qualquer qualquer parte da tela (com exceção de campos de texto). Ao pressionar a tecla "p", o sistema abre uma tela onde o usuário pode digitar o nome da funcionalidade que deseja ter acesso (ou parte do nome), que o sistema exibe as possibilidades disponíveis.

Além das opções globais no sistema, quando a tela é aberta dentro da ficha do processo, ela também mostra as opções disponíveis para aquele usuário dentro da ficha (encaminhar, assumir, pedir ciência, etc).

Além da usabilidade, esse menu tem um foco na acessibilidade, permitindo que usuários com deficiência visual acessem qualquer menu do sistema por meio do teclado, com mensagens explicativas, legíveis pelo leitor de tela.

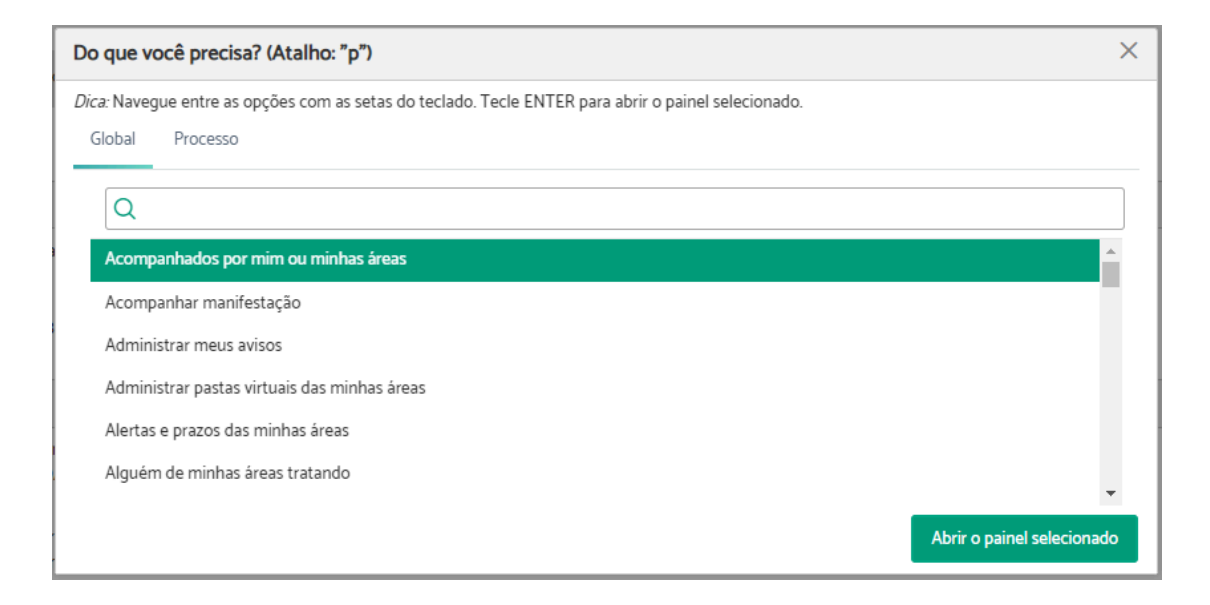

Para entrar em uma funcionalidade diretamente, basta selecioná-la na lista com o mouse, ou clicar ENTER sobre o item da lista.

# 2. TIPOS DE PROTOCOLOS DE PROCESSOS

Existem diversas formas de protocolar processos no PROAD. A tabela abaixo descreve as formas que podem ser utilizadas, orientando a seção específica deste manual onde podem ser encontradas informações detalhadas sobre cada uma.

| Forma                                                                                         | Descrição                                                                                                    |  |  |
|-----------------------------------------------------------------------------------------------|----------------------------------------------------------------------------------------------------|--|--|
| Formulário convencional -<br>Administrativo interno                                           | Disponível para todos os usuários internos do<br>sistema.<br>Menu Processo → <u>Novo Processo</u> .                                                                                                    |  |  |
| Protocolo Simplificado                                                                        | Disponível para alguns usuários/áreas específicas<br>com permissão na funcionalidade (configurável pelo<br>administrador do sistema).<br>Menu Processo → <u>Novo Processo Simplificado</u> .                                                                                                    |  |  |
| Formulário rápido de Ouvidoria,<br>Serviço de Informação ao<br>Cidadão e LGPD                 | Disponível apenas para usuários com permissão nas<br>áreas responsáveis pelos assuntos de Ouvidoria,<br>SIC e LGPD. Trata-se de uma configuração do<br>sistema pelo administrador.<br>Menu lateral esquerdo → " <u>Ouvidoria</u> ", " <u>SIC</u> " ou<br>" <u>LGPD</u> ", opção "Formulário rápido". |  |  |
| Formulário público de Ouvidoria e<br>Serviço de Informação ao<br>Cidadão (portal do tribunal) | Disponível no Portal do PROAD de acesso público.<br>Menu lateral esquerdo:<br>→ <u>Protocolar Manifestação</u><br>→ <u>Solicitar acesso à informação</u>                                                                                                    |  |  |
| Pedidos de Exercício de Direitos<br>do Titular - LGPD (site)                                  | Disponível no Portal do PROAD de acesso público.<br>Menu lateral esquerdo $\rightarrow$ <u>Protocolar requisição -</u><br><u>LGPD</u>                                                                                                    |  |  |
| Portal Externo do PROAD -<br>Usuários cadastrados                                             | Após login no Portal do PROAD, Menu "Serviços",<br>opção " <u>Protocolar processo</u> ".<br><i>Obs: restrito aos assuntos configurados para permitir</i><br><i>protocolo externo.</i>                                                                                                    |  |  |

# Protocolo Administrativo

Todas as opções de protocolos de processos administrativos disponíveis no sistema aparecem no menu "Processos", na parte superior da tela. Ao clicar em processos, 4 opções de protocolos de processos são disponibilizadas para o usuário, a depender de seu perfil.

| Орção                         | Descrição                                                                                                    |  |  |
|-------------------------------|----------------------------------------------------------------------------------------------------|--|--|
| Novo processo                 | Permite o cadastro de processos internos, para os quais existem assuntos mapeados.                                       |  |  |
| Novo processo simplificado    | Permite o cadastro de processos recebidos de usuários externos, bem como processos com assuntos não mapeados pelo órgão. |  |  |
| Pedido complementar           | Permite o protocolo de pedidos complementares em processos já existentes.                                                |  |  |
| Minuta de pedido complementar | Permite a criação de uma minuta de pedido complementar.                                                                  |  |  |

# Protocolo de Manifestações para Ouvidoria, SIC e LGPD

O protocolo de manifestações de Ouvidoria, SIC e LGPD está descrito na seção <u>OUVIDORIA, SIC e LGPD</u>.

# Portal Externo do PROAD

O protocolo de processos pelo portal externo está descrito na seção <u>Protocolo de processos</u> (externo).

# 3. PAINEL DE CONTROLE

Todos os processos administrativos e de ouvidorias podem ser gerenciados por meio dos painéis de controle do sistema. Os painéis de controle são telas do sistema que exibem uma relação de processos em situações específicas, permitindo ao usuário controlar todos os processos das suas áreas.

A figura abaixo apresenta uma visão geral dos principais painéis de controle do sistema, que permitem controlar o fluxo de trabalho da unidade.

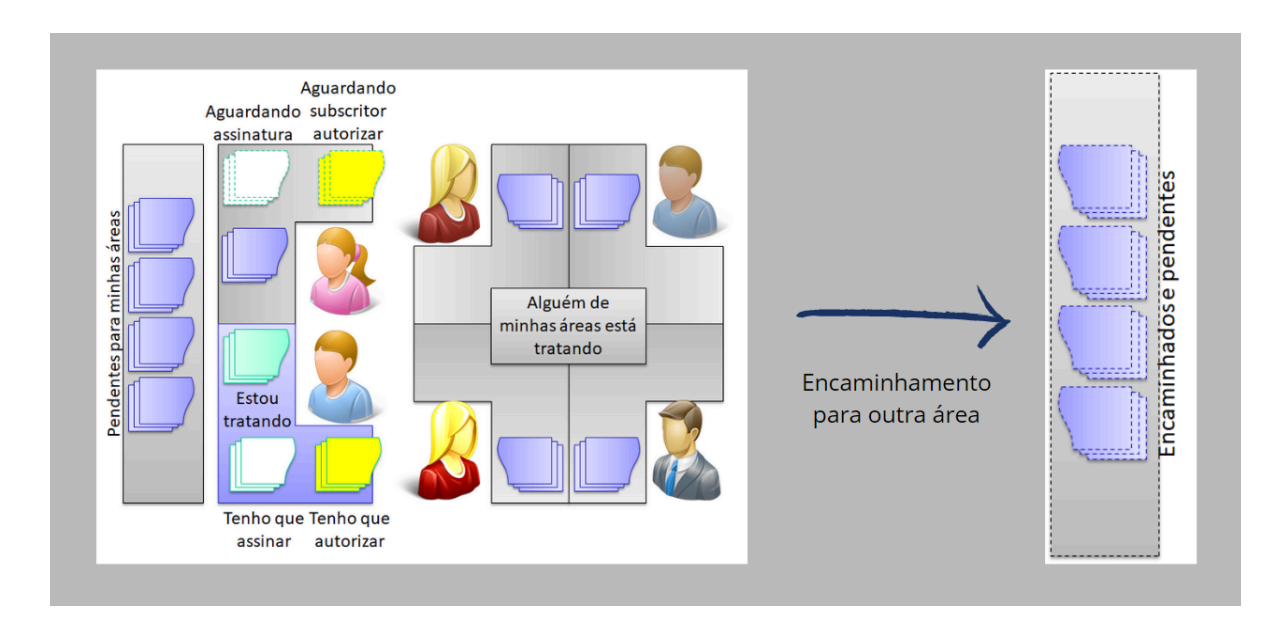

# Fluxo geral do gerenciamento dos processos

Nas seções seguintes, serão descritos todos os painéis de controle disponíveis no sistema.

# Minhas Tarefas

# Estou tratando

Estou tratando

Este painel lista todos os processos que o usuário logado está tratando, com exceção daqueles que foram arquivados temporariamente.

Nas abas das "Áreas", em "Todos" é possível verificar todos os processos que estão sendo tratados pelo usuário logado. Ao clicar sobre a área desejada, aparecem todos os processos sendo tratados naquela área, com exceção daqueles que foram organizados em pastas virtuais.

Nos campos "Remetente" e "Busca em todos os campos" é possível filtrar os processos pendentes a partir de uma palavra chave ou do seu remetente.

| Áreas: To  | odos SEBEN      | SSB                 | SSI testeeeeeeee Meu usu      | àrio   |                                                                                                    | +                        |                                                            |
|------------|-----------------|---------------------|-------------------------------|--------|----------------------------------------------------------------------------------------------------|--------------------------|------------------------------------------------------------|
| Remetente: | Todos           |                     |                               | ~      |                                                                                                    | Arquivar Temporariamente | Organizar Processos                                        |
| Busca em   | todos os campo: | Digite              |                               |        |                                                                                                    |                          | Total de Processos: 33                                     |
|            | Desde ⇔         | N*<br>Processo<br>⇔ | Assunto 🗢                     | Resumo | Tratando 😔                                                                                                    | Interessados 🗢           | Protocolado /<br>Subscritor ⇔                              |
| 0          | 12/09/2018      | 194/2017<br>[2]     | Frequência: Dispensa de ponto | Teste  | Encaminhamento<br>de m0007 -<br>NELSON DA<br>SILVA para<br>SEBEN - SEÇÃO<br>DE BENEFÍCIOS<br>feito por m0007 -<br>NELSON DA<br>SILVA<br>Motivo:<br>Encaminhamento<br>Automático<br>Em análise desde<br>12/09/2018.<br>Responsável | M0007 - Nelson da Silva  | Mooo7 - Nelson<br>da Silva /<br>Mooo7 - Nelson<br>da Silva |

- → Para arquivar processos temporariamente, basta selecionar os processos desejados e clicar em "Arquivar temporariamente". O sistema exibirá uma tela para confirmação da ação. Para outras opções de arquivamento temporário, verifique a seção <u>Arquivar temporariamente e sobrestar processos</u>.
- → Para organizar os processos da área em pastas virtuais, basta selecionar os processos desejados e clicar em "Organizar processos". O sistema exibirá uma tela com as opções de pastas virtuais disponíveis. Basta selecionar a pasta desejada e clicar em Salvar. Para informações sobre gerenciamento das pastas virtuais, verifique a seção Pastas Virtuais.

# Tenho que assinar

Este painel lista as minutas de documentos e as minutas de pedidos complementares que estão aguardando a assinatura do usuário logado.

No campo "Filtros" é possível filtrar as minutas pela "Área Criadora", pelos "Tipos de Documentos" ou pelo "Criador do Documento".

Através do ícone "Editar", é possível editar todo conteúdo da minuta criada.

→ Para assinar ou rejeitar as minutas, basta selecioná-las e clicar sobre as opções "Assinar" ou "Rejeitar".

|                                                                   | Marcar todas | 🔗 Assinar (O) | 🗶 Rejeitar (O |
|-------------------------------------------------------------------|--------------|---------------|---------------|
| iltros                                                            |              |               | +             |
| PROAD 1481/2021                                                   |              |               |               |
| Protocolo Simplificado (Uso Restrito do SECAP): Protocolo Externo |              |               |               |
| Resumo: TESTE DE CONSULTA DE PRODUTIVIDADE                        |              |               |               |
| Minuta                                                            |              |               |               |
|                                                                   |              |               |               |
| CERTIDAO - 10-Análise do pedido de prorrogação de prazo           |              |               | ß             |
| PPOAD 1/81/2021                                                   |              |               | A             |
|                                                                   |              |               |               |
| INTERESSADOS                                                      |              |               |               |
| GAPRE - GABINETE DA PRESIDÊNCIA                                   |              |               |               |
| m0260 - CARLOS EDUARDO MAZZI                                      |              |               |               |
| m1234 - Tiago Basilio Azevedo                                     |              |               | -             |
|                                                                   |              |               |               |
| Criada por M1234 - Tiago Basilio Azevedo, em 28/04/2022.          |              |               |               |
| Assinantes                                                        |              |               |               |
| Manantes.<br>Mana Alinga Pasilia Azavada                          |              |               |               |

Enquanto não são assinadas por todos, as minutas aparecem no painel <u>Minutas</u> <u>aguardando assinatura/revisão</u> do usuário responsável pela sua criação. Quando são rejeitadas, aparecem com mensagem em destaque informando que foram rejeitadas.

# Tenho que revisar

Este painel lista as minutas de documentos que estão aguardando revisão do usuário logado.

No campo "Filtros" é possível filtrar as minutas pela "Área Criadora", pelos "Tipos de Documentos" ou pelo "Criador do Documento".

Através do ícone "Editar", é possível editar todo conteúdo da minuta criada.

→ Para validar ou rejeitar as minutas, basta selecioná-las e clicar sobre as opções "Validar" ou "Rejeitar".

| ho que revisar Minutas pendentes de revisão             |              |               |                |
|---------------------------------------------------------|--------------|---------------|----------------|
|                                                         | Marcar todas | ✔ Validar (0) | 🗙 Rejeitar (0) |
| Filtros                                                 |              |               | +              |
| PROAD 1522/2021                                         |              |               |                |
| Ouvidoria: Dúvidas/Consultas para Ouvidoria             |              |               |                |
| Resumo: Manifestação para OUVIDORIA                     |              |               |                |
| Minuta                                                  |              |               |                |
| ATO - asfdfs                                            |              |               |                |
| 因                                                       |              |               |                |
| Ver minuta PDF/A                                        |              |               |                |
| Criada por M1234 - Tiago Basilio Azevedo em 29/06/2022. |              |               |                |
| Revisores:                                              |              |               |                |
| M1234 - Tiago Basilio Azevedo                           |              |               |                |
| Assinantes:                                             |              |               |                |
| M0001 - Fulano Presidente                               |              |               |                |

Enquanto não são revisadas por todos, as minutas aparecem no painel <u>Minutas aguardando</u> <u>assinatura/revisão</u> do usuário responsável pela sua criação. Quando uma minuta é rejeitada, aparece com mensagem em destaque informando que foi rejeitada.

# Tenho que autorizar

Este painel lista os processos em que o usuário logado é o subscritor e estão aguardando a sua autorização, para que sejam direcionados à área de primeira remessa.

No campo "Busca em todos os campos" é possível filtrar os processos pendentes de autorização a partir de uma palavra chave.

→ Para autorizar ou rejeitar os processos, basta selecioná-los e clicar sobre as opções "Autorizar selecionados" ou "Rejeitar selecionados".

| Tenh | o que      | e autorizar Prot       | ocolos pendente   | <b>.</b>         |                         | Ļ        |                                                |                                                          |              |                                                                       |
|------|------------|------------------------|-------------------|------------------|-------------------------|----------|------------------------------------------------|----------------------------------------------------------|--------------|-----------------------------------------------------------------------|
|      |            |                        |                   |                  |                         |          |                                                |                                                          | 🚫 Rejeitar s | elecionados                                                           |
| Bus  | sca em t   | todos os campos:       | Digite            |                  |                         |          |                                                |                                                          | Total de     | e Processos: 3                                                        |
|      |            | Ícones<br>Informativos | Data<br>Criação ⇔ | N* Processo<br>⇔ | Assunto                 | Resumo 😔 | Criado Por ⇔                                   | Interessados                                             |              | Protocolado<br>/ Subscritor<br>⇔                                      |
|      | $\bigcirc$ |                        | 04/11/2020        | 1007/2020<br>🖸   | Auxílios:<br>Natalidade | eeee     | Mooo7 -<br>Nelson da<br>Silva em<br>04/11/2020 | 12300003058 - GUSTAVO BESTETTI IBAR<br>(USUÁRIO EXTERNO) | RA           | NST - NOVO<br>SETOR<br>TESTE /<br>MOOO4 -<br>Fulano dos<br>Benefícios |

Enquanto não são autorizados, os processos aparecem no painel <u>Protocolos aguardando</u> <u>autorização</u> do usuário responsável pela sua criação. Quando um protocolo é rejeitado, aparece com marcação em destaque informando que foi rejeitado.

# Pendências

# **Processos pendentes**

Este painel lista os processos pendentes para as áreas que o usuário logado possui permissão para tratar.

As situações dos processos pendentes podem ser:

• Em análise

Pendentes para mim ou minhas áreas

- Aguardando análise
- Aguardando arquivamento
- Aguardando desarquivamento
- Processos retirados do arquivo temporário automaticamente

Nas abas das "Áreas", em "Todos" é possível verificar todos os processos pendentes. Ao clicar sobre a área desejada, aparecem todos os processos pendentes naquela área, com exceção daqueles que foram organizados em pastas virtuais.

Nos campos "Remetente" e "Busca em todos os campos" é possível filtrar os processos pendentes a partir de uma palavra chave ou do seu remetente.

A opção "Organizar processos" permite colocá-los em pastas virtuais, assim os processos passam a aparecer somente na aba "Todos" e no painel <u>Em pastas virtuais</u>.

Para assumir um processo, basta selecioná-lo e clicar sobre a opção "Assumir Selecionados". Uma vez assumido, seguirá para o painel <u>Estou tratando</u>.

Para atribuir responsabilidade de um processo para algum servidor da área, basta selecioná-lo e clicar sobre a opção "Atribuir Responsabilidade".

| Áreas: | Todos      | SEBEN           | SSB S               | SI testeeeeeeee Meu usuái                                               | rio    |                                                                                                    | Ļ                                | L                      |            | Ļ                                                                       |
|--------|------------|-----------------|---------------------|-------------------------------------------------------------------------|--------|----------------------------------------------------------------------------------------------------|----------------------------------|------------------------|------------|-------------------------------------------------------------------------|
| Remete | ente: Too  | los             |                     |                                                                         |        | ✓ Assu                                                                                                    | mir Selecionados                 | Organizar Processos    | Atribuir R | Responsabilidade                                                        |
| Busc   | a em todos | os campos       | Digite              |                                                                         |        |                                                                                                    |                                  |                        | Total      | de Processos: 230                                                       |
|        | Per<br>De  | ndente<br>sde ⇔ | N*<br>Processo<br>⇔ | Assunto 🗢                                                               | Resumo | Pendente ⇔                                                                                                    | Interessados 🗢                   |                        |            | Protocolador /<br>Subscritor ⇔                                          |
|        | ⊙ 23/      | 11/2018         | 980/2018<br>🖄       | Protocolo Simplificado (Uso<br>Restrito do SECAP): Protocolo<br>Externo | res    | Encaminhamento de<br>GAPRE - GABINETE DA<br>PRESIDÈNCIA para SEBEN<br>- SEÇÃO DE BENEFÍCIOS<br>feito por m0007 - Nelson<br>da Silva<br>Motivo:Encaminhamento<br>Automático<br>Pendente de análise. | GAPRE - A GABIN<br>GERAL no nome | ETE DA PRESIDÊNCIA com | DIREÇÃO    | GAPRE - A<br>GABINETE DA<br>PRESIDÊNCIA<br>com DIREÇÃO<br>GERAL no nome |

Pág. 33

# Alguém de minhas áreas está tratando

Este painel lista os processos que estão sendo tratados por alguém das áreas que o usuário tem permissão para tratar, com exceção daqueles que foram arquivados temporariamente.

Nas abas das "Áreas", em "Todos" é possível verificar todos os processos que estão sendo tratados pelas áreas que o usuário possui permissão. Ao clicar sobre a área desejada, aparecem todos os processos sendo tratados naquela área, com exceção daqueles que foram organizados em pastas virtuais.

Nos campos "Remetente" e "Busca em todos os campos" é possível filtrar os processos pendentes a partir de uma palavra chave ou do seu remetente.

A opção "Organizar processos" permite colocá-los em pastas virtuais, assim os processos passam a aparecer somente na aba "Todos" e no painel <u>Em pastas virtuais</u>.

Para assumir um processo, basta selecioná-lo e clicar sobre a opção "Assumir Selecionados". Uma vez assumido, seguirá para o painel <u>Estou tratando</u>.

| Áreas: Todos S      | EBEN SSB SSI testee | eeeeeee                                     |                               |                                                                                                    | 1                                                      |
|---------------------|---------------------|---------------------------------------------|-------------------------------|----------------------------------------------------------------------------------------------------|--------------------------------------------------------|
| Remetente: Todos    |                     |                                             | ~                             | Assumi                                                                                                    | Selecionados Organizar Processos                       |
| Busca em todos os c | ampos: Digite       |                                             |                               |                                                                                                    | Total de Processos: 134                                |
| Desde 🕀             | N* Processo ⇔       | Assunto ⇔                                   | Resumo                        | Tratando ⇔                                                                                                    | Interessados ⇔                                         |
| S 03/10/20          | 23/2019<br>D23      | Protocolo:<br>Solicitação de<br>Providência | Solicitação de<br>providência | Encaminhamento de<br>SEBEN - SEÇÃO DE<br>BENEFÍCIOS para SEBEN<br>- SEÇÃO DE BENEFÍCIOS<br>feito por M0007 -<br>Nelson da Silva<br>Motivo: Solicitação de<br>Providência. Para<br>acessar o processo<br>22/2019 que a originou,<br>clíque aqui | Mooo7 - Nelson da Silva<br>SEBEN - SEÇÃO DE BENEFÍCIOS |

Alguém de minhas áreas tratando

# Em pastas virtuais

Este painel lista os processos organizados nas pastas virtuais das áreas que o usuário possui permissão para tratar.

No campo "Nome da Pasta" é possível selecionar a pasta que se deseja ter acesso. Nele aparecem todas as pastas virtuais que foram criadas nas áreas que o usuário faz parte.

Para trocar a pasta de um processo ou apenas retirá-lo da pasta atual, basta selecioná-lo e clicar sobre a opção "Organizar Processos".

| Pastas | virtuais d | as minhas          | áreas                                                                                                    |
|--------|------------|--------------------|----------------------------------------------------------------------------------------------------|
|        |            |                    |                                                                                                    |
|        |            |                    | Nome da Pasta<br>SEBEN - NOVA PASTA DO SI                                                                                                    |
|        | Situação   | Dados do Proc      | cesso                                                                                                    |
|        |            | N*<br>Processo     | 56/2017 🗋                                                                                                    |
|        |            | Assunto            | Aquisição de materiais: Pedido de Aquisição de Material de Consumo Catalogado                                                                                                    |
|        |            | Resumo             | Processo de teste 291070926 com uma descrição                                                                                                    |
|        |            | Palavras-<br>chave | Nenhuma palavra-chave cadastrada                                                                                                    |
|        |            | Protocolado        | MO014 - JEFERSON LEANDRO MILANI                                                                                                    |
|        |            | Subscritor         | M0014 - JEFERSON LEANDRO MILANI                                                                                                    |
|        |            | Interessados       | M1107 - ADAO SOARES PINTO<br>M1600 - ADELAIDE BURATO GARCIA<br>M2232 - ADEMAR DE OLIVEIRA JUNIOR<br>M1009 - ADOLFO LAMARAUE<br>M0947 - AGOSTINHO DA FRE<br><i>Visualizar interessados</i> |
|        |            | Situação           | Em análise na sua área SEBEN - SEÇÃO DE BENEFÍCIOS desde 27/03/2018. Responsável atual: M0007 - Nelson da Silva                                                                           |

Para informações sobre como gerenciar as pastas virtuais, verifique a seção <u>Pastas</u> <u>Virtuais</u>.

# Protocolos aguardando autorização

Este painel lista os processos que estão aguardando autorização ou foram rejeitados pelo subscritor, das áreas que o usuário logado possui permissão para tratar.

Enquanto o subscritor não autorizar, o processo não será válido para ser encaminhado para primeira área de remessa.

No campo "Busca em todos os campos" é possível filtrar os processos a partir de uma palavra chave.

Ao clicar sobre o processo desejado é possível excluí-lo ou realizar algumas alterações como, remover ou incluir algum participante, adicionar um resumo, alterar o subscritor ou excluir, incluir e assinar um documento.

Através da opção "Excluir selecionados", é possível selecionar diversos processos para excluir ao mesmo tempo.

| Protocolo<br>Protocolo | colos aguardando<br>s aguardando autorização | <b>o autorizaçã</b><br>o do subscritor | 0                   |                                   |                             |                                                |                                                          |              |                                                                           |
|------------------------|----------------------------------------------|----------------------------------------|---------------------|-----------------------------------|-----------------------------|------------------------------------------------|----------------------------------------------------------|--------------|---------------------------------------------------------------------------|
|                        |                                              |                                        |                     |                                   |                             |                                                |                                                          | C Excluir se | elecionados                                                               |
| Busc                   | a em todos os campos:                        | Digite                                 |                     |                                   |                             |                                                |                                                          | Total de     | Processos: 2                                                              |
|                        | Ícones<br>Informativos                       | Data<br>Criação ⇔                      | N*<br>Processo<br>⇔ | Assunto 🗢                         | Resumo<br>$\Leftrightarrow$ | Criado Por<br>⇔                                | Interessados ⇔                                           |              | Protocolado<br>/ Subscritor<br>⇔                                          |
|                        | $\odot$                                      | 05/07/2019                             | 507/2019<br>🗋       | Abono:<br>Abono de<br>permanência | m0001                       | M0007 -<br>Nelson da<br>Silva em<br>05/07/2019 | Mooo1 - Fulano Presidente<br>SEBEN - SEÇÃO DE BENEFÍCIOS |              | SEBEN -<br>SEÇÃO DE<br>BENEFÍCIOS<br>/<br>M0001 -<br>Fulano<br>Presidente |
|                        | $\odot$                                      | 27/08/2019                             | 782/2019<br>🖻       | Auxilios:<br>Funeral              | teste                       | Mooo7 -<br>Nelson da<br>Silva em<br>27/08/2019 | 01042120048 - Fulano de Teste Social                     |              | SEBEN -<br>SEÇÃO DE<br>BENEFÍCIOS<br>/<br>OLÁ TESTE                       |
### Minutas aguardando assinatura/revisão

Este painel lista as minutas de documentos criadas pelo usuário logado ou criadas em processos sendo tratados pelas áreas que o usuário possui permissão para tratar, que estão aguardando assinatura ou revisão dos outros participantes. O painel também lista as minutas de pedidos complementares aguardando assinatura.

No campo "Filtros" é possível filtrar as minutas pela "Situação", pela "Área Criadora", pelos "Tipos de Documentos" ou pelo "Criador do Documento".

Através do ícone "Editar", é possível editar todo conteúdo da minuta criada, e a opção "Excluir selecionados", permite selecionar diversas minutas para excluir ao mesmo tempo.

|                                             | Marcar todas 🛛 🗊 Excluir Seleci | ionado |
|---------------------------------------------|---------------------------------|--------|
| iltros                                      |                                 |        |
| Em processo de assinatura                   |                                 |        |
| PROAD 121/2018                              |                                 | [      |
| Abono: Abono de permanência                 |                                 |        |
| Resumo: Teste                               |                                 |        |
| Minuta                                      |                                 |        |
| ATO - ATO - teste assinatura ficha processo |                                 | (      |
| PROAD 121/2018                              |                                 |        |
| INTERESSADOS                                |                                 |        |
| m0001 - Fulano Presidente                   |                                 |        |
| m0002 - Fulano Diretor                      |                                 |        |

### Encaminhados e pendentes

Este painel lista os processos que foram encaminhados pelas áreas que o usuário possui permissão para tratar, mas ainda não foram assumidos pelos responsáveis pelas áreas de destino do encaminhamento.

Nas abas das "Áreas", em "Todos" é possível verificar todos os processos encaminhados e pendentes. Ao clicar sobre a área desejada, aparecem somente os processos pendentes naquela área.

Neste painel, é possível cancelar um encaminhamento enquanto o processo não foi assumido por alguém na área de destino. Para isso, basta selecionar o(s) processo(s) e clicar em "Cancelar selecionados".

Nos casos de processos novos, que ainda não foram tratados no primeiro encaminhamento ou assumidos, é possível excluir o processo. Para isso, basta clicar em "Excluir processo".

|      | _                                      |                                   |                     |                                  |                  |  |                                                                                                    |                                                    |
|------|----------------------------------------|-----------------------------------|---------------------|----------------------------------|------------------|--|----------------------------------------------------------------------------------------------------|----------------------------------------------------|
| Area | IS:                                    | odos SEBEI                        | N SSB               | SSI testeeeeee                   | eeee Meu usuário |  |                                                                                                    |                                                    |
| Pend | Pendente para a área: Todas as áreas 🗸 |                                   |                     |                                  |                  |  |                                                                                                    |                                                    |
|      |                                        |                                   |                     |                                  |                  |  |                                                                                                    |                                                    |
| В    | usca em                                | todos os campo                    | os: Digite          |                                  |                  |  |                                                                                                    | Total de Processos: 43                             |
|      |                                        | Desde ⇔                           | N*<br>Processo<br>⇔ | Assunto ⇔                        | Resumo ⇔         |  | Encaminhamento 😔                                                                                                    | Interessados                                       |
|      |                                        |                                   |                     |                                  |                  |  |                                                                                                    |                                                    |
|      | $\odot$                                | 16/05/2018<br>Excluir<br>Processo | 541/2018<br>🖄       | CNJ: Intimação<br>Eletrônica CNJ | resumo           |  | Encaminhamento de<br>SEBEN - SEÇÃO DE<br>BENEFÍCIOS para<br>GAPRE - GABINETE DA<br>PRESIDÊNCIA feito por<br>mooo7 - NELSON DA<br>SILVA<br>Motivo:Encaminhamento<br>Automático<br>Pendente de análise. | GAPRE - A GABINETE DA PRI<br>DIREÇÃO GERAL no nome |

Encaminhados por mim ou minhas áreas e pendentes

# Organização de processos

### Alertas e prazos

Este painel lista os <u>alertas que foram criados</u> para o usuário, criados para as áreas que o usuário logado possui permissão para tratar e os alertas para os processos sendo tratados pelas áreas que o usuário possui permissão para tratar processos.

Nas abas das "Áreas", em "Todos" é possível verificar todos os alertas para as áreas que o usuário possui permissão para tratar. Ao clicar sobre a área desejada, aparecem somente os alertas para aquela área.

Em "Situações do Alerta" é possível filtrar os alertas "Expirados", "Expirando" e "Não Expirados".

Cada alerta indica a área para onde ele foi direcionado, o número do processo, a data em que expira, a descrição e quem criou o alerta.

Na coluna "Editar", ao clicar no ícone "Editar alerta", o motivo, a data e a área podem ser alterados.

Em "Exportar calendário", o sistema permite exportar o calendário de alertas para importação em um cliente de calendário, como o Google Calendar, com atualizações automáticas.

Sempre que um prazo estiver cumprido ou que não exista mais pendências em relação ao alerta criado, é importante excluí-lo do sistema. Para isso, selecione o(s) alerta(s) e clique em "Excluir selecionados".

| Áreas | Todos                                                                                            | SEBEN S        | SB SSI     | testeeeeeeeee Meu usuário Processo                               | ÷ +                                                      |        |  |
|-------|--------------------------------------------------------------------------------------------------|----------------|------------|------------------------------------------------------------------|----------------------------------------------------------|--------|--|
| Situa | Situação do Alerta: Não Expirados Expirados Expirados Exportar calendário 🗊 Excluir selecionados |                |            |                                                                  |                                                          |        |  |
|       | Área                                                                                             | N°<br>Processo | Expira em  | Descrição                                                        | Criação                                                  | Editar |  |
|       | Meu usuário                                                                                      | 2081/2021      | 30/07/2021 | Prazo recebido para cumprimento da Solicitação de<br>Providência | Criado por Nelson da Silva, em 29/07/2021                | /      |  |
|       | Meu usuário                                                                                      | 2082/2021      | 01/09/2023 | Prazo recebido para cumprimento da Solicitação de<br>Providência | Criado por Nelson da Silva, em 29/07/2021                |        |  |
|       | Meu usuário                                                                                      | 286/2019       | 05/10/2023 | Prazo recebido para cumprimento da Solicitação de<br>Providência | Criado por Fulano Diretor, em 18/06/2019                 |        |  |
|       | Meu usuário                                                                                      | 2083/2021      | 05/10/2023 | Prazo recebido para cumprimento da Solicitação de<br>Providência | Criado por JULIANA BORGES DE SOUZA MURARO, em 29/07/2021 | ø      |  |
|       | Meu usuário                                                                                      | 287/2019       | 20/10/2023 | Prazo recebido para cumprimento da Solicitação de<br>Providência | Criado por Fulano Diretor, em 18/06/2019                 |        |  |

Alertas e prazos das minhas áreas

### Acompanhados por minhas áreas

Este painel lista os processos protocolados pelas áreas que o usuário possui permissão para protocolar e foram selecionados para acompanhamento durante o cadastro. Lista também, os processos que o usuário selecionou para <u>acompanhar na ficha do processo</u>.

Nas abas das "Áreas", em "Todos" é possível verificar todos os processos sendo acompanhados pelas áreas que o usuário possui permissão para tratar. Ao clicar sobre a área desejada, aparecem somente os acompanhados por aquela área.

Nos campos "Situação do processo" e "Busca em todos os campos" é possível filtrar os processos acompanhados a partir de uma palavra chave ou de sua situação.

Para deixar de acompanhar algum processo, basta selecioná-lo e clicar sobre a opção "Deixar de acompanhar".

| Áreas:   | Áreas:       Todos       SEBEN       SSB       SSI       testeeeeeeee       Meu usuário         Situação do processo:       Todas as situações       ✓       Deixar de Acompanhar |                     |                                                                                  |              |                                                                                                    |                               |                                  |  |
|----------|----------------------------------------------------------------------------------------------------|---------------------|----------------------------------------------------------------------------------|--------------|----------------------------------------------------------------------------------------------------|-------------------------------|----------------------------------|--|
| Busca er | Busca em todos os campos:     Digite   Total de Processos: 4                                                                                                    |                     |                                                                                  |              |                                                                                                    |                               | Processos: 4                     |  |
|          | Protocolado<br>em ⇔                                                                                                    | N*<br>Processo<br>⇔ | Assunto                                                                          | Resumo       | Situação                                                                                                    | Interessados<br>⇔             | Protocolado<br>/ Subscritor<br>⇔ |  |
|          |                                                                                                    | 523/2018<br>🖄       | Adicional:<br>Periculosidade                                                     |              |                                                                                                    |                               | /                                |  |
|          | 02/09/2020                                                                                                    | 534/2020<br>년       | Protocolo<br>Simplificado<br>(Uso Restrito<br>do SECAP):<br>Protocolo<br>Externo | teste resumo | Arquivado<br>temporariamente<br>em SEBEN -<br>SEÇÃO DE<br>BENEFÍCIOS por<br>Mo004 - Fulano<br>dos Benefícios<br>desde<br>04/09/2020. | Mooo7 -<br>Nelson da<br>Silva | Mooo7 -<br>Nelson da<br>Silva /  |  |

Acompanhados por mim ou minhas áreas

### Protocolados por minhas áreas

Este painel lista os processos que foram protocolados pelas áreas que o usuário possui permissão para protocolar, incluídos os protocolados em nome próprio.

Nas abas das "Áreas", em "Todos" é possível verificar todos os processos protocolados pelo usuário ou por suas áreas. Ao clicar sobre a área desejada, aparecem somente os protocolados naquela área.

Nos campos "Situação do processo" e "Busca em todos os campos" é possível filtrar os processos acompanhados a partir de uma palavra chave ou de sua situação.

| Área    | Áreas: Todos SAS SEBEN SSB testeeeeeeee Meu usuário            |                     |                         |          |  |                                                                                                    |                             |  |
|---------|----------------------------------------------------------------|---------------------|-------------------------|----------|--|----------------------------------------------------------------------------------------------------|-----------------------------|--|
| Situa   | Situação do processo Todas as situações                        |                     |                         |          |  |                                                                                                    |                             |  |
| Ви      | Busca em todos os campos:     Digite   Total de Processos: 110 |                     |                         |          |  |                                                                                                    |                             |  |
|         | Protocolado<br>em ⇔                                            | N*<br>Processo<br>⇔ | Assunto 🔤               | Resumo ⇔ |  | Último Evento 😂                                                                                                    | Interessados                |  |
| $\odot$ | 08/08/2023                                                     | 2011/2023<br>2      | Auxílios:<br>Natalidade | Teste    |  | Encaminhamento<br>de SAS - SEÇÃO<br>DE<br>ARQUITETURA<br>para SEBEN -<br>SEÇÃO DE<br>BENEFÍCIOS feito<br>por M0007 -<br>Nelson da Silva<br>Motivo:<br>Encaminhamento<br>Automático | Mooo8 - RENAN TESTON INACIO |  |

Protocolados por mim ou minhas áreas

### Arquivados temporariamente

Este painel lista os processos que estão sendo tratados pelo usuário ou pelas áreas que o usuário possui permissão para tratar, que foram arquivados temporariamente.

Nas abas das "Áreas", em "Todos" é possível verificar todos os processos que estão sendo tratados e foram arquivados temporariamente. Ao clicar sobre a área desejada, aparecem somente os processos tratados naquela área.

Nos campos "Remetente" e "Busca em todos os campos" é possível filtrar os processos arquivados a partir de uma palavra chave ou do seu remetente.

Para retirar um processo do arquivo temporário, basta selecioná-lo e clicar sobre a opção "Retirar do arquivo temporário".

| Áreas | Áreas: Todos SEBEN SSB SSI testeeeeeeeee Meu usuário   |                     |                     |                                   |        |                                                                                                    |                                                                       |                  |    |
|-------|--------------------------------------------------------|---------------------|---------------------|-----------------------------------|--------|----------------------------------------------------------------------------------------------------|-----------------------------------------------------------------------|------------------|----|
| Reme  | Remetente: Todos                                       |                     |                     |                                   |        |                                                                                                    |                                                                       |                  |    |
| Bu    | Busca em todos os campos: Digite Total de Processos: 7 |                     |                     |                                   |        |                                                                                                    |                                                                       |                  |    |
|       |                                                        | Tratando<br>Desde ⇔ | N*<br>Processo<br>⇔ | Assunto                           | Resumo | Interessados 🗢                                                                                                | Protocolado /<br>Subscritor ⇔                                         | Data<br>Limite ⇔ | 0  |
|       | $\bigcirc$                                             | 15/02/2018          | 121/2018<br>🖄       | Abono:<br>Abono de<br>permanência | Teste  | M0002 - Fulano Diretor     M0002 - Fulano Diretor     M0001 - Fulano Presidente     M0001 - Fulano Presidente | Mooo8 - RENAN<br>TESTON INACIO<br>/<br>Mooo8 - RENAN<br>TESTON INACIO |                  | te |

Arquivados temporariamente

### **Processos com marcadores**

Este painel permite pesquisar <u>processos associados aos marcadores</u> pessoais e aos marcadores das áreas que o usuário possui permissão para tratar processos.

Os marcadores que não possuem a sigla da área antes do nome e não possuem cantos arredondados são marcadores pessoais.

Para visualizar os processos basta selecionar o marcador desejado.

| Processo                                      | Processos com marcadores                                              |                                                                                                    |  |  |  |  |
|-----------------------------------------------|-----------------------------------------------------------------------|----------------------------------------------------------------------------------------------------|--|--|--|--|
| GAPR<br>GAPR<br>GAPR<br>GAPR<br>GAPH<br>SELEC | OSOs<br>E/m4<br>E/Proad 4.3 - LC<br>E/frastre<br>i/sld jfsklfj i4 Ist | DG/teste       DG/URGENTE       GAPRE/GAPRE       GAPRE/gapre 2       GAPRE/m2       GAPRE/m2         GAPRE/ms       GAPRE/ms       GAPRE/ms       GAPRE/m7       GAPRE/Nome - aba sic e ouv       GAPRE/Novo marcador         SPD       GAPRE/Processo segredo de justiça       GAPRE/Resolvo 29 fevereiro       GAPRE/sdfsf       GAPRE/teste         GAPRE/1 GRAPE       SEBEN/Auxilios       SEBEN/Cursos Alura       SELEG/AMAMAAA       SELEG/Marcador SELEG         S       SELEG/1       SGP/fcursos of Eventos       SGP/SGP2       teste |  |  |  |  |
| Situação                                      | Dados do Proc                                                         | 28550                                                                                                    |  |  |  |  |
|                                               | N*<br>Processo                                                        | 271/2018                                                                                                    |  |  |  |  |
|                                               | GAPRE/GA<br>GAPRE/No                                                  | PRE GAPRE/gapre 2 GAPRE/m2 GAPRE/m3 GAPRE/m4 GAPRE/m5 GAPRE/m6 GAPRE/m7 vo marcador GAPRE/Resolvo 29 fevereiro SGP/SGP2 GAPRE/1 GRAPE                                                                                                    |  |  |  |  |
|                                               | Assunto                                                               | Auxílios: Natalidade                                                                                                    |  |  |  |  |
|                                               | Resumo                                                                | В                                                                                                    |  |  |  |  |
|                                               | Palavras-<br>chave                                                    | Nenhuma palavra-chave cadastrada                                                                                                    |  |  |  |  |
|                                               | Protocolado                                                           | M0007 - Nelson da Silva                                                                                                    |  |  |  |  |
|                                               | Subscritor                                                            | M0007 - Nelson da Silva                                                                                                    |  |  |  |  |
|                                               | Interessados                                                          | Mooo1 - Fulano Presidente                                                                                                    |  |  |  |  |
|                                               | Situação                                                              | Em análise na sua área SEBEN - SEÇÃO DE BENEFÍCIOS desde 25/05/2020. Responsável atual: M0007 - Nelson da Silva                                                                                                    |  |  |  |  |

# 4. ANÁLISE DE PROCESSOS

# Ficha do Processo

| ) <sup>#</sup> | cha do                 | AD n. 512/2018                                                                            | Pro<br>Ot<br>Mai | tocolado por: GAPRE - GABINETE DA PRESIDÊNCIA<br><b>uvidoria: Pedido de informações (Lei nº 12.527/2011)</b><br>Nifestação através do portal<br>Você está tratando: Em análise na sua área GAPRE - GABINETE DA PRESID                                                                                                    | ∌ [          | <b>) 6</b> : 2                                                                                         |
|----------------|------------------------|-------------------------------------------------------------------------------------------|------------------|----------------------------------------------------------------------------------------------------|--------------|----------------------------------------------------------------------------------------------------|
| FORM<br>PI     | iaçõe<br>Norie         | S<br>DADE POR LEI: Pessoa con                                                             | n deficiência    | s (Lei n. 12.008, de 06 de agosto de 2009)                                                                                                    |              | 3                                                                                                    |
| 0              |                        | Ficha do Processo Do                                                                      | cumentos         | Participantes Histórico de Eventos Alteracões Anexos Informações Histórico de Even                                                                                                    | tos Pie      | PROADs Externos                                                                                        |
| _              |                        |                                                                                           |                  | and the second second and the second second s |              |                                                                                                    |
| Docu           | mento                  | s ©                                                                                       | <b>C</b>         | alida Criginal                                                                                                    | 0            | Assinaturas 🛇                                                                                          |
| Docu           | mento<br>#             | s ©<br>Descrição                                                                          |                  | eòdra Chigina)<br>Q, ↑   ↓ 1 de 1 —   + Largura da página →                                                                                                    | ©<br>  >>    | Assinaturas S<br>Assinantes                                                                            |
| )ocu           | mento<br>#<br>28       | s ©<br>Descrição<br>DOCUMENTO-<br>TESTE                                                   |                  | Q ↑ ↓ 1 de 1 — + Largura de página ↓                                                                                                    | ©<br> >><br> | Assinaturas O<br>Assinantes<br>Anti-Son DA<br>SiLVA                                                    |
| Docu           | mento<br>#<br>28<br>27 | s ©<br>Descrição<br>DOCUMENTO-<br>TESTE<br>CERTIDÃO-<br>Alteração de dados<br>do processo |                  | ecido Chiginal<br>Q ↑ ↓ 1 de 1 — + Largura da página ↓<br>PROAD 51220168<br>INTRRESSIADOS                                                                                                    | ©<br> >><br> | Assinaturas &<br>Assinantes<br>ANELSON DA<br>SILVA<br>Ass. em 25.08.2023<br>12.10<br>26757556489427243 |

Onde:

- 1. Cabeçalho do processo
- 2. Barra de ações
- 3. Área de mensagens
- 4. Abas:
  - Visualização de documentos
  - Ficha do Processo
  - Documentos
  - Participantes
  - Histórico de Eventos
  - Alterações
  - Anexos
  - Informações
  - Histórico de Eventos Pje
  - PROADs Externos

# Cabeçalho do processo

| Ficha do Processo  | Protocolado por: M0007 - Nelson da Silva                                            |
|--------------------|-------------------------------------------------------------------------------------|
| PROAD n. 1881/2023 | Processo: PROADs Externos                                                           |
|                    | teste<br>📝 Você está tratando: Em análise na sua área SETIC - SECRETARIA DE TECNOLO |

Nesta área, o sistema exibe o número e ano do processo, em conjunto as informações que resumem seu conteúdo:

Protocolado Por: [nome do usuário/área que protocolou o processo] [Tema]:[Assunto] [Resumo do processo] [Situação atual do processo]

### Barra de ações

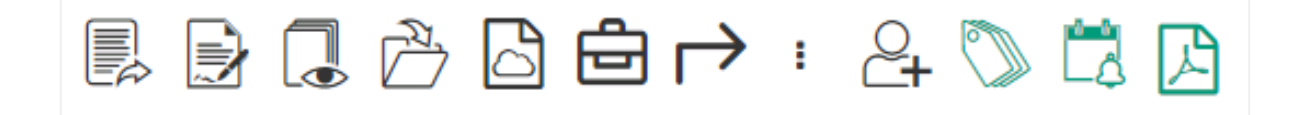

A barra de ações da ficha do processo contém as principais operações que podem ser executadas no processo. Essas ações são diferentes dependendo do assunto do processo, da sua situação e das permissões do usuário logado.

#### Ações especiais para assuntos das Ouvidorias/SIC/LGPD

1 - Chave de acesso para consulta da manifestação

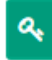

Os processos da Ouvidoria e do Serviço de Informações ao Cidadão (SIC) possuem uma chave de acesso para consulta das movimentações pelo manifestante, utilizando o Portal Proad.

Ao executar esta ação a chave de acesso é mostrada na tela, para que possa ser informada ao manifestante.

Plmportante: Ação disponível para o usuário que está tratando o processo.

2 - Enviar email ao manifestante para avaliação do atendimento

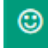

Ação disponível para os processos arquivados da Ouvidoria e do Serviço de Informações ao Cidadão (SIC) que possuem o endereço de e-mail do manifestante informado, e que ainda não receberam avaliação do atendimento.

Ao executar esta ação é enviado um e-mail ao manifestante solicitando avaliação do atendimento.

Importante: Ação disponível para o usuário que está tratando o processo.

| Ícone         | Ação                                              | Descrição                                                                                                    |
|---------------|---------------------------------------------------|----------------------------------------------------------------------------------------------------|
|               | <u>Encaminhar para</u><br>outra área              | Utilizada para dar continuidade ao andamento do<br>processo, assim que o seu responsável atual<br>executar todos os procedimentos sob sua<br>responsabilidade.                                               |
| Ð             | <u>Criar minuta de</u><br><u>documento</u>        | Utilizada para criar esboços, que só se tornam um documento do processo de fato após assinatura dos participantes selecionados.                                                                              |
|               | Solicitar Ciência                                 | Utilizada para solicitar ciência às <b>pessoas</b> , em documentos do processo.                                                                                                    |
| :             | Pedir Arquivamento                                | Utilizada para solicitar arquivamento do processo,<br>quando o usuário <b>não possui</b> permissão para tratar<br>processos pela área de arquivamento do assunto.                                            |
|               | <u>Arquivar Processo</u>                          | Utilizada para arquivar processos, quando o usuário <b>possui</b> permissão para tratar processos pela área de arquivamento do assunto.                                                                      |
| Ď             | <u>Desarquivar Processo</u>                       | Utilizada para desarquivar processos, quando o usuário <b>possui</b> permissão para tratar processos pela área de arquivamento do assunto.                                                                   |
| 2             | Criar PROAD Externo                               | Utilizada para enviar processos a outros órgãos, previamente cadastrados para recebê-los.                                                                                                    |
| Ð             | <u>Gerar malote</u><br><u>Tramita.GOV.BR</u>      | Utilizada para tramitar o processo e/ou documentos<br>avulsos, em meio eletrônico, entre os diversos<br>sistemas de processo administrativo eletrônico<br>existentes, de diferentes órgãos da administração. |
| $\rightarrow$ | <u>Encaminhar malote</u><br><u>Tramita.GOV.BR</u> | Utilizada para encaminhar um malote que foi recebido da unidade para qual ele foi enviado quando gerado.                                                                                                    |
|               | Concluir providência                              | Utilizada para processos do assunto solicitação de providência, após a conclusão da providência solicitada ao processo.                                                                                      |
|               | Resgatar processo                                 | Utilizada para resgatar processos, quando os<br>usuários possuem permissão para tratar processos<br>nas áreas configuradas para resgatar processos.                                                          |

| • | <u>Retirar do arquivo</u><br><u>temporário</u>    | Utilizada para retirar processos do arquivo temporário, quando o usuário possui permissão para tratar processos na área de arquivamento temporário.                                                                                                    |
|---|---------------------------------------------------|----------------------------------------------------------------------------------------------------|
| : | <u>Arquivar</u><br><u>Temporariamente</u>         | Utilizada para arquivar um processo por tempo indeterminado, ou com prazo de retorno.                                                                                                    |
| : | Atribuir Sigilo total                             | Utilizada para atribuir sigilo a um processo em andamento, quando o usuário possui permissão para gerenciar processos sigilosos.                                                                                                    |
| : | <u>Revogar Sigilo total</u>                       | Utilizada para revogar sigilo de um processo em andamento, quando o usuário possui permissão para gerenciar processos sigilosos.                                                                                                    |
| E | <u>Criar documento com</u><br><u>editor</u>       | Utilizada para criar um documento com editor<br>Proad, para juntada ao processo.                                                                                                    |
| : | <u>Enviar e-mail</u>                              | Utilizada para enviar um e-mail anexando documentos do processo.                                                                                                    |
| : | Incluir documentos<br>no SAF                      | Utilizada para incluir documentos no SAF, quando o<br>usuário possui permissão para tratar processos das<br>áreas configuradas para arquivar documentos no<br>SAF.                                                                                                    |
| : | <u>Juntar processos a</u><br><u>este processo</u> | Utilizada para juntar processos que estão sob a responsabilidade da mesma área do processo principal.                                                                                                    |
|   | Pedir conhecimento                                | Utilizada para solicitar conhecimento às <b>áreas</b> , em documentos do processo.                                                                                                    |
| : | Registrar execução de<br>procedimento             | Utilizada para registrar a execução de procedimento realizado no processo.                                                                                                    |
| : | Responder ao<br>manifestante                      | Utilizada para responder ao manifestante por<br>e-mail, em processos arquivados da Ouvidoria e do<br>Serviço de Informações ao Cidadão (SIC) que<br>possuem o endereço de e-mail do manifestante<br>informado, e que ainda não receberam avaliação do<br>atendimento. |

| ÷          | Solicitar providência                          | Utilizada para solicitar providências a um processo.                                                                                                    |
|------------|------------------------------------------------|----------------------------------------------------------------------------------------------------|
| :          | <u>Subir documentos</u><br><u>PDF</u>          | Utilizada para subir um ou mais documentos em PDF em lote, para juntada ao processo.                                                                                    |
| O'I        | <u>Assumir</u><br><u>responsabilidade</u>      | Utilizada para assumir o processo, quando o usuário possui permissão para tratar processos da área atual do processo.                                                   |
| <b>0</b> + | <u>Atribuir</u><br><u>responsabilidade</u>     | Utilizada para atribuir responsabilidade a um processo, quando o usuário possui permissão para atribuir responsabilidade na área atual do processo.                     |
|            | <u>Marcadores</u>                              | Utilizada para associar processos aos marcadores das áreas que o usuário possui permissão para tratar processos, e aos marcadores pessoais.                             |
|            | <u>Criar alerta</u>                            | Utilizada para criar alertas pessoais ou para as áreas que o usuário possui permissão para tratar processos.                                                            |
| K          | <u>Ver todo processo</u>                       | Utilizada para baixar os autos do processo, com informações, movimentações, observações e documentos.                                                                   |
| +1         | <u>Solicitar</u><br><u>desarquivamento</u>     | Utilizada para solicitar o desarquivamento de processos, quando o usuário <b>não possui</b> permissão para tratar processos pela área de arquivamento do assunto.       |
| +          | Pedido complementar                            | Utilizada para realizar um requerimento adicional a<br>um processo, quando o usuário <b>não possui</b><br>permissão para tratar processos na área atual do<br>processo. |
| <b>1</b>   | <u>Minuta de pedido</u><br><u>complementar</u> | Utilizada para realizar um esboço de um pedido,<br>que será assinado pelos participantes selecionados,<br>para então se tornar um pedido complementar de<br>fato.       |

# Aba - Visualização de Documentos

|          |     | Ficha do Processo                           | Documentos | Participantes       | Histórico de Eventos                     | Alterações A | nexos    |                                                    |
|----------|-----|---------------------------------------------|------------|---------------------|------------------------------------------|--------------|----------|----------------------------------------------------|
| Docu     | men | tos 👸                                       | Conteúdo O | riginal             |                                          |              | (ççş     | Assinaturas                                        |
| <b>1</b> | #   | CERTIDÃO -<br>sfsd                          |            | 1 Ge 1              | icitação de Providência                  |              | <i>»</i> | Assinantes<br>TIAGO BASILIO<br>AZEVEDO             |
| <b>1</b> | 3   | Certidão de<br>Aprovação da<br>Providência  |            | Solicitação de Prov | idência relacionada ao processo 25/2018: | <b>B B</b> . |          | Ass. em:<br>28.09.2023 16:28<br>-5836946275397130. |
| 2        | 2   | DOCUMENTO<br>- sdfs                         |            |                     | ieste                                    |              |          |                                                    |
| <b>1</b> | 1   | CERTIDÃO -<br>Solicitação de<br>Providência |            |                     | Em 28/09/2023,                           |              |          |                                                    |

Nesta aba estão listados, em PDF, os documentos do processo, os quais podem ser visualizados em ordem cronológica crescente ou decrescente, através da coluna "Documentos", clicando no ícone da engrenagem.

Ao clicar sobre um documento na coluna "Documentos" ele será exibido no visualizador central, e as assinaturas nele contidas serão exibidas na coluna "Assinaturas" com informação de quem e quando assinou.

É possível também visualizar o documento em seu formato original ou em formato impressão, na coluna central, ícone da engrenagem.

# Aba - Ficha do Processo

| Ficha do Processo     Documentos     Participantes     Histórico de Eventor                                                                                                    | Alterações Ane     | xos Histórico de Eventos P/e |
|----------------------------------------------------------------------------------------------------|--------------------|------------------------------|
| Desejo acompanhar o andamento deste processo<br>Dados do Processo                                                                                                    |                    |                              |
| Assunto: Admissão : Posse/Exercício<br>Resumo: Processo para publicações no DEJT.<br>Prioridade: Normal<br>Protocolado por: DG GAPRE - DIREÇÃO GERAL em 04/10/2017 15:55                                                                                                    |                    |                              |
| Situação Atual do Processo                                                                                                    | Aceitar Selecionad | los Rejeitar Selecionados    |
| <ul> <li>Você está tratando: Em análise na sua área DG GAPRE - DIREÇÃO GERAL desde 04/10/2<br/>Providência aguardando avaliação.</li> <li>A providência foi concluida em 16/02/2022 por m0007 - Nelson da Silva.<br/>Para acessar o processo 104/2022 correspondente a solicitação, clique aq<br/>Ver documentos.</li> </ul> | 017.<br>ui         |                              |
| Processos associados do PROAD                                                                                                    |                    | Incluir Novo Editar          |
| 81/2022: 82/2022: 102/2022: 103/2022: 104/2022:<br>Processos associados do PJe                                                                                                    | 🕀 Excluir S        | elecionados Incluir Novo     |
| Número Processo                                                                                                    |                    | Link                         |
| Processo Ple 1º - 0000638-27.2019.5.12.0028                                                                                                    |                    | 8                            |
| Processo PJe 2 <sup>e</sup> - 0000638-27.2019.5.12.0028                                                                                                    |                    | ۵                            |
| Palavras chaves                                                                                                    |                    | Editar                       |
| Nenhuma palavra chave cadastrada.                                                                                                    |                    |                              |
| Alertas                                                                                                    |                    |                              |
| Área Expira em Descrição                                                                                                    | Criação            | Editar                       |
| Não há alertas cadastrados em suas áreas.                                                                                                    |                    |                              |
| Observações                                                                                                    |                    | Incluir Nova                 |
| Data e Hora Autor Observações                                                                                                    |                    |                              |
| Não há observações.                                                                                                    |                    |                              |

#### Desejo acompanhar o andamento deste processo

Ao ativar esta opção, o sistema notifica o usuário por e-mail sobre todas as movimentações que ocorrerem no processo, que passa a ficar disponível em <u>acompanhados por minhas</u> <u>áreas</u>.

#### Dados do processo

Mostra a prioridade, o resumo e o assunto do processo e permite alterá-los (<u>Alterar os</u> <u>Dados do Processo</u>).

#### Situação atual do processo

Mostra a situação atual do processo e permite ao usuário que está tratando, aprovar ou rejeitar os pedidos complementares, pedidos de desarquivamento e solicitações de providência aguardando aprovação.

#### Processos associados do PROAD

Permite ao usuário que está tratando o processo <u>criar e excluir vínculos</u> entre os processos. Essa vinculação é somente visual e não tem efeito na tramitação dos processos.

#### Processos associados do Pje

Permite ao usuário que está tratando o processo <u>associar números de processos do PJe</u> ao processo do PROAD.

#### Palavras chaves

Permite ao usuário que está tratando o processo <u>adicionar ou alterar suas palavras chaves</u>, as quais são importantes caso deseje marcar algum rótulo para pesquisas.

#### Alertas

Lista e permite alterar os alertas pessoais e das áreas que o usuário possui permissão para tratar processos, que também podem ser acompanhados em <u>alertas e prazos</u>.

#### Observações

Permite ao usuário que está tratando o processo <u>criar e excluir observações</u> para o processo.

# Aba - Documentos

|        | Ficha    | do Processo | Documentos        | Participantes     | Histórico de l | Eventos    | Alterações | Anexos   |                |
|--------|----------|-------------|-------------------|-------------------|----------------|------------|------------|----------|----------------|
| Docum  | nentos   |             |                   |                   |                |            |            |          |                |
| Docali |          | Criar Doc   | umento            | r Documento(s)    | Assinar Sel    | lecionados | Ver Sele   | cionados | Definir Acesso |
|        | Тіро     | N* 🛆        | Descrição ⇔       |                   |                | Data da Ju | untada     | Ações    |                |
|        |          | 1           | CERTIDÃO - Solici | tação de Providên | cia            | 28/09      | /2023      | 🖗 🔒 🕯    | 🖹 🔕 🚬          |
|        |          | 2           | DOCUMENTO - so    | lfs               |                | 28/09      | /2023      | 🦗 🔒 🕯    | a 😵 🚬          |
|        |          | 3           | Certidão de Aprov | ação da Providênc | ia             | 28/09      | /2023      | 🥬 🔒 4    | È+             |
|        | <b>1</b> | 4           | CERTIDÃO - sfsd   |                   |                | 03/10      | /2023      | ۵ 🖗      | a 😢 🚬          |

Visualização por volumes / cronológica ᆖ 🖫 🕺 😫 🔒 🕀 🚍

Permite visualizar os documentos em ordem cronológica, pela data da juntada, e <u>agrupados</u> <u>por volumes</u>.

#### **Criar Documento**

Permite criar um documento utilizando o editor do Proad, para juntada ao processo.

#### Subir Documento

Permite <u>o carregamento de um ou mais documentos</u> PDFs em lote, para juntada ao processo.

#### **Assinar Selecionados**

Permite assinar documentos selecionados de uma vez.

#### Ver Selecionados

Esta ação permite baixar documentos selecionados, agrupados em um único PDF.

**Definir Acesso** 

Permite definir nível de acesso dos documentos do processo.

Editar Documento 😼

As minutas pendentes de assinatura podem ser alteradas pelo usuário que está tratando o processo e pelos usuários selecionados para assiná-las.

Ver Documento 🗭

Permite baixar um documento em formato PDF.

Excluir Documento 🥸

Permite a exclusão das minutas e dos documentos juntados ao processo, pelo usuário que está tratando o processo, conforme as regras em <u>Excluir documento</u>.

Ver Documento para Impressão 🖨

Permite baixar um <u>documento para Impressão</u> em formato PDF, adicionado de um rodapé com link para conferência da autenticidade do documento.

Compartilhar Documento 🚢 🝟

Permite <u>compartilhar documentos</u> com usuários externos no Portal Proad.

Publicar no DEJT 🔝

Permite publicar documentos no Diário Eletrônico da Justiça do Trabalho (DEJT).

# Aba - Participantes

|            | Ficha do Processo       | Documentos          | Participantes | Histórico de Eventos | Alterações | Anexos             |       |
|------------|-------------------------|---------------------|---------------|----------------------|------------|--------------------|-------|
|            |                         |                     |               |                      |            |                    |       |
|            | Participantes           |                     |               |                      |            |                    |       |
|            |                         |                     |               |                      |            |                    |       |
| Nome       |                         |                     | Aç            | őes                  | Salvar     | e incluir particir | antes |
| Nenhum     | n Participante Selecior | nado                |               |                      |            | e meion portien    |       |
|            | Participantes em lote   | 2                   |               |                      |            |                    |       |
| Selecionar | arquivo para incluir p  | articipantes intere | ssados        |                      |            |                    |       |
| +Esc       | colher arquivo          |                     |               |                      |            |                    |       |
|            |                         |                     |               |                      |            |                    |       |
| Incluir P  | articipantes do Arqui   | vo                  |               |                      |            |                    |       |
| V Partici  | pantes interessados r   | no processo         |               |                      |            |                    |       |
| Participa  | ção                     | Nome                |               |                      |            |                    | Ações |
| Protoco    | lado Por                | Mooo7 - Nelson da   | a Silva       |                      |            |                    |       |

### **Incluir Participantes**

Permite incluir Participantes interessados no processo.

#### Incluir Participantes em lote

Permite <u>a inclusão em lotes de participantes</u> interessados no processo.

### Participantes Interessados no processo

Mostra os participantes interessados no processo e permite ao usuário que está tratando, <u>removê-los</u>.

# Aba - Histórico de Eventos

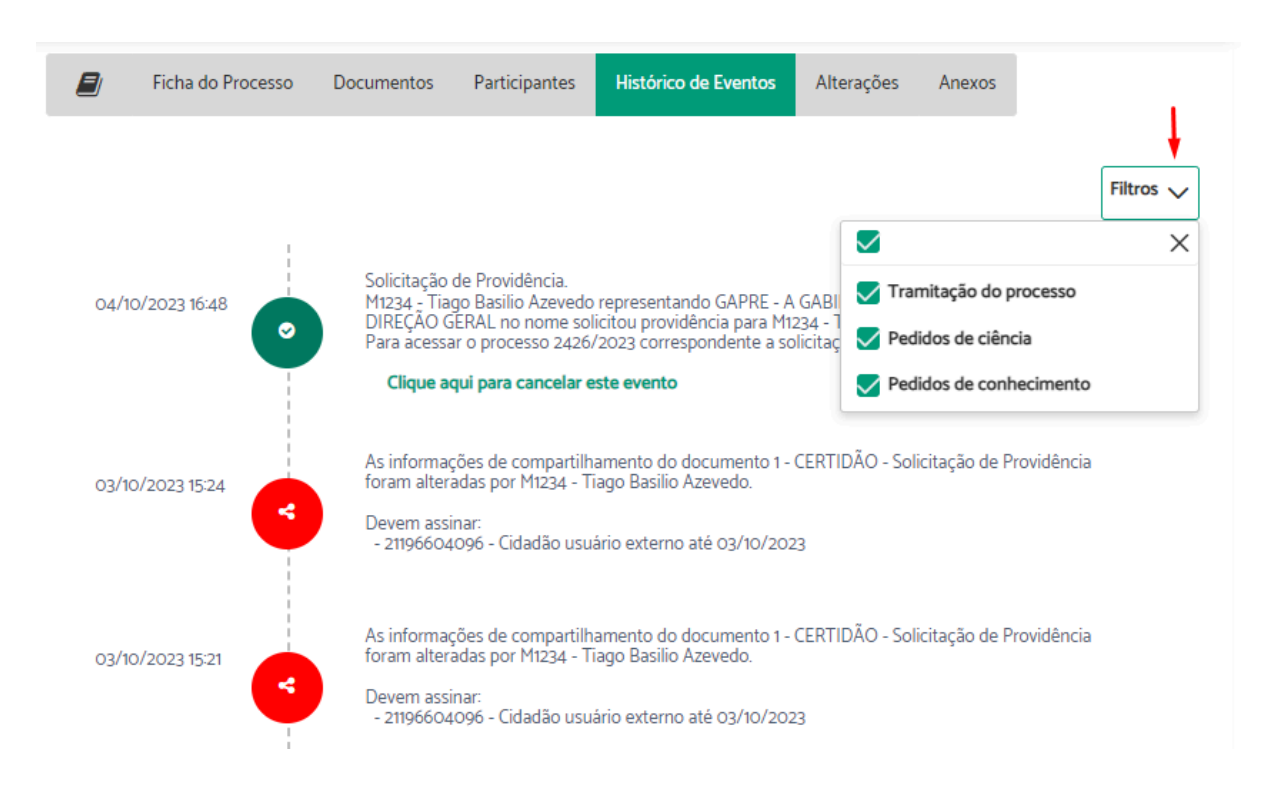

O histórico de eventos contém uma linha do tempo com diferentes ícones que permitem uma rápida visualização das operações executadas no processo.

Em "Filtros" é possível selecionar para verificar os eventos do tipo "Tramitação do processo", "Pedidos de ciência" e "Pedidos de conhecimento".

Os encaminhamentos não assumidos pela área de destino e as solicitações de ciência pendentes podem ser cancelados através desta aba.

# Aba - Alterações

| 🗐 Ficha do                                                                                                    | Processo Documentos Participantes Histórico de Eventos Alterações Anexos                                                                                                    |  |  |  |  |  |  |
|----------------------------------------------------------------------------------------------------|----------------------------------------------------------------------------------------------------|--|--|--|--|--|--|
| Data e Hora                                                                                                    | Alterações                                                                                                    |  |  |  |  |  |  |
| 11/10/2023 16:19  M1234 - Tiago Basilio Azevedo incluiu o(s) participante(s): Teste Social 2 registrado(a) civilmente como<br>Teste |                                                                                                    |  |  |  |  |  |  |
| 03/10/2023 15:21                                                                                                    | 3/10/2023 15:21 🕜 M1234 - Tiago Basilio Azevedo incluiu o documento: 4 - CERTIDÃO - sfsd                                                                                                    |  |  |  |  |  |  |
| 28/09/2023 16:31                                                                                                    | M1234 - Tiago Basilio Azevedo aceitou a resposta da solicitação de providência, com inclusão dos documentos 1 a 3.                                                                                                    |  |  |  |  |  |  |
| 23/08/2023 09:46                                                                                                    | <ul> <li>Evento Excluido: Evento de Encaminhamento, para MOOO8 - RENAN TESTON INACIO, criado em:</li> <li>09/09/2019, Motivo: teste, cadastrado por: MOOO7 - Nelson da Silva. Exclusão feita por: M1234 - Tiago Basilio</li> <li>Azevedo</li> </ul> |  |  |  |  |  |  |
| 23/08/2023 09:46                                                                                                    |                                                                                                    |  |  |  |  |  |  |
| 11/01/2018 17:02                                                                                                    | 11/01/2018 17:02 & m0007 - NELSON DA SILVA assumiu a responsabilidade deste processo                                                                                                    |  |  |  |  |  |  |

Na aba "Alterações" são listadas as seguintes alterações realizadas no processo:

- Atribuir responsabilidade ou assumir processo.
- Alteração no resumo ou assunto do processo.
- Juntada de documentos.
- Exclusão de documentos.
- Alteração do tipo de acesso de documentos.
- Inclusão de participantes interessados.
- Exclusão de participantes interessados.
- Aceite de resposta de solicitação de providência.
- Cancelamento de eventos pendentes.
- Arquivos anexados pelo formulário de manifestações para Ouvidoria e Serviço de Atendimento ao Cidadão (SIC).

# Aba - Anexos

|             | Ficha do Pro | ocesso Documentos              | Participantes | Histórico de Eventos      | Alterações | Anexos      |            |
|-------------|--------------|--------------------------------|---------------|---------------------------|------------|-------------|------------|
| Informaçõe  | ès           |                                |               |                           |            |             |            |
| Arquivos ar |              | resso.                         |               |                           |            |             | _          |
| Arquivos ar | iexos ao pro | icesso                         |               |                           |            | 🤹 Subir Ane | exos       |
| Тіро        | № ⇔          | Descrição                      | Non           | ne                        | Data       | da Juntada  | Ações      |
| image/jpeg  | 1            | BRAINSTORM INOVA<br>SUMMIT.jpg | BRA<br>SUM    | INSTORM INOVA<br>IMIT.jpg | 25/        | /05/2023    | <b>土</b> 🔟 |
| image/jpeg  | 2            | IMG_20230512_174522.jpg        | g IMG.        | _20230512_174522.jpg      | 25/        | /05/2023    | 🕹 🛍        |
| image/jpeg  | 3            | IMG-20230512-WA0021.jp         | pg IMG        | -20230512-WA0021.jpg      | 25/        | /05/2023    | 🕹 🗇        |
| text/csv    | 4            | teste de descrição             | Cror          | ograma semanal - Horas.   | .csv 26/   | /06/2023    | 📩 🛍        |

Esta aba fica visível apenas para os assuntos que foram configurados para permitir a utilização de anexos. Os formulários web de Ouvidoria e SIC, por exemplo, foram adaptados para suportar o envio de anexos durante o protocolo da manifestação.

Independentemente do formulário utilizado, esses anexos ficam disponíveis nesta aba e podem ser visualizados através da ação "Baixar Anexo", que está disponível para todos. As exceções são os processos de Ouvidoria, que somente quem tem permissão na área pode vê-los.

A ação "Subir Anexo" está disponível apenas para o usuário que está tratando o processo. Através dela é possível incluir anexos, os quais geram um documento (certidão) de informação de inclusão de anexo e um aviso de alteração no processo.

A ação "Excluir Anexo" também está disponível apenas para o usuário que está tratando o processo. Esta ação é irreversível, exige uma justificativa e gera uma certidão de exclusão, além de um aviso de alteração no processo.

#### reference:

- Os tipos de arquivos suportados, bem como os limites de tamanhos dos arquivos, podem ser configurados pelo administrador do sistema.
- Existe a possibilidade de qualquer assunto suportar anexos, configurando no GAP.

# Aba - Informações

|              | Ficha do Processo      | Documentos          | Participantes | Histórico de Eventos | Alterações | Anexos | Informações   |
|--------------|------------------------|---------------------|---------------|----------------------|------------|--------|---------------|
|              |                        |                     |               |                      |            |        |               |
| CPF          |                        |                     |               |                      |            |        | * Obrigatório |
| i 🗟 🔞        | 003.477.309-65         |                     |               |                      |            |        |               |
| Relacionam   | vento com o Tribunal   |                     |               |                      |            |        | * Obrigatório |
| Adiciona     | r                      |                     |               |                      |            |        |               |
| Processos F  | Relacionados           |                     |               |                      |            |        |               |
| Adiciona     | r                      |                     |               |                      |            |        |               |
| Deseja que   | seja conferido tratame | nto sigiloso aos da | dos pessoais? |                      |            |        | * Obrigatório |
| Adiciona     | r                      |                     |               |                      |            |        |               |
| Data da pri  | meira resposta         |                     |               |                      |            |        |               |
| Adiciona     | r                      |                     |               |                      |            |        |               |
| Canal de av  | cesso                  |                     |               |                      |            |        |               |
| Adiciona     | ¢                      |                     |               |                      |            |        |               |
| Classificaçã | io                     |                     |               |                      |            |        |               |
| Adiciona     | e -                    |                     |               |                      |            |        |               |
| Áreas dem    | andadas                |                     |               |                      |            |        |               |
| Adiciona     | e -                    |                     |               |                      |            |        |               |
| Resolução    | (motivo do arquivame   | (atri               |               |                      |            |        | * Obrigatório |
| Adiciona     | r -                    |                     |               |                      |            |        |               |

A aba de Informações da Ficha do Processo é exibida apenas para os processos relativos às manifestações para a Ouvidoria e Serviço de Informações ao Cidadão (SIC) e restrita aos usuários com permissão nas unidades responsáveis por tratar destes assuntos.

Nesta aba é possível registrar informações específicas sobre cada tipo de manifestação, as quais são utilizadas para geração de relatórios estatísticos e para o Portal Nacional das Ouvidorias da Justiça do Trabalho.

Alguns campos são pré-preenchidos com os dados informados pelo cidadão no formulário da Ouvidoria e SIC. Os demais podem ser preenchidos pelo usuário que está tratando o processo.

# Atenção:

- As informações podem variar de acordo com as configurações do sistema.
- A qualidade das estatísticas depende da qualidade dos registros.
- As manifestações só podem ser arquivadas após o preenchimento das informações obrigatórias, que são configuradas pelo administrador do sistema.

# Aba - Processos PJe

| 🗐 Ficha do           | Processo                                    | Documentos      | Participantes        | Histórico de Eventos       | Alterações       | Anexos  | Histórico de Eventos PJe |  |  |
|----------------------|---------------------------------------------|-----------------|----------------------|----------------------------|------------------|---------|--------------------------|--|--|
| Associações a proces | ssos do PJe                                 | +               |                      |                            |                  |         |                          |  |  |
| Processo PJe 2º - 0  | Processo PJe 2º - 0000638-27.2019.5.12.0028 |                 |                      |                            |                  |         |                          |  |  |
| Processo PJe 2º - 00 | 00638-27.20                                 | 019.5.12.0028 🔼 |                      |                            |                  |         |                          |  |  |
| 02/08/2023 08        | 110                                         | Remetidos       | s os autos para Tril | bunal Superior do Trabalho | ) para processar | recurso |                          |  |  |
| 10/07/2023 08:       | 49                                          | Expedido(a      | a) intimação a(o) C  | LAUBER COZZER              |                  |         |                          |  |  |
| 10/07/2023 08:       | 49                                          | Expedido(a      | a) intimação a(o) C  | OZZER REFEICOES EIRELI     | - ME             |         |                          |  |  |

A aba "Histórico de Eventos PJe" é exibida apenas para os processos que possuem associações com PJe. Nela, os eventos referentes ao PJe associado são listados em ordem cronológica decrescente.

Caso haja mais de um processo associado, através da caixa de seleção "Associações a processos PJe", é possível selecionar aquele que se deseja ter acesso aos eventos.

Os eventos são demonstrados por diferentes ícones que permitem ter uma rápida visualização das operações executadas no processo, além de permitirem o acesso às peças processuais.

recesso se la terrel de la terrel de la terr

# Aba - PROAD Externo

|                           | Ficha do Processo                               | Documentos                  | Participantes                        | Histórico de Eventos       | Alterações     | PROADs Externos |
|---------------------------|-------------------------------------------------|-----------------------------|--------------------------------------|----------------------------|----------------|-----------------|
|                           |                                                 |                             |                                      |                            |                |                 |
| PROADs E                  | xternos 🔫                                       |                             |                                      |                            |                |                 |
| PROAD-                    | TRT12 n. 2206/2023                              |                             |                                      |                            |                | $\sim$          |
|                           |                                                 |                             |                                      |                            |                |                 |
| PROAD-TR                  | (T12 n. 2206/2023                               |                             |                                      |                            |                |                 |
| Assunto: Co<br>Resumo: In | omunicação entre Trit<br>Iforma participação do | bunais<br>o magistrado Tiag | o no evento do FE                    |                            | ncaminhar Pedi | do Complementar |
| Prioridade:<br>Protocolad | Normal                                          | 06                          |                                      |                            |                |                 |
|                           |                                                 | -                           |                                      |                            |                |                 |
| 25/08/20                  | 1                                               | Encaminhame<br>TRABALHO D   | ento de PROAD-TR<br>A 20ª REGIÃO par | RT20 - PROAD - TRIBUNAL    | REGIONAL DO    |                 |
| 25/06/20                  |                                                 | Pendente de a               | nálise.                              | OATTE OADINETE DAT         | RESIDENCIA.    |                 |
|                           |                                                 | DESPACIO                    |                                      | 10/2022 Autorização do a   | factamente     |                 |
| 25/08/20                  | 23 11:06                                        | DESPACHO -                  | DESFACHO - 1004                      | io/2023 - Autofização do a | irastamento    |                 |
|                           |                                                 |                             |                                      |                            |                |                 |
| 25/08/20                  | 23 11:06                                        |                             |                                      |                            |                |                 |

A aba "PROADs Externos" é exibida apenas quando algum processo externo é criado. Nela, estão listados, em ordem cronológica decrescente, os eventos referentes ao PROAD externo, além da opção de enviar um pedido complementar a esse processo.

Caso haja mais de um processo externo, através da caixa de seleção "PROADs Externos", é possível selecionar aquele que se deseja ter acesso aos eventos.

Os eventos são demonstrados por diferentes ícones que permitem ter uma rápida visualização das operações executadas, além de permitirem o acesso aos documentos do processo externo.

resta disponível para o usuário que está tratando o processo

# Operações Básicas

# Assumir Processo

Para assumir um processo, acesse a ficha do processo e clique no ícone "Assumir Processo".

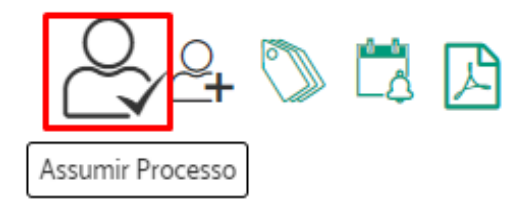

Será exibida uma janela de confirmação > Clique em Sim.

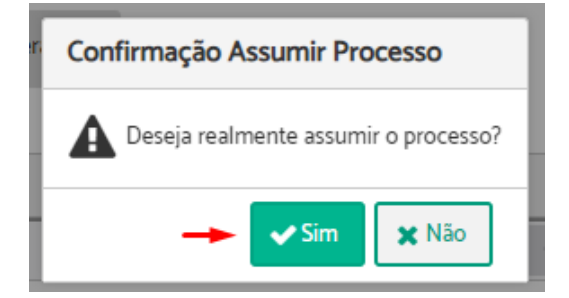

Uma mensagem informando que o procedimento foi concluído, será apresentada.

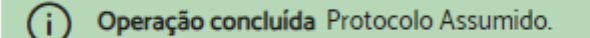

#### Pimportante:

- Ação disponível para processos pendentes de análise ou em análise, quando o usuário possui permissão para tratar processos da área atual do processo.
- O PROAD só permite que uma única pessoa atue no processo de cada vez.
- Assumindo o processo você passa a atuar no mesmo. Na área de situação atual será apresentado que você está tratando.
- A responsabilidade pode ser assumida de forma voluntária ou involuntária. Usuários que possuem permissão podem atribuir responsabilidade de um processo a outro usuário.
- Estando um processo sob a responsabilidade de um determinado usuário, qualquer outro usuário da mesma área pode abrir o processo e assumir responsabilidade.

# Atribuir Responsabilidade de Processo

Importante: Essa ação está disponível apenas para usuários com permissão para utilizar esta funcionalidade, que é dada pelo Superior Hierárquico da unidade.

Para atribuir responsabilidade de um processo a outro usuário, acesse a ficha do processo e clique no ícone "Atribuir Responsabilidade".

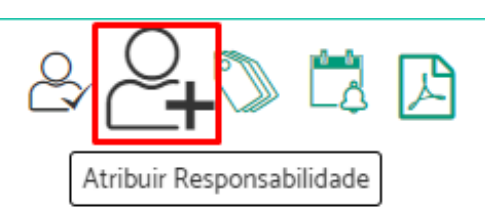

Ao clicar no ícone, será apresentada uma lista de pessoas a quem você pode atribuir responsabilidade. Selecione o nome da pessoa e clique em confirmar.

| Clique no nome para selecionar: 🔫                                                                                                    | -        |
|----------------------------------------------------------------------------------------------------|----------|
| ALVARO CAVALLI GASTAL<br>AMANDA DE BASSI BERNARDI<br>CLARISSA ROSA MACENO LEMES<br>ELISE HAAS DE ABREU<br>FABIANA NASCIMENTO MATEUS<br>FERNANDA RODRIGUES ROSA EHI<br>Fulano Presidente<br>JEFFERSON MEDEIROS NETTO<br>JULIANA KALIL DA ROSA SILVA<br>MARCOS FERREIRA SILVEIRA<br>Nelson da Silva<br>TIAGO PIRES CARNEIRO<br>Tiago Basilio Azevedo | LERT     |
| ÷.                                                                                                    |          |
| Confirmar                                                                                                    | Cancelar |

Após confirmar, será apresentada uma mensagem informando que a atribuição foi bem sucedida.

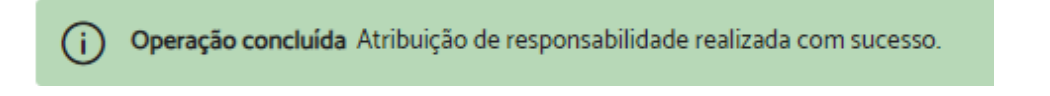

### Alterar os Dados do Processo

que desejar e clique em "Salvar".

**Plmportante:** Esta funcionalidade está disponível apenas para usuários que possuem permissão na unidade responsável pelo arquivamento do processo.

Para alterar os dados de um processo, é necessário que o usuário esteja tratando o processo. Portanto, se ele não estiver sob sua responsabilidade, primeiro é necessário assumi-lo (Ver <u>Assumir Processo</u>).

Após assumir o processo, através da aba "Ficha do Processo" você terá a opção de alterar dados clicando em "Editar" em "Dados do Processo".

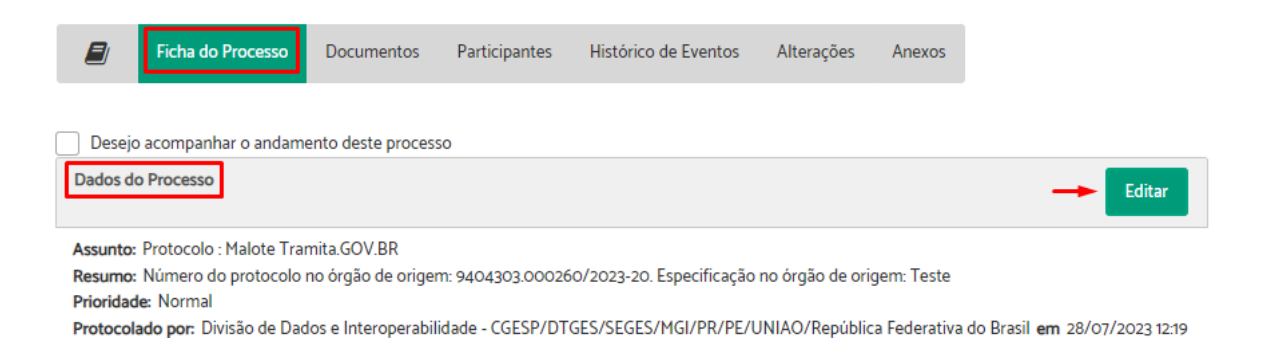

Será permitido alterar o assunto, o resumo e prioridade do processo. Faça as alterações

| Protocolo: Mal                | ote Tramita.GO  | V.BR                    | $\sim$ |
|-------------------------------|-----------------|-------------------------|--------|
| Resumo do pro                 | :esso 🔶         |                         |        |
| 9404303.0002<br>origem: Teste | 60/2023-20. Esp | pecificação no órgão de |        |
|                               |                 |                         |        |

Uma mensagem informando que os dados foram atualizados com sucesso será exibida.

(i) Dados do Processo foram atualizados com sucesso. Dados do Processo foram atualizados com sucesso.

O sistema gerará um documento "Certidão - Alteração de dados do processo" registrando as alterações realizadas.

#### Arquivar temporariamente e sobrestar processos

Existem duas maneiras de arquivar processos temporariamente. Uma com prazo indeterminado (arquivamento temporário) e outra com prazo de retorno (sobrestamento de processos).

Para arquivar temporariamente, é necessário que o usuário esteja tratando o processo. Portanto, se ele não estiver sob sua responsabilidade, primeiro é necessário assumi-lo (Ver <u>Assumir Processo</u>).

Após assumir o processo, através da ficha do processo você terá a opção de "Arquivar Temporariamente".

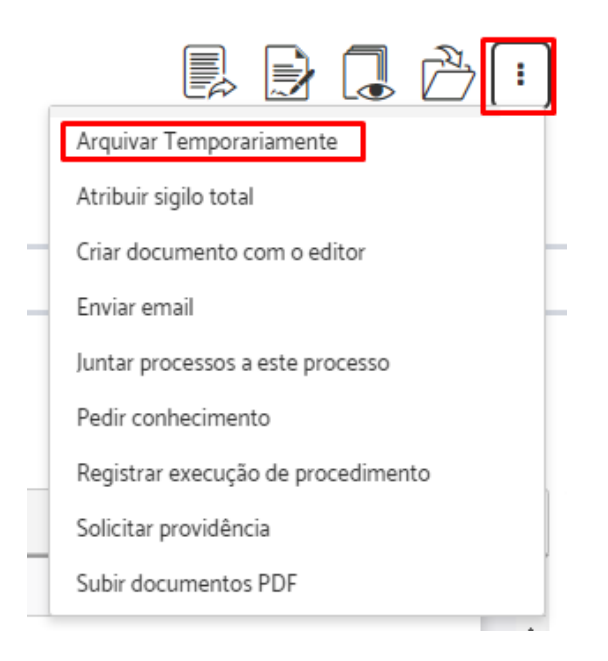

Preencha, se necessário, o "Motivo do arquivamento temporário" > Indique se deseja arquivar por dias, data ou tempo indeterminado > Clique em "Arquivar Temporariamente".

Arquivar Temporariamente (PROAD n. 121/2018)

| Motivo do arquivamento temporário 🔫 |                              |  |  |  |  |  |  |
|-------------------------------------|------------------------------|--|--|--|--|--|--|
|                                     |                              |  |  |  |  |  |  |
|                                     |                              |  |  |  |  |  |  |
|                                     |                              |  |  |  |  |  |  |
|                                     |                              |  |  |  |  |  |  |
| Arquivar temporariamente por dias,  | data ou tempo indeterminado: |  |  |  |  |  |  |
| 🔵 Dias 📄 Data 🧿 Tempo I             | ndeterminado                 |  |  |  |  |  |  |
|                                     |                              |  |  |  |  |  |  |
| . ↓                                 |                              |  |  |  |  |  |  |
| Arquivar Temporariamente            | Cancelar                     |  |  |  |  |  |  |

#### **#Importante**:

- Ao indicar um prazo em dias ou uma data para o arquivamento temporário, o processo ficará sobrestado até o prazo definido. O PROAD irá retirar este processo do arquivo temporário automaticamente, no dia subsequente ao fim do prazo, e ele retornará para lista de pendentes na área, com registro no histórico de eventos e um e-mail para a unidade responsável pelo processo.
- Antes da conclusão do prazo estipulado para o arquivamento, o usuário poderá reativar o processo a qualquer momento através do botão "Retirar do arquivo temporário" na tela "Arquivados Temporariamente".

Uma mensagem informando que a operação foi concluída, será apresentada.

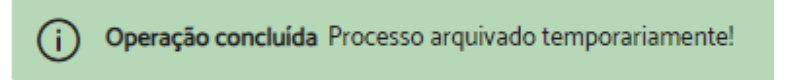

O processo ficará arquivado temporariamente e passará a não aparecer mais nos painéis do usuário (estou tratando, etc.), mas sim em "<u>Arquivados Temporariamente</u>", onde é possível verificar o prazo e as observações informadas no momento do arquivamento.

### Ver Documento

Para baixar um documento em formato PDF, acesse a aba "Documentos" na ficha do processo e clique no ícone "Ver original".

|       | Ficha do | Processo | Documentos      | Participantes   | Histórico  | o de Eventos | Alte   | rações  | Anexos      |         |                      |
|-------|----------|----------|-----------------|-----------------|------------|--------------|--------|---------|-------------|---------|----------------------|
| Docur | nentos   |          |                 |                 |            |              |        |         |             |         | -                    |
|       |          | C        | riar Documento  | Subir Docum     | nento(s)   | Assinar Sele | eciona | dos     | Ver Selecio | nados   | Definir Acesso       |
|       | Тіро     | N* 🛆     | Descrição ⇔     |                 |            |              |        | Data da | a Juntada   | Ações   |                      |
|       | G        | 1        | ANEXO 1 - Infor | mação 2 (00844) | 22)        |              |        | 28/     | 07/2023     |         | ) <u>2+</u> <b>±</b> |
|       |          | 2        | CERTIDÃO - Alt  | eração de dados | do process | 0            |        | 22/     | 08/2023     | Ver ori | ginal                |

# Ver Documento para Impressão

Para ver um documento para impressão em formato PDF, acesse a aba "Documentos" na ficha do processo e clique no ícone "Ver para impressão".

|       | Ficha do | Processo | Documentos      | Participantes   | Históric  | o de Eventos | Alteraçõe | s Anexos       |       |                         |
|-------|----------|----------|-----------------|-----------------|-----------|--------------|-----------|----------------|-------|-------------------------|
| Docur | nentos   |          |                 |                 |           |              |           |                |       | =                       |
|       |          | G        | riar Documento  | Subir Docun     | nento(s)  | Assinar Sele | ecionados | Ver Selecior   | nados | Definir Acesso          |
|       | Тіро     | N* 🛆     | Descrição ⇔     |                 |           |              | Data      | a da Juntada 🔶 | Ações |                         |
|       | P        | 1        | ANEXO 1 - Infor | mação 2 (00844) | 22)       |              | :         | 28/07/2023     |       | <b>} 2</b> + <b>*</b>   |
|       | FCF      | 2        | CERTIDÃO - Alt  | eração de dados | do proces | 50           | :         | 22/08/2023     |       | /er para impressão<br>■ |

Nesta opção, o documento baixado conterá um rodapé com um link e informações para a <u>conferência da autenticidade</u> do documento, como na imagem abaixo.

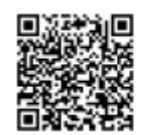

PROAD 578/2018. DOC 15. Para verificar a autenticidade desta cópia, acesse o seguinte endereço eletrônico e informe o código 2023.JJCJ.QGCX: https://proad-desenv.trt12.jus.br/proad/pages/consultadocumento.xhtml

### **Ver Documentos Selecionados**

Para baixar documentos do processo agrupados em um único PDF, acesse a aba "Documentos" na ficha do processo, selecione os documentos desejados e clique em "Ver selecionados".

|       | Ficha do | Processo | Documentos  | Participantes | Histórico | de Even | tos     | Alterações |                  |                |
|-------|----------|----------|-------------|---------------|-----------|---------|---------|------------|------------------|----------------|
| Docur | mentos   |          |             |               |           |         |         |            | Ļ                | =              |
|       |          | Cria     | r Documento | Subir Docum   | ento(s)   | Assin   | ar Sele | ecionados  | Ver Selecionados | Definir Acesso |
|       | Тіро     | N* 🛆     | Descrição ⇔ |               |           |         | Data    | da Juntada | Ações            |                |
|       | And A    | 1        | DOCUMENT    | D - Doc 1     |           |         |         |            | 44 🖨 🍳           | 😣 🚬            |
|       |          | 2        | DOCUMENT    | ) - Doc 2     |           |         |         |            | 🖗 🖨 🚑            | 8 🚬            |
|       |          | 3        | DOCUMENT    | ) - Doc 3     |           |         |         |            | به 🖨 🍕           | 8 🚬            |
|       |          | 4        | DOCUMENT    | ) - Doc 4     |           |         |         |            | به 🖨 🖗           | 😣 涛            |

### Ver Todo o Processo

Para baixar os autos do processo em formato PDF, acesse a ficha do processo e clique no ícone "Ver todo processo".

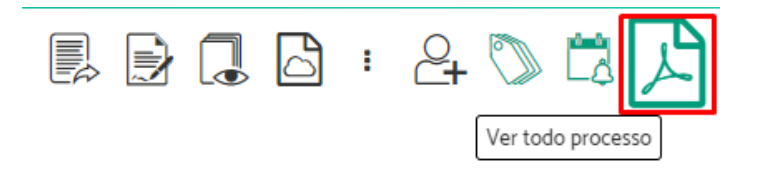

Importante: O documento baixado conterá as informações, movimentações, observações e documentos do processo.

### **Gerenciar Volumes**

Para gerenciar a visualização por volumes é necessário que o usuário esteja tratando o processo. Portanto, se o processo não estiver sob sua responsabilidade, primeiro é necessário assumi-lo (Ver <u>Assumir Processo</u>).

Após assumir o processo, através da aba "Documentos" você terá a opção de habilitar a visualização por volumes clicando no ícone "—".

| Docu | mentos   | =       |                                                             |                |
|------|----------|---------|-------------------------------------------------------------|----------------|
|      | Criar I  | Documen | to Subir Documento(s) Assinar Selecionados Ver Selecionados | Definir Acesso |
|      | Тіро     | N*      | Descrição ⇔ Data da Juntada ⇔                               | Ações          |
|      | <b>_</b> | 1       | DOCUMENTO - Averbação de certificado                        | 🖗 🖨 🚑 🚬        |
|      | 20       | 2       | DOCUMENTO - Certificado                                     | 💯 🖨 😤 😣<br>🎘   |
|      | <b>1</b> | 3       | DOCUMENTO - Aprovado                                        | 🖗 🖨 🔐 🔇        |

Neste modo você poderá criar e organizar os documentos em volumes próprios. Para isso, basta desbloquear os volumes a > criar os volumes que desejar b > movimentar os documentos para os volumes desejados, clicando e arrastando-os por meio do ícone  $\equiv$ .

| Docu | imentos  |       |                                                                  | 🗈 24 🖶 🔒        |
|------|----------|-------|------------------------------------------------------------------|-----------------|
|      | Тіро     | N*    | Descrição                                                        | Data da Juntada |
| ≡    |          | 6     | Certidão de assinatura por usuário externo João Externo da Silva | 14/10/2021      |
| ≡    |          | 5     | Certidão de Atribuição de Sigilo Total                           | 14/10/2021      |
| ≡    |          | 4     | INFORMAÇÃO - Inclusão no SAF                                     |                 |
| ≡    |          | 3     | DOCUMENTO - Aprovado                                             |                 |
| ≡    |          | 2     | DOCUMENTO - Certificado                                          |                 |
| ⊘≡   | VOLUME C | RIADO |                                                                  | C 🛈             |
| ≡    | <b>2</b> | 1     | DOCUMENTO - Averbação de certificado                             |                 |

Ao final, é preciso bloquear as ferramentas de edição de volumes para voltar à visualização das demais opções <sup>1</sup>

# **Criar Documento**

Para criar um documento é necessário que o usuário esteja tratando o processo. Portanto, se o processo não estiver sob sua responsabilidade, primeiro é necessário assumi-lo (Ver <u>Assumir Processo</u>).

Após assumir o processo, você terá dois caminhos para criar um documento:

• Através da aba "Documentos" na ficha do processo.

|        | Ficha do P | rocesso | Documentos    | Participantes | Histórico d | e Eventos | Alterações       |                  |                |
|--------|------------|---------|---------------|---------------|-------------|-----------|------------------|------------------|----------------|
| Docume | entos      |         | 1             |               |             |           |                  |                  | =              |
|        |            | Cri     | iar Documento | Subir Docum   | nento(s)    | Assinar   | Selecionados     | Ver Selecionados | Definir Acesso |
|        | Тіро       | N* 🛆    | Descrição ⇔   |               |             |           | ata da Juntada 🕀 | Ações            |                |

• Através do menu superior direito na ficha do processo.

| =                            | ) 🗋 👌 🖨 🕄 🖨 🗐                      |  |  |  |  |  |  |  |
|------------------------------|------------------------------------|--|--|--|--|--|--|--|
|                              | Arquivar Temporariamente           |  |  |  |  |  |  |  |
| Criar documento com o editor |                                    |  |  |  |  |  |  |  |
|                              | Enviar email                       |  |  |  |  |  |  |  |
|                              | Juntar processos a este processo   |  |  |  |  |  |  |  |
|                              | Pedir conhecimento                 |  |  |  |  |  |  |  |
|                              | Registrar execução de procedimento |  |  |  |  |  |  |  |
|                              | Solicitar providência              |  |  |  |  |  |  |  |
|                              | Subir documentos PDF               |  |  |  |  |  |  |  |

Preencha os campos em "Novo documento" > Descreva o conteúdo do documento utilizando o editor de textos > Clique em "Salvar e incluir".

|   | TIPO ACESSO        |       | Número:                                                                                                    | Ano:                                                                                                    |
|---|--------------------|-------|----------------------------------------------------------------------------------------------------|----------------------------------------------------------------------------------------------------|
| ~ | Livre              | ~     |                                                                                                    |                                                                                                    |
|   |                    |       |                                                                                                    |                                                                                                    |
|   |                    |       |                                                                                                    |                                                                                                    |
|   |                    |       |                                                                                                    | ٦                                                                                                    |
| Ω |                    |       |                                                                                                    | J                                                                                                    |
|   | i Ohdaa Eamat East |       | 0:                                                                                                    |                                                                                                    |
| - |                    | • L   | 512e +                                                                                                    |                                                                                                    |
|   |                    |       |                                                                                                    |                                                                                                    |
|   |                    |       |                                                                                                    |                                                                                                    |
|   |                    |       |                                                                                                    |                                                                                                    |
|   |                    |       |                                                                                                    |                                                                                                    |
|   |                    |       |                                                                                                    |                                                                                                    |
|   |                    |       |                                                                                                    |                                                                                                    |
|   |                    |       |                                                                                                    |                                                                                                    |
|   |                    | Livre | ✓ Livre ✓       Image: Constraint of the second second secon | ✓ Livre ✓       Livre ✓       □       □       □       □       □       □       □       □       □       □       □       □       □       □       □       □       □       □       □       □       □       □       □       □       □       □       □       □       □       □       □       □       □       □       □       □       □       □       □       □       □       □       □       □       □       □       □       □       □       □       □       □       □       □       □       □       □       □       □       □       □       □       □       □       □       □ |

**Dica:** Para ser produtivo, crie seus próprios Autotextos com conteúdos padronizados pela sua unidade.

#### Atenção:

- É necessário deslizar a barra de rolagem até o final para verificar e preencher todo o formulário.
- Os campos obrigatórios estão marcados com \*.
- Documentos com tipos configurados com numeração automática não terão a numeração gerada automaticamente. Sempre que for necessária a numeração automática, utilize a opção <u>Criar minuta</u>.

### Subir Documento

Para juntar ao processo vários documentos ao mesmo tempo é necessário que o usuário esteja tratando o processo. Portanto, se o processo não estiver sob sua responsabilidade, primeiro é necessário assumi-lo (Ver <u>Assumir Processo</u>).

Após assumir o processo, você terá dois caminhos para subir um documento:

• Através da aba "Documentos" na ficha do processo.

|        | Ficha do Proce | sso Docu | mentos Participa | antes Histórico de Ev | ventos Alterações |                |                  |                |
|--------|----------------|----------|------------------|-----------------------|-------------------|----------------|------------------|----------------|
|        |                |          |                  |                       |                   |                |                  |                |
| Docume | entos          |          |                  |                       | ,                 |                |                  | =              |
|        |                |          | Criar Docur      | mento Subir Docu      | umento(s) Assina  | r Selecionados | Ver Selecionados | Definir Acesso |
|        | Тіро           | N* 🛆     | Descrição ⇔      |                       | Data c            | la Juntada 🔶   | Ações            |                |

• Através do menu superior direito na ficha do processo.

| 111 / | ) 🖪 🗁 🗗 🕄 🖨 🚺                      |  |  |  |  |  |  |  |  |  |
|-------|------------------------------------|--|--|--|--|--|--|--|--|--|
|       | Arquivar Temporariamente           |  |  |  |  |  |  |  |  |  |
|       | Criar documento com o editor       |  |  |  |  |  |  |  |  |  |
|       | Enviar email                       |  |  |  |  |  |  |  |  |  |
|       | Juntar processos a este processo   |  |  |  |  |  |  |  |  |  |
|       | Pedir conhecimento                 |  |  |  |  |  |  |  |  |  |
|       | Registrar execução de procedimento |  |  |  |  |  |  |  |  |  |
|       | Solicitar providência              |  |  |  |  |  |  |  |  |  |
|       | Subir documentos PDF               |  |  |  |  |  |  |  |  |  |

Escolha os arquivos que deseja anexar clicando em "Escolher arquivos".

| G Abrir<br>← → ∨ ↑ ■ > Este Computador > Área de Trabalho                                                                                                    | ¥ ð ,2 Pe                                             | X<br>squisar em Área de Trabal           |
|----------------------------------------------------------------------------------------------------|-------------------------------------------------------|------------------------------------------|
| Organizar 🔻 Nova pasta                                                                                                    |                                                       | 🏥 • 🔲 👔                                  |
| Acesso rápido     Area de Traba #     Documentos #     Imagens #     Este Computador     Área de Trabalho     Documentos     Documentos     Documentos     Documentos | Data de modific<br>17/08/2023 17:0<br>14/08/2023 13:0 | Selecione um arquivo para<br>visualizar. |
| E Imagens V <                                                                                                    | >                                                     |                                          |

Atenção: Os documentos carregados devem estar no formato PDF/A. Caso contrário, eles serão automaticamente convertidos e o sistema avisará ao usuário.

Ao selecionar vários documentos o sistema também possibilita a inclusão e alteração das informações dos **documentos em lote**, facilitando assim a juntada dos documentos. Veja na imagem abaixo, na parte inferior da tela existe o painel "Ações em lote", as quais serão executadas nos arquivos que foram selecionados na tabela de arquivos.

| Arq<br>Arq<br>Selecion                                                                                                    | uivo convertido para PDF-A (222 - C<br>uivo convertido para PDF-A (PROA)<br>ne os arquivos e em seguida comple | oleour - Uso do PROAD-OU<br>3-5052-2021.pdf). Assinatura<br>rte as informações dos docu | V pelos TRTs.pdfl. Assinaturas<br>s prévias foram removidas. Pav<br>mentos | prévias foram removidas. Favor conferi<br>or conferir conteúdo. | r conteúdo. |           |
|----------------------------------------------------------------------------------------------------|----------------------------------------------------------------------------------------------------|-----------------------------------------------------------------------------------------|----------------------------------------------------------------------------|-----------------------------------------------------------------|-------------|-----------|
| Es                                                                                                    | colher Ficheiros Nenhum ficheiro<br>Descrição                                                                  | selecionado<br>Tipo do Documento                                                        | Autor                                                                      | Número/Ano                                                      | Acesso      | Escaneado |
|                                                                                                    | 222 - Coleouw - Uso do PRC                                                                                     | DOCUMEN' 🗸                                                                              | Nenhum Participante 5                                                      | elecionado                                                      | Livre       | -         |
|                                                                                                    | PROAD-5052-2021                                                                                                | DOCUMEN' 🗸                                                                              | Nenhum Participante S                                                      | elecionado                                                      | Livre       | -         |
| Docum                                                                                                    | entos para conferir:                                                                                           |                                                                                         |                                                                            |                                                                 |             |           |
| (A) 22<br>(A) 22<br>(A | 2 - Coleouv - Uso do<br>AD-OUV pelos TRTs                                                                      | AD-5052-2021                                                                            |                                                                            |                                                                 |             |           |
| Ações e                                                                                                    | sm Lote:                                                                                                    |                                                                                         |                                                                            |                                                                 |             |           |
| Tipo                                                                                                    | do Documento 🖌 Tipo Ace                                                                                        | 550 🗸 Autor:                                                                            |                                                                            | Remover Selecionados                                            |             |           |
|                                                                                                    |                                                                                                    |                                                                                         | Cancelar Sa                                                                | Nar e Incluir                                                   |             |           |

# **Excluir documento**

Para excluir documentos é necessário que o usuário esteja tratando o processo. Portanto, se o processo não estiver sob sua responsabilidade, primeiro é necessário assumi-lo (Ver <u>Assumir Processo</u>).

Após assumir o processo, através da aba "Documentos" você terá a opção de "Excluir" os documentos que, segundo as regras do sistema, podem ser excluídos.
|       | Ficha do | o Processo | Documentos Participantes       | Histórico de Eventos                                          | Alterações | Anexos         | Informações       |          |                |
|-------|----------|------------|--------------------------------|---------------------------------------------------------------|------------|----------------|-------------------|----------|----------------|
| Docum | ientos   |            |                                |                                                               |            |                |                   |          | =              |
|       |          |            | Criar Do                       | ocumento Subir Docu                                           | imento(s)  | Assinar Seleci | onados Ver Sele   | cionados | Definir Acesso |
|       | Тіро     | N* 🗠       | Descrição \ominus              |                                                               |            |                | Data da Juntada 😔 | Ações    |                |
|       |          | 1          | DOCUMENTO - Requerimento       | DOCUMENTO - Requerimento de Adicional de Periculosidade 🥬 🚔 🚑 |            |                |                   |          | 2+ ka          |
|       |          | 2          | Processo 525/2018 (Juntado)    |                                                               |            |                |                   | P 🔒      | 2+             |
|       | <b>1</b> | 3          | Certidão de Juntada do Process | 0 525/2018                                                    |            |                |                   | 🖗 🖨      | Excluir        |

Insira a "Justificativa de Exclusão" > Clique em "Excluir".

|          | Ficha do Processo       | Documentos        | Participantes | Histórico de Eventos | Alterações | Anexos | Informações |
|----------|-------------------------|-------------------|---------------|----------------------|------------|--------|-------------|
| Justific | ativa da Exclusão - Pro | ocesso 525/2018 ( | (Juntado) 🚽   |                      |            |        |             |
|          |                         |                   |               |                      |            |        |             |
|          |                         |                   |               |                      |            |        |             |
| Ex       | cluir Cancelar Excl     | lusão             |               |                      |            |        |             |

Confirme com sua assinatura.

| Como deseja assinar o documento? |         | ×                               |
|----------------------------------|---------|---------------------------------|
| Assinar com senha                |         | Assinar com certificado digital |
|                                  | Assinar | Abrir assinador                 |
| Esqueceu a sua senha? Clique     | aqui.   |                                 |

#### **Plmportante:** A operação gera uma certidão juntada ao processo.

Existem dois tipos de regras de exclusão de documentos que podem ser configuradas pelo administrador do sistema. Uma mais permissiva, onde os documentos podem ser excluídos, independentemente da posição em que esteja, e outra mais restritiva, em que os documentos só podem ser excluídos a partir do último documento, ou seja, de trás para frente.

De maneira geral, as principais regras comuns de exclusão de documentos são:

- Minutas sempre podem ser excluídas.
- Documentos de processos em criação, ou ainda não juntados ao processo, sempre podem ser excluídos.
- Documentos iniciais gerados pelo modelo do assunto nunca podem ser excluídos.
- Certidões geradas pelo sistema nunca podem ser excluídas.

Na configuração mais permissiva, os demais documentos podem ser excluídos quando:

- O usuário tem permissão para exclusão de documentos na área atual do processo.
  - por ser SH da área;
  - pelo processo estar na área pessoal do usuário;
  - pelo usuário ter permissão explícita para excluir documentos da área.

Já na configuração mais restritiva, as seguintes regras são acrescentadas:

- Não terem sido juntados documentos excluíveis em tramitações posteriores do processo.
- O documento não ter sido juntado por aceite de pedido complementar, pedido de desarquivamento, ou solicitação de providência.
  - <u>Documentos juntados por aceites bloqueiam a exclusão</u> dos documentos juntados anteriormente.
- O documento não estar compartilhado no Portal Proad.
  - Esta condição pode ser atendida removendo-se o compartilhamento do documento no Portal Proad.
- A área atual do processo (lotação ou setor) ser a mesma área que juntou o documento ao processo.
  - Esta condição pode ser atendida encaminhando-se o processo para a área que juntou o documento

✓ Importante: Considera-se área que juntou o documento ao processo aquela onde o processo estava quando o documento foi cadastrado no sistema. Mesmo os documentos gerados automaticamente pelo sistema, como certidões de ciência, e os incluídos via aceite de pedidos complementares, por exemplo, são considerados para fins de exclusão de documentos, como juntados pela área onde o processo estava quando o documento foi cadastrado. Mais especificamente, a regra para determinar a área que juntou o documento ao processo, para fins de exclusão, é:

- Se houve encaminhamento (exceto o inicial), antes da criação do documento → A área de destino do último encaminhamento.
- Se houve apenas o encaminhamento inicial antes da criação do documento:
  - Se o processo foi assumido antes da criação do documento → A área de destino do encaminhamento inicial.
  - Se o processo foi assumido após a criação do documento → A área que protocolou o processo.
  - Se a minuta possuir encaminhamento automático configurado  $\rightarrow$  A área que

#### criou a minuta.

## **Assinar Documentos Selecionados**

Para assinar documentos é necessário que o usuário esteja tratando o processo ou seja participante do processo. Portanto, se o processo não estiver sob sua responsabilidade, primeiro é necessário assumi-lo (Ver <u>Assumir Processo</u>), ou fazer parte do processo (Ver <u>Incluir Participantes</u>).

Em qualquer das condições acima, através da aba "Documentos" você terá a opção de selecionar um ou mais documentos do processo para assiná-los ao mesmo tempo, clicando em "Assinar Selecionados".

|       | Ficha d | lo Processo | Documentos     | Participantes        | Histórico de Eventos      | Alterações    |                   |           |                |
|-------|---------|-------------|----------------|----------------------|---------------------------|---------------|-------------------|-----------|----------------|
| Docur | mentos  |             |                |                      |                           | 1             |                   |           | =              |
|       |         |             |                | Criar Documento      | Subir Documento(s         | ) Assinar Sel | ecionados Ver Sel | ecionados | Definir Acesso |
|       | Тіро    | N* 스        | Descrição ⇔    |                      |                           |               | Data da Juntada 😔 | Ações     |                |
|       | 2       | 1           | DOCUMENTO - So | olicita autorização  | para afastamento da juris | dição         | 22/08/2023        | P 🔒       | e 🔊            |
|       |         | 2           | DOCUMENTO - CO | Onvite para particip | pação do evento           |               | 22/08/2023        | 🦗 💧 4     | e 🙁 🚬          |
|       | 2       | 3           | DOCUMENTO - PI | DF da programação    | D                         |               | 22/08/2023        | ۵ 🖗       | 4 😣            |

#### Confirme com sua assinatura.

| Como deseja assinar o documento? |          |                                 |  |  |  |  |  |
|----------------------------------|----------|---------------------------------|--|--|--|--|--|
| Assinar com senha                |          | Assinar com certificado digital |  |  |  |  |  |
|                                  | Assinar  | Abrir assinador                 |  |  |  |  |  |
| Esqueceu a sua senha? Cliq       | ue aqui. |                                 |  |  |  |  |  |

# Definir Nível de Acesso dos Documentos

Para definir acesso aos documentos de um processo é necessário que o usuário esteja tratando o processo. Portanto, se ele não estiver sob sua responsabilidade, primeiro é necessário assumi-lo (Ver <u>Assumir Processo</u>).

Após assumir o processo, através da aba "Documentos" você terá a opção de "Definir Acesso".

|        | Ficha do | Processo | Documentos       | Participantes | Histórico de Eventos | Alterações |                 |         |             |       |                |
|--------|----------|----------|------------------|---------------|----------------------|------------|-----------------|---------|-------------|-------|----------------|
| Docume | entos    |          |                  |               |                      |            |                 |         |             |       | <b>=</b>       |
|        |          |          |                  | Criar Docu    | umento Subir Docu    | umento(s)  | Assinar Selecio | nados   | Ver Selecio | nados | Definir Acesso |
|        | Тіро     | N* 🗠     | Descrição ⇔      |               |                      |            |                 | Data da | Juntada     | Ações |                |
|        | <b>1</b> | 1        | OFICIO - TestePI | ROAD2         |                      |            |                 |         |             | 🖗 🖨   | å+ 🔇           |

Escolha o documento ao qual deseja definir acesso e selecione na coluna "Acesso" o tipo desejado > Clique em "Salvar".

| Fich       | na do Proce    | esso Documentos          | Participantes    | Histórico de Eventos     | Alterações |       |                 |       |
|------------|----------------|--------------------------|------------------|--------------------------|------------|-------|-----------------|-------|
|            |                |                          |                  |                          |            |       |                 |       |
| Docur      | mentos vin     | culados a anexos compa   | artilham o mesmo | tipo de acesso com o ane | XO.        |       | 1               |       |
| ar todos c | omo: Ad        | esso restrito Acesso liv | re Processo Dec  | isório                   |            |       | Salvar          | Cance |
| Тіро       | N*             | Descrição                |                  |                          |            |       | Acesso          |       |
|            | 1              | OFICIO - TestePROAD      | 2                |                          |            | Livre |                 | ~     |
| -          | Público na Web |                          |                  |                          |            |       |                 |       |
| 20         | 2              | INFORMAÇÃO - COINE       | rsao de FDF para | PDF-A do documento nº 1  |            | Livre | 2               |       |
|            |                |                          |                  |                          |            | Rest  | rito            |       |
|            |                |                          |                  |                          |            | Em    | processo decisó | irio  |
|            |                |                          |                  |                          |            | Sigil | o interessados  |       |
|            |                |                          |                  |                          |            | Cipil | o módico        |       |

O ícone na coluna "Tipo" mudará de acordo com o tipo de acesso escolhido:

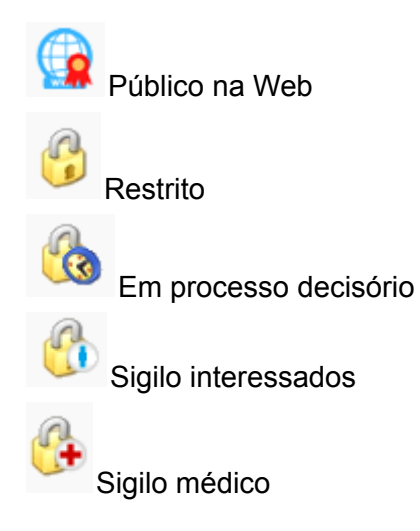

# Importante: Documentos vinculados a anexos compartilham o mesmo tipo de acesso com o anexo.

#### Tipos de Acesso

Os documentos no Proad podem ter os seguintes níveis ou tipos de acesso:

- Livre
- Público na Web
- Restrito
- Em Processo Decisório
- Sigilo Interessados
- Sigilo Médico

Os usuários têm permissão de visualização dos conteúdos dos documentos conforme as regras de cada tipo de acesso.

#### Tipo de acesso Livre

- Usuários logados.
- Usuários anônimos, apenas na consulta pública de documentos pelo código de acesso.

#### Tipo de Acesso Público na Web

- Mesmos usuários do Acesso Livre.
- Usuários não logados, por meio do Portal Proad, desde que o assunto do processo esteja configurado para estar disponível para consulta no portal.

#### Tipo de acesso Restrito

- Usuários que sejam participantes do processo.
- Usuários que estão tratando o processo
- Usuários imediatamente após darem ciência têm acesso aos documentos do evento de solicitação de ciência.
- Usuários seguindo o link do aviso de pedido de conhecimento têm acesso aos documentos do evento do pedido de conhecimento.
- Usuários com acesso aos documentos em Processo Decisório também têm acesso aos documentos Restritos do processo.

#### Tipos de acesso Em Processo Decisório

- Usuários do grupo PROAD\_IRRESTRITO\_grp.
- Para os processos não arquivados, os usuários com permissão para protocolar pela área atual do processo.

- Para os processos arquivados, cujo Assunto tenha o parâmetro Área Responsável Pelo Arquivamento configurado, os usuários com permissão para protocolar na área configurada.
- Em processos com minutas ativas, os usuários que sejam responsáveis por assinarem ao menos uma das minutas ativas têm acesso às minutas e aos demais documentos.
- Usuários externos com compartilhamento para assinatura, em documentos que ainda não assinaram.

Tipos de acesso Sigilo Interessados

- Usuários cadastrados como participantes interessados no processo.
  - Os interessados incluem os usuários Emissor e Subscritor do processo.
- Nas minutas de documentos e minutas de pedidos complementares, os usuários cujas assinaturas foram solicitadas.

Tipo de acesso Sigilo Médico

- Usuários com *Permissão de Sigilo Médico*.
  - *Permissão de Sigilo Médico*: usuários integrantes de um dos grupos listados no parâmetro de sistema proad.permissao.sigilo\_medico.

Restrições nas funcionalidades do Proad relativas aos tipos de acesso dos documentos

#### Na Ficha do Processo:

- O sistema mostra mensagem de aviso na Ficha do Processo quando existem documentos com tipo de acesso Restrito, em Processo Decisório, em Sigilo Médico, ou em Sigilo Interessados.
- Criar Minuta de Documento
  - Não é possível selecionar o tipo de acesso Sigilo Médico ao criar ou alterar minutas.
- Solicitar Ciência
  - Não é possível solicitar ciência em documentos em Processo Decisório ou em Sigilo Médico; nem solicitar ciência em documentos em Sigilo Interessados a participantes que não forem interessados no processo.
- Juntar Processos
  - Não é possível juntar processo a outro, quando o processo a ser juntado possui documentos em Processo Decisório.
  - O documento unificado com a união dos documentos do processo juntado é criado com tipo de acesso Livre quando todos os documentos do processo juntado têm tipo de acesso Livre ou Sigilo Médico. Caso contrário é criado com tipo de acesso Restrito.

- O conteúdo dos documentos em Sigilo Médico é substituído por uma mensagem de aviso, mesmo que o usuário tenha *Permissão de Sigilo Médico*.
- Arquivar
  - Não é possível arquivar processos contendo documentos em Processo Decisório.
- Pedir Conhecimento
  - Não é possível criar pedido de conhecimento contendo documentos em Sigilo Médico.
- Enviar E-mail
  - Não é possível enviar por e-mail documentos em Sigilo Médico.
  - O tipo de acesso do Termo de envio de e-mail utiliza o parâmetro "Os documentos iniciais terão o tipo de acesso" do assunto do processo, quando definido, ou Livre em caso contrário.
- Arquivar no Sistema de Assentamentos Funcionais SAF
  - Não é possível arquivar no SAF documentos em Sigilo Médico.
- Ver Todo Processo
  - O botão Ver Todo Processo não mostra o conteúdo de documentos em Sigilo Médico, mesmo que o usuário tenha *Permissão de Sigilo Médico*.
- Na aba Documento da Ficha do Processo:
  - Novo Documento
    - Apenas usuários com *Permissão de Sigilo Médico* podem selecionar o tipo de acesso Sigilo Médico.
  - Ver Selecionados
    - O botão Ver Selecionados só mostra o conteúdo de documentos em Sigilo Médico quando todos os documentos selecionados estão em Sigilo Médico e o usuário tem *Permissão de Sigilo Médico*.
  - Definir Acesso
    - Apenas usuários com *Permissão de Sigilo Médico* podem atribuir ou remover Sigilo Médico de documentos.
    - Não é possível definir acesso em lote para Sigilo Médico.
    - É possível definir acesso em lote para Livre, Restrito, ou Processo Decisório, quando existem documentos em sigilo médico, mas o tipo de acesso destes documentos só são alterados quando o usuário tem *Permissão de Sigilo Médico*.
    - Minutas não podem ter tipo de acesso definido para Sigilo Médico.
    - Documentos com solicitação de ciência pendente não podem ter tipo de acesso definido para Em Processo Decisório ou Sigilo Médico; nem para Sigilo Interessados quando os participantes solicitados não forem interessados no processo.
    - Documentos compartilhados no Portal Proad não podem ter tipo de acesso definido para Sigilo Médico; nem para Sigilo Interessados quando estiverem compartilhados com usuários externos que não forem interessados no processo.

O Sigilo Interessados pode ser atribuído ou removido de um documento por qualquer usuário quando estiver tratando o processo. Para atribuir o Sigilo Interessados, o usuário que está tratando o processo precisa ter permissão para tratar processos por uma das áreas configuradas no parâmetro de sistema proad.permissao.sigilo\_interessados\_areas. Se o parâmetro de sistema não estiver configurado, todos os usuários podem atribuir o Sigilo Interessados a documentos.

Para remover o Sigilo Interessados não é necessário ter permissão especial, basta estar tratando o processo.

- Editar Minuta
  - Não é possível selecionar o tipo de acesso Sigilo Médico ao criar ou alterar minutas.
- Compartilhar documento
  - Não é possível compartilhar no Portal Proad documentos em Sigilo Médico; nem compartilhar documentos em Sigilo Interessados com usuários externos que não forem interessados no processo.
- Publicar no DEJT
  - Não é possível publicar no DEJT documentos em Sigilo Médico.
- Criar PROAD EXterno
  - Os documentos do tipo livre e público na web são enviados como livre
  - Os documentos Sigilo Médico são enviados como Sigilo Médico
  - Demais restrições, são enviados como Restritos (tribunal de destino pode alterar)

#### Na aba Participantes da Ficha do Processo:

 Não pode ser removido o participante que tiver solicitação de ciência pendente contendo documento em Sigilo Interessados; ou tiver recebido compartilhamento no Portal Proad de um documento em Sigilo Interessados.

#### Em Fazer Pedido Complementar:

 Documentos de pedidos complementares não podem ter tipos de acesso Em Processo Decisório ou Sigilo Médico.

#### Em Fazer Minuta de Pedido Complementar:

 Minutas de pedidos complementares não podem ter tipos de acesso Em Processo Decisório ou Sigilo Médico.

#### Em Tenho Que Assinar:

- Não é possível selecionar o tipo de acesso Sigilo Médico ao criar ou alterar minutas.
- Minutas de pedidos complementares não podem ter tipos de acesso Em Processo Decisório ou Sigilo Médico.

Em Protocolar Novo Processo, Protocolar Processo Simplificado, Editar processo aguardando autorização de cadastro, ou Editar processo (normal ou simplificado) recém cadastrado:

- Os usuários podem ver o conteúdo de todos os documentos, <u>independentemente da</u> <u>Permissão de Sigilo Médico</u>.
- Apenas usuários com *Permissão de Sigilo Médico* podem selecionar o tipo de acesso Sigilo Médico ao incluir ou editar documentos.
- Quando um usuário sem *Permissão de Sigilo Médico* alterar um documento com Sigilo Médico, seu tipo de acesso é alterado para Livre.
- Quando o assunto do processo tem um tipo de acesso configurado no parâmetro "Os documentos iniciais terão o tipo de acesso", o tipo de acesso é pré-selecionado e inalterável.

Os formulários de manifestação para a Ouvidoria e para o SIC geram documentos com tipo de acesso Restrito.

Exceto quando informado ao contrário nesta documentação, os documentos gerados pelo Proad recebem tipo de acesso Livre.

# Sigilo total em processos em andamento

Para atribuir sigilo total é necessário que o usuário esteja tratando o processo. Portanto, se ele não estiver sob sua responsabilidade, primeiro é necessário assumi-lo (Ver <u>Assumir</u> <u>Processo</u>).

Após assumir o processo, através da ficha do processo você terá a opção de "Atribuir sigilo total".

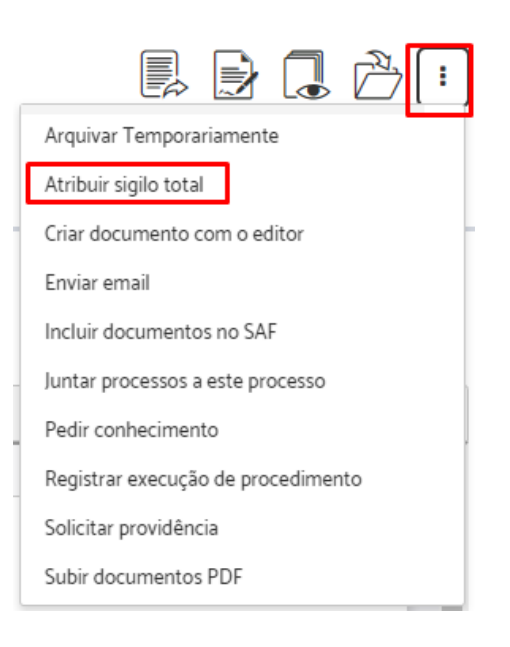

Informe a justificativa do sigilo > clique em "Atribuir Sigilo".

Atribuir sigilo total (PROAD n. 194/2019)

| Justificativa: |                 |          |
|----------------|-----------------|----------|
|                |                 |          |
|                |                 |          |
|                | ↓               |          |
|                | Atribuir Sigilo | Cancelar |

#### Confirme com sua assinatura.

| Como deseja assinar o documento? |           |                                 |  |  |  |  |  |
|----------------------------------|-----------|---------------------------------|--|--|--|--|--|
| Assinar com senha                | 3         | Assinar com certificado digital |  |  |  |  |  |
|                                  | Assinar   | Abrir assinador                 |  |  |  |  |  |
| Esqueceu a sua senha? Cli        | que aqui. |                                 |  |  |  |  |  |

O sistema exibirá uma mensagem de operação concluída e de que o processo agora é sigiloso (Ver <u>Visualização e pesquisa de processos sigilosos</u>).

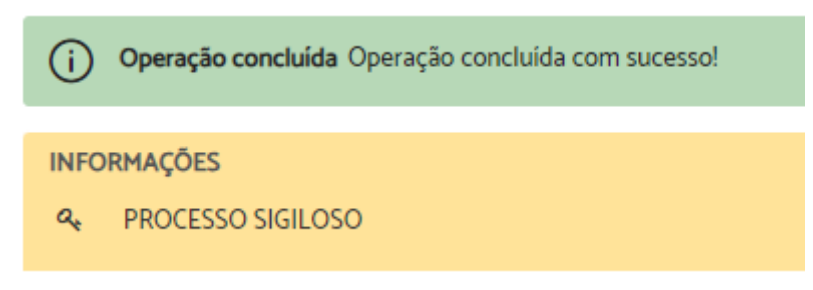

#### Importante:

- Ação disponível quando o usuário possui a permissão de gerenciar processos sigilosos.
- Esta ação gera uma certidão juntada ao processo.

# **Revogar sigilo total em processos**

Para revogar o sigilo total é necessário que o usuário esteja tratando o processo. Portanto, se ele não estiver sob sua responsabilidade, primeiro é necessário assumi-lo (Ver <u>Assumir</u> <u>Processo</u>).

Após assumir o processo, através da ficha do processo você terá a opção de "Revogar sigilo total".

| 🖳 📄 🔒 📑 i                          |  |  |  |  |  |
|------------------------------------|--|--|--|--|--|
| Arquivar Temporariamente           |  |  |  |  |  |
| Criar documento com o editor       |  |  |  |  |  |
| Enviar email                       |  |  |  |  |  |
| Incluir documentos no SAF          |  |  |  |  |  |
| Juntar processos a este processo   |  |  |  |  |  |
| Pedir conhecimento                 |  |  |  |  |  |
| Registrar execução de procedimento |  |  |  |  |  |
| Revogar sigilo total               |  |  |  |  |  |
| Solicitar providência              |  |  |  |  |  |
| Subir documentos PDF               |  |  |  |  |  |

Informe a justificativa do sigilo > clique em "Revogar Sigilo".

Revoga sigilo total (PROAD n. 194/2019)

| Justificativa: 🔫 |                |          |
|------------------|----------------|----------|
|                  |                |          |
|                  |                |          |
|                  | ]              |          |
|                  | Revogar Sigilo | Cancelar |

#### Confirme com sua assinatura.

| Como deseja assinar o documento? |          | ×                               |
|----------------------------------|----------|---------------------------------|
| Assinar com senha                |          | Assinar com certificado digital |
|                                  | Assinar  | Abrir assinador                 |
| Esqueceu a sua senha? Cliq       | ue aqui. |                                 |

#### references with the second second sec

- Ação disponível quando o usuário possui a permissão de gerenciar processos sigilosos.
- Esta ação gera uma certidão juntada ao processo.

# Pedir Ciência

Para solicitar ciência de documentos é necessário que o usuário esteja tratando o processo. Portanto, se o processo não estiver sob sua responsabilidade, primeiro é necessário assumi-lo (Ver <u>Assumir Processo</u>).

Após assumir o processo, através da ficha do processo você terá a opção de "Solicitar ciência".

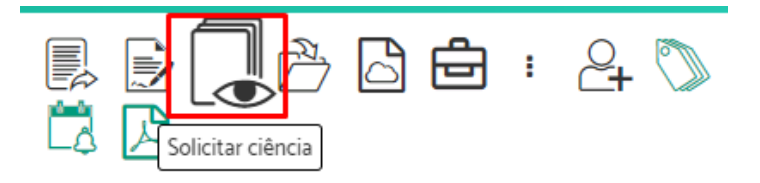

Digite o(s) nome(s) do(s) participante(s) para o(s) qual(is) será solicitada ciência > Adicione quantos participantes forem necessários > Digite o motivo da solicitação > Indique se deseja "Lançar Alerta" para controle de prazos > Selecione os documentos que serão exibidos no pedido > Clique em "Solicitar Ciência".

|          |                        |              |                                                                | Solicitar ciência Cancelar         |
|----------|------------------------|--------------|----------------------------------------------------------------|------------------------------------|
| Pesq     | uisar participantes pa | ara solicita | r ciência                                                      |                                    |
|          |                        |              | <b>-</b>                                                       |                                    |
| Nome     | e                      |              |                                                                | Ações                              |
| Nenh     | um Participante Sele   | ecionado     |                                                                |                                    |
| Motivo   | da solicitação de ciê  | ncia 🔫       |                                                                |                                    |
| Lancar   | alerta?                |              |                                                                |                                    |
| Sirr     | n O Não                |              |                                                                |                                    |
|          |                        |              |                                                                |                                    |
| Selecior | nar documentos para    | a serem ex   | bidos no pedido                                                |                                    |
| Selecion | nar documentos para    | N*           | ibidos no pedido 🛛 🗕 🚽                                         |                                    |
| Selecion | Tipo                   | N*           | ibidos no pedido<br>Descrição<br>DOCUMENTO - Solicita autoriza | ção para afastamento da jurisdição |

Será exibida uma mensagem de sucesso, indicando que a operação foi concluída.

(i) Operação concluída Pedido(s) de Ciência realizado(s) com sucesso. Caso você tenha lançado prazo, os prazos entrarão em curso no 🗙 dia útil seguinte ao da ciência do participante.

## Atenção:

- O pedido de ciência é direcionado para pessoas, ou seja, o usuário precisa selecionar nominalmente a quem enviar a solicitação de ciência.
- Após a pessoa para qual foi direcionada a solicitação de ciência assiná-la, uma certidão será gerada e constará na listagem do processo. Enquanto essa pessoa não tomar ciência, não poderá utilizar o PROAD.
- Caso a ciência a um processo não seja dada em 10 dias, ela será realizada de forma automática, a qual gerará uma certidão não assinada.
- Em caso de documento restrito, é permitida sua visualização mesmo que o usuário não possua permissão para isso. Se for necessária a solicitação de ciência, a pessoa que recebe o pedido deverá visualizar todo conteúdo do documento.
- Quando solicitado o lançamento de um alerta, o sistema gerará automaticamente um alerta de prazo no processo após a tomada de ciência pelo participante, seja ciência intencional ou automática.

# Pedir Conhecimento

Para solicitar um pedido de conhecimento, é necessário que o usuário esteja tratando o processo. Portanto, se o processo não estiver sob sua responsabilidade, primeiro é necessário assumi-lo (Ver <u>Assumir Processo</u>).

Após assumir o processo, através da ficha do processo você terá a opção de "Pedir conhecimento".

| _ | 🖡 🛃 🔒 🔂 🔂 🗐                        | ]  |
|---|------------------------------------|----|
| • | Arquivar Temporariamente           | Γ  |
| ľ | Atribuir sigilo total              |    |
|   | Criar documento com o editor       | ŀ. |
|   | Enviar email                       |    |
|   | Incluir documentos no SAF          |    |
|   | Juntar processos a este processo   | L  |
| l | Pedir Arquivamento                 | ra |
| ١ | Pedir conhecimento                 | es |
| 1 | Registrar execução de procedimento | 10 |
| l | Solicitar providência              | 2  |
|   | Subir documentos PDF               | 23 |

Digite o nome do participante para o qual será solicitado conhecimento > Selecione os documentos que serão exibidos no pedido > Clique em "Pedir conhecimento".

|                                |                         | Pedir conhe | cimento Cancelar Pedido                                               |
|--------------------------------|-------------------------|-------------|-----------------------------------------------------------------------|
| Pedir conhecimento para as áre | as:                     |             |                                                                       |
|                                | ←                       |             |                                                                       |
| Nome                           |                         | Ações       |                                                                       |
| Nenhum Participante Encontrac  | do                      |             |                                                                       |
| Selecionar Documentos para se  | rem exibidos no pedido: |             |                                                                       |
|                                | Тіро                    | N*          | Descrição                                                             |
|                                | 2                       | 1           | DOCUMENTO - Solicita<br>autorização para<br>afastamento da jurisdição |
|                                |                         | 2           | DOCUMENTO - COnvite para<br>participação do evento                    |

Será exibida uma mensagem de sucesso, indicando que a operação foi concluída.

Operação concluída Pedido de conhecimento realizado com sucesso!

# Atenção:

- O pedido de conhecimento é direcionado para uma área.
- Não gera certidão quando realizado e nem obriga a sua assinatura.
- Enquanto a área para a qual foi direcionado o pedido não atendê-lo, o sistema poderá ser usado normalmente, gerando apenas um aviso na página inicial do PROAD.
- Em caso de documento restrito, é permitida sua visualização por todos usuários que têm acesso à área cujo pedido foi encaminhado. Se for necessário o pedido de conhecimento, a área que recebe o pedido deverá visualizar todo conteúdo do documento.

# **Concluir Providência**

**Importante:** Ação disponível para processos do assunto solicitação de providência, que deve ser utilizada pela área a qual foi solicitada a providência após a conclusão da mesma.

Para concluir uma providência, é necessário que o usuário esteja tratando o processo. Portanto, se o processo não estiver sob sua responsabilidade, primeiro é necessário assumi-lo (Ver <u>Assumir Processo</u>).

Após assumir o processo, através da ficha do processo você terá a opção de "Concluir Providência".

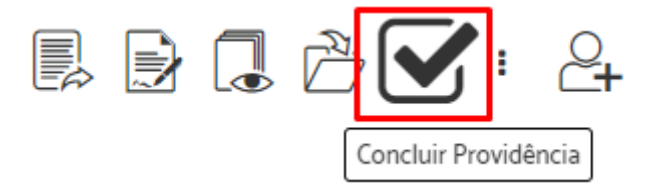

Se já concluiu toda a providência solicitada ao processo, responda a caixa de confirmação.

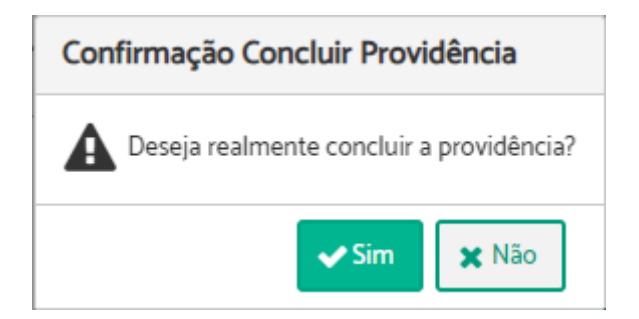

O sistema exibirá uma mensagem informando que a operação foi concluída.

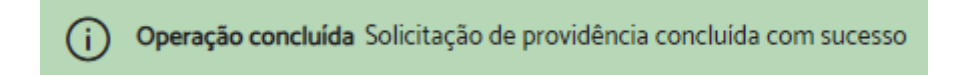

Atenção: Após a conclusão da providência, o processo é arquivado automaticamente na área que concluiu a providência.

# **Enviar E-mail**

Para enviar um e-mail, é necessário que o usuário esteja tratando o processo. Portanto, se o processo não estiver sob sua responsabilidade, primeiro é necessário assumi-lo (Ver <u>Assumir Processo</u>).

Após assumir o processo, através da ficha do processo você terá a opção de "Enviar email".

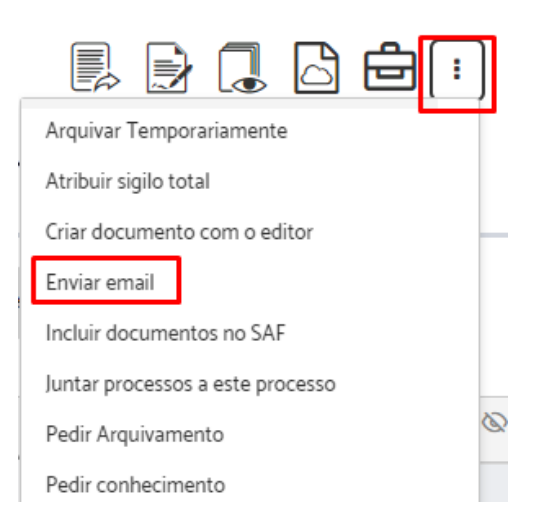

Selecione o destinatário e o remetente do e-mail > Preencha o "Assunto" e o conteúdo da "Mensagem" > Defina o tipo de acesso do termo de envio de e-mail > Anexe os documentos do processo que achar necessário > Clique em "Enviar Email".

| De 🔫                                            | Para 👔 🖛                       |
|-------------------------------------------------|--------------------------------|
| GAPRE@TRT123.JUS.BR                             |                                |
|                                                 |                                |
| Cc 🕖                                            | Cco 🧿                          |
|                                                 |                                |
| Assunto                                         |                                |
| teste                                           |                                |
|                                                 |                                |
| Mensagem 🔫                                      |                                |
|                                                 | 🗏 🕃 🔛 🗟 🚨 🖨 🎥 Auto texto 🔹     |
| B I U S X x <sup>1</sup> □ B B B B B B Styles - | Normal • Font • Size • 🗄 • 🛄 • |
|                                                 |                                |
|                                                 |                                |
|                                                 |                                |
|                                                 |                                |
|                                                 |                                |
|                                                 |                                |
|                                                 | 4                              |
| Tipo de acesso do termo de envio de e-mail: 🔫   |                                |
| Livre 🗸                                         |                                |
|                                                 |                                |
| Enviar Email Cancelar Envio de Email            |                                |
| Anexos                                          |                                |
|                                                 |                                |
| Tipo N' Descrição                               |                                |
| DESPACHO - DOC INSERIDO DIRETAMENT              | E                              |

Confirme com sua assinatura.

| Como deseja assinar o documento? | X     |                                 |
|----------------------------------|-------|---------------------------------|
| Assinar com senha                |       | Assinar com certificado digital |
| Assinar                          |       | Abrir assinador                 |
| Esqueceu a sua senha? Clique     | əqui. |                                 |

Uma mensagem informando que o procedimento foi concluído, será apresentada.

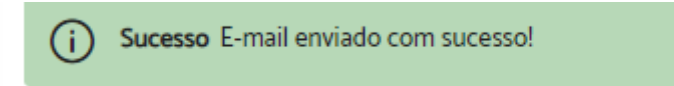

# Publicar Documento no DEJT

Para publicar um documento no DEJT é necessário que o usuário esteja tratando o processo. Portanto, se ele não estiver sob sua responsabilidade, primeiro é necessário assumi-lo (Ver <u>Assumir Processo</u>).

Após assumir o processo, através da aba documentos você terá a opção de publicar no DEJT.

Escolha o documento que deseja publicar e clique no ícone "Publicar no DEJT" que aparece na coluna "Ações".

|          | Ficha       | do Processo | Documentos    | Participantes       | Histórico de | Eventos     | Alterações |             |                  |
|----------|-------------|-------------|---------------|---------------------|--------------|-------------|------------|-------------|------------------|
| Docun    | nentos      |             |               |                     |              |             |            |             | =                |
|          |             | Criar Docu  | umento Subi   | r Documento(s)      | Assinar Se   | elecionados | Ver S      | elecionados | Definir Acesso   |
|          | Тіро        | N" 🛆        | Descrição ⇔   |                     |              | Data da Jun | itada ⇔    | Ações       |                  |
|          |             | 1           | DOCUMENTO - ( | Certidão de Ciência |              |             |            | 1           | 8 🚬              |
| 1 docume | entos encor | ntrados     |               |                     |              |             |            |             | Publicar no DEJT |

Selecione a área pela qual a publicação será identificada no DEJT > selecionar o tipo de publicação condizente com o documento selecionado > Indique a data da publicação > Informe login e senha do DEJT > Indique se deseja republicação > Clique em "Publicar no DEJT".

| Unidade Publicadora *                                                                    |          |
|------------------------------------------------------------------------------------------|----------|
| Selecione a área pela qual a publicação será identificada no DEJT.                       |          |
|                                                                                          | $\sim$   |
|                                                                                          |          |
| Tipo de publicação *                                                                     |          |
| Certifique-se de selecionar o tipo de publicação condizente com o documento selecionado. |          |
|                                                                                          | <b>V</b> |
|                                                                                          |          |
| Data da Disponibilização *                                                               |          |
| A publicação ocorrerá no primeiro dia útil seguinte à disponibilização.                  |          |
| 03/10/2023                                                                               |          |
|                                                                                          |          |
| Login do DEJT (e-mail) *                                                                 |          |
|                                                                                          |          |
|                                                                                          |          |
| Sanha da DEIT                                                                            |          |
|                                                                                          |          |
|                                                                                          |          |
|                                                                                          |          |
| Republicação ?                                                                           |          |
|                                                                                          |          |
| Publicar no DEJT Cancelar                                                                |          |
|                                                                                          |          |
|                                                                                          |          |

(i) Enviado com sucesso. ID do Documento XML da publicação: 147157456

#### reference:

- O usuário precisa ter login, senha e as permissões para publicação na Unidade Publicadora previamente configurados no DEJT para utilizar a funcionalidade no PROAD-OUV. As credenciais são as mesmas utilizadas pelo usuário ao acessar o DEJT.
- A Unidade Publicadora também precisa ter permissão no Tipo de publicação configurado no DEJT.
- Este procedimento não poderá ser cancelado via sistema. Certifique-se de que o documento correto foi selecionado.
- O Arquivo deve ter sido criado pelo próprio editor do sistema PROAD. Atualmente, a publicação no DEJT via Web Service não suporta a publicação de PDF's, então o PROAD envia o conteúdo do documento para publicação. A publicação de PDF's externos pode ser realizada através da publicação avulsa do DEJT.
- Um evento de agendamento de disponibilização é criado (pode ser acessado pelo histórico de eventos), bem como uma certidão de agendamento de publicação. Esse evento fica na situação "Disponibilização Agendada". Posteriormente, um Job verifica se os agendamentos foram efetivamente publicados, caso em que o evento vai para a situação "Disponibilização confirmada".

 Os documentos podem ser publicados mais de uma vez, pois o DEJT permite esse tipo de operação. O PROAD avisa caso o documento já tenha sido publicado.

#### Habilitar publicação

Para habilitar a integração, os seguintes parâmetros são necessários:

| proad.permissao.publicacao.dejt    | Valores: "S" ou "N". "S" Habilita a publicação no DEJT.<br>Se a opção escolhida for a "N", a integração com o<br>DEJT ficará desabilitada, ou seja, nenhum<br>agendamento de publicação poderá ser realizado. |
|------------------------------------|----------------------------------------------------------------------------------------------------|
| proad.publicacao.dejt.consulta.tip | Endereço do serviço para disponibilização e consulta                                                                                                    |
| os.materias                        | de matérias                                                                                                    |
| proad.publicacao.dejt.consulta.w   | Endereço para consulta pública das publicações no                                                                                                    |
| sdl                                | DEJT.                                                                                                    |
| proad.publicacao.dejt.consulta.sit | Endereço para consulta da situação dos serviços do                                                                                                    |
| uacao.wsdl                         | DEJT.                                                                                                    |
| proad.tribunal.id                  | ID do tribunal que vai publicar no DEJT. Deve ser igual<br>ao ID registrado no DEJT.                                                                                                    |

#### Tipos de documentos publicáveis

Normalmente, não são todos os tipos de documentos que podem ser publicados no Diário Eletrônico da Justiça do Trabalho. Assim, cada tipo de documento o qual pode ser publicado deve ser marcado como publicável no PROAD, por meio do GAP (Gestão de assuntos PROAD), "Menu esquerdo" > "Tipos de Documento" > "Manter".

Manter Tipo de Documento

|            | npo do Documento                            |
|------------|---------------------------------------------|
| Tpo Docume | nto: *                                      |
| DESPACHO   |                                             |
| 🗸 Os docu  | mentos desse tipo poderão ser publicáveis ? |

### Publicação

Existem 2 rotinas de sincronização, as quais podem ser configuradas por meio do projeto proad-jobs do PROAD.

- Job Verificar Disponibilização no DEJT: Ele consulta as matérias agendadas, ou seja, todos os eventos com situação "Disponibilização Agendada" até a data do dia anterior. Depois de consultar, o evento de disponibilização pode ir para:
  - Situação Concluído ("Disponibilização confirmada"), quando ele é de fato Disponibilizado, ou
  - Situação Rejeitada ("Falha na Disponibilização"), quando algum erro ocorreu e a matéria não foi publicada.
- Job Carregar Tipos e Subtipos de Matérias no DEJT: Chama o serviço do DEJT que retorna as unidades e os tipos de publicação que ela pode disponibilizar. Depois Sincroniza a tabela de tipos de matérias do DEJT do PROAD (proad.AREAS\_MATERIAS\_DEJT) com os tipos e subtipos de matéria cadastrados no DEJT.
  - Cada Unidade pode publicar determinados tipos de matérias. Para não acessar o serviço do DEJT sempre que um documento for publicado, o PROAD armazena esses tipos e subtipos de matérias internamente, na tabela proad.AREAS\_MATERIAS\_DEJT.
  - Esse Job serve para manter essa tabela sincronizada com os tipos e subtipos cadastrados no DEJT.

# **Incluir Participantes**

Para incluir participantes é necessário que o usuário esteja tratando o processo. Portanto, se o processo não estiver sob sua responsabilidade, primeiro é necessário assumi-lo (Ver <u>Assumir Processo</u>).

Após assumir o processo, através da aba "Participantes" você terá a opção de "Incluir Participantes".

Selecione os participantes desejados > Clique em "Salvar e incluir participantes".

| V Incluir Participantes | Incluir Participantes | Ficha do Processo Documentos | Participantes Histórico de Eventos | Alterações Anexos |
|-------------------------|-----------------------|------------------------------|------------------------------------|-------------------|
|                         |                       | Incluir Participantes        |                                    |                   |
|                         | Name                  |                              |                                    |                   |

Atenção: Caso tenha selecionado algum participante que não deseje, clique em "Remover" na coluna "Ações".

Uma mensagem informando que o procedimento foi concluído, será apresentada.

i) Operação concluída Participante(s) inserido(s) com sucesso.

# **Incluir Participantes em Lote**

Para incluir participantes em lote é necessário que o usuário esteja tratando o processo. Portanto, se o processo não estiver sob sua responsabilidade, primeiro é necessário assumi-lo (Ver <u>Assumir Processo</u>).

Após assumir o processo, através da aba "Participantes" você terá a opção de "Incluir Participantes em lote".

Escolha o arquivo > Clique em "Incluir Participantes do Arquivo".

|                 | Ficha do Processo                             | Documentos         | Participantes | Histórico de Eventos | Alterações | Anexos |
|-----------------|-----------------------------------------------|--------------------|---------------|----------------------|------------|--------|
|                 |                                               |                    |               |                      |            |        |
| > Inclu         | ir Participantes                              |                    |               |                      |            |        |
| V Inclu         | ir Participantes em lote                      | -                  |               |                      |            |        |
| Seleciona<br>+E | ar arquivo para incluir pa<br>scolher arquivo | articipantes inter | essados       |                      |            |        |
| Incluir         | Participantes do Arquiv                       | ro 🔶               |               |                      |            |        |

# Atenção:

- Para concluir esta ação, é necessário carregar um arquivo do tipo .csv.
- A tabela deve ter duas colunas, separada por vírgula.
- Conteúdo entre aspas.
- Cabeçalho: "NOME", "MATRICULA".
- Codificação UTF-8.

# **Excluir Participantes**

Para excluir participantes é necessário que o usuário esteja tratando o processo. Portanto, se o processo não estiver sob sua responsabilidade, primeiro é necessário assumi-lo (Ver <u>Assumir Processo</u>).

Após assumir o processo, através da aba "Participantes" em "Participantes interessados no processo" você terá a opção de excluir os participantes.

Clique em "Excluir" na coluna "Opções".

|         | Ficha do Processo        | Documentos Partici | pantes Histórico de Eventos | Alterações |       |
|---------|--------------------------|--------------------|-----------------------------|------------|-------|
|         |                          |                    |                             |            |       |
| > Inclu | ir Participantes         |                    |                             |            |       |
| > Inclu | ir Participantes em lote |                    |                             |            |       |
| ∨ Parti | icipantes interessados n | o processo 🔫       |                             |            |       |
| Partici | pação                    | Nome               |                             |            | Ações |
| Protoc  | olado Por                | M0007 - N          | lelson da Silva             |            |       |
| Subscr  | itor                     | M0007 - N          | lelson da Silva             |            | Ļ     |
|         |                          |                    |                             |            |       |

Indique a justificativa de exclusão > Clique em "Excluir Participante"

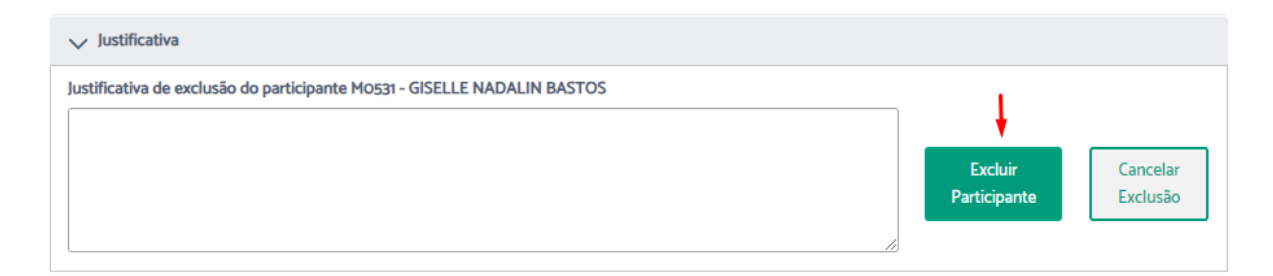

Confirme com sua assinatura.

| Como deseja assinar o documento? |          |                                 |  |  |
|----------------------------------|----------|---------------------------------|--|--|
| Assinar com senha                |          | Assinar com certificado digital |  |  |
|                                  | Assinar  | Abrir assinador                 |  |  |
| Esqueceu a sua senha? Cliq       | ue aqui. |                                 |  |  |

Uma mensagem informando que o procedimento foi concluído, será apresentada.

(i) Operação concluída Participante(s) excluído(s) com sucesso!

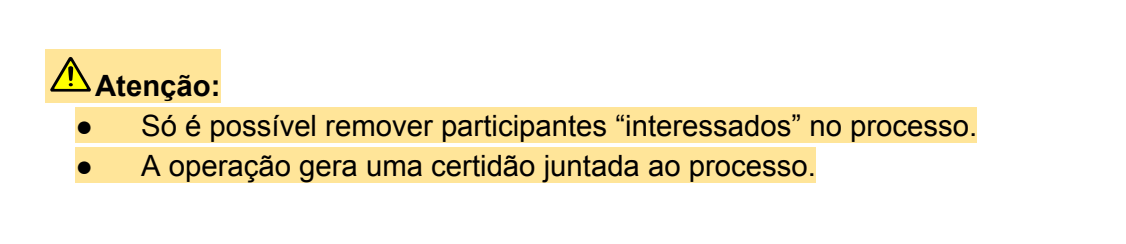

# Incluir Observações

Para incluir observações é necessário que o usuário esteja tratando o processo. Portanto, se o processo não estiver sob sua responsabilidade, primeiro é necessário assumi-lo (Ver <u>Assumir Processo</u>).

Após assumir o processo, através da aba "Ficha do processo" você terá a opção de incluir observações clicando em "Incluir nova", no campo "Observações".

| Obse                | rvações     |       |             | Incluir Nova |  |
|---------------------|-------------|-------|-------------|--------------|--|
|                     | Data e Hora | Autor | Observações | <b>†</b>     |  |
| Não há observações. |             |       |             |              |  |

Descreva as observações no campo próprio > clique em "Incluir".

| Incluir observações |        |          |  |  |    |
|---------------------|--------|----------|--|--|----|
|                     |        |          |  |  |    |
|                     |        |          |  |  |    |
|                     |        |          |  |  |    |
|                     |        |          |  |  | 11 |
| <b></b> I           | ncluir | Cancelar |  |  |    |

Será exibida uma mensagem de sucesso, indicando que a operação foi concluída.

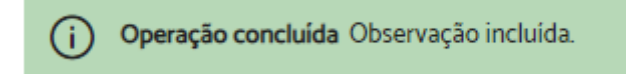

Para excluir alguma observação, selecione os registros que deseja excluir e clique em "Excluir selecionados".

| Obs | ervações         |                               |             | ि Excluir Selecionados | Incluir Nova |
|-----|------------------|-------------------------------|-------------|------------------------|--------------|
|     | Data e Hora      | Autor                         | Observações | t                      |              |
|     | 05/10/2023 16:47 | M0004 - Fulano dos Benefícios | teste       |                        |              |

# **Associar Palavras Chaves**

Para associar palavras chaves é necessário que o usuário esteja tratando o processo. Portanto, se o processo não estiver sob sua responsabilidade, primeiro é necessário assumi-lo (Ver <u>Assumir Processo</u>).

Após assumir o processo, através da aba "Ficha do processo" você terá a opção de incluir, alterar ou excluir palavras chave clicando em "Editar", no campo "Palavras chave".

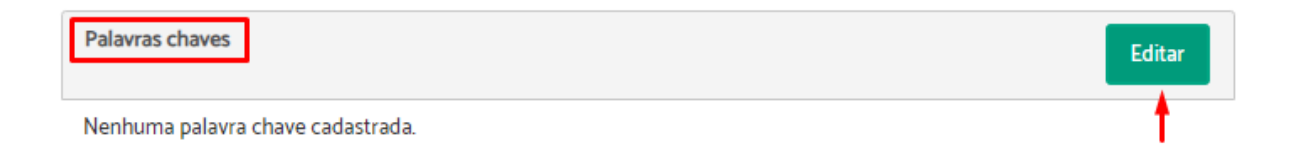

Descreva, altere ou exclua no campo próprio a(s) palavra(s) chave(s) > clique em "Salvar".

| Edita | r palavras o | chaves 🔫 | - |    |
|-------|--------------|----------|---|----|
|       |              |          |   |    |
|       |              |          |   |    |
|       |              |          |   |    |
|       |              |          |   | // |
| -     | Salvar       | Cancelar |   |    |

Será exibida uma mensagem de sucesso, indicando que a operação foi concluída.

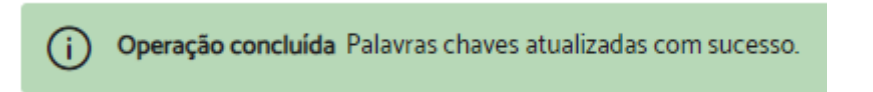

# **Encaminhar Processo**

Para encaminhar um processo, é necessário que o usuário esteja tratando o processo. Portanto, se o processo não estiver sob sua responsabilidade, primeiro é necessário assumi-lo (Ver <u>Assumir Processo</u>).

Após assumir o processo, através da "Ficha do Processo" você terá a opção de encaminhá-lo clicando no ícone "Encaminhar para outra área".

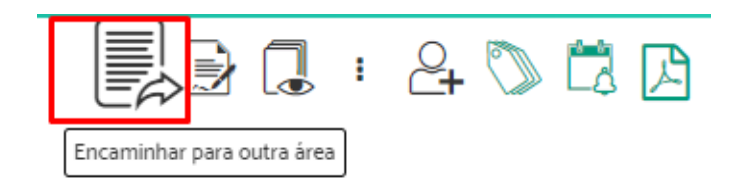

Digite no campo "Encaminhar para área", o nome da unidade que receberá o processo e selecione a opção desejada > Especifique o "Motivo do encaminhamento" > Utilize o campo "Post-it" para enviar uma mensagem para área de encaminhamento, se achar necessário > Indique se deseja "Notificar a área de destino por e-mail" ou "Lançar Alerta" > Clique em "Encaminhar".

| Encaminhar para a área: 🔫 🗕 1      |            |
|------------------------------------|------------|
|                                    |            |
| Motivo do encaminhamento: 🔫        | <b>-</b> 2 |
|                                    |            |
|                                    |            |
|                                    |            |
| Post-it: 🕐 🛶 🗕 3                   |            |
|                                    |            |
|                                    |            |
| Notificar área destino por e-mail? | 4          |
| Sim 💿 Não                          |            |
| Lançar Alerta?                     |            |
| Sim 💽 Não                          |            |
| 5                                  |            |
|                                    |            |
| Encaminhar Cancelar                |            |

Será exibida uma mensagem de sucesso, indicando que o encaminhamento foi concluído.

Sucesso Encaminhamento feito com sucesso. O processo não está mais na sua responsabilidade e por isso não pode ser editado. Enquanto ninguém assumir a responsabilidade na área para onde foi encaminhado o processo você poderá cancelar o encaminhamento na aba histórico de eventos.

#### rimportante:

- A operação de encaminhar o processo deve ser utilizada para dar continuidade ao seu andamento, assim que o seu responsável atual executar todos os procedimentos sob sua responsabilidade.
- Enquanto o processo não for assumido pelo novo responsável, você poderá cancelar o envio na aba "Histórico de Eventos". Essa opção é útil caso você tenha enviado para área errada ou precise editar o processo.

# Vincular Processos

Para vincular processos é necessário que o usuário esteja tratando o processo. Portanto, se o processo não estiver sob sua responsabilidade, primeiro é necessário assumi-lo (Ver <u>Assumir Processo</u>).

Após assumir o processo, através da aba "Ficha do processo" você terá a opção de vincular processos clicando em "Incluir novo", no campo "Processos associados do PROAD".

| Processos associados do PROAD | Incluir Novo | Editar |
|-------------------------------|--------------|--------|
| <u>542/2020;</u>              | <u>†</u>     | +      |

Digite o número e o ano do processo a ser vinculado > clique em "Incluir".

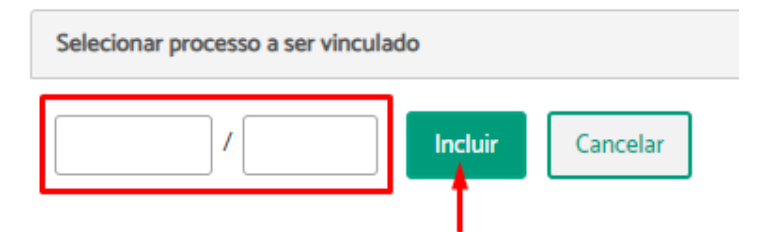

Será exibida uma mensagem de sucesso, indicando que a operação foi concluída.

Operação concluída Processo vinculado com sucesso.

#### Importante:

- O vínculo de processo é útil quando há mais de um processo tratando do mesmo assunto, facilitando o acesso de um para o outro.
- Não existe hierarquia no vínculo de processos, há apenas uma associação entre eles.
- Os processos a serem vinculados não precisam estar sob responsabilidade da mesma área.

Para excluir vínculos, basta clicar em "Editar", selecionar o(s) vínculo(s) que precisam ser eliminados e clicar em "Excluir".

| Editar | Editar lista de processos vinculados |          |  |  |
|--------|--------------------------------------|----------|--|--|
|        | 194 / 2017                           |          |  |  |
|        | 300 / 2019                           |          |  |  |
|        | 303 / 2019                           |          |  |  |
|        | 305 / 2019                           |          |  |  |
| -      | Excluir                              | Cancelar |  |  |

## **Juntar Processos**

Para juntar um ou mais processos a um outro é necessário que o usuário esteja tratando o processo. Portanto, se o processo não estiver sob sua responsabilidade, primeiro é necessário assumi-lo (Ver <u>Assumir Processo</u>).

Após assumir o processo, através da ficha do processo você terá a opção de "Juntar processos a este processo".

| 📃 🛃 🔂 🔃                            |  |  |  |  |  |
|------------------------------------|--|--|--|--|--|
| Arquivar Temporariamente           |  |  |  |  |  |
| Criar documento com o editor       |  |  |  |  |  |
| Enviar email                       |  |  |  |  |  |
| Incluir documentos no SAF          |  |  |  |  |  |
| Juntar processos a este processo   |  |  |  |  |  |
| Pedir Arquivamento                 |  |  |  |  |  |
| Pedir conhecimento                 |  |  |  |  |  |
| Registrar execução de procedimento |  |  |  |  |  |
| Solicitar providência              |  |  |  |  |  |
| Subir documentos PDF               |  |  |  |  |  |

Indique o número/ano do processo que deseja juntar > Clique em "Juntar Processos Selecionados".

| Processo: 8/2017 Assunto: Licença : Paternidade prorrogação Resumo: Teste de pasta virtual |           |          |         |        |             |      |
|--------------------------------------------------------------------------------------------|-----------|----------|---------|--------|-------------|------|
| Protocolado por: M0200 - W                                                                 | /ARLEY C/ | ARDOSO   | DA COST | A em O | 2/10/2017 1 | 6:49 |
| Selecionar processos a serei                                                               | m juntado | s        |         |        |             |      |
|                                                                                            | Sele      | ecionar  | -       |        |             |      |
| Processos Selecionados                                                                     | Ações     |          |         |        |             |      |
| Nenhum Processo Selecio                                                                    | nado      |          |         |        |             |      |
| Juntar Processos Selecionad                                                                | los       | Cancelar |         |        |             |      |

#### Confirme com sua assinatura.

| Como deseja assinar o documento? |         |                                 |  |  |  |
|----------------------------------|---------|---------------------------------|--|--|--|
| Assinar com senha                |         | Assinar com certificado digital |  |  |  |
|                                  | Assinar | Abrir assinador                 |  |  |  |
| Esqueceu a sua senha? Clique     | aqui.   |                                 |  |  |  |

#### reference strate strate

- Ação utilizada para que o usuário junte um ou mais processos em um único, quando forem criados processos separados para um mesmo assunto.
- O processo que foi juntado ainda pode ser consultado com sua numeração original, mas para ter acesso a tramitação completa, é necessário acessar o processo principal.
- Esta operação não pode ser desfeita posteriormente, por isso é necessário certificar-se de juntar os processos corretos.
- Os processos juntados devem estar sob responsabilidade da mesma área do processo principal.
- A operação gera uma certidão juntada ao processo.

# Registrar Execução de Procedimento

Para registrar a execução de procedimento, é necessário que o usuário esteja tratando o processo. Portanto, se o processo não estiver sob sua responsabilidade, primeiro é necessário assumi-lo (Ver <u>Assumir Processo</u>).

Após assumir o processo, através da ficha do processo você terá a opção de "Registrar execução de procedimento".

| _  | 🖳 📄 🔒 🕒 💷                          |
|----|------------------------------------|
| ſ  | Arquivar Temporariamente           |
| l  | Atribuir sigilo total              |
| l  | Criar documento com o editor       |
| a: | Enviar email                       |
|    | Incluir documentos no SAF          |
| t  | Juntar processos a este processo   |
| ł  | Pedir Arquivamento                 |
| l  | Pedir conhecimento                 |
| l  | Registrar execução de procedimento |
|    | Solicitar providência              |
|    | Subir documentos PDF               |

Descreva o "Procedimento Executado" > Indique se deseja "Lançar Alerta" > Clique em "Registrar".

Registra execução de procedimento (PROAD n. 85/2019)

| Lançar Alerta? 🔫 🗕 | 1 |
|--------------------|---|
| Sim 💽 Não          | + |
|                    |   |

Será exibida uma mensagem de sucesso, indicando que a operação foi concluída.

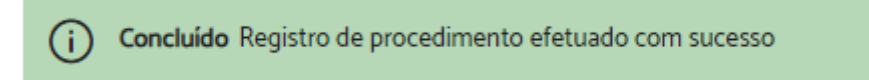

Importante: Esta operação é utilizada para registrar, na aba "Histórico de Eventos", um procedimento realizado no processo, facilitando sua organização, gerenciamento e controle.

## **Pedir Arquivamento**

Importante: Ação disponível quando o usuário não possui permissão para tratar processos pela área de arquivamento do assunto, pois caso possua, poderá ele mesmo arquivar o processo.

Para solicitar arquivamento a um processo é necessário que o usuário esteja tratando o processo. Portanto, se ele não estiver sob sua responsabilidade, primeiro é necessário assumi-lo (Ver <u>Assumir Processo</u>).

Após assumir o processo, através da ficha do processo você terá a opção de "Pedir Arquivamento".

|   | Arquivar Temporariamente           |
|---|------------------------------------|
|   | Atribuir sigilo total              |
| ł | Criar documento com o editor       |
|   | Enviar email                       |
|   | Incluir documentos no SAF          |
|   | Juntar processos a este processo   |
|   | Pedir Arquivamento                 |
|   | Pedir conhecimento                 |
| 1 | Registrar execução de procedimento |
| 1 | Solicitar providência              |
|   | Subir documentos PDF               |

O sistema irá abrir uma mensagem de confirmação. Clique em sim.

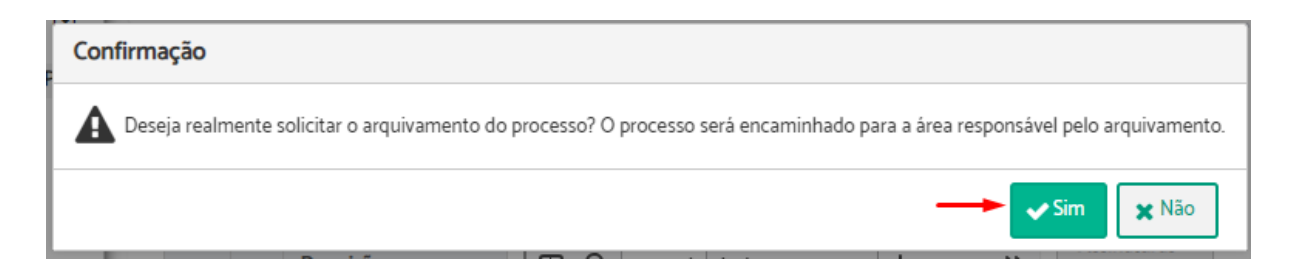

Uma mensagem informando que a solicitação foi concluída será apresentada.

Operação concluída Solicitação de arquivamento realizada com sucesso

Atenção: Enquanto não for atendida, a solicitação pode ser cancelada na aba "Histórico de eventos".

# **Arquivar Processo**

Importante: Ação disponível quando o usuário possuir permissão para tratar processos pela área de arquivamento do assunto.

Para arquivar um processo é necessário que o usuário esteja tratando o processo. Portanto, se ele não estiver sob sua responsabilidade, primeiro é necessário assumi-lo (Ver <u>Assumir</u> <u>Processo</u>).

Após assumir o processo, através da ficha do processo você terá a opção de "Arquivar".

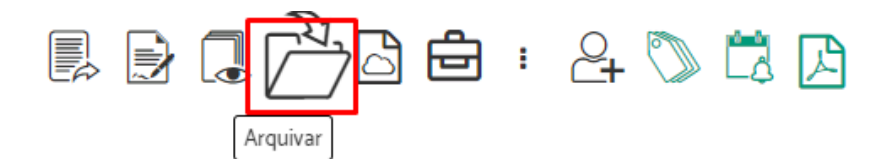

Será exibida uma janela de confirmação > Clique em Sim.

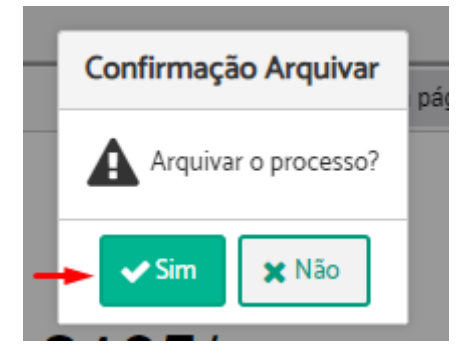

Uma mensagem informando que o procedimento foi concluído será apresentada.

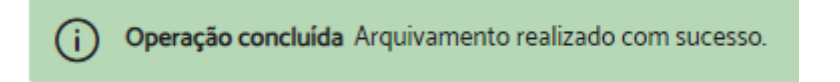

# Solicitar Desarquivamento

Importante: Ação disponível quando o usuário não possui permissão para tratar processos pela área de arquivamento do assunto, pois caso possua, poderá ele mesmo Desarguivar o processo.

Para solicitar o desarquivamento de um processo, acesse a ficha do processo e clique no ícone "Solicitar Desarquivamento".

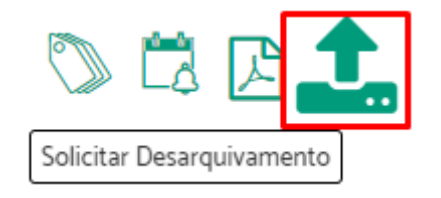

Inclua, se necessário, um documento > clique em "Enviar Pedido".

Pedido de Desarquivamento (PROAD n. 1482/2021)

|                                                                 |                                                   |                        |                     | Passo Ante      | rior Enviar Pedido    |  |  |
|-----------------------------------------------------------------|---------------------------------------------------|------------------------|---------------------|-----------------|-----------------------|--|--|
| Processo no qual se                                             | erá feito o pedido                                |                        |                     |                 | 1                     |  |  |
| Processo: 1482/202<br>Assunto: Protocolo<br>Resumo: Solicitação | 1<br>: Solicitação de Providê<br>o de providência | ncia                   |                     |                 |                       |  |  |
| Situação atual do processo                                      |                                                   |                        |                     |                 |                       |  |  |
| Arquivado em 12<br>(USUÁRIO EXTE                                | 300003058 - GUSTAVC<br>RNO).                      | ) BESTETTI IBARRA (USU | ÁRIO EXTERNO) por 1 | 2300003058 - GU | STAVO BESTETTI IBARRA |  |  |
| Documentos                                                      |                                                   |                        |                     |                 |                       |  |  |
| Novo documento Assinar selecionados                             |                                                   |                        |                     |                 |                       |  |  |
|                                                                 | Тіро                                              | Descrição              |                     |                 | Ações                 |  |  |
| o documentos en                                                 | contrados                                         |                        |                     |                 |                       |  |  |

Uma mensagem informando que o procedimento foi concluído será apresentada.

(i) Operação concluída Pedido de desarquivamento criado com sucesso

Atenção: O pedido de desarquivamento é encaminhado para a área de arquivamento configurada no assunto do processo.

## **Desarquivar Processo**

Importante: Esta ação está disponível em processos arquivados, quando o usuário possui permissão para tratar processos pela área de arquivamento do assunto.

Para desarquivar um processo, acesse a ficha do processo e clique no ícone "Desarquivar".

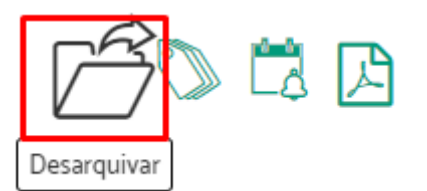

Uma mensagem informando que a operação foi concluída será apresentada.

Operação concluída Desarquivamento do processo concluído com sucesso!

Atenção: O processo é desarquivado para a área de arquivamento configurada no assunto do processo.

# Retirar do Arquivo Temporário

Importante: Esta ação está disponível em processos arquivados temporariamente, quando o usuário possui permissão para tratar processos na área de arquivamento temporário.

Para retirar um processo do arquivo temporário, acesse a ficha do processo e clique no ícone "Retirar do Arquivo Temporário".

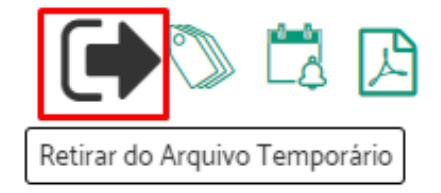

Uma mensagem informando que a operação foi concluída será apresentada.

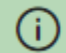

Operação concluída Processo retirado do arquivamento temporário com sucesso!

# **Resgatar Processo**

Importante: Esta ação está disponível para usuários que possuem permissão para tratar processos nas áreas configuradas para resgatar processos.

Para resgatar um processo, acesse a ficha do processo e clique no ícone "Resgata Processo".

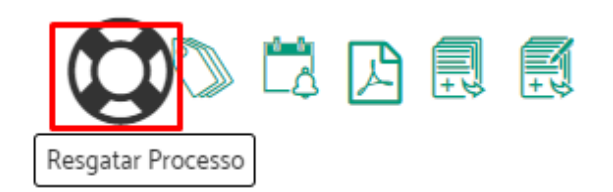

Escolha a área para qual o processo será resgatado > clique em "Resgatar Processo".

| Resgatar para:    | SEBEN 🗸 |
|-------------------|---------|
|                   | _       |
| Resgatar Processo | • 🗕     |

Responda a caixa de confirmação.

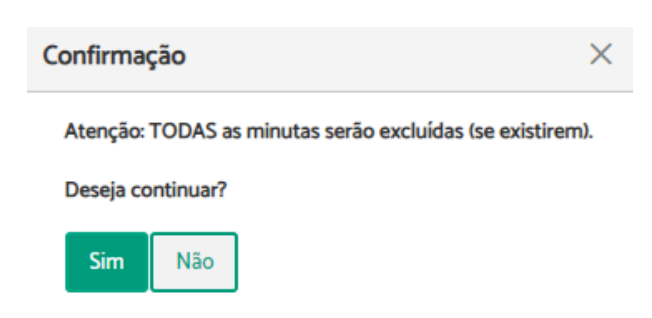

O sistema exibirá uma mensagem indicando que agora o processo está pendente da sua área.

| Processo:     Este processo está pendente para sua área. Para tornar-se o responsável pelo processo e poder editá-lo clique em Assumir Proc | tesso. |
|----------------------------------------------------------------------------------------------------|--------|
|                                                                                                    |        |

Atenção: O resgate de processo permite encaminhar processos pendentes ou em análise, independente da área atual do processo.
## Minutas de Documentos

#### **Criar Minuta de Documento**

Para criar uma minuta de documento é necessário que o usuário esteja tratando o processo. Portanto, se ele não estiver sob sua responsabilidade, primeiro é necessário assumi-lo (Ver <u>Assumir Processo</u>).

Após assumir o processo, através da ficha do processo você terá a opção de "Criar minuta de documento".

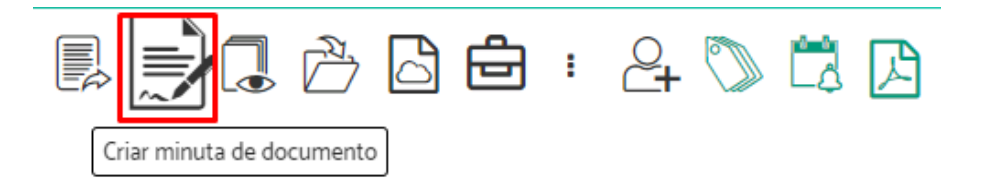

Indique em "Tipo de documento" qual documento deseja adicionar > Preencha o campo "Descrição" > Escolha o "Tipo de acesso" > Informe, se necessário, alguém como "Revisor" > Informe "Quem deverá assinar este documento" > Indique se as assinaturas deverão ser feitas em sequência > Escolha como enviará o documento nas opções "Usar minuta criada no editor" ou "Usar minuta Criada através de inclusão de arquivo" > Se necessário, adicione uma observação no campo "Comentários" > Selecione, se necessário, algum participante para receber o processo, automaticamente, após todas as assinaturas da minuta > Selecione, se necessário, a opção para lançar um alerta após despachar > Clique em "Salvar".

| uta de Documento (PR          | OAD n. 2132/2023)               |                   |          | 1                      |
|-------------------------------|---------------------------------|-------------------|----------|------------------------|
|                               |                                 |                   |          | Salvar Cancelar        |
| ipo do documento: * 🔸         | Descrição: * 🛶                  | Tipo de acesso:   | +        | Número: Ano:           |
| [Selecione] V                 |                                 | Livre             | ~        |                        |
| evisores: 🔫                   |                                 |                   |          |                        |
| Nome                          |                                 |                   | Ações    |                        |
| Nenhum Revisor                |                                 |                   |          |                        |
| ssinantes: 🔫                  |                                 |                   | As       | sinaturas em sequência |
| Nome                          |                                 |                   | Açõe     |                        |
| Nenhum Assinante              |                                 |                   |          |                        |
| B I L S S X X X X             | NOLOGIA DA INFORMAÇÃO<br>IBARRA | s • Format • Font | • Size • | 21 -                   |
| omentários 👞                  |                                 |                   |          |                        |
| Apòs todas as assinaturas enc | aminhar processo? 🔸             |                   |          |                        |
| Lançar alerta após despachar? | -                               |                   |          |                        |

Após salvar, será apresentada uma mensagem informando que a operação foi concluída.

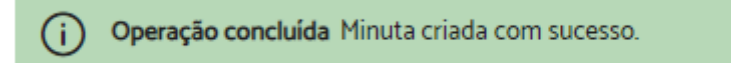

Importante: As minutas de documentos são esboços, que só se tornam um documento do processo de fato após assinatura dos participantes selecionados.

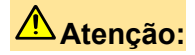

- A criação da minuta remove as assinaturas digitais existentes no documento PDF.
- Enquanto não assinadas, as minutas ficarão visíveis apenas para área que está tratando o processo e para os participantes que irão revisá-las ou assiná-las:
  - Ver <u>Tenho que assinar</u>
  - Ver <u>Tenho que revisar</u>
  - Ver Minutas aguardando assinatura/revisão.
- Quando informado revisores, as minutas só aparecerão aos assinantes após todas as revisões serem concluídas.
- Quando solicitada assinatura em sequência, as minutas aparecerão aos assinantes na ordem especificada na relação de assinantes. O sistema encaminha apenas para o primeiro assinante e após a assinatura deste, segue para o segundo e assim sucessivamente.
- Documentos com "Tipo de documento" configurado para receber numeração automática, receberão a numeração no momento em que a minuta estiver apta para assinatura.
- Nos casos de numeração automática, o sistema posiciona automaticamente a numeração do documento no cabeçalho, conforme as configurações de sistema. Contudo, se desejado, o usuário poderá definir a posição exata da numeração do documento. Para isso, basta digitar # no editor, na posição exata, e escolher a opção \${numeracaoAutomatica}, que está exibida na opção de "autocomplete" do sistema.

#### Assinatura de minutas em sequência

No momento da confecção de uma minuta é possível indicar **todas as pessoas** que deverão assinar e a **ordem** dessas assinaturas. O documento só estará disponível para um assinante, se já tiver sido assinado pelo anterior.

Na tela de minuta foi acrescentada uma opção "Assinaturas em sequência?" na lista de assinantes:

|                       |              |                 |         | 🗸 Salvar      | Cancela   |
|-----------------------|--------------|-----------------|---------|---------------|-----------|
| ipo do documento: *   | Descrição: * | Tipo de acesso: |         | Número:       | Ano:      |
| OFICIO 🗸              | novo oficio  | Livre           | ~       |               |           |
| evisores:             |              |                 |         |               |           |
|                       |              |                 |         |               |           |
| Nome                  |              |                 | Ações   |               |           |
| Nenhum Revisor        |              |                 |         |               |           |
| ssinantes:            |              |                 |         | Assinaturas e | em sequêr |
|                       |              |                 |         |               |           |
| Ordem Nome            |              |                 | Ações   |               |           |
|                       |              |                 | Remover |               |           |
| C 2 Eulano Presidente |              |                 | Remover |               |           |

Ao marcar essa opção, será exibida uma nova coluna "Ordem" na lista de assinantes. Essa coluna será preenchida automaticamente de acordo com a ordem de inserção dos assinantes (1°, 2°, 3°....) e poderá ser alterada através do ícone destacado.

Salvando a minuta com ordem de assinaturas definida, o sistema encaminha apenas para o primeiro assinante e após a assinatura deste, segue para o segundo e assim sucessivamente.

#### Controle e numeração automática de documentos e atos normativos

Essa funcionalidade permite a numeração automática de documentos criados por minutas, dos tipos configurados, ou seja, possibilita configurar tipos de documentos para terem a numeração controlada pelo PROAD.

Ao criar uma minuta para um novo documento, com o tipo configurado para utilizar a numeração automática, o sistema calcula qual é a próxima numeração no momento em que a primeira assinatura é realizada. Assim, o documento só recebe a numeração após o processo da primeira assinatura, possibilitando passar pelo fluxo de revisão sem uma numeração atribuída.

Adicionada nova funcionalidade para manter os Tipos de Documentos no GAP - Gestão Assuntos Proad:

| į    |
|------|
| - ji |
| į    |
| į    |
|      |
| į    |
| Ę    |
| į    |
| į    |
| 1    |
|      |

Dentro da nova funcionalidade foi adicionada a opção "Os documentos desse tipo terão numeração automática?" com opções adicionais conforme destacado para utilização da nova funcionalidade:

|                                                                     |        | Salvar Vo | ltar |
|---------------------------------------------------------------------|--------|-----------|------|
| Dados do Tipo do Documento                                          |        |           |      |
| Tipo Documento: *                                                   |        |           |      |
|                                                                     |        |           |      |
| Os documentos desse tipo poderão ser publicáveis ?                  |        |           |      |
| <ul> <li>Os documentos desse tipo terão numeração automá</li> </ul> | tica ? |           |      |
| A numeração será reiniciada todos os anos ?                         |        |           |      |
|                                                                     |        |           |      |
| Valor inicial da numeração Automática:                              |        |           |      |

No PROAD utilizar a opção "Criar Minuta de Documento" para um processo com assunto que permita a utilização do Tipo de Documento configurado para utilizar a numeração automática.

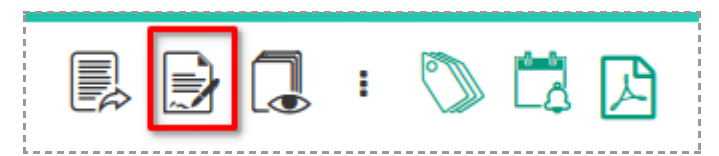

Na tela de criação de minuta, selecionar o Tipo de Documento com numeração automática e prosseguir com a criação da minuta. Observar que os campos Número e Ano são bloqueados para não permitir a entrada de valores.

|   | Minuta de Documento (PROAD n. 8787/2021)                   |                                                    | <br>            |   |            |                |  |
|---|------------------------------------------------------------|----------------------------------------------------|-----------------|---|------------|----------------|--|
|   |                                                            |                                                    |                 |   | <b>√</b> S | alvar Cancelar |  |
| Ì | A numeração do documento será gerada de forma automática e | quando o documento estiver apto para a assinatura. |                 |   |            |                |  |
|   | Tipo do documento: * Portaria Numerável                    | Descrição: *                                       | Tipo de acesso: | ~ | Número:    | Ano:           |  |

Após a primeira assinatura a minuta receberá a numeração conforme o documento a seguir:

| Conteúdo Orig | inal               |                              |          | ٥                 | Assinaturas 🕷                                                                     |
|---------------|--------------------|------------------------------|----------|-------------------|-----------------------------------------------------------------------------------|
| <u>۹</u>      | ↑   ↓ 1 de 1       | — 🕂 Largura da p             | oágina 🗸 | >>                | Assinantes                                                                        |
| Exemplo       | portaria Numerável | Portaria Numerável Nº 2/2021 | 1        | FILIPE<br>FEREIRA | ▲ FILIPE PEREIRA<br>FERRAZ<br>Ass. em: 09.12.2021<br>15:53<br>-914293301152269798 |

Dependendo das configurações do sistema um e-mail também será enviado informando a numeração atribuída.

| _  |                                                                                                    |  |  |  |  |  |
|----|----------------------------------------------------------------------------------------------------|--|--|--|--|--|
|    | A minuta vinculada ao processo 8787/2021 recebeu a numeração automática. Para acessar a ficha do processo <u>clique aqui</u> . |  |  |  |  |  |
|    | Numeração atribuída: Portaria Numerável Nº 2/2021.                                                                             |  |  |  |  |  |
|    | Mensagem gerada automaticamente pelo Processo Administrativo Virtual - PROAD. Não responder.                                   |  |  |  |  |  |
|    | E-mail produzido no PROAD (Homologacao).                                                                                       |  |  |  |  |  |
| į. |                                                                                                    |  |  |  |  |  |
|    | ← Responder ← Responder a todos ← Encaminhar                                                                                   |  |  |  |  |  |

Também é possível a utilização de variável no editor para posicionar a numeração automática no documento conforme destaque:

| Auto te:   | n 🖡          |                  | 2 9 9 | Ω Ξ [  |         | E      | = <u>57</u> 0 | 🗟 📕 🖨 | <i>▶</i> <b>1</b> <u>3</u> |
|------------|--------------|------------------|-------|--------|---------|--------|---------------|-------|----------------------------|
| B <i>I</i> | <u>U</u> s x | 2 X <sup>2</sup> |       | Estilo | • Norma | l - Fo | nte 🔹 T       | a •   | <b></b>                    |
|            |              |                  |       |        |         |        |               |       |                            |

Exemplo de numeração utilizando a variável e formatações:

| Cont | eúdo Original                            |                              | ٥                                          | Assinaturas 🗠                                            |
|------|------------------------------------------|------------------------------|--------------------------------------------|----------------------------------------------------------|
|      | Q ↑   ↓ 1 de 1                           | — 🕂 Largura da página 🗸      | Ċ »                                        | Assinantes                                               |
|      | Exemplo Numeração Automática Posicionada |                              |                                            | FILIPE PEREIRA<br>FERRAZ<br>Ass. em: 09.12.2021<br>16:00 |
|      |                                          | Portaria Numerável Nº 3/2021 | FILIPE<br>PEREIR/<br>FERRAZ<br>20021 18:00 | -9142933011522697983                                     |

## Solicitar Providência

Para solicitar providência é necessário que o usuário esteja tratando o processo. Portanto, se o processo não estiver sob sua responsabilidade, primeiro é necessário assumi-lo (Ver <u>Assumir Processo</u>).

Após assumir o processo, através da ficha do processo você terá a opção de "Solicitar providência".

|     | Arquivar Temporariamente           |    |  |  |  |
|-----|------------------------------------|----|--|--|--|
|     | Criar documento com o editor       |    |  |  |  |
|     | Enviar email                       |    |  |  |  |
|     | Juntar processos a este processo   |    |  |  |  |
|     | Pedir Arquivamento                 |    |  |  |  |
|     | Pedir conhecimento                 |    |  |  |  |
|     | Registrar execução de procedimento |    |  |  |  |
| s 1 | Solicitar providência              | 25 |  |  |  |
|     | Subir documentos PDF               |    |  |  |  |

Informe em "Solicitar providência para as áreas" qual o destinatário da solicitação > Indique se deseja notificar a área por e-mail > Informe o "Prazo para conclusão" > Preencha em "Descrição" o conteúdo da solicitação de providência > Clique em "Solicitar providência".

Solicitar providência (PROAD n. 524/2018)

| me                                     |                     | Ações                |   |
|----------------------------------------|---------------------|----------------------|---|
| nhum Participante Encontrado           |                     |                      |   |
| ïcar áreas por e-mail? 🔫               |                     |                      |   |
| Sim 💿 Não                              |                     |                      |   |
| o para conclusão 🔫                     |                     |                      |   |
| Em dias, a partir de hoje 🛛 Até a data |                     |                      |   |
|                                        |                     |                      |   |
|                                        |                     |                      |   |
|                                        |                     |                      |   |
|                                        |                     | 🔄 🖪 🚔 🔎 🍇 Auto texto | • |
|                                        | rles - Normal - For | nt • Size • 🛄 • 🛄 •  |   |
|                                        |                     |                      |   |
|                                        |                     |                      |   |
|                                        |                     |                      |   |
|                                        |                     |                      |   |
|                                        |                     |                      |   |
|                                        |                     |                      |   |

Confirme com sua assinatura.

| Como deseja assinar o doc | umento?               | X                               |
|---------------------------|-----------------------|---------------------------------|
| Assina                    | r com senha           | Assinar com certificado digital |
|                           | Assinar               | Abrir assinador                 |
| Esqueceu a sua            | a senha? Clique aqui. |                                 |

Será exibida uma mensagem de sucesso, indicando que a operação foi concluída.

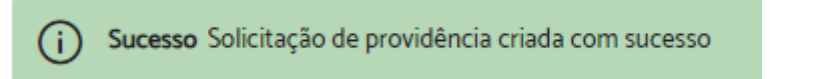

A partir da versão 4.11, é possível acompanhar, aceitar e rejeitar as providências criadas no processo por meio da aba "Providências".

| 📕 Ficha do         | o Processo Documen     | tos Participantes   | Histórico de Eventos | Alterações     | Providências | Anexos     |                                           |           |                      |                          |
|--------------------|------------------------|---------------------|----------------------|----------------|--------------|------------|-------------------------------------------|-----------|----------------------|--------------------------|
| Solicitações de pr | rovidência no processo |                     |                      |                |              |            |                                           |           | Aceitar selecionados | Rejeitar selecionados    |
|                    |                        |                     |                      |                |              |            |                                           |           |                      | Total de Providências: 4 |
| N* Processo        | Data solicitação       | Autor               |                      |                |              | Destinat   | rio                                       | Situação  | Documento(s)         | Cancelar solicitação     |
| 13127/2022         | 21/11/2022             | 4153 - TIAGO BASILI | O DA CAMARA GONCALV  | 'ES DE AZEVEDO | I.           | 4153 - TIA | GO BASILIO DA CAMARA GONCALVES DE AZEVEDO | Cancelado | Documentos           |                          |
| 13125/2022         | 21/11/2022             | 4153 - TIAGO BASILI | D DA CAMARA GONCALV  | 'ES DE AZEVEDO | 1            | 4153 - TIA | GO BASILIO DA CAMARA GONCALVES DE AZEVEDO | Rejeitado | Documentos           |                          |
| 13124/2022         | 21/11/2022             | 4153 - TIAGO BASILI | D DA CAMARA GONCALV  | ES DE AZEVEDO  | i            | 4153 - TIA | GO BASILIO DA CAMARA GONCALVES DE AZEVEDO | Rejeitado | Documentos           |                          |
| 10952/2022         | 06/10/2022             | 4153 - TIAGO BASILI | D DA CAMARA GONCALV  | ES DE AZEVEDO  | I            | 4153 - TIA | GO BASILIO DA CAMARA GONCALVES DE AZEVEDO | Concluído | Documentos           |                          |

#### Tipo de acesso na Solicitação de Providência

**Processo**: Se o processo pai tiver sigilo total, então a Solicitação de Providência terá sigilo total. Caso o processo não esteja em sigilo, mas o assunto "Solicitação de Providência" estiver configurado como sigiloso, então a Solicitação de Providência também terá sigilo total.

**Documento Inicial**: Se o assunto do processo pai tiver configuração de nível de acesso dos documentos iniciais, então essa configuração será utilizada na Solicitação de Providência. Caso contrário, será utilizado o nível de acesso definido no assunto Solicitação de Providência. Se não houver nenhuma configuração, então o nível de acesso dos documentos iniciais será LIVRE.

#### Importante:

- A solicitação de providência cria um novo processo associado, de tramitação independente, que é encaminhado para a área selecionada.
- O processo criado pode ser acessado através da aba "Histórico de eventos".
- Quando a solicitação de providência for cumprida, um pedido complementar será gerado no processo e ficará pendente da apreciação do responsável pelo processo, que poderá ou não aceitá-lo.

#### Incluir Documentos no SAF

**Importante:** Esta ação está disponível para processos cujos assuntos possuam uma área de arquivamento no SAF configurada E para usuários com permissão nessa área.

Para incluir documentos no SAF é necessário que o usuário esteja tratando o processo. Portanto, se o processo não estiver sob sua responsabilidade, primeiro é necessário assumi-lo (Ver <u>Assumir Processo</u>).

Através da ficha do processo, na barra de ações, você terá a opção de "Incluir documentos no SAF"

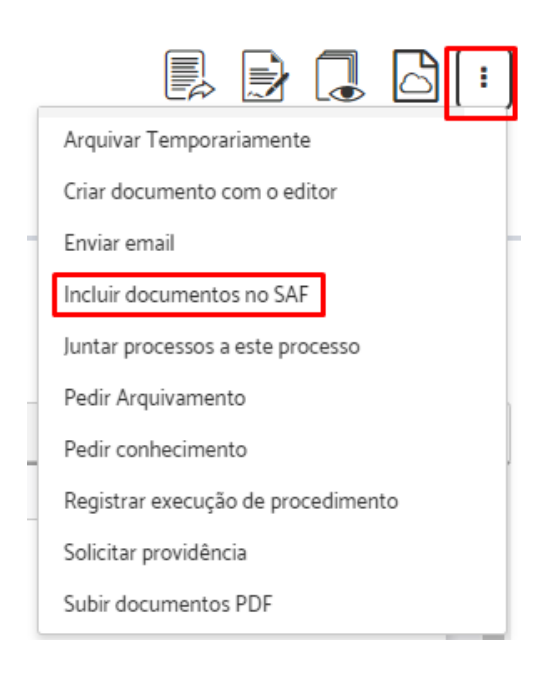

Selecione em "Documentos válidos" o documento que deseja incluir > Selecione em "Classificações" a pasta na qual deseja incluir o documento selecionado > Clique em "Incluir documentos" > Clique em "Próximo".

| ncluir documentos no SAF (PROAD n. 982/20                                                                                   | n8)                                                                                                    |
|----------------------------------------------------------------------------------------------------|----------------------------------------------------------------------------------------------------|
|                                                                                                    | Próximo Cancelar                                                                                                    |
| Passo t Selecione e Classifique os documentos                                                                               |                                                                                                    |
| Arraste os documentos para as pastas corretas. Um mesmo dos<br>Documentos listados como não válidos deverão ser convertidos | cumento pode ser incluído em várias pastas do mesmo assentamento funcional.<br>1 para o padrão PDF/A para poderem ser arquivados. |
|                                                                                                    | Incluir documentos                                                                                                    |
| Documentos Válidos                                                                                                    | Classificações                                                                                                    |
| Selecionar tudo Limpar Seleção                                                                                              | Limpar Seleção Remover Selecionados                                                                                               |
| 1 - OFICIO - TestePROAD2                                                                                                    | 📄 😂 Abono de Permanência                                                                                                    |
| 2 - INFORMAÇÃO - Conversão de PDF para PDF-A                                                                                | 📄 💼 Adicional de Insalubridade                                                                                                    |
| <                                                                                                    | 📄 🛅 Adicional por Tempo de Serviço                                                                                                |
|                                                                                                    | 📄 🔛 Ajuda de Custo                                                                                                    |
| Documentos Inválidos                                                                                                    | 📄 Alteração de Conta Bancária                                                                                                    |
|                                                                                                    | 📔 Aposentadoria                                                                                                    |
|                                                                                                    | 📄 🦢 Assistência Pré-escolar                                                                                                    |

## 🕂 Atenção:

- Um documento pode ser incluído em várias pastas do mesmo assentamento funcional.
- Documentos listados como não válidos deverão ser convertidos para o padrão PDF/A para poderem ser arquivados.

Os documentos só poderão ser colocados nos assentamentos funcionais dos participantes interessados no processo, que estarão listados em "Interessados no Processo".

Clique em "Incluir" para selecionar o participante > Clique em "Próximo".

| Incluir documentos no                                          | SAF (PROAD n. 98                                      | 32/20              | 18)                                                           |                                  |                |
|----------------------------------------------------------------|-------------------------------------------------------|--------------------|---------------------------------------------------------------|----------------------------------|----------------|
|                                                                |                                                       |                    |                                                               | Próximo                          | Cancelar       |
| Passo 2: Selecione os participa                                | intes                                                 |                    |                                                               |                                  |                |
| Atenção: Só poderão ser coloc<br>processo caso precise de um s | ados documentos nos ass<br>servidor ou magistrado que | entame<br>e não es | entos funcionais dos interessados c<br>steja na lista abaixo. | lesde processo. Inclua como inte | eressado deste |
| Cadastro de participantes de                                   |                                                       | até                | Fi                                                            | ltrar Limpar                     |                |
| Interessados no Processo                                       |                                                       |                    | Selecionados                                                  |                                  |                |
| Incluir Todos                                                  |                                                       |                    | Remover Todos                                                 |                                  |                |
| Nome                                                           | Ações                                                 |                    | Nome                                                          | Ações                            |                |
| M0007 - Nelson da Silva                                        | Incluir                                               |                    |                                                               |                                  |                |
| M1234 - Tiago Basilio<br>Azevedo                               | Incluir                                               |                    |                                                               |                                  |                |
| M0007 - Nelson da Silva<br>M1234 - Tiago Basilio<br>Azevedo    | Incluir                                               |                    |                                                               |                                  |                |

#### Confira as informações > Clique em "Arquivar".

#### Incluir documentos SAF (PROAD n. 982/2018)

|                                                                                                    | Arquivar Cancela                                         |  |  |  |  |  |  |
|----------------------------------------------------------------------------------------------------|----------------------------------------------------------|--|--|--|--|--|--|
| asso 3: Certificar inclusão de documentos                                                                                                    |                                                          |  |  |  |  |  |  |
| Atenção: todos os documentos, antes de serem incluídos nos assentamentos funcionais, deverão ser certificados através de assinatura dig<br>esponsável pela inclusão. Confira as informações abaixo e clique em arquivar para certificar a inclusão.    |                                                          |  |  |  |  |  |  |
| Documentos Classificados                                                                                                    | Assentamentos Funcionais                                 |  |  |  |  |  |  |
| <ul> <li>Abono de Permanência</li> <li>1 - OFICIO - TestePROAD2</li> <li>Adicional de Insalubridade</li> <li>1 - OFICIO - TestePROAD2</li> <li>Adicional por Tempo de Serviço</li> <li>1 - OFICIO - TestePROAD2</li> <li>Adicional de Custo</li> </ul> | M0007 - Nelson da Silva<br>M1234 - Tiago Basilio Azevedo |  |  |  |  |  |  |
| <ul> <li>1 - OFICIO - LestePROAD2</li> <li>Alteração de Conta Bancária</li> <li>Aposentadoria</li> </ul>                                                                                                    |                                                          |  |  |  |  |  |  |

Clique em "Abrir assinador".

.

| Assinar com certificado digital |                 | × |
|---------------------------------|-----------------|---|
|                                 | Abrir assinador |   |

O navegador fará o *download* de um arquivo para assinatura. Ao abrir o arquivo, siga os passos indicados no assinador.

Clique em "Prosseguir".

| Assinatura Digital de Do                                             | cumentos do PROAD 🗕 🛛 🛛 |
|----------------------------------------------------------------------|-------------------------|
| Documentos a serem assinados:                                        |                         |
| Assinatura de 2 documentos do Pro<br>* Assinatura iniciada às 16:01. | bad.                    |
| i 🕐 Finalizar                                                        | Prosseguir Cancelar     |

A senha será requisitada. Digite a senha e clique em "Ok".

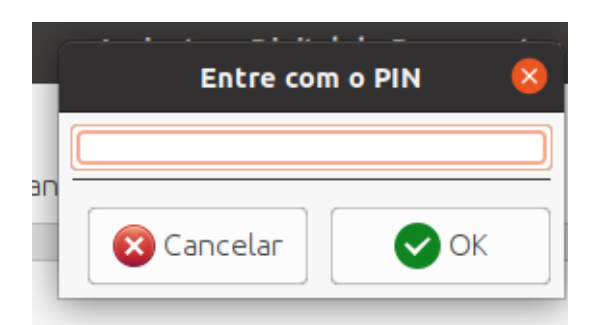

Clique em "assinar".

| i | 😃 Finalizar |  | Assinar | Cancelar |
|---|-------------|--|---------|----------|

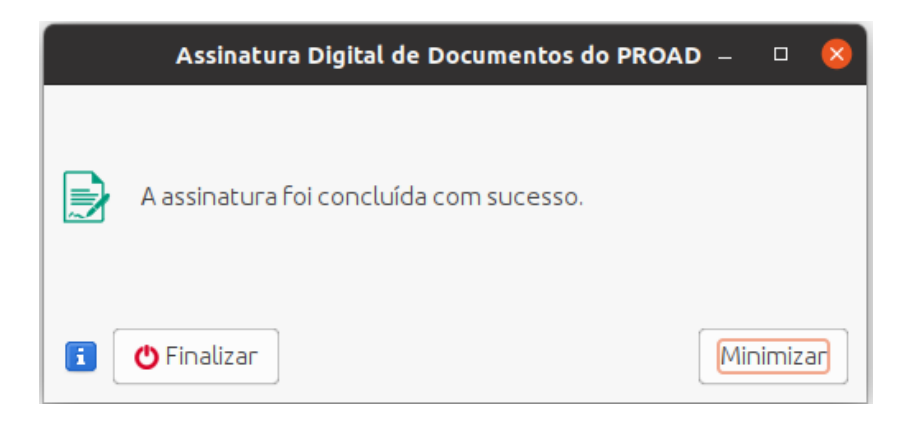

#### reference:

• O usuário precisa estar com o assinador do PROAD configurado.

## Compartilhar Documento com Usuário Externo

**Para utilizar esta funcionalidade é necessário que o usuário externo tenha** sido pré-cadastrado, só assim ele estará habilitado para utilizar o portal PROAD.

Esta funcionalidade permite compartilhar documentos no portal PROAD para que usuários externos possam acessá-los.

Para compartilhar documento com usuário externo, é necessário que o usuário esteja tratando o processo. Portanto, se o processo não estiver sob sua responsabilidade, primeiro é necessário assumi-lo (Ver <u>Assumir Processo</u>).

Após assumir o processo, através da aba documentos você terá a opção de "Compartilhar documento".

|       | Ficha do | Processo | Documentos  | Participantes     | Histórico de | Eventos       | Alterações | 5              |                      |
|-------|----------|----------|-------------|-------------------|--------------|---------------|------------|----------------|----------------------|
| Docun | nentos   |          |             |                   |              |               |            |                | =                    |
|       |          | Criar Do | cumento     | ubir Documento(s) | Assina       | r Selecionado | vs Ve      | r Selecionados | Definir Acesso       |
|       | Тіро     | N* 🗠     | Descrição ⇔ |                   |              | Data da Ju    | ntada      | Ações          |                      |
|       |          | 1        | DOCUMENTO   | ) - doc 1         |              |               |            | 1              | 3                    |
|       |          | 2        | ATO - doc 2 |                   |              |               |            | Cor            | mpartilhar documento |

No campo "Nome", digite o nome do usuário > selecione no tipo de compartilhamento se "Pode visualizar" ou "Deve assinar" > selecione no campo "Até" a data limite para que o documento esteja disponível para consulta, se for compartilhamento de visualização, ou prazo para assinatura, se for compartilhamento para assinar > adicione, se desejar, uma mensagem com mais detalhes sobre compartilhamento > Clique em adicionar.

Caso queira, você pode adicionar mais usuário externos no mesmo documento seguindo os passos anteriores.

| OCUMENTO - doc 1                                                           |             |          |            |          |
|----------------------------------------------------------------------------|-------------|----------|------------|----------|
| Nome                                                                       |             | Desde    | Até        |          |
| 4                                                                          |             |          |            |          |
| Fulano de Teste - PESSOA FISICA Poo                                        | vicualizar  | -        | 20/10/2022 | <u>_</u> |
|                                                                            | visualizati | <b>-</b> | 20/10/2023 |          |
| lensagem enviada junto ao e-mail de compartilhamen                         | (opcional)  | -        |            |          |
| fensagem enviada junto ao e-mail de compartilhamen<br>De ordem do diretor. | (opcional)  | <b>-</b> |            |          |
| fensagem enviada junto ao e-mail de compartilhamen<br>De ordem do diretor. | (opcional)  | -        |            |          |
| fensagem enviada junto ao e-mail de compartilhamen                         | (opcional)  | <b>~</b> |            |          |

Observe que agora os dados do compartilhamento aparecem na parte superior.

Para concluir clique em "Salvar alterações".

| Nome                                     |                          | Desde      | Até                      |            |
|------------------------------------------|--------------------------|------------|--------------------------|------------|
| Fulano de Teste                          | Pode visualizar          | 06/10/2023 | 20/10/2023               |            |
| 4                                        |                          |            |                          | •          |
|                                          | Pode visualizar          | $\sim$     |                          | <b>H</b>   |
| Mensagem enviada junto ao e-mail de comp | partilhamento (opcional) |            |                          |            |
|                                          |                          |            |                          |            |
|                                          |                          |            |                          |            |
|                                          |                          |            |                          |            |
| ·                                        |                          |            | •                        |            |
|                                          |                          |            | Salvar alterações Fechar | sem salvar |

Será exibida a mensagem de sucesso indicando o nome do documento compartilhado.

As opções de compartilhamento do documento "DOCUMENTO - doc 1" foram salvas com sucesso.

Observe que o ícone que era cinza, agora está na cor azul, isso indica que ele está compartilhado com pelo menos um usuário externo.

|       | Ficha do Pi | rocesso | Documentos      | Participantes | Histórico de | Eventos | Alterações      |                  |                |
|-------|-------------|---------|-----------------|---------------|--------------|---------|-----------------|------------------|----------------|
| Docum | ientos      |         |                 |               |              |         |                 |                  | =              |
|       |             |         | Criar Documento | Subir Doc     | umento(s)    | Assina  | ar Selecionados | Ver Selecionados | Definir Acesso |
|       | Тіро        | N* 🗠    | Descrição 🕀     | :             |              |         | Data da Juntada | Ações            |                |
|       |             | 1       | DOCUMENT        | O - doc 1     |              |         |                 | 😒 😫 🖗            |                |
|       |             | 2       | ATO - doc 2     |               |              |         |                 | 🥬 🖨 🚑 😣          | a.             |

## Cadastrar Processos em outros Órgãos

Para cadastrar processos em outro órgão é necessário que o usuário esteja tratando o processo. Portanto, se ele não estiver sob sua responsabilidade, primeiro é necessário assumi-lo (Ver <u>Assumir Processo</u>).

Após assumir o processo, através da ficha do processo você terá a opção de "Criar PROAD Externo".

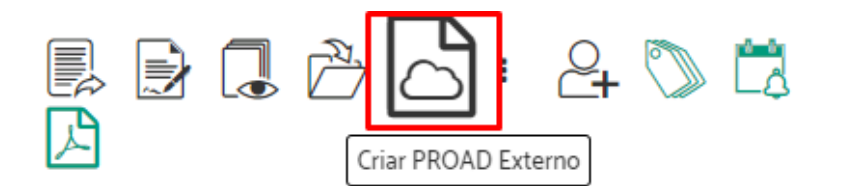

Selecione para qual órgão deseja enviar o processo > Indique o tipo de protocolo > Descreva o resumo do processo > Indique o conteúdo do documento inicial > Selecione ao menos um documento a ser encaminhado > Clique em "Criar PROAD Externo".

|                     |                                          |                              |                   |          |         | Criar PROAD Ex  | terno | Cancelar Pedido |
|---------------------|------------------------------------------|------------------------------|-------------------|----------|---------|-----------------|-------|-----------------|
| Enviar para os ó    | rgãos 🔫 🗕                                |                              | Tipo do Protocolo |          |         | +               |       |                 |
| Enviar para os      | órgãos 🗸                                 |                              | Protocolo Geral   | ~        | -       |                 |       |                 |
| Selecionados:       |                                          |                              |                   |          |         |                 |       |                 |
| Nenhum órgā         | o selecionado.                           |                              |                   |          |         |                 |       |                 |
|                     |                                          |                              |                   |          |         |                 |       |                 |
| Resumo do proce     | sso * 🔫                                  |                              |                   |          |         |                 |       |                 |
|                     |                                          |                              |                   |          |         |                 |       |                 |
|                     |                                          |                              |                   |          |         |                 |       |                 |
| Documento inicia    | I                                        |                              |                   |          |         |                 |       |                 |
| 4 6                 | 2 E   > C                                | 🔲 = Ω 🖷                      |                   |          | 1 🗟 🖪 🗧 | 🕽 🔎 🍇 Auto text | 0 -   |                 |
| B <i>I</i> <u>U</u> | <u>s</u> X <sub>2</sub> X <sup>2</sup> 🔤 |                              | Styles -          | Format - | Font •  | Size -          |       |                 |
|                     |                                          |                              |                   |          |         |                 |       | ·······         |
|                     | PROAD-OUV                                | ,                            |                   |          |         |                 |       |                 |
|                     | DROAD.                                   | TRT20 n                      | 981/201           | 8        |         |                 |       |                 |
|                     |                                          | - ΤΙΧΤΖΟ Π<br>R ΜΕΙΟ DO ΜÓDU | ODE INTEGRAC      |          |         |                 |       |                 |
|                     |                                          |                              |                   |          |         |                 |       |                 |
|                     |                                          |                              |                   |          |         |                 |       | •               |
|                     |                                          |                              |                   |          |         |                 |       | 4               |
| Selecionar docur    | nentos a serem enca                      | aminhados: 🔫                 | _                 |          |         |                 |       |                 |
|                     | Tipo N*                                  | Descrição                    |                   |          |         |                 |       |                 |
|                     | 1                                        | DOCUMENTO - p                | dfa               |          |         |                 |       |                 |

#### Confirme com sua assinatura.

| Como deseja assinar o documento? |         | ×                               |
|----------------------------------|---------|---------------------------------|
| Assinar com senha                |         | Assinar com certificado digital |
|                                  | Assinar | Abrir assinador                 |
| Esqueceu a sua senha? Clique     | e aqui. |                                 |

Será exibida uma mensagem com o número do processo criado, e indicando que a operação foi concluída.

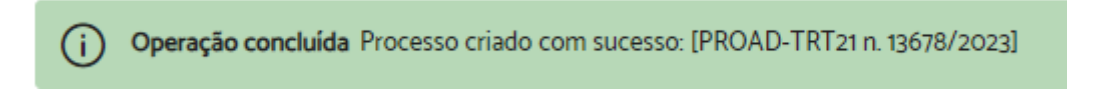

#### Importante:

- Os processos só podem ser enviados a órgãos previamente cadastrados para recebê-los.
- A criação de um PROAD externo gera uma certidão juntada ao processo.

 O processo externo criado pode ser acompanhado através da aba "PROADs Externos".

### Responder ao manifestante por e-mail

**Importante:** Ação disponível para os processos arquivados da Ouvidoria e do Serviço de Informações ao Cidadão (SIC) que possuem o endereço de e-mail do manifestante informado, e que ainda não receberam avaliação do atendimento.

Para responder ao manifestante por e-mail, é necessário que o usuário esteja tratando o processo. Portanto, se ele não estiver sob sua responsabilidade, primeiro é necessário assumi-lo (Ver <u>Assumir Processo</u>).

Após assumir o processo, através da ficha do processo você terá a opção de "Responder para manifestante por email".

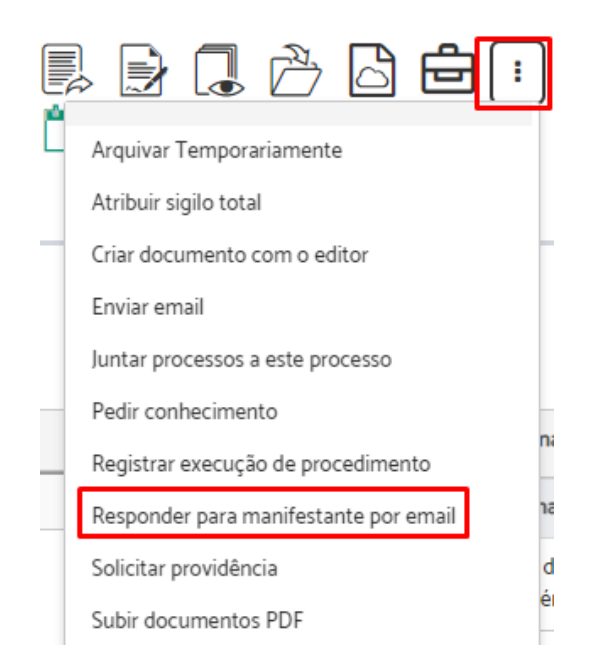

O campo de informação do destinatário já vem preenchido com o endereço de e-mail do manifestante.

Selecione o destinatário > Preencha o "Assunto" e o conteúdo da "Mensagem" > Defina o tipo de acesso do termo de envio de e-mail > Anexe os documentos do processo que achar necessário > Clique em "Enviar Email".

Enviar Email (PROAD n. 1168/2021)

| De 🚽                                          | Para 👩                      |
|-----------------------------------------------|-----------------------------|
| SELEG@TRT123.JUS.BR                           | filipe.ferraz@trt12.jus.br  |
|                                               |                             |
| Cc 📀                                          | ζω 🗿                        |
|                                               |                             |
| Assunto                                       |                             |
|                                               |                             |
| ensagem                                       |                             |
| 4 ° Γ 2 8 3 C 8 2 Ω                           |                             |
| 🕞 🗟 🖪 🚑 🔎 🍖 Auto texto 🕞                      |                             |
| B I U ↔ X <sub>1</sub> x <sup>2</sup> 🖂 ≡ ≡ ≡ |                             |
| Styles - Format - Font -                      | Size •                      |
|                                               |                             |
| po de acesso do termo de envio de e-mail: 🖛   | ]                           |
| Enviar Email Cancelar Envio de Email          |                             |
| IREAUS                                        |                             |
| Tipo Nº Descrição                             |                             |
|                                               | NTO - Elogio para Ouvidoria |

Confirme com sua assinatura.

| Como deseja assinar o documento | ?            |                                 | × |
|---------------------------------|--------------|---------------------------------|---|
| Assinar com sen                 | ha           | Assinar com certificado digital |   |
|                                 | Assinar      | Abrir assinador                 |   |
| Esqueceu a sua senha? (         | Clique aqui. |                                 |   |

Uma mensagem informando que o procedimento foi concluído, será apresentada.

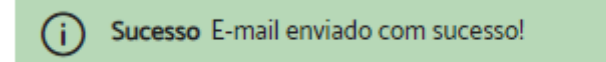

## Gerar malote Tramita.GOV.BR

Importante: Ação disponível apenas para áreas previamente configuradas pelo órgão no portal Tramita.

Esta operação permite a tramitação do processo e/ou documentos avulsos, em meio eletrônico, entre os diversos sistemas de processo administrativo eletrônico existentes, de diferentes órgãos da administração.

Para gerar malote tramita.GOV.BR é necessário que o usuário esteja tratando o processo. Portanto, se ele não estiver sob sua responsabilidade, primeiro é necessário assumi-lo (Ver <u>Assumir Processo</u>).

Após assumir o processo, através da ficha do processo você terá a opção de "Gerar Malote Tramita.GOV.BR".

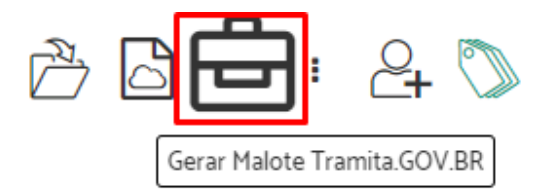

Selecione para qual estrutura organizacional será enviado > selecione a unidade de destino > indique se é urgente > preencha o resumo do processo > selecione pelo menos um documento para ser encaminhado > clique em "Enviar Malote Tramita.GOV.BR".

|                                     |               |              | Enviar Malote via Tramita.GOV.BR Cancelar Envio |
|-------------------------------------|---------------|--------------|-------------------------------------------------|
| Repositório                         | de Estruturas | Organizacio  | nais * 🖛 Unidade de Destino * ←                 |
|                                     |               |              | ~ ·                                             |
| Selecionar U<br>Urgent<br>Resumo do | e ?           | stino por Án | vore 🖛                                          |
| Selecionar                          | documentos a  | a serem enc  | aminhados:                                      |
|                                     | Тіро          | N*           | Descrição                                       |
|                                     | G             | 1            | DOCUMENTO - Elogio para Ouvidoria               |
|                                     | 2             | 2            | E-MAIL - teste                                  |

Confira e clique em "sim" na caixa de confirmação.

| Confirmação                                                                                  |                       | ×             |
|----------------------------------------------------------------------------------------------|-----------------------|---------------|
| Deseja enviar o Malote Tramita.GOV.B<br>Publicações Legais - CTPL DPGU/SID<br>DPGU/DPGU/DPU? | R para Div<br>DPGU/SG | visão de<br>E |
|                                                                                              | Sim                   | Não           |

O sistema exibirá uma mensagem com o número do proad criado e informando que o procedimento foi concluído.

(i) Operação concluída Malote Tramita.GOV.BR criado com sucesso. Você pode acompanhar o envio do malote por meio do PROAD n. 2504/2023

#### Importante:

Esta operação gera uma certidão juntada ao processo.

 Um novo proad de assunto "Malote Tramita.GOV.BR" é gerado e enquanto o órgão de destino não responder, permanecerá bloqueado. As ações permitidas são limitadas.

## Responder ou Encaminhar malote Tramita.GOV.BR

Importante: Ação disponível apenas para áreas previamente configuradas pelo órgão no portal Tramita.

Quando um processo é recebido, ou seja, o processo veio de outro órgão, o botão "responder ou encaminhar" ficará visível no processo. Essa opção permite encaminhá-lo para outro órgão/estrutura Tramita por meio da ficha do processo.

Ao contrário do "Gerar Malote Tramita", essa ação não gera um novo proad, ele envia o próprio PROAD, o qual fica bloqueado.

Essa operação envia todo o processo, por isso não há a possibilidade de escolher quais arquivos serão enviados.

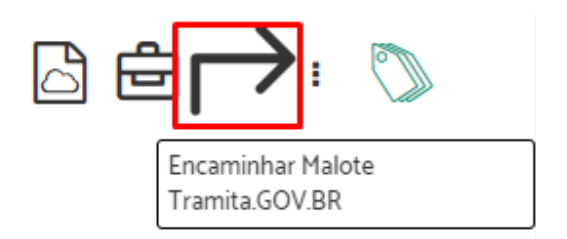

Selecione para qual estrutura organizacional será encaminhado > selecione a unidade de destino > indique se é urgente > clique em "Encaminhar Malote Tramita.GOV.BR".

|                                               | Encaminhar Malote via Tramita.GOV.BR | Cancelar Envio |
|-----------------------------------------------|--------------------------------------|----------------|
| Repositório de Estruturas Organizacionais * - | Unidade de Destino * 🔫               |                |
|                                               | ✓                                    | ~              |
| Selecionar Unidade de Destino por Árvore      |                                      |                |
| Urgente ?                                     |                                      |                |

PROAD n. 2084/2023 - Encaminhar Malote Tramita.GOV.BR

Confira e clique em "sim" na caixa de confirmação.

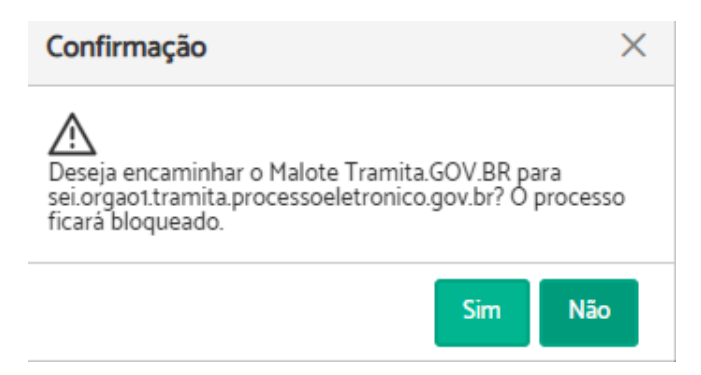

O sistema exibirá uma mensagem informando que o procedimento foi concluído.

processo permanecerá bloqueado. As ações permitidas são limitadas.

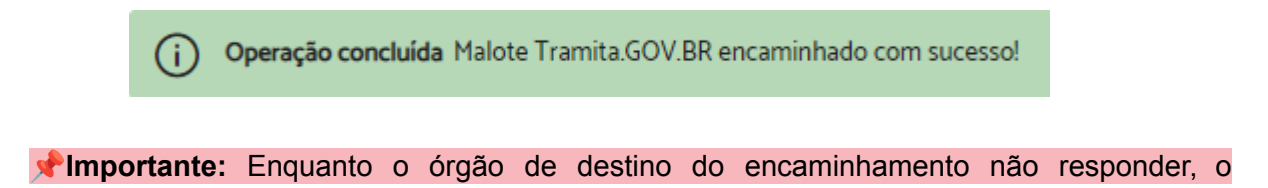

### Associar Processo do PJe

Para associar um processo do PJe é necessário que o usuário esteja tratando o processo. Portanto, se o processo não estiver sob sua responsabilidade, primeiro é necessário assumi-lo (Ver <u>Assumir Processo</u>).

Após assumir o processo, através da aba "Ficha do processo" você terá a opção de associar processos clicando em "Incluir novo", no campo "Processos associados do PJe".

| Proce | assos associados do PJe                     | 面 Excluir Selecionados | Incluir No | ovo  |
|-------|---------------------------------------------|------------------------|------------|------|
|       | Número Processo                             |                        | 1          | Link |
|       | Processo PJe 1º - 0000638-27.2019.5.12.0028 |                        |            |      |

Preencha com o número do processo que deseja associar > Indique se é de 1° ou 2° grau > Clique em "Incluir".

| Incluir associação a processo do | PJe       |         |          |
|----------------------------------|-----------|---------|----------|
|                                  | 2º Grau 🗸 | Incluir | Cancelar |
|                                  | 2º Grau   | 1       |          |
|                                  | 1º Grau   |         |          |

Será exibida uma mensagem de sucesso indicando que a operação foi concluída.

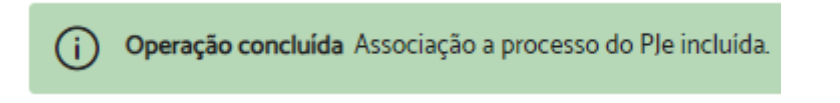

Para excluir vínculos, basta selecionar o processo e clicar em "Excluir selecionados".

# 5. CADASTRO DE PROCESSOS

## Novo Processo

A funcionalidade "Novo processo" é utilizada para protocolar processos internos ou que tratam de temas mapeados pelo órgão e que possuem áreas responsáveis definidas.

O encaminhamento inicial é feito automaticamente pelo sistema, de acordo com o assunto do processo, e em seguida a tramitação é livre, ou seja, pode ser encaminhado para outras unidades de acordo com as necessidades.

Os usuários podem protocolar processos em nome próprio, e/ou pelas áreas cujos superiores hierárquicos atribuíram-lhes permissão para protocolar.

Para protocolar um novo processo, seguir os seguintes passos:

1. Iniciar novo processo

Localize no menu superior a opção "Processo" > Clique em "Novo processo".

| J PROAD               | Processos                         | <b>Q</b> Consultas    | C Relatórios       | 🔅 Configurações           |
|-----------------------|-----------------------------------|-----------------------|--------------------|---------------------------|
| N° PROCESSO / ANO     | Novo processo                     |                       |                    |                           |
| <b>Q</b> / 2023       | Novo processo s<br>Pedido complem | implificado<br>nentar | avisos             |                           |
| Minhas Tarefas        | Minuta de pedid                   | o complementar        | ram pedidos        | complementares ou de (    |
| 💄 Estou tratando      |                                   | Verifique no p        | painel de controle | 'Estou tratando' o(s) pro |
| 🕜 Tenho que assinar   |                                   | Vorifique pers        | azinal da contrala | 'Processes pendentes' o   |
| 🖹 Tenho que revisar   |                                   | 318/2018, 507         | /2020, 529/2018, ! | 535/2018, 540/2018, 550   |
| 🕑 Tenho que autorizar |                                   | - 11 10               |                    |                           |

2. Selecionar assunto

Digite no campo de pesquisa o assunto > Selecione a opção desejada em "Assuntos encontrados".

Protocolo de processo - Selecionar Assunto - Passo 1/5

| Pesquisar assunto                                                               |  |
|---------------------------------------------------------------------------------|--|
| adicional                                                                       |  |
| Ver todos                                                                       |  |
| Não encontrou o assunto que precisava? Clique aqui.                             |  |
| Assuntos encontrados. (Clique para selecionar)                                  |  |
| Adicional: De qualificação pós-graduação (especialização, mestrado e doutorado) |  |
| Adicional: Insalubridade                                                        |  |
| Adicional: Periculosidade                                                       |  |

Ao passar o mouse sobre o assunto, a descrição "Use este assunto para:" aparecerá para ajudar a decidir se o assunto é o desejado.

Assuntos encontrados. (Clique para selecionar)

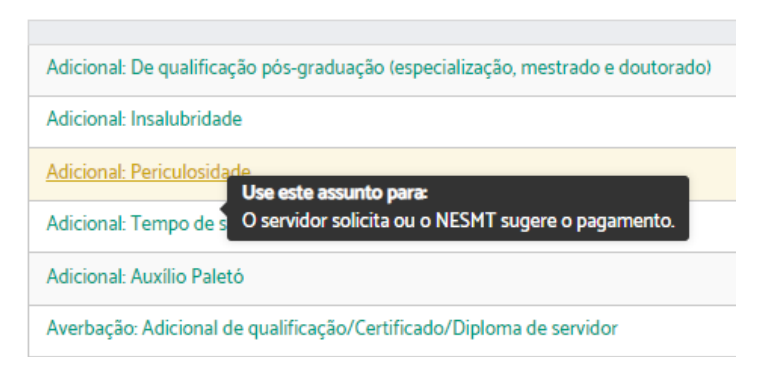

Atenção: Nesta etapa, se você não tiver autorização para protocolar e administrar os processos da sua unidade de lotação, serão exibidos apenas os assuntos de requerimentos pessoais. Para protocolar assuntos departamentais, solicite autorização à chefia.

3. Cadastrar participantes

Digite no campo "Pesquisar participantes" o nome da pessoa a ser cadastrada > Selecione o nome desejado > Clique em "Próximo".

Protocolo de processo - Cadastrar Participantes - Passo 2/5

|                                                                                                    | <b>Próximo</b> Cancelar |
|----------------------------------------------------------------------------------------------------|-------------------------|
| ssunto                                                                                                    |                         |
| dicional: Periculosidade                                                                                                    |                         |
| articipantes                                                                                                    |                         |
|                                                                                                    |                         |
| Pesquisar participantes                                                                                                    |                         |
| Pesquisar participantes                                                                                                    |                         |
| Pesquisar participantes       TESTE       GRUPO DE RISCO - GRUPO (SIGLA: TESTE)                                                                                                    |                         |
| Pesquisar participantes         TESTE         GRUPO DE RISCO - GRUPO (SIGLA: TESTE)         Teste - USUARIO EXTERNO                                                                                             |                         |
| Pesquisar participantes         TESTE         GRUPO DE RISCO - GRUPO (SIGLA: TESTE)         Teste - USUARIO EXTERNO         Teste - USUARIO EXTERNO                                                             |                         |
| Pesquisar participantes         TESTE         GRUPO DE RISCO - GRUPO (SIGLA: TESTE)         Teste - USUARIO EXTERNO         Teste - USUARIO EXTERNO         Teste - PESSOA FISICA                               |                         |
| Pesquisar participantes         TESTE         GRUPO DE RISCO - GRUPO (SIGLA: TESTE)         Teste - USUARIO EXTERNO         Teste - USUARIO EXTERNO         Teste - PESSOA FISICA         Teste - PESSOA FISICA |                         |

Caso tenha incluído alguém que não deseje, clique em "Remover" na coluna "opções".

| Participantes                                    |         |  |  |  |  |
|--------------------------------------------------|---------|--|--|--|--|
| Pesquisar participantes                          |         |  |  |  |  |
|                                                  |         |  |  |  |  |
|                                                  |         |  |  |  |  |
| Nome                                             | Opções  |  |  |  |  |
| Teste Social registrado(a) civilmente como Teste | Remover |  |  |  |  |

**4.** Selecionar por quem protocolar

Importante: Esta etapa será exibida somente a quem tem permissão para protocolar e gerenciar em nome de unidades do Tribunal.

Selecione a opção desejada em "Protocolar por" > Clique em "Próximo".

|                                                                      | Próximo Cancel |
|----------------------------------------------------------------------|----------------|
| Assunto                                                              |                |
| Averbação: Adicional de qualificação/Certificado/Diploma de servidor |                |
| Protocolar por (Clique para selecionar)                              |                |
| SETOR FILHO DO SEBEN                                                 |                |
| SEÇÃO DE ARQUITETURA                                                 |                |
| SEÇÃO DE BENEFÍCIOS                                                  |                |
| Setor testeeeeeeee ativo                                             |                |
| Fulano dos Benefícios                                                |                |
|                                                                      |                |

Atenção: Caso seja um assunto pessoal, selecione seu nome para protocolar como pessoa física. Para assuntos departamentais, selecione a unidade e preencha o campo "subscritor" com o nome do responsável, o qual deverá autorizar ou não a criação do processo.

**5.** Editar documento gerado através de modelo

Nesta etapa, será aberto o requerimento modelo referente ao assunto selecionado. Cada assunto, pode ou não exigir o preenchimento de um requerimento modelo.

Se for o caso, preencha o requerimento com as informações solicitadas > Clique em "Próximo".

|                                                     |       |                 |                 | -         | Próximo Cancelar   |
|-----------------------------------------------------|-------|-----------------|-----------------|-----------|--------------------|
| erbação de certificado                              |       |                 |                 |           |                    |
|                                                     |       | ΞΩ 🛥 🖬          | ∃ ⊟   ∰ ∰ [     |           | 🖪 👜 🔎 🍇 Auto texto |
| 3 <i>I</i> <u>U</u> − <del>S</del> X <sub>2</sub> X | 2 🔤 🗐 | 🗉 🗐 🔄 Style     | s 🔹 Format      | - Font    | • Size • 🛄• 🛄•     |
|                                                     | RE    | QUERIMENTO DE A | VERBAÇÃO DE CEF | RTIFICADO | <b>~</b>           |
| Nome                                                |       |                 |                 |           |                    |
|                                                     |       |                 |                 |           |                    |
| Matrícula                                           |       |                 |                 |           |                    |

Protocolo de processo - Editar Documento Gerado Através de Modelo - Passo 4/5

Atenção: É necessário deslizar a barra de rolagem até o final para verificar e preencher todo o documento, evitando atrasos na tramitação do pedido.

6. Finalizar Processo

Indique caso deseje acompanhar o andamento do processo e selecione o tipo de prioridade.

Conforme o caso, você deve incluir os documentos complementares exigidos e indicados no requerimento, assim como outros que achar necessário. Para isso, clique em "Novo Documento".

|                                                                      | Concluir Processo Cancelar          |
|----------------------------------------------------------------------|-------------------------------------|
| Desejo acompanhar o andamento deste protocolo                        |                                     |
| Assunto                                                              |                                     |
| Averbação: Adicional de qualificação/Certificado/Diploma de servidor |                                     |
| Prioridade                                                           |                                     |
| Normal V                                                             |                                     |
| Documentos                                                           |                                     |
|                                                                      | Novo documento Assinar selecionados |

Há duas opções para incluir documentos adicionais. No caso de "Criar documento usando editor", é possível redigir o texto diretamente no sistema. No caso de "Incluir documento

PDF do meu computador", ao realizar o upload do arquivo, o PROAD automaticamente converte o documento para PDF/A.

Preencha os campos obrigatórios > clique em "Salvar e Incluir".

| Tipo do Documento * |                          |                  |                    |  |
|---------------------|--------------------------|------------------|--------------------|--|
| DOCUMENTO           |                          | ~                |                    |  |
| Descrição*          |                          |                  |                    |  |
|                     |                          |                  |                    |  |
|                     |                          |                  |                    |  |
| Tipo Acesso *       |                          |                  |                    |  |
| Livre               | ~                        |                  |                    |  |
| Número              | Ano                      |                  |                    |  |
|                     |                          |                  |                    |  |
| 0                   | 0                        |                  |                    |  |
| Criar documento     | Incluir documento PDF do |                  |                    |  |
|                     |                          |                  |                    |  |
| 4 % C 18 18 >       |                          | ) # # (X B ( G B | 🚉 🔎 🌆 Auto texto 🕒 |  |
| B / U & X X         | 🗃 🖩 🖩 🖩 🖉 Syns -         | Format + Fort +  | 824 * 21 * 111 *   |  |
|                     |                          |                  |                    |  |
|                     |                          |                  |                    |  |
|                     |                          |                  |                    |  |
|                     |                          |                  |                    |  |
|                     |                          |                  |                    |  |
|                     |                          |                  |                    |  |
|                     |                          |                  |                    |  |
| Salvar e Incluir    | ¥ Cancelar               |                  |                    |  |
|                     |                          |                  |                    |  |
| - T                 |                          |                  |                    |  |

Assinale a caixa " <sup>✓</sup> ", para selecionar os documentos que serão assinados > Clique em "Assinar selecionados".

| Documentos |      |                            |                |                      |  |  |
|------------|------|----------------------------|----------------|----------------------|--|--|
|            |      |                            | Novo documento | Assinar selecionados |  |  |
|            | Tipo | Processo                   |                | Ações                |  |  |
|            | 1    | - Averbação de certificado | 6              | 2 🖗                  |  |  |

Escolha a forma de assinatura > Clique em "Assinar".

| Com | o deseja assinar o documento?      |                      |                                 | × |  |  |  |
|-----|------------------------------------|----------------------|---------------------------------|---|--|--|--|
|     | Assinar com senha                  |                      | Assinar com certificado digital |   |  |  |  |
|     |                                    | Assinar              | Abrir assinador                 |   |  |  |  |
|     | Esqueceu a sua senha? Clique aqui. |                      |                                 |   |  |  |  |
| -   | - Avert                            | oação de certificado |                                 |   |  |  |  |

Será exibida uma mensagem informando se o documento foi assinado com sucesso. Observe que na coluna "Tipo" o ícone está diferente.

Protocolo de processo - Finalizar processo - Passo 5/5

| (j) Operação concluída! Documentos assinados com s       | ucesso.                  | ×                          |  |  |  |
|----------------------------------------------------------|--------------------------|----------------------------|--|--|--|
|                                                          |                          | Concluir Processo Cancelar |  |  |  |
| Desejo acompanhar o andamento deste protocolo            |                          |                            |  |  |  |
| Assunto                                                  |                          |                            |  |  |  |
| Averbação: Adicional de qualificação/Certificado/Diploma | a de servidor            |                            |  |  |  |
| Prioridade                                               |                          |                            |  |  |  |
| Normal                                                   |                          |                            |  |  |  |
| Documentos                                               |                          |                            |  |  |  |
| Novo documento Assinar selecionados                      |                          |                            |  |  |  |
| Tipo P                                                   | rocesso                  | Ações                      |  |  |  |
| S 🛃 -                                                    | Averbação de certificado |                            |  |  |  |

Após incluir e assinar todos os documentos, você deve preencher o "Resumo do processo" > Clique em "Concluir Processo".

Protocolo de processo - Finalizar processo - Passo 5/5

|                          |                                               |                            | Concluir Processo Cancelar          |  |  |  |  |
|--------------------------|-----------------------------------------------|----------------------------|-------------------------------------|--|--|--|--|
| Desejo acompanhar        | Desejo acompanhar o andamento deste protocolo |                            |                                     |  |  |  |  |
| Assunto                  |                                               |                            |                                     |  |  |  |  |
| Averbação: Adicional de  | qualificação/Certificado/E                    | Diploma de servidor        |                                     |  |  |  |  |
| Prioridade               |                                               |                            |                                     |  |  |  |  |
| Normal                   | ~                                             |                            |                                     |  |  |  |  |
| Documentos               |                                               |                            |                                     |  |  |  |  |
|                          |                                               |                            | Novo documento Assinar selecionados |  |  |  |  |
|                          | Тіро                                          | Processo                   | Ações                               |  |  |  |  |
|                          | <b>2</b>                                      | - Averbação de certificado | Sector                              |  |  |  |  |
| 1 documentos encontrados |                                               |                            |                                     |  |  |  |  |
|                          |                                               |                            |                                     |  |  |  |  |

Atenção: O resumo do processo sempre poderá ser visualizado por todos os usuários do PROAD, portanto, certifique-se de não inserir informações sigilosas ou de caráter estritamente particular.

Ao final, o sistema irá apresentar uma página com as principais informações relativas ao processo, além das opções de excluir (operação irreversível) e editar o processo.

|                                                                                    | Excluir processo Editar Processo |
|------------------------------------------------------------------------------------|----------------------------------|
| Nº do processo                                                                     |                                  |
| 2261 / 2023<br>Assunto                                                             |                                  |
| Averbação: Adicional de qualificação/Certificado/Diploma de servidor<br>Prioridade |                                  |
| Normal<br>Resumo do processo                                                       |                                  |
| teste<br>Documentos                                                                |                                  |
| • 🔁 DOCUMENTO - Averbação de certificado                                           |                                  |
| Participantes                                                                      |                                  |
| OLÁ TESTE                                                                          |                                  |
| teste     Fulano de Teste                                                          |                                  |
| Protocolado por                                                                    | Encaminhado para                 |
| teste                                                                              | OLÁ TESTE                        |

## **Prioridade dos Processos**

O cadastramento e a edição de processos foi ajustado para possibilitar o estabelecimento de prioridades a processos enquadrados na Lei n. 12.008/2009.

Os tipos de prioridade são: Normal, Pessoa com deficiência, Pessoa portadora de grave doença e Idoso.

| rotocolo de processo - Finalizar process                                               | so - Passo 5/5                                                                    |
|----------------------------------------------------------------------------------------|-----------------------------------------------------------------------------------|
|                                                                                        | Concluir Processo Cancelar                                                        |
| Desejo acompanhar o andamento deste protocolo                                          |                                                                                   |
| Assunto                                                                                |                                                                                   |
| Adicional: Insalubridade                                                               | Alterar dados do processo                                                         |
| Prioridade Normal Normal Pessoa com deficiência Pessoa portadora de doença grave Idoso | Assunto do processo<br>Abono: Abono de permanência<br>Resumo do processo<br>Teste |
|                                                                                        | Prioridade<br>Normal V                                                            |

Processos com prioridade recebem destaque na ficha do processo e são exibidos no topo dos painéis de controle da unidade, com destaque.

|            | RMAÇÕES<br>PRIORID     | ADE POR L          | El: Pesso           | a com deficiência (Lei n.     | 12.008, de 06 de | agosto de 2009)                                                                                                    |                          |
|------------|------------------------|--------------------|---------------------|-------------------------------|------------------|----------------------------------------------------------------------------------------------------|--------------------------|
| Desta<br>E | aque na<br>Istou trata | i ficha do<br>Indo | proces              | \$SO                          |                  |                                                                                                    |                          |
|            | Areas. T               | odos SEBEN         | SSB                 | SSI testeeeeeeee Meu u        | suàrio           |                                                                                                    |                          |
|            | Remetente              | Todos              |                     |                               | ~                | Arquivar Temporarian                                                                                                    | ente Organizar Processos |
|            | Busca em               | todos os campo     | e: Digite           |                               |                  |                                                                                                    | Total de Processos: 33   |
|            |                        | Desde 😂            | N"<br>Processo<br>© | Assunto 🗢                     | Resumo 🕀         | Tratando 🕀                                                                                                    | Interessados 🕀           |
|            |                        | 12/09/2018         | 194/2017<br>D       | Frequência: Dispensa de ponto | Teste            | Encaminhamento<br>de m0007 -<br>NELSON DA<br>SILVA para<br>SEBEN - SEÇÃO<br>DE BENEFÍCIOS<br>feito por m0007 -<br>NELSON DA<br>SILVA<br>Motivo:<br>Encaminhamento | M0007 - Nelson da Silva  |

Visualização com destaque e no topo da lista nos painéis de controle

## Novo Processo Simplificado

A funcionalidade "Novo processo simplificado" é utilizada para protocolar processos externos ou sem um assunto mapeado associado. Os usuários podem preencher livremente os dados do protocolo, incluindo área de origem, participantes e área do primeiro encaminhamento, pois os processos têm tramitação livre desde o início.

A diferença entre processos simplificados e processos comuns é o formulário do cadastro. Independentemente da forma de cadastro escolhida, os processos recebem o mesmo tratamento.

Esta funcionalidade está disponível apenas para usuários que fazem parte dos grupos (LDAP/AD) definidos em um parâmetro específico pelo administrador do sistema.

Para protocolar um novo processo simplificado, seguir os seguintes passos:

1. Iniciar novo processo simplificado

Localize no menu superior a opção "Processo" > Clique em "Novo processo simplificado".

| PROAD                 | Processos Q Consultas         | 🜈 Relatórios 🛛 🌞 Configurações                                                                 |  |  |  |  |
|-----------------------|-------------------------------|------------------------------------------------------------------------------------------------|--|--|--|--|
| N° PROCESSO / ANO     | Novo processo                 |                                                                                                |  |  |  |  |
| 0 (2022)              | Novo processo simplificado    | avisos                                                                                         |  |  |  |  |
| ×′ 2025               | Pedido complementar           |                                                                                                |  |  |  |  |
| Minhas Tarefas        | Minuta de pedido complementar | ram pedidos complementares ou de desarquivamento qu                                            |  |  |  |  |
| 💄 Estou tratando      | Verifique no pa               | ainel de controle 'Processos pendentes' o(s) processo(s): 85/2                                 |  |  |  |  |
| 📝 Tenho que assinar   | 1084/2019, 116                | 1084/2019, 1163/2021, 1184/2021, 1234/2021, 1410/2023, 1955/2023.                              |  |  |  |  |
| 🖹 Tenho que revisar   | Verifique no pa               | <ul> <li>Verifique no painel de controle 'Alguém de minhas áreas tratando' o(s) pro</li> </ul> |  |  |  |  |
| 🗹 Tenho que autorizar | 307/2019, 308/                | /2020, 309/2018, 312/2018, 344/2018, 375/2018, 392/2023, 40                                    |  |  |  |  |

2. Selecionar Assunto

Digite no campo de pesquisa o assunto > Selecione a opção desejada em "Assuntos encontrados".

Protocolo simplificado de processo - Selecionar Assunto - Passo 1/2

| Pesquisar assunto                                                 |  |
|-------------------------------------------------------------------|--|
| PROTOCOLO                                                         |  |
| Ver todos                                                         |  |
| Não encontrou o assunto que precisava? Clique aqui.               |  |
| Assuntos encontrados. (Clique para selecionar)                    |  |
| Protocolo Simplificado (Uso Restrito do SECAP): Protocolo Externo |  |

Ao passar o mouse sobre o assunto, a descrição "Use este assunto para:" aparecerá para ajudar a decidir se o assunto é o desejado.

Assuntos encontrados. (Clique para selecionar)

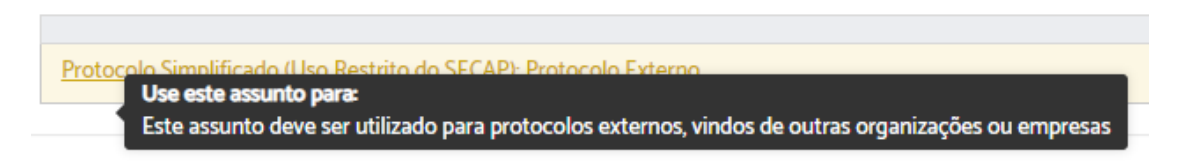

3. Finalizar Processo

Nesta etapa, os campos sinalizados em amarelo são de preenchimento obrigatório.

Protocolo simplificado de processo - Finalizar processo - Passo 2/2

Indique caso deseje acompanhar o andamento do processo > selecione o <u>tipo de prioridade</u> > preencha o "Resumo" do protocolo > Digite no campo "Origem" o nome do participante de origem do protocolo.

|                                                                   | Concluir Processo Cancelar |
|-------------------------------------------------------------------|----------------------------|
| Desejo acompanhar o andamento deste protocolo                     |                            |
| Assunto                                                           |                            |
| Protocolo Simplificado (Uso Restrito do SECAP): Protocolo Externo |                            |
| Prioridade                                                        |                            |
| Normal                                                            |                            |
| Resumo                                                            |                            |
|                                                                   |                            |
|                                                                   |                            |
|                                                                   |                            |
|                                                                   |                            |
|                                                                   |                            |
| Origem -                                                          |                            |
|                                                                   |                            |

Caso seja necessário, preencha o "Subscritor" e "Palavras-chave".

| Subscritor       |  |   |
|------------------|--|---|
|                  |  |   |
| Palavras-chave 🔫 |  |   |
|                  |  |   |
|                  |  |   |
|                  |  | / |

Conforme o caso, você pode incluir os documentos que achar necessário. Para isso clique em "Novo Documento".

| Novo documento Assinar seleciona |     |
|----------------------------------|-----|
|                                  | los |
| Tipo Processo Ações              |     |

Há duas opções para incluir documentos. No caso de "Criar documento usando editor", é possível redigir o texto diretamente no sistema. No caso de "Incluir documento PDF do meu computador", ao realizar o upload do arquivo, o PROAD automaticamente converte o documento para PDF/A.

Preencha os campos obrigatórios > clique em "Salvar e Incluir".

| Ipo Acesso *   Ipo Acesso *   Livre   Livre   Livre   Livre   DCiar Incluir documento Computador                        | DOCUMENTO                                                                                                    | ino do Documento *                                          | _                         |                        |                |        |            |              |  |
|----------------------------------------------------------------------------------------------------|----------------------------------------------------------------------------------------------------|-------------------------------------------------------------|---------------------------|------------------------|----------------|--------|------------|--------------|--|
| lescrição*                                                                                                    | escrição"                                                                                                    | DOCUMENTO                                                   |                           |                        | ~              |        |            |              |  |
| lipo Acesso *  Livre  Livre  Livre  Livre  Livre  Livre  Livre  Lincuit documento  pDF do meu  usando editor computador | po Acesso* ←<br>Lhre<br>úmero Ano<br>Criar Incluir documento<br>Socumento PDF do meu<br>spando editor computador<br>B I U S X X Q E E E E E E E C Q Auto texto →<br>B I U S X X Q E E E E E Format → Fort → Size → X + E + E + E + E + E + E + E + E + E +                                                                                                    | Vescrição* 🔫                                                |                           |                        |                |        |            |              |  |
| Livre                                                                                                    | Livre Ano<br>úmero Ano<br>Criar Incluir documento<br>pDF do meu<br>usando editor computador<br>B I U S X X III III III III IIII IIII III                                                                                                    | ipo Acesso * 🔸                                              |                           |                        |                |        |            |              |  |
| lúmero Ano<br>Criar Incluir documento<br>documento PDF do meu<br>usando editor computador                               | úmero Ano<br>Criar Incluír documento<br>PDF do meu<br>usando editor computador<br>B I U & X, X W E E E F R M C M Auto texto -<br>B I U & X, X W E E E F Format - Fort - Ste - H · H ·                                                                                                    | Livre                                                       | ~                         |                        |                |        |            |              |  |
| Criar Incluir documento<br>documento PDF do meu<br>usando editor computador                                             | Driar Incluir documento   PDF do meu   usando editor   computador     Image: Image:                                                                                     | lúmero                                                      | Ano                       |                        |                |        |            |              |  |
| Criar Incluir documento<br>documento PDF do meu<br>usando editor computador                                             | Criar Incluir documento<br>PDF do meu<br>usando editor computador<br>B I U & X, X = E E E F E C C C Auto texto -<br>B I U & X, X = E E E F F C C C C C C C C C C C C C C C                                                                                                    |                                                             |                           |                        |                |        |            |              |  |
|                                                                                                    | Image: Continue of the state of the stat | Criar Incluir o<br>documento PDF do<br>usando editor comput | focumento<br>meu<br>tador |                        |                |        |            |              |  |
|                                                                                                    | B / U S X x u w w w w w w w w w w w w w w w w w w                                                                                                    | 🤞 🕒 🗵 🕷                                                     | ) C                       | $\equiv \Omega \equiv$ |                |        | 🛚 🔒 🔎 🍢    | Auto texto - |  |
| B I U S X x <sup>1</sup> Q ■ ■ ■ Styles - Format - Fort - Size - N - ■-                                                 |                                                                                                    | B I U & X                                                   | x, 📑 🗎                    |                        | Styles - Forma | - Fort | · Size · 🚼 | • 🔳•         |  |
|                                                                                                    |                                                                                                    |                                                             |                           |                        |                |        |            |              |  |
|                                                                                                    |                                                                                                    |                                                             |                           |                        |                |        |            |              |  |
|                                                                                                    |                                                                                                    |                                                             |                           |                        |                |        |            |              |  |
Se desejar incluir algum participante no protocolo, digite o nome no campo "Participantes" > Selecione o nome.

Caso tenha incluído alguém que não deseje, clique em "Remover" na coluna "opções".

| Participantes 🚤                                    |           |
|----------------------------------------------------|-----------|
| Pesquisar participantes                            |           |
| Nome                                               | Opções    |
| Teste Social 2 registrado(a) civilmente como Teste | Remover 🔫 |

Selecione em "Encaminhar para", para onde deseja enviar o protocolo simplificado > clique em "Concluir Processo".

| Encaminhar para 🔺 | ←                                       |
|-------------------|-----------------------------------------|
|                   | Participante selecionado: LOTAÇÃO TESTE |

Ao final, o sistema irá apresentar uma página com as principais informações relativas ao processo, além das opções de excluir (operação irreversível) e editar o processo.

Protocolo simplificado de processo - Resumo do cadastro de processo

| Processo cadastrado com sucesso! |                  |
|----------------------------------|------------------|
|                                  | Evoluir processo |
|                                  |                  |
| Nº do processo                   |                  |
| 2418 / 2023                      |                  |

## Processos Sigilosos

Diferente da ação para <u>definir nível de acesso aos documentos do processo</u>, nos processos sigilosos atribui-se sigilo total ao processo.

## Visualização e pesquisa de processos sigilosos

Nos processos definidos como sigilosos, a visualização de todos os dados do processo fica restrita aos participantes cadastrados e aos usuários com permissão para gerenciar processos sigilosos na área atual do processo. Para esses, a ficha do processo será exibida normalmente, com a informação de sigilo em destaque.

| Ficha do Processo<br>PROAD n. 201/2023         | Protocolado por: M1234 - Tiago Basilio Azevedo<br>Adicional: Periculosidade<br>sdísdí<br>@ Você está tratando: Em análise na sua área SEBEN - SEÇÃO DE BENEFÍCI | 1 | 음 🔊 🛱                                             |
|------------------------------------------------|----------------------------------------------------------------------------------------------------|---|---------------------------------------------------|
| INFORMAÇÕES                                    |                                                                                                    |   | ×                                                 |
| a Processo sigiloso 🚽 🛶                        |                                                                                                    |   |                                                   |
| Ficha do Processo Docu                         | mentos Participantes Histórico de Eventos Alterações Anexos Informações                                                                                         |   |                                                   |
| Documentos 🔅                                   | Conteúdo Original                                                                                                    | ŝ | Assinaturas 🔕                                     |
| # Descrição                                    | ) Q 1 de 1 −   + Largura da página →                                                                                                    | » | Assinantes                                        |
| Certidão de<br>2 Atribuição de<br>Sigilo Total | FROAD n. 201/2023                                                                                                    | • | & FULANO DOS<br>BENEFÍCIOS<br>Ass. em: 09.10.2023 |

Para os usuários sem acesso de visualização, será exibida uma ficha em branco, apenas com o número do processo, assunto e a informação "Processo Sigiloso".

| Ficha do Processo<br>PROAD n. 3/2023 | Protocolo: Solicitação de Providência                            |
|--------------------------------------|------------------------------------------------------------------|
| 🔩 PROCESSO SIGILOSO 🛶 🗕              |                                                                  |
| Esse pr                              | ocesso só pode ser visualizado pelos participantes interessados. |

Nos resultados das pesquisas de processos (pesquisa rápida e avançada), pesquisa de manifestações e de documentos, os processos sigilosos também terão suas informações ocultadas (exibindo apenas o número e assunto) caso o usuário que esteja realizando a consulta não possua permissão de visualização segundo as condições citadas anteriormente.

| Critérios pesquis                                         | ados                                                           |
|-----------------------------------------------------------|----------------------------------------------------------------|
| Assunto Solicita<br>Ações realizadas<br>1: Solicitação de | ção de Providência<br>;<br>Providência<br>Exportar Resultado 🗸 |
| Processos encor                                           | trados                                                         |
|                                                           | (1 até 5 de 5) << < 1 > >>                                     |
| N* Processo                                               | Dados do processo                                              |
| 3/2023<br>19 🞲                                            | Assunto: Protocolo: Solicitação de Providência 🚤               |

O sigilo total pode ser definido em dois momentos: **na autuação de um processo onde o assunto foi configurado para exigir sigilo** e também **nos processos em andamento**, desde que a pessoa que está tratando o processo tenha permissão de gerenciar processos sigilosos.

## Sigilo total no protocolo de processos

Quando um assunto é configurado no módulo de Gestão de Assuntos do PROAD com a opção "**Definir sigilo total no processo?**", o PROAD irá atribuir sigilo total em todo processo que for protocolado com esse assunto, garantindo que desde a autuação todos os dados do mesmo estarão restritos aos seus participantes e ao responsável pela área de primeira remessa que tenha a permissão de gerenciar processos sigilosos.

Protocolo de processo - Cadastrar Participantes - Passo 2/5

| Próximo                                                                                                    | r |
|----------------------------------------------------------------------------------------------------|---|
| Assunto                                                                                                    |   |
| Sigilosos: Assunto sigiloso 1<br>🍬 O assunto requer sigilo total. O processo será autuado como sigiloso e encaminhado para SEBEN - SEÇÃO DE BENEFÍCIOS. |   |
| Participantes                                                                                                    |   |

## Permissão para gerenciar processos sigilosos

No Portal Participante há uma permissão chamada "Gerenciar processos sigilosos", a qual possibilita a definição de pessoas das áreas que poderão assumir processos sigilosos encaminhados para sua unidade ou ainda atribuir/revogar o sigilo total em processos que já estão em andamento. Ver também <u>Permissões Configuradas pelo Gestor da Área</u>.

| elecione o sistema que deseja administrar as p | ermissões                |                                                    |
|------------------------------------------------|--------------------------|----------------------------------------------------|
| PROAD                                          |                          |                                                    |
| > Protocolar e administrar os processos da á   | rea                      |                                                    |
| > Atribuir a responsabilidade de processos     |                          |                                                    |
| > Publicar no DEJT                             |                          |                                                    |
| > Excluir arquivos de protocolos               |                          |                                                    |
| ✓ Gerenciar processos sigilosos                |                          |                                                    |
| Selecione uma ou mais áreas:                   | Escolha um participante: |                                                    |
| Áreas de destino                               | ~                        | + Adicionar Permissão                              |
|                                                |                          | Com esta permissão o usuário poderá:- Visualizar e |

# 6. PEDIDOS COMPLEMENTARES

# Pedido Complementar

A funcionalidade "Pedido complementar" é utilizada para realizar um requerimento adicional a um processo já em andamento em outra área. Quando um processo é protocolado, pode ser necessário, em alguns casos, adicionar informações ou atender exigências para dar continuidade a sua tramitação.

Se o processo estiver arquivado, o pedido também exerce o papel de pedido de desarquivamento.

Pessoas aptas a assumir o processo não podem realizar o pedido complementar.

Para adicionar um pedido complementar, seguir os seguintes passos:

- 1. Inicie o pedido através de uma das seguintes maneiras:
- Acesse a opção "Pedido complementar" na barra de ações da ficha do processo que deseja incluir o pedido.

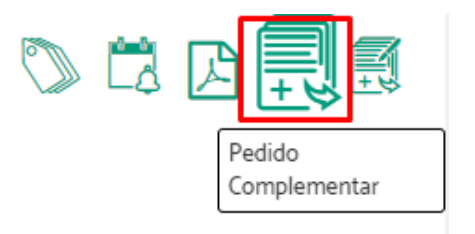

• Localize no menu superior o item "Processos" > Clique em "Pedido Complementar".

| J PROAD               | Processos                                                                                    | <b>Q</b> Consultas               | C     | Relatórios     | ٠      | Configurações                        |
|-----------------------|----------------------------------------------------------------------------------------------|----------------------------------|-------|----------------|--------|--------------------------------------|
| N° PROCESSO / ANO     | Novo processo                                                                                |                                  |       |                |        |                                      |
| 0 / 2022              | Novo processo sir                                                                            | mplificado                       |       | avisos         |        |                                      |
| Q / 2023              | Pedido compleme                                                                              | entar                            |       |                |        |                                      |
| Minhas Tarefas        | Minuta de pedido                                                                             | complementar                     |       | ram pedidos    | compl  | ementares ou de desarquivamentc      |
| Estou tratando        |                                                                                              | Verifique no                     | paine | el de controle | 'Estou | tratando' o(s) processo(s): 981/202  |
| 🕜 Tenho que assinar   |                                                                                              |                                  | -     |                |        |                                      |
| 🖹 Tenho que revisar   |                                                                                              | <ul> <li>Verifique no</li> </ul> | pain  | el de controle | Proce  | issos pendentes' o(s) processo(s): 8 |
| 😴 Tenho que autorizar | <ul> <li>Verifique no painel de controle 'Alguém de minhas áreas tratando' o(s) p</li> </ul> |                                  |       |                |        |                                      |
| Pendências            |                                                                                              | 344/2018, 3/                     | 5/20  | 18, 392/2023,  | 406/20 | 019, 421/2019, 467/2019, 482/2023,   |
| Processos pendentes   |                                                                                              | <ul> <li>Verifique no</li> </ul> | pain  | el de controle | 'Arqui | vados temporariamente' o(s) proce    |

Indique o número e ano do processo ao qual quer adicionar um pedido > Clique em "Próximo Passo".

Caso você não saiba a numeração do processo, pode acessá-lo através da "Central de buscas"

Pedido complementar

|                                                           | Central de buscas Próximo Passo |
|-----------------------------------------------------------|---------------------------------|
| Em qual processo você deseja fazer o pedido complementar? |                                 |
| Número/Ano                                                |                                 |

#### 2. Crie o documento

Uma página com algumas informações do processo será exibida, mostrando a sua localização atual e por quem ele está sendo tratado.

Clique em "Novo Documento".

|                                                                                                    | Passo Anterior        | Enviar Pedido     |
|----------------------------------------------------------------------------------------------------|-----------------------|-------------------|
| Processo no qual será feito o pedido                                                                                 |                       |                   |
| Processo: 2/2023<br>Assunto: Ouvidoria : Denúncia para Ouvidoria<br>Resumo: Manifestação criada pelo formulário WEB. |                       |                   |
| Situação atual do processo                                                                                           |                       |                   |
| 😴 Em análise na(o) GAPRE - A GABINETE DA PRESIDÊNCIA com DIREÇÃO GERAL no nome desde 15/06/2023. Respo               | nsável atual: M0007 · | - Nelson da Silva |
|                                                                                                    |                       |                   |

| Documentos      |                          |           |                |                      |  |  |
|-----------------|--------------------------|-----------|----------------|----------------------|--|--|
|                 |                          |           | Novo documento | Assinar selecionados |  |  |
|                 | Тіро                     | Descrição |                | Ações                |  |  |
| o documentos en | O documentos encontrados |           |                |                      |  |  |

Será aberta uma janela onde você poderá criar um documento usando o editor ou fazer o upload do documento que deseja incluir no pedido complementar. Inclua o documento e classifique-o preenchendo "Tipo de documento" e "Descrição" > Clique em "Salvar e incluir".

| N | OVO | doci | Imor   | to. |
|---|-----|------|--------|-----|
|   | UVU | uuuu | JIIIEI | ιιυ |

| ipo do Documento *            |                                |
|-------------------------------|--------------------------------|
| DOCUMENTO                     | ~                              |
| escrição*                     |                                |
|                               |                                |
|                               |                                |
| ipo Acesso *                  |                                |
| Livre                         | ~                              |
| lúmero                        | Ano                            |
|                               |                                |
| Criar documento usar de       | O Jachuir dogumente PDE do mau |
| editor                        | computador                     |
|                               |                                |
|                               |                                |
| D 1 2 3 4                     |                                |
|                               |                                |
|                               |                                |
|                               |                                |
|                               |                                |
|                               |                                |
|                               |                                |
|                               |                                |
|                               |                                |
| ↓ I                           |                                |
| ▼<br>Z Salvar e Incluir → Can | relar                          |
|                               |                                |

Assine o documento incluído, selecionando a forma de assinatura.

| , x, C | omo deseja assinar o documento?    |                                 | × :::- |
|--------|------------------------------------|---------------------------------|--------|
| DITAME | Assinar com senha                  | Assinar com certificado digital | ABAST  |
|        | Assinar                            | Abrir assinador                 |        |
|        | Esqueceu a sua senha? Clique aqui. |                                 | ^      |

3. Envie o pedido

Após incluir todos os documentos, clique em "Enviar Pedido". Os documentos serão enviados para o setor onde o processo está e ficarão pendentes da apreciação do responsável pelo processo, que poderá ou não aceitar o Pedido Complementar.

Pedido Complementar (PROAD n. 2/2023)

|                                                                                                    |                       |                                     | Passo Anterior Enviar                                   | Pedido  |
|----------------------------------------------------------------------------------------------------|-----------------------|-------------------------------------|---------------------------------------------------------|---------|
| Processo no qual será fei                                                                                            | to o pedido           |                                     |                                                         |         |
| Processo: 2/2023<br>Assunto: Ouvidoria : Denúncia para Ouvidoria<br>Resumo: Manifestação criada pelo formulário WEB. |                       |                                     |                                                         |         |
| Situação atual do process                                                                                            | 50                    |                                     |                                                         |         |
| 🗹 Em análise na(o) GAPF                                                                                              | RE - A GARINETE DA PR | ESIDÊNCIA com DIRECÃO CERAL no nomo | deade 15/06/2022 Despensivel studi Monoz - Nelson da    | C11     |
|                                                                                                    |                       | ESIDENCIA COM DIREÇÃO GERAL NO NOME | desde 15/06/2023. Responsavel atual: 11000/ - Nelson da | Sliva   |
| Documentos                                                                                                    |                       |                                     | desde 15/06/2023. Responsaver atuai: H000/ - Neison da  | i Silva |
| Documentos                                                                                                    |                       |                                     | Novo documento Assinar seleciona                        | ados    |
| Documentos                                                                                                    | Тіро                  | Descrição                           | Novo documento Assinar seleciona Ações                  | ados    |

#### Confirme com sua assinatura.

| Como deseja assinar o documento? |              |                                 |  |
|----------------------------------|--------------|---------------------------------|--|
| Assinar com ser                  | ha           | Assinar com certificado digital |  |
|                                  | Assinar      | Abrir assinador                 |  |
| Esqueceu a sua senha?            | Clique aqui. |                                 |  |

Será exibida uma mensagem informando que o pedido foi criado com sucesso.

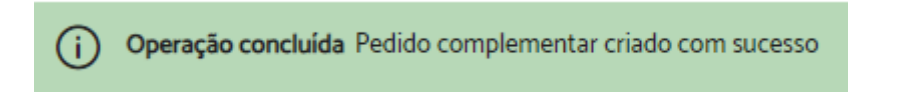

## Minuta de Pedido Complementar

A funcionalidade "Minuta de pedido complementar" é utilizada para realizar um esboço de um pedido, que será assinado pelos participantes selecionados, para então se tornar um pedido complementar de fato.

Para adicionar uma minuta de pedido complementar, seguir os seguintes passos:

- 1. Inicie o pedido através de uma das seguintes maneiras:
- Acesse a opção "Minuta de Pedido Complementar" na barra de ações da ficha do processo que deseja incluir o pedido.

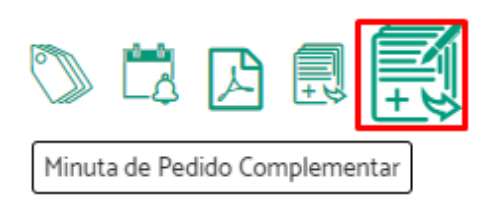

 Localize no menu superior o item "Processos" > Clique em "Minuta de pedido complementar".

| J PROAD                       | Processos      | <b>Q</b> Consultas                                            | 🛛 Relatórios                            | 😛 Configura                       | ições                                 |                                |                |            |
|-------------------------------|----------------|---------------------------------------------------------------|-----------------------------------------|-----------------------------------|---------------------------------------|--------------------------------|----------------|------------|
| N° PROCESSO / ANO             | Novo processo  |                                                               |                                         |                                   |                                       |                                |                |            |
| 0 / 2023                      | Novo processo  | simplificado                                                  | avisos                                  |                                   |                                       |                                |                |            |
|                               | Pedido comple  | mentar                                                        |                                         |                                   |                                       |                                |                |            |
| Minhas Tarefas                | Minuta de pedi | do complementar                                               | ram pedidos                             | complementar                      | es ou de desarq                       | uivamento qu                   | ie estão pen   | dentes c   |
| Estou tratando                |                | Verifique no                                                  | painel de controle                      | 'Estou tratando                   | o' o(s) processo(s                    | ): 981/2020.                   |                |            |
| 🕜 Tenho que assinar           |                |                                                               |                                         |                                   |                                       | ( ) 0- (-                      |                |            |
| 🖹 Tenho que revisar           |                | <ul> <li>Verifique no</li> </ul>                              | painel de controle                      | Processos pen                     | dentes' o(s) pro                      | :esso(s): 85/2                 | 017, 141/202   | 3, 185/20  |
| Tenho que autorizar           |                | <ul> <li>Verifique no<br/>344/2018, 37<sup>6</sup></li> </ul> | painel de controle<br>5/2018, 392/2023, | 'Alguém de mii<br>406/2019, 421/2 | nhas áreas trata<br>2019, 467/2019, 4 | ndo' o(s) proc<br>82/2023, 518 | esso(s): 16/2  | 2017, 23/2 |
| Pendências                    |                | 511                                                           | , , . , . , ,                           |                                   |                                       |                                |                |            |
| Processos pendentes           |                | <ul> <li>Verifique no</li> </ul>                              | painel de controle                      | 'Arquivados ter                   | mporariamente'                        | o(s) processo                  | )(s): 85/2019, | 172/201    |
| Alguém de minhas áre tratando | eas            | Áreas: Todos                                                  | DG FSELE                                | G GAPRE                           | NST SDL                               | SEBEN                          | SECAD          | SELEG      |
| 🗀 Em pastas virtuais          |                |                                                               |                                         |                                   |                                       |                                |                |            |

Indique o número e ano do processo ao qual quer adicionar uma minuta de pedido complementar > Clique em "Próximo Passo".

Minuta de pedido complementar

|                                                                             | Central de buscas Próximo Passo                                              |
|-----------------------------------------------------------------------------|------------------------------------------------------------------------------|
| Em qual processo você deseja fazer o pedido complementar?                   |                                                                              |
|                                                                             |                                                                              |
| Caso você não saiba o número do processo e o ano utilize a <u>Central d</u> | <u>le buscas</u> para encontrar processo e faça o pedido através da ficha do |
| processo.                                                                   |                                                                              |

2. Crie e envie o documento

Indique em "Tipo de documento", qual documento deseja adicionar > Preencha o campo "Descrição" > Escolha o "Tipo de acesso" > Informe, se necessário, alguém como "Revisor" > Informe "Quem deverá assinar este documento" > Escolha como enviará o documento nas opções "Usar minuta criada no editor" ou "Usar minuta Criada através de inclusão de

arquivo" > Se necessário, adicione uma observação no campo "Comentários" > Clique em "Salvar".

|                                                       |                  |              |                   | ✓ Salva  | ar Cancelar        |
|-------------------------------------------------------|------------------|--------------|-------------------|----------|--------------------|
| ipo do documento: * 🔫                                 | Descrição: *     |              | Tipo de acesso: 🔫 | _ ,      | Número: Ano:       |
| [Selecione]                                           | <b>~</b>         |              | Restrito          | ~        |                    |
| evisores: 🔫                                           |                  |              |                   |          |                    |
|                                                       |                  |              |                   |          |                    |
| Nome                                                  |                  |              |                   | Ações    |                    |
| Nenhum Revisor                                        |                  |              |                   |          |                    |
| ssinantes: 🔫                                          |                  |              |                   | Assinati | iras em sequência? |
| Nome                                                  |                  |              |                   | Ações    |                    |
| Nenhum Assinante                                      |                  |              |                   |          |                    |
| Cut (Ctrl+X)<br>B I U & X <sub>1</sub> X <sup>2</sup> |                  | Styles • For | rmat • Font       | * Size * | H• -               |
| PROAD 1/2023<br>INTERESSADOS                          |                  |              |                   |          |                    |
| GAPRE - GABINETE DA F<br>M0001 - Fulano Presidente    | PRESIDÊNCIA<br>9 |              |                   |          |                    |
|                                                       |                  |              |                   |          |                    |
|                                                       |                  |              |                   |          |                    |
|                                                       |                  |              |                   |          |                    |

Uma mensagem aparecerá na tela, informando que a operação foi concluída.

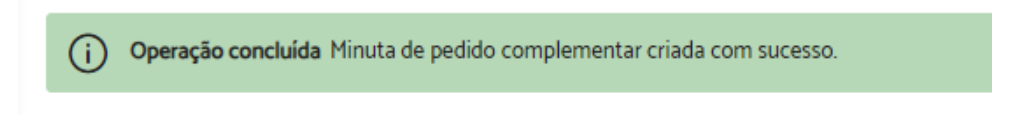

# 7. CONSULTAS

## Central de Buscas

A central de buscas disponibiliza um conjunto de possibilidades de pesquisas rápidas, um atalho para as pesquisas avançadas e as pesquisas salvas.

As pesquisas rápidas aos processos podem ser feitas por meio dos seguintes critérios:

- Participante protocolador a partir de uma data
- Período em que foi protocolado o processo com um participante interessado
- Período em que foi tomada ciência
- Área/participante que encaminhou durante um período
- Área/participante que encaminhou com um participante interessado

Para realizar uma busca é necessário preencher todos os campos da pesquisa desejada e clicar em "Buscar".

Central de buscas

| Pesquisas avançadas 🔫            | Pesquisas rápidas                                           |  |  |  |
|----------------------------------|-------------------------------------------------------------|--|--|--|
| Pesquisa avançada                | Protocolados por um participante                            |  |  |  |
| Pesquisa de documentos           | Participante protocolador: Desde: Buscar                    |  |  |  |
| Pesquisas salvas                 | Protocolados no periodo                                     |  |  |  |
| Processos de Ouvidoria     teste | De: Até: Com o participante<br>interessado: Buscar          |  |  |  |
|                                  | Tornei ciência no período 🛛 🗲                               |  |  |  |
|                                  | De: Até:<br>Buscar                                          |  |  |  |
|                                  | Encaminhados em um período 🛛 🛶                              |  |  |  |
|                                  | Encaminhados por: De: Até:<br>Buscar                        |  |  |  |
|                                  | Encaminhados com participante interessado                   |  |  |  |
|                                  | Encaminhados por: Com o participante<br>interessado: Buscar |  |  |  |

Como resultado, o sistema listará todos os processos encontrados através dos critérios utilizados.

#### Resultados da Pesquisa Rápida

| Critérios pesquis                  | ados                                                                                                    |
|------------------------------------|----------------------------------------------------------------------------------------------------|
| Protocolados po<br>Desde 01/12/202 | r Fulano de Teste<br>2<br>Exportar Resultado 🗸                                                                                                    |
| Processos encon                    | trados                                                                                                    |
|                                    | (1 até 1 de 1) <<< 1 > >>>                                                                                                    |
| Processo                           | Dados do processo                                                                                                    |
|                                    | Assunto: Teste: Tema4<br>Participantes:                                                                                                    |
| 1991/2023                          | <ul> <li>01042120048 - Nome Social do Fulano registrado(a) civilmente como Fulano de Teste</li> <li>01042120048 - Nome Social do Fulano registrado(a) civilmente como Fulano de Teste</li> </ul> |
|                                    | Resumo: teste<br>Situação atual: Pendente de análise para LOTESTE - LOTAÇÃO PARA TESTES D'ÁGUA desde 03/08/2023.<br>Palavras-chave: Nenhuma palavra-chave cadastrada                             |
|                                    | (1 até 1 de 1) << < 1 > >>                                                                                                    |

# Pesquisa Avançada de Processos

A pesquisa avançada permite buscar processos combinando diversos critérios de pesquisa como:

- Dados do processo
- Participantes do processo
- Situação atual do processo
- Movimentação do processo
- Ação realizada no processo
- Dados dos documentos de um processo

Para realizar uma pesquisa, basta preencher pelo menos um dos campos e clicar em "Pesquisar". Quanto mais campos forem preenchidos, mais refinada será a busca.

| esquisa avançada                                                       |                   |                   |
|------------------------------------------------------------------------|-------------------|-------------------|
|                                                                        |                   | Pesquisar Limpar  |
| Pesquisas por dados do processo                                        |                   |                   |
| Tema: 🕐                                                                |                   | Assumto:          |
| Adicional                                                              | $\checkmark$      |                   |
| Desteaded a set                                                        |                   |                   |
|                                                                        |                   |                   |
|                                                                        |                   |                   |
| Subscritor: 🌒                                                          |                   | Resumo: 🥑         |
|                                                                        |                   |                   |
| Protocolado entre as datas:                                            |                   | Palavras-chave: 🚱 |
|                                                                        |                   |                   |
|                                                                        |                   |                   |
| Pesquisar por participantes do processo                                |                   |                   |
| Todos os selecionados abaixo     Pelo menos um dos selecionados abaixo | 0                 |                   |
| Pesquisar participantes: 👔                                             |                   |                   |
|                                                                        |                   |                   |
| Nome                                                                   |                   | Opções            |
| Nenhum Participante Selecionado                                        |                   |                   |
|                                                                        |                   |                   |
| Situação atual do processo                                             |                   |                   |
| Situação atual: 🧑                                                      | Aquardando a      | rruivamento       |
| Aguardando desarquivamento                                             | Arquivado         | quiraineino       |
| Juntado                                                                | Em analise        |                   |
| Bloqueio atual: 📀                                                      |                   |                   |
| Bloqueados e Desbloqueados 🗸                                           |                   |                   |
| l ocalización atual: 0                                                 |                   |                   |
|                                                                        |                   |                   |
|                                                                        |                   |                   |
| Movimentação do processo                                               |                   |                   |
|                                                                        |                   |                   |
| Tipo da movimentação: 🕢                                                | Arquivamento temp | orário            |
| Desarquivamento     Pedido de arquivamento                             | Encaminhamento    |                   |
| Orinem: A                                                              |                   | Desting (1)       |
|                                                                        |                   |                   |
| Unidada Sutaraa Origam/Destino (Tramite COV/PD)                        |                   |                   |
| onnaue Externa Ongeniz Desuno (Traffilta,50V,BK): 🍞                    |                   |                   |
|                                                                        |                   |                   |
| Movimentação no periodo: 🕢                                             |                   |                   |
|                                                                        |                   |                   |

| Ação realizada no processo 🛛 🛶 🛶                      |                    |
|-------------------------------------------------------|--------------------|
| Tipo de seão 💁                                        |                    |
| Tipo de ação: 🅜                                       |                    |
| Alteração                                             |                    |
| Arquivamento no SAF                                   |                    |
| Associação de processo do PJe                         |                    |
| Cancelamento de Solicitação de Providência            |                    |
| Compatilhamento de Documento                          |                    |
| Disseribilização de Produ Externo                     |                    |
| Disponibilização no DEJT                              |                    |
| Documento chado Atraves de Minuta                     |                    |
|                                                       |                    |
| Pedido Complementar                                   |                    |
| Pedido Complementar em Proad Externo                  |                    |
| Pedido de Conhecimento                                |                    |
| Pedido de Desarquivamento                             |                    |
| Resposta de Solicitação de Providência                |                    |
| Solicitação de Ciência                                |                    |
| Solicitação de Providência                            |                    |
| Tramita.GOV.BR - Malote recebido                      |                    |
| Tramita.GOV.BR - Malote remetido                      |                    |
| Tramita.GOV.BR - Proad gerador do Malote remetido     |                    |
| Local onde estava o processo: 🕥                       | Realizada por: 👔   |
|                                                       |                    |
| Realizado no período: 👔                               |                    |
| De: até:                                              |                    |
| Pesquisar por dados dos documentos de um processo 🛛 👞 |                    |
| Assinado por:                                         | Tipo de documento: |
|                                                       |                    |
|                                                       |                    |
| N° Ano do documento:                                  |                    |
|                                                       |                    |
|                                                       |                    |
|                                                       |                    |
| Descrição do documento:                               |                    |
|                                                       |                    |
|                                                       |                    |
| Conteúdo do documento:                                |                    |
|                                                       |                    |
|                                                       |                    |
|                                                       |                    |
|                                                       |                    |
|                                                       |                    |
|                                                       |                    |
|                                                       |                    |

Como resultado, o sistema listará todos os processos encontrados através dos critérios utilizados.

| Resultados o      | da Pesquisa avançada                                                                                                    |
|-------------------|----------------------------------------------------------------------------------------------------|
|                   | Nova pesquisa Refinar pesquisa Digite um título para identificar a pesquisa Salvar Pesquisa                                                                  |
|                   |                                                                                                    |
| Critérios pesquis | sados                                                                                                    |
| Tema Adicional    | Exportar Resultado 🗸                                                                                                    |
| Processos enco    | ntrados                                                                                                    |
|                   | (1 até 20 de 153) <<< < 1 2 3 4 5 6 7 8 > >>                                                                                                    |
| N* Processo       | Dados do processo                                                                                                    |
|                   | Assunto: Adicional: Periculosidade Participantes:                                                                                                    |
| 201/2023 🖻        | M1111 - FRANCISCO LUIZ RIBAS DE AZEVEDO BRAGA     M1234 - Tiago Basilio Azevedo                                                                              |
|                   | Resumo: sdfsdf<br>Situação atual: Pendente de análise para sua área DG - DIREÇÃO GERAL desde 08/02/2023.<br>Palavras-chave: Nenhuma palavra-chave cadastrada |

Se o resultado encontrado não for o esperado, é possível clicar em "Refinar pesquisa" e realizar a busca com mais detalhes.

**Dica:** Caso o usuário faça uso corrente de uma pesquisa, é possível salvá-la em "Salvar pesquisa" para facilitar consultas futuras.

## Pesquisa Avançada de Documentos

A pesquisa de documentos permite pesquisar documentos juntados a processos por meio dos seguintes critérios:

- Dados dos documentos de um processo
- Assinantes dos documentos
- Conteúdo de documentos de um processo

Para realizar uma pesquisa, basta preencher pelo menos um dos campos e clicar em "Pesquisar".

| Pesquisa de documentos                  |                                  |                           |           | 1               |
|-----------------------------------------|----------------------------------|---------------------------|-----------|-----------------|
|                                         |                                  |                           |           | esquisar Limpar |
| Pescuisar nor dados dos documentos de   | m processo                       |                           |           |                 |
|                                         | an processo                      |                           |           |                 |
| Assunto do processo:                    |                                  |                           |           |                 |
|                                         |                                  |                           |           |                 |
| Todos                                   |                                  |                           |           |                 |
| OFICIO                                  | ATO                              |                           | PORTARIA  |                 |
| DESPACHO                                | CERTIDÃO                         |                           | DOCUMENTO |                 |
| INFORMAÇÃO                              | LAUDO                            |                           | MEMORANDO |                 |
| PARECER                                 | RELATORIO                        |                           |           |                 |
| Nº / Ano do docu                        | mento:                           |                           |           |                 |
|                                         |                                  |                           |           |                 |
| Descrição do documento:                 |                                  |                           |           |                 |
|                                         |                                  |                           |           |                 |
|                                         |                                  |                           |           |                 |
| Código de acesso:                       |                                  |                           |           |                 |
|                                         |                                  |                           |           |                 |
| Pesquisar por assinantes dos documentos | +                                |                           |           |                 |
| Pesquiser por assinances dos documentos |                                  |                           |           |                 |
| Todos os selecionados abalito           | Pelo menos um dos selecionado    | is abaliko                |           |                 |
| Pesquisar participantes:                |                                  |                           |           |                 |
|                                         |                                  |                           |           |                 |
| Nome                                    |                                  | Opções                    |           |                 |
| Nenhum Participante Selecionado         |                                  |                           |           |                 |
| Bern des contrà de de decomentes de un  |                                  |                           |           |                 |
| Pesquisar conteudo de documentos de un  | n processo                       |                           |           |                 |
| Conteúdo do documento (AVISO: A bus     | a por esse campo ignora os outro | os filtros selecionados): |           |                 |
|                                         |                                  |                           |           |                 |
|                                         |                                  |                           |           |                 |
|                                         |                                  |                           |           |                 |
| L                                       |                                  |                           |           |                 |

Como resultado, o sistema listará todos os processos encontrados através dos critérios utilizados.

| Resultado    | os da Pes                         | quisa de documentos                                                                         |                      |  |  |  |  |
|--------------|-----------------------------------|---------------------------------------------------------------------------------------------|----------------------|--|--|--|--|
|              |                                   | Nova pesquisa Refinar pesquisa Digite um título para identificar a pesquisa Salvar Pesquisa | Ver Selecionados     |  |  |  |  |
|              |                                   |                                                                                             |                      |  |  |  |  |
| Critérios pe | squisados                         |                                                                                             |                      |  |  |  |  |
| Assunto do   | Assunto do processo Insalubridade |                                                                                             |                      |  |  |  |  |
| Documento    | os encontrado                     | 6                                                                                           |                      |  |  |  |  |
|              |                                   | (1 até 20) << < 1 2 3 4 5 6 7 8 9 10 > >>                                                   |                      |  |  |  |  |
|              | Tipo                              | Descrição                                                                                   | Ações                |  |  |  |  |
|              | 2                                 | Certidão de Exclusão: Documento 1882 - DOCUMENTO - teste                                    | Ver   PROAD 594/2018 |  |  |  |  |
|              |                                   | DOCUMENTO - abc                                                                             | Ver   PROAD 594/2018 |  |  |  |  |
|              |                                   | DOCUMENTO - (totalPaginasPesquisaveis / totalPaginas) > 0.5                                 | Ver   PROAD 594/2018 |  |  |  |  |

Se o resultado encontrado não for o esperado, é possível clicar em "Refinar pesquisa" e realizar a busca com mais detalhes.

Caso o usuário faça uso corrente de uma pesquisa, é possível salvá-la em "Salvar pesquisa" para facilitar consultas futuras.

# 8. ORGANIZAÇÃO

## Autotextos

Os autotextos são modelos de textos conhecidos e previamente salvos pelos usuários, que são utilizados ao criar documentos pelo editor do PROAD, a fim de facilitar a conclusão de atividades.

| Process                            | sos <b>Q</b> Consultas 📝 Relatórios | 🏟 Configurações         | <b>0 %</b> % 🗸 | Tiago Basilio Azevedo |
|------------------------------------|-------------------------------------|-------------------------|----------------|-----------------------|
| N° PROCESSO / ANO                  |                                     | Autotextos              |                |                       |
| 0 / 2023 Ir                        | Autotextos das minhas área          | Marcadores              |                |                       |
|                                    |                                     | Pastas virtuais         |                |                       |
| Minhas Tarefas                     |                                     | Permissões              | Cadastrar Novo | Excluir Selecionados  |
| 💄 Estou tratando                   |                                     | Preferências do Usuário |                |                       |
| 🕜 Tenho que assinar                |                                     |                         |                |                       |
| Tenho que revisar                  | Atalho                              | Autor                   | Áreas qu       | ue utilizam           |
| 💽 Tenho que autorizar              | ASS                                 | Fulano dos Beneficios   | SEBEN,         | SSB, testeeeeeeee     |
| Pendências                         | ASSINATURA_FILIPE                   | Nelson da Silva         | SETIC          |                       |
| Processos pendentes                |                                     | Nelson da Silva         | GAPRE          |                       |
| Alguém de minhas áreas<br>tratando |                                     | GUSTAVO BESTETTI IBAR   | IRA NST        |                       |
| 🗀 Em pastas virtuais               | ASS222                              | Nelson da Silva         | GAPRE          |                       |

No momento da criação dos autotextos são selecionadas as áreas que poderão utilizá-los.

| Criar autotexto                                                                     |                                                                           |                                      |
|-------------------------------------------------------------------------------------|---------------------------------------------------------------------------|--------------------------------------|
| Atalho                                                                              |                                                                           |                                      |
| Para as áreas                                                                       |                                                                           |                                      |
| CEL2-Célula 2                                                                       | SADS-SETOR DE APOIO AO DESENVOLVIMENTO DE SISTEMAS                        | SAS-SEÇÃO DE ARQUITETURA DE SISTEMAS |
| Meu usuário                                                                         |                                                                           |                                      |
| Texto                                                                               |                                                                           |                                      |
| Dica: Para utilizar o corretor ortográfico do navegador, clique com o botão direito | do mouse sobre a palavra sublinhada enquanto segura a tecla Ctrl.         |                                      |
|                                                                                     | 🖻 🗟 🗖 🖨 🔎 🙀                                                               |                                      |
| B I U ↔ X <sub>2</sub> X <sup>2</sup> III = = = Estilo → Formata                    | Fonte + Ta + ₩ + Ⅲ +                                                      |                                      |
|                                                                                     |                                                                           |                                      |
| Compartilhar Compartilhar este autotexto.                                           |                                                                           |                                      |
| O compartilhamento permite que outras áreas inscrevam-se ou copiem o autotexto.     | . O compartilhamento não permite que as outras áreas alterem o autotexto. |                                      |
|                                                                                     |                                                                           | Salvar Cancelar                      |

A partir da versão 4.11, é possível compartilhar o autotexto. Esse compartilhamento disponibiliza o autotexto para outras áreas se inscreverem nele, ou até mesmo copiar.

**Inscrição**: O autotexto pode ser utilizado em suas áreas. A inscrição não permite que as áreas inscritas alterem o autotexto. Quaisquer alterações feitas pela área autora do autotexto serão automaticamente refletidas nas áreas inscritas.

**Cópia**: Cria uma cópia deste autotexto para as suas áreas. A cópia pode ser alterada livremente.

| Áreas que inscreveram                                          |                                                    |                                      |
|----------------------------------------------------------------|----------------------------------------------------|--------------------------------------|
| CEL2-Célula 2                                                  | SADS-SETOR DE APOIO AO DESENVOLVIMENTO DE SISTEMAS | SAS-SEÇÃO DE ARQUITETURA DE SISTEMAS |
| Meu usuário                                                    |                                                    |                                      |
| Texto                                                          |                                                    |                                      |
|                                                                |                                                    | •                                    |
| TERMO DE RECEBIMENTO PROV                                      | /ISÓRIO                                            | Î                                    |
| CONTRATO/PROAD N.: CL - 5215 / 2011                            |                                                    |                                      |
| TIPO CONTRATO: LOCACÃO DE IMÓVEL                               |                                                    | •                                    |
|                                                                |                                                    | 4                                    |
| Compartilhar S Autotexto compartilhado para inscrição e cópia. |                                                    |                                      |
|                                                                |                                                    | Inscrever Criar uma cópia Cancelar   |

## Suporte a autotextos dinâmicos

A funcionalidade de autotextos permite a criação e o uso de autotextos com conteúdos dinâmicos, por meio do uso de variáveis que são substituídas automaticamente pelo sistema por informações do usuário autenticado ou do processo.

Texto

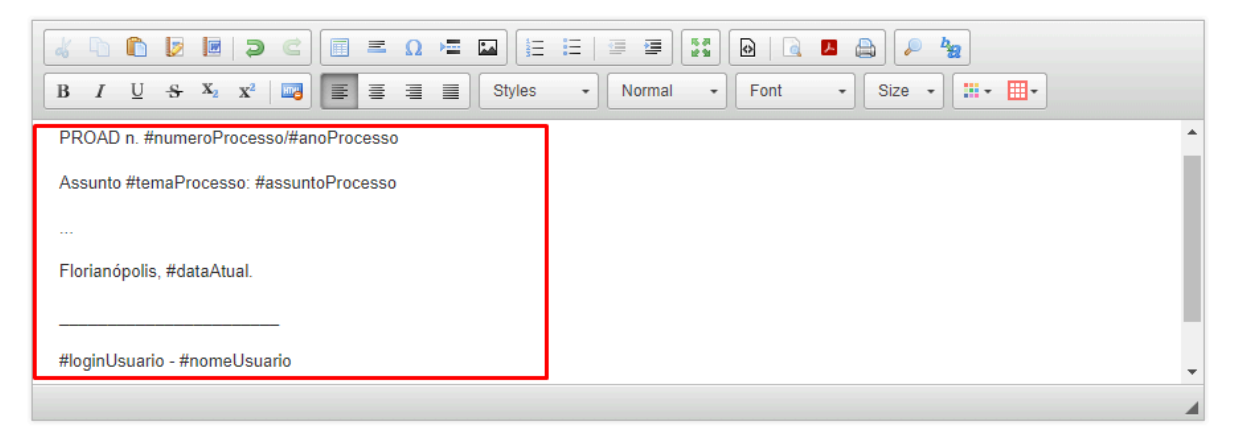

Quando utilizados nos editores de texto do PROAD, os autotextos que fazem uso das variáveis produzem conteúdos dinâmicos e podem ser utilizados para agilizar a produção de documentos.

| $\begin{array}{c c c c c c c c c c c c c c c c c c c $ |     |
|--------------------------------------------------------|-----|
| PROAD n. 172/2017                                      | *   |
| Assunto Abono: Abono de permanência                    |     |
|                                                        | . 1 |
| Florianópolis, 31/08/2023.                             |     |
|                                                        |     |
| M1234 - Tiago Basilio Azevedo                          | -   |
|                                                        | -   |

As variáveis que o sistema suporta ficam na própria tela de cadastro em "Variáveis do Auto texto", para o usuário consultar no momento de criação. Veja a lista abaixo:

| Variável                     | Descrição                                                                                                    |  |
|------------------------------|----------------------------------------------------------------------------------------------------|--|
| #anoAtual                    | Exibe o ano atual.                                                                                              |  |
| #anoProcesso                 | Exibe o ano do processo no formato AAAA.                                                                        |  |
| #areasDemandadasManifestacao | Exclusivo para processos de Ouvidorias, SIC e<br>LGPD. Exibe a relação das áreas demandadas na<br>manifestação. |  |
| #assinaturaUsuario           | Exibe a TAG da assinatura do usuário autenticado.                                                               |  |
| #assuntoProcesso             | Exibe o assunto do processo.                                                                                    |  |
| #canalAcessoManifestacao     | Exclusivo para processos de Ouvidorias, SIC e<br>LGPD. Exibe o canal de acesso da manifestação.                 |  |
| #cargoUsuario                | Exibe o cargo do usuário autenticado.                                                                           |  |
| #cidadeEnderecoManifestante  | Exclusivo para processos de Ouvidorias, SIC e<br>LGPD. Exibe a cidade do endereço do<br>manifestante.           |  |
| #classificacaoManifestacao   | Exclusivo para processos de Ouvidorias, SIC e<br>LGPD. Exibe a relação das classificações da<br>manifestação.   |  |
| #cpfManifestante             | Exclusivo para processos de Ouvidorias, SIC e LGPD. Exibe o CPF do manifestante.                                |  |

| #cpfUsuario                           | Exibe o número do CPF do usuário autenticado.                                                               |  |  |
|---------------------------------------|----------------------------------------------------------------------------------------------------|--|--|
| #cpfUsuarioFormatado                  | Exibe o número do CPF do usuário autenticado formatado.                                                     |  |  |
| #dataAtual                            | Exibe a data do dia no formato dd/mm/aaaa.                                                                  |  |  |
| #dataNascimentoManifestante           | Exclusivo para processos de Ouvidorias, SIC e<br>LGPD. Exibe a data de nascimento do<br>manifestante.       |  |  |
| #dataPrimeiraRespostaManifesta<br>cao | Exclusivo para processos de Ouvidorias, SIC e<br>LGPD. Exibe a data da primeira resposta à<br>manifestação. |  |  |
| #diaAtual                             | Exibe o dia atual.                                                                                          |  |  |
| #diaMesAtual                          | Exibe o dia e mês atual no formato dd/mm.                                                                   |  |  |
| #emailManifestante                    | Exclusivo para processos de Ouvidorias, SIC e<br>LGPD. Exibe o e-mail do manifestante.                      |  |  |
| #emailUsuario                         | Exibe o e-mail do usuário autenticado.                                                                      |  |  |
| #funcaoUsuario                        | Exibe a função do usuário autenticado.                                                                      |  |  |
| #horaAtual                            | Exibe a hora atual no formato HH:mm.                                                                        |  |  |
| #idUsuario                            | Exibe o identificador do usuário autenticado.                                                               |  |  |
| #listaParticipantesProcesso           | Exibe a relação dos interessados do processo.                                                               |  |  |
| #loginUsuario                         | Exibe o login do usuário autenticado.                                                                       |  |  |
| #lotacaoUsuario                       | Exibe a lotação do usuário autenticado.                                                                     |  |  |
| #mensagemManifestacao                 | Exclusivo para processos de Ouvidorias, SIC e<br>LGPD. Exibe a mensagem da manifestação.                    |  |  |
| #mesAtual                             | Exibe o mês atual.                                                                                          |  |  |

| #mesAtualExtenso                                                                                                    | Exibe o mês atual (formato textual).                                                                                                    |  |  |
|----------------------------------------------------------------------------------------------------|----------------------------------------------------------------------------------------------------|--|--|
| #motivoArquivamentoManifestac<br>ao                                                                                                    | Exclusivo para processos de Ouvidorias, SIC e<br>LGPD. Exibe o motivo do arquivamento da<br>manifestação.                                                                                                    |  |  |
| #nomeAssinatura                                                                                                    | Exibe o nome do usuário autenticado no formato definido para assinatura.                                                                                                    |  |  |
| #nomeCivil                                                                                                    | Exibe o nome civil do usuário autenticado.                                                                                                    |  |  |
| #nomeManifestante                                                                                                    | Exclusivo para processos de Ouvidorias, SIC e LGPD. Exibe o nome do manifestante.                                                                                                    |  |  |
| #nomeSocial                                                                                                    | Exibe o nome social do usuário autenticado.                                                                                                    |  |  |
| #nomeSocialOuCivil                                                                                                    | Exibe o nome social ou civil do usuário autenticado.                                                                                                    |  |  |
| #nomeUsuario                                                                                                    | Exibe o nome do usuário autenticado.                                                                                                    |  |  |
|                                                                                                    |                                                                                                    |  |  |
| #numeroProcesso                                                                                                    | Exibe o número do processo.                                                                                                    |  |  |
| #numeroProcesso<br>#opcaoSigiloManifestante                                                                                                    | Exibe o número do processo.<br>Exclusivo para processos de Ouvidorias, SIC e<br>LGPD. Exibe a opção de pedido de tratamento<br>sigiloso do manifestante.                                                                                                    |  |  |
| #numeroProcesso<br>#opcaoSigiloManifestante<br>#prioridadeProcesso                                                                                                    | Exibe o número do processo.<br>Exclusivo para processos de Ouvidorias, SIC e<br>LGPD. Exibe a opção de pedido de tratamento<br>sigiloso do manifestante.<br>Exibe a descrição da prioridade do processo.                                                                                                    |  |  |
| <pre>#numeroProcesso #opcaoSigiloManifestante #prioridadeProcesso #processosRelacionadosManifest acao</pre>                                                                                                 | <ul> <li>Exibe o número do processo.</li> <li>Exclusivo para processos de Ouvidorias, SIC e<br/>LGPD. Exibe a opção de pedido de tratamento<br/>sigiloso do manifestante.</li> <li>Exibe a descrição da prioridade do processo.</li> <li>Exclusivo para processos de Ouvidorias, SIC e<br/>LGPD. Exibe os números dos processos<br/>relacionados à manifestação conforme informados<br/>pelo manifestante.</li> </ul>                                                                                                    |  |  |
| <ul> <li>#numeroProcesso</li> <li>#opcaoSigiloManifestante</li> <li>#prioridadeProcesso</li> <li>#processosRelacionadosManifest<br/>acao</li> <li>#resumoProcesso</li> </ul>                                | <ul> <li>Exibe o número do processo.</li> <li>Exclusivo para processos de Ouvidorias, SIC e<br/>LGPD. Exibe a opção de pedido de tratamento<br/>sigiloso do manifestante.</li> <li>Exibe a descrição da prioridade do processo.</li> <li>Exclusivo para processos de Ouvidorias, SIC e<br/>LGPD. Exibe os números dos processos<br/>relacionados à manifestação conforme informados<br/>pelo manifestante.</li> <li>Exibe o resumo do processo.</li> </ul>                                                                            |  |  |
| <ul> <li>#numeroProcesso</li> <li>#opcaoSigiloManifestante</li> <li>#prioridadeProcesso</li> <li>#processosRelacionadosManifest<br/>acao</li> <li>#resumoProcesso</li> <li>#telefoneManifestante</li> </ul> | <ul> <li>Exibe o número do processo.</li> <li>Exclusivo para processos de Ouvidorias, SIC e LGPD. Exibe a opção de pedido de tratamento sigiloso do manifestante.</li> <li>Exibe a descrição da prioridade do processo.</li> <li>Exclusivo para processos de Ouvidorias, SIC e LGPD. Exibe os números dos processos relacionados à manifestação conforme informados pelo manifestante.</li> <li>Exibe o resumo do processo.</li> <li>Exclusivo para processos de Ouvidorias, SIC e LGPD. Exibe o telefone do manifestante.</li> </ul> |  |  |

| #tipoEnvolvimentoManifestante | Exclusivo para processos de Ouvidorias, SIC e<br>LGPD. Exibe o tipo do envolvimento do<br>manifestante com o tribunal. |
|-------------------------------|----------------------------------------------------------------------------------------------------|
| #tipoManifestacao             | Exclusivo para processos de Ouvidorias, SIC e<br>LGPD. Exibe o assunto do processo da<br>manifestação.                 |
| #ufEnderecoManifestante       | Exclusivo para processos de Ouvidorias, SIC e<br>LGPD. Exibe a UF do endereço do manifestante.                         |

## Suporte a imagens

Todos os editores de texto do PROAD possibilitam o uso de imagens, que podem ser utilizadas, portanto, na produção de novos documentos ou até mesmo na criação de autotextos e modelos de documentos associados aos assuntos do sistema.

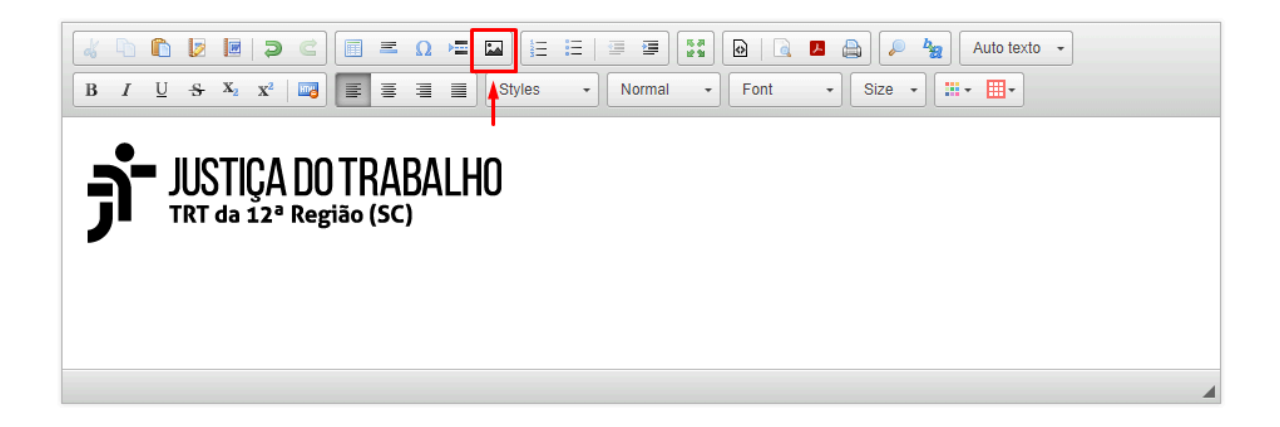

O uso das imagens pode ser realizado copiando uma imagem qualquer com "CTRL+C" e colando no editor de texto com "CTRL+V" ou por meio do ícone específico (em destaque do editor). Utilizando o ícone do editor é possível fazer o "upload" de uma imagem. A proporção e posição da imagem pode ser editada pelo ícone, ou com duplo clique sobre a imagem no editor.

## Grupos de Participantes

A utilização desta ferramenta permite ao usuário criar e salvar grupos de participantes para simplificar o gerenciamento dos processos. Quando esses grupos são utilizados em funcionalidades como: "Pedir Conhecimento", "Solicitar Ciência", "Solicitar Providência", "Incluir Participantes Interessados", "Criar Minuta", o usuário tem a opção de incluir o grupo diretamente, em vez de adicionar cada participante individualmente.

| 🕈 PROAD 📄                          | Processos Q Consultas 🗗 Relatórios | 🏚 Configurações         | 🚯 🛷 🕴 🎵 🚯 GABRIELA ROTTA GOMES      |
|------------------------------------|------------------------------------|-------------------------|-------------------------------------|
| N° PROCESSO / ANO                  |                                    | Autotextos              |                                     |
|                                    | Grupos de Participantes            | Grupos de Participantes |                                     |
|                                    |                                    | Marcadores              |                                     |
| Minhas Tarefas                     |                                    | Pastas virtuais         | Cadastrar Novo Evoluir Selecionados |
| Estou tratando                     |                                    | Permissões              |                                     |
| 🖹 Tenho que revisar                |                                    | Preferências do Usuário |                                     |
| 📝 Tenho que assinar                | Grupo                              |                         | Areas que utilizam                  |
| 🕑 Tenho que autorizar              |                                    |                         |                                     |
| Pendências                         |                                    |                         |                                     |
| Processos pendentes                |                                    |                         |                                     |
| Alguém de minhas áreas<br>tratando |                                    |                         |                                     |
| 🕒 Em pastas virtuais               |                                    |                         |                                     |

No momento da criação dos grupos de participantes, o usuário tem a opção, em "Tipo de Compartilhamento", de compartilhar o grupo criado com outras áreas ou fazer uso particular. Além disso, os grupos podem ser criados com integrantes áreas ou pessoas na opção "Tipo de Integrantes".

| ipos de Participantes          |                       |        |
|--------------------------------|-----------------------|--------|
|                                |                       | Salvar |
| Criar Novo grupo               |                       |        |
| Nome do Grupo 🛛 👞              |                       |        |
| Descrição                      |                       |        |
| Tipo de Compartilhamento       | Áreas que utilizam    |        |
| Areas Particular               | GAPRE<br>DG<br>FSELEG |        |
|                                | GAPRE                 |        |
|                                | GAPRE                 |        |
| Tipo de Integrantes<br>Áreas V | Integrantes           |        |
|                                |                       |        |

Uma vez criados os grupos, o usuário poderá selecioná-los para utilizar nas funcionalidades na opção "Selecionar grupos de participantes".

Selecione o grupo desejado > se desejar desmarque algum integrante do grupo > clique em "Adicionar selecionados".

|                   | Selecionar grupos de participantes                                       |             |
|-------------------|--------------------------------------------------------------------------|-------------|
| Grupo             | 5                                                                        |             |
| GRUP              | D PARA CIÊNCIA 🗸                                                         |             |
| $\mathbf{\sim}$   |                                                                          | Integrantes |
|                   | Gidadão usuário externo                                                  |             |
| $\overline{\ }$   | Nelson da Silva                                                          |             |
| $\mathbf{\nabla}$ | teste                                                                    |             |
| $\mathbf{\nabla}$ | Tiago SOCIAL Azevedo registrado(a) civilmente como Tiago Basilio Azevedo |             |
| Can               | celar Adicionar Selecionados                                             |             |

## Alertas

O lançamento de alertas em processos pode ser uma importante ferramenta para organização, gerenciamento e controle dos processos. Os alertas, diferentemente de avisos, possuem prazos. Eles podem ser associados a processos, áreas ou ao próprio usuário. Além disso, não é necessário que o processo esteja nas áreas que o usuário possui permissão para tratar.

Para criar um alerta a um processo, acesse a ficha no processo e clique sobre o ícone "Criar alerta".

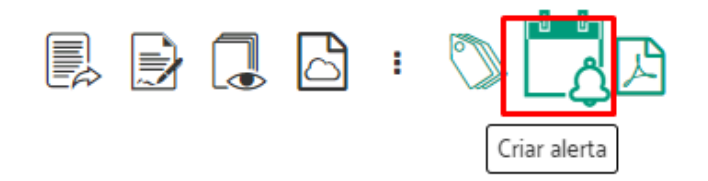

Informe o "Motivo do lançamento do alerta" > Selecione se deseja lançar o alerta por uma quantidade de dias ou até uma data > Selecione para quem enviar alerta > Clique em "Lançar Alerta".

#### Criar alerta (PROAD n. 393/2018)

| Motivo do lançamento de alerta 🔸        | •                   |
|-----------------------------------------|---------------------|
|                                         |                     |
| Lançar Alerta por Dias ou por Data:     | <b>←</b>            |
| O Dias O Data                           |                     |
| Nº de dias a contar a partir do registr | o deste lançamento: |
| Alerta para: 🔫                          |                     |
| SECAD 🗸                                 |                     |
| Lançar Alerta                           | Cancelar            |
|                                         |                     |

#### Pimportante:

 Além da criação de alertas pela ficha do processo, os alertas podem ser criados em conjunto com outras operações do sistema, como:

"

- Encaminhamento
- Criação de minuta
- Solicitação de ciência
- Solicitação de providência
- Registro de execução de Procedimento
- Após concluído o lançamento do alerta, o processo passa a aparecer também no painel <u>Alertas e prazos</u>.

## Marcadores

O uso de marcadores em processos pode ser uma importante ferramenta para organização, gerenciamento e controle dos processos de interesse de uma unidade ou usuário. Essa ação permite associar processos aos marcadores das áreas que o usuário possui permissão para tratar processos, e também aos marcadores pessoais.

Ao criar marcadores, é possível definir o nome, a área e as cores da maneira que melhor convier para a organização desejada.

| PROAD                                                                                                    | Processos Q Consultas 🗗 Relatórios                                                             | 🏟 Configurações                                                                                      |         |       |                   | <b>0 0</b>   | , 🗸 🛛 🕻      | Tiago Basilio Azeve |
|----------------------------------------------------------------------------------------------------|------------------------------------------------------------------------------------------------|----------------------------------------------------------------------------------------------------|---------|-------|-------------------|--------------|--------------|---------------------|
| N° PROCESSO / ANO<br>Q / 2023<br>Minhas Tarefas<br>Estou tratando<br>C Tenho que assinar<br>Tenho que revisar | r Gerenciar marcadores           DG         FSELEG         GAPRE         NS           Marcador | Autotextos<br>Marcadores<br>Pastas virtuais<br>Permissões<br>Preferências do Usuário<br>Cor de fundo | G SETIO | : SGP | SPE SSB<br>Salvar | testeeeeeeee | testeeeeeeee | Meus Marcadores     |
| <ul> <li>Tenho que autorizar</li> <li>Pendências</li> </ul>                                                   | Pré Visualização AREA                                                                          |                                                                                                    |         |       |                   |              |              |                     |
| Processos pendentes                                                                                           |                                                                                                | Marcador                                                                                             |         |       |                   | Ações        |              |                     |
| Alguém de minhas áreas<br>tratando                                                                            |                                                                                                | IDOSOs                                                                                               |         |       |                   | Editar Excl  | luir         |                     |
| 🗀 Em pastas virtuais                                                                                          |                                                                                                | teste                                                                                                |         |       |                   | Editar Excl  | luir         |                     |
| <ul> <li>Protocolos aguardando<br/>autorização</li> </ul>                                                     |                                                                                                | teste                                                                                                |         |       |                   | Editar Excl  | luir         |                     |
| Minutas aguardando assinatura/revisão                                                                         |                                                                                                | URGENTE                                                                                              |         |       |                   | Editar Excl  | luir         |                     |
| Encaminhados e pendent                                                                                        | es                                                                                             |                                                                                                    |         |       |                   |              |              |                     |

Uma vez criados os marcadores, eles podem ser associados a processos de interesse do usuário por meio do botão "Marcadores", disponível na Ficha do Processo.

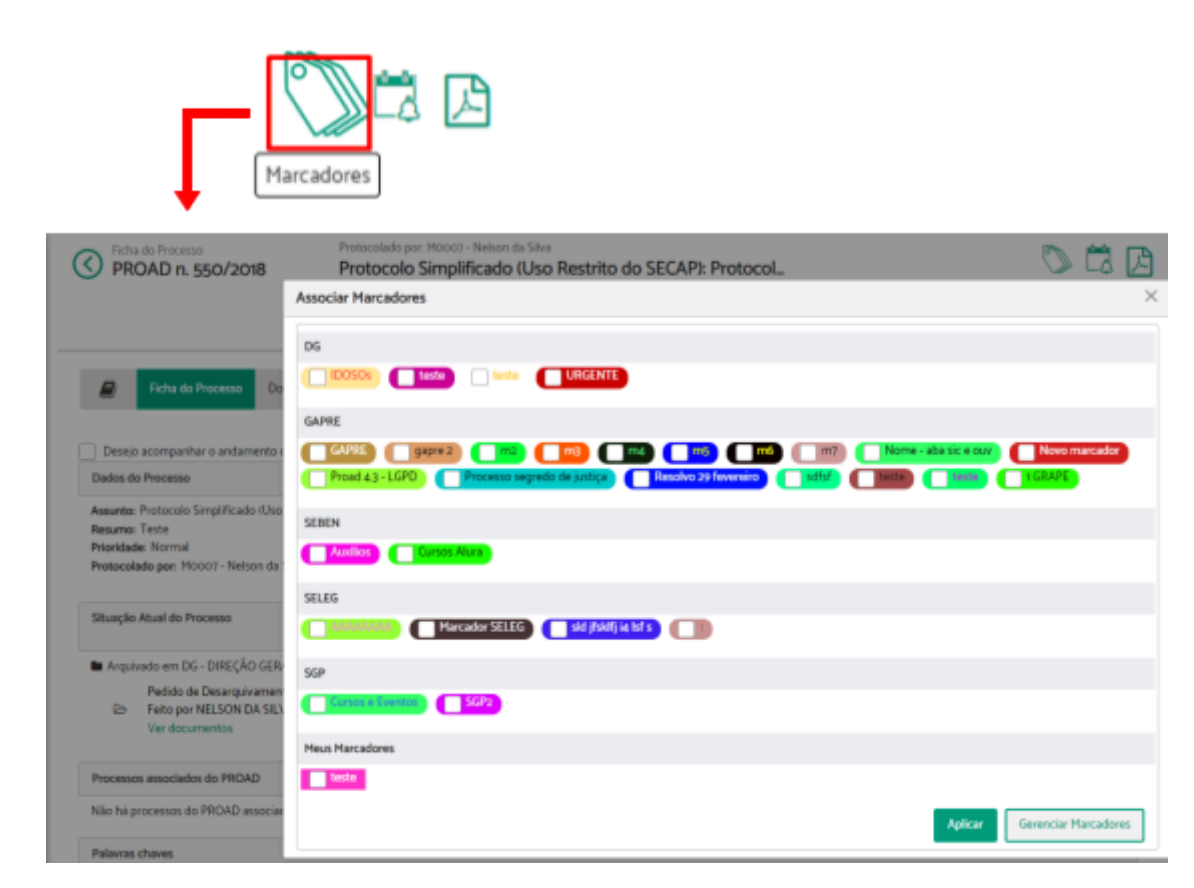

#### Importante:

- Os marcadores de unidades possuem cantos arredondados e a sigla da área antes do nome, enquanto os marcadores pessoais possuem cantos retos (retângulos).
- Uma vez feitas as associações de marcadores a processos, é possível consultar por meio da opção <u>Processos com marcadores</u>.

## Pastas Virtuais

O uso pastas virtuais em processos pode ser uma importante ferramenta para organização, gerenciamento e controle dos processos das áreas que o usuário possui permissão para tratar. Essa ação permite colocar os processos pendentes para o usuário, pendentes para as áreas do usuário ou sendo tratados pelo usuário, em pastas das áreas que o usuário possui permissão para tratar.

Ao criar uma pasta, é possível definir o nome e a área que melhor convier para a organização desejada.

| PROAD                     | Process | os <b>Q</b> Consultas | Relatórios      | 🏟 Configurações         |               | 0      | OS     | 4 🗸 🧯        | Tiago Basilio Azevedo |
|---------------------------|---------|-----------------------|-----------------|-------------------------|---------------|--------|--------|--------------|-----------------------|
| N° PROCESSO / ANO         |         |                       |                 | Autotextos              |               |        |        |              |                       |
| Q / 2023                  | Ir      | Administrar pas       | stas virtuais o | Marcadores              |               |        |        |              |                       |
|                           |         | -                     |                 | Pastas virtuais         |               |        |        |              |                       |
| Minhas Tarefas            |         | DG FSELEG             | GAPRE NST       | Permissões              | G SETIC       | SGP SI | PE SSB | testeeeeeeee | testeeeeeeee          |
| 🛔 Estou tratando          |         |                       |                 | Preferências do Usuário |               |        |        |              |                       |
| 🕜 Tenho que assinar       |         |                       |                 |                         |               |        |        |              |                       |
| 🖹 Tenho que revisar       |         |                       |                 |                         | Incluir pasta |        |        |              |                       |
| 🗹 Tenho que autorizar     |         |                       |                 |                         |               |        |        |              |                       |
| Pendências                |         | Pasta                 |                 |                         |               |        |        | Ações        |                       |
| Processos pendentes       |         | testes la             |                 |                         |               |        |        | The late     |                       |
| ••• Alquém de minhas área | s       | testando              |                 |                         |               |        |        | Excluir      |                       |
| 📽 tratando                |         | teste                 |                 |                         |               |        |        | Excluir      |                       |
| Em pastas virtuais        |         |                       |                 |                         |               |        |        |              |                       |

Uma vez criadas as pastas, os processos podem ser organizados acessando a aba de uma das áreas do usuário nos painéis "Estou tratando", "Processos pendentes" ou "Alguém de minhas áreas está tratando", na opção "Organizar Processos".

| emetente. | Todos             |                     | ~                           |          |                                                                                                    |             | Arquivar Temporariamente                                                                                                    | Organizar Processos                                                        |
|-----------|-------------------|---------------------|-----------------------------|----------|----------------------------------------------------------------------------------------------------|-------------|----------------------------------------------------------------------------------------------------|----------------------------------------------------------------------------|
| Busca em  | n todos os campos | E Digite            |                             |          |                                                                                                    |             |                                                                                                    | Total de Processos: 6                                                      |
|           | Desde ≎           | N"<br>Processo<br>⊕ | Assunto 🗢                   | Resumo 0 | Tratando 0                                                                                                    | Interessado | н Ө                                                                                                    | Protocolado<br>Subscritor @                                                |
| ٢         | 27/04/2018        | 443/2018            | Adicional:<br>Insalubridade | HK222    | Encaminhamento de<br>MODOT - Nelson de<br>Silva para DG -<br>DIREÇÃO GERAL teto<br>por MODOT - Nelson<br>de Silva<br>Motivo<br>Encaminhamento<br>Automático<br>Em aniálise desde<br>23/01/2023<br>Responsivel atual<br>MISJA - Tiago Basilio<br>Amunto | H00         | Organizar Processos<br>Colocar o(s) processo(s) selecio<br>Aguardando recibos<br>Comitê XYZ - Encaminhar<br>Comitê XYZ - Pauta da pró<br>Comitê XYZ - Pendente de<br>OUV - Ag. manifestação di | onados na pasta:<br>deliberações<br>ixima reunião<br>e análise<br>as áreas |

**Importante:** Após colocado em uma pasta virtual, o processo não aparece mais no painel onde estava e passa a aparecer no painel Em pastas virtuais.

## Permissões

## Permissões Configuradas pelo Gestor da Área

O PROAD permite ao gestor gerenciar as permissões de sua equipe por meio do menu superior "Configurações" > "Permissões".

| 🛉 PROAD 📄 Pr          | ocessos Q Consultas 🗗 Relatórios                                                      | 🌣 Configurações                                                                               |
|-----------------------|---------------------------------------------------------------------------------------|-----------------------------------------------------------------------------------------------|
| N° PROCESSO / ANO     |                                                                                       | Autotextos                                                                                    |
| 0 / 2023 Ir           | Administrar meus avisos                                                               | Marcadores                                                                                    |
|                       |                                                                                       | Pastas virtuais                                                                               |
| Minhas Tarefas        | Alguns processos receberam pedidos                                                    | Permissões que e                                                                              |
| 💄 Estou tratando      | Verifique no painel de controle                                                       | 'Estou tratando' o(s) processo(s): 85/2019, 172/2                                             |
| 🕜 Tenho que assinar   |                                                                                       |                                                                                               |
| 🖹 Tenho que revisar   | <ul> <li>Verifique no painel de controle<br/>648/2023, 721/2023, 730/2019,</li> </ul> | "Processos pendentes" o(s) processo(s): 85/201<br>1001/2018, 1184/2021, 1234/2021, 1410/2023. |
| 🗹 Tenho que autorizar |                                                                                       |                                                                                               |

Atualmente estão disponíveis as seguintes permissões:

| Geren | iciar Permissões                                     |
|-------|------------------------------------------------------|
| Selec | cione o sistema que deseja administrar as permissões |
| PRO   | DAD                                                  |
|       |                                                      |
| >     | Protocolar e administrar os processos da área        |
| >     | Atribuir a responsabilidade de processos             |
| >     | Publicar no DEJT                                     |
| >     | Excluir arquivos de protocolos                       |
| >     | Gerenciar processos sigilosos                        |

- 1. Protocolar e administrar processos da área:
  - Configura quais usuários podem trabalhar nos processos de quais áreas (das quais ele é o gestor).
- 2. Atribuir a responsabilidade de processos:

- Configura quais usuários podem atribuir processos para outros usuários trabalharem (da mesma área), sem que eles assumam os processos.
- 3. Publicar no DEJT:

3.1. Configura quais usuários podem publicar no DEJT (Ver <u>Publicar Documento</u> <u>no DEJT</u>).

4. Excluir arquivos de protocolos:

4.1. Configura quais usuários podem excluir arquivos dos processos, de acordo com as regras mostradas em <u>Excluir documento</u>.

5. Gerenciar processos sigilosos:

5.1. Configura quais usuários poderão trabalhar e ver documentos de processos sigilosos (Ver <u>Processos Sigilosos</u>).

## Preferências do Usuário

A funcionalidade "Preferências do Usuário" é uma ferramenta que permite aos usuários personalizar aspectos do sistema de acordo com suas preferências individuais. Ao acessar essa função, os usuários têm a possibilidade de ajustar uma algumas configurações para otimizar o uso e tornar o sistema mais adequado às suas necessidades específicas.

|                                                           | essos <b>Q</b> Consultas 🗗 Re             | elatórios 🏾 🌞 Configurações           | <b>0 %</b> % 🗸 | GABRIELA ROTTA GOMES |
|-----------------------------------------------------------|-------------------------------------------|---------------------------------------|----------------|----------------------|
| N° PROCESSO / ANO                                         |                                           | Autotextos                            |                |                      |
|                                                           | Preferências do Usuá                      | Grupos de Participantes               |                |                      |
|                                                           |                                           | Marcadores                            |                |                      |
| Minhas Tarefas                                            | Abrir a Ficha do<br>Processo em nova aba  | O Pastas virtuais                     |                |                      |
| Estou tratando                                            | do navegador:                             | Permissões                            |                |                      |
| 🖹 Tenho que revisar                                       | Ficha do Processo -                       | Preferências do Usuário               |                |                      |
| 🕜 Tenho que assinar                                       | Minimizar menu<br>esquerdo:               |                                       |                |                      |
| 🗹 Tenho que autorizar                                     | Ficha da Processo                         |                                       |                |                      |
| Pendências                                                | Aba inicial:                              | Primeira (Visualizador de Documentos) |                | ~                    |
| Processos pendentes                                       | Ficha do Processo -                       |                                       |                |                      |
| Alguém de minhas áveas                                    | Visualizador de                           | Visualizar documento original         |                | ~                    |
| tratando tratando                                         | documentos:                               |                                       |                |                      |
| 🗀 Em pastas virtuais                                      | Ficha do Processo -                       | Visualizador de Documentos Aba Docume | ntos           |                      |
| <ul> <li>Protocolos aguardando<br/>autorização</li> </ul> | documentos:                               | Decrescente 🗸 Crescente               | ~              |                      |
| Minutas aguardando assinatura/revisão                     | Cabeçalho dos painéis                     |                                       |                |                      |
| <ul> <li>Encaminhados e pendentes</li> </ul>              | - Fixar no topo:<br>Visualizar os Painéis | D                                     |                |                      |
| Organização de Processos                                  | de Pendências na tela<br>inicial:         | _                                     |                |                      |
| 🗘 Alertas e prazos                                        |                                           |                                       |                |                      |
| <ul> <li>Acompanhados por minhas<br/>áreas</li> </ul>     | Ø                                         | Gravar                                |                |                      |

## Emails enviados pelo PROAD

O Proad envia emails nas seguintes situações:

1) Email enviado manualmente pela funcionalidade "Enviar email" da ficha do processo. Para destinatários selecionados na tela.

2) Job de notificação de ciência pendente. Para o usuário que recebeu a solicitação de ciência.

3) Email de notificação de exceção. Para email parametrizado.

- nos jobs;
- ao recusar recebimento via Tramita.GOV.BR;
- nos jobs manuais de migração do tipo de acesso dos documentos.

4) Notificação de encaminhamento do processo. Para o email da área que recebeu o encaminhamento.

- automático após minuta ser assinada;
- encaminhamento manual pela ficha do processo;
- automático após recebimento via Tramita.GOV.BR;
- após resgate pela ficha do processo;
- após criação de solicitação de providência;
- após a retirada automática do arquivamento temporário pelo prazo.

5) Email da avaliação do atendimento da ouvidoria. Para o manifestante.

6) Email notificando quando a minuta tem numeração automática e o número foi gerado (após criação ou revisão ser completada). Para o criador da minuta.

7) Email de acompanhamento das manifestações para a ouvidoria. Para o manifestante.

8) Email de alerta expirado. Para o email da área atual do processo.

9) Emails do jobs das notificações de pendências. Para os usuários internos com pendências.

10) Email quando há aceite ou rejeite de pedido complementar. Para o(s) autor(es) do pedido complementar.

11) Email quando um processo ainda não assumido é excluído fisicamente. Para o usuário que causou a exclusão.

12) Email enviado quando uma manifestação para a ouvidoria é criada nos formulários anônimos ou nos formulários rápidos. Para o manifestante.

13) Email do acompanhamento do processo. Para os usuários internos que ativaram o acompanhamento.

# 6. OUVIDORIA, SIC e LGPD

Uma vez habilitado o módulo de ouvidoria do PROAD-OUV, pelo administrador do sistema, as opções de cadastramento de processos de ouvidoria, SIC e LGPD passam a aparecer para os usuários com permissão nesses módulos, e um formulário público passa a ficar disponível no portal do tribunal.

As seções a seguir detalham o funcionamento de cada uma das opções de protocolo no sistema.

## Formulários

## Formulário Rápido de Ouvidoria

Para cadastrar uma manifestação de ouvidoria, os usuários internos podem utilizar o formulário Rápido de Ouvidoria. Para isso, basta seguir as instruções abaixo:

1. Iniciar manifestação

Localize no menu lateral a opção "Ouvidoria" > Clique em "Formulário rápido".

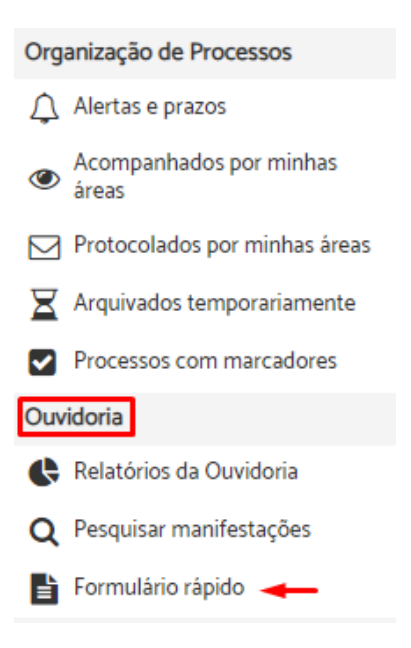

2. Selecionar manifestação

Selecione o tipo de manifestação que deseja cadastrar.

| Proce                              | ssos 🝳 Consultas 📝 Relatórios 🏟 Configurações |
|------------------------------------|-----------------------------------------------|
| N° PROCESSO / ANO                  |                                               |
| Q / 2023 Ir                        | Formulário rápido da Ouvidoria                |
| Minhas Tarefas                     |                                               |
| 💄 Estou tratando                   | Tipo de manifestação: * 🔫                     |
| 🕜 Tenho que assinar                |                                               |
| Tenho que revisar                  |                                               |
| 🕑 Tenho que autorizar              | Denúncia para Ouvidoria                       |
| Pendências                         | Dúvidas/Consultas para Ouvidoria              |
| Processos pendentes                | Elogio para Ouvidoria                         |
| Alguém de minhas áreas<br>tratando | Reclamação para Ouvidoria                     |
| 🗀 Em pastas virtuais               | Sugestão para Ouvidoria                       |

3. Finalizar manifestação

Preencha os campos do formulário > Descreva o conteúdo da manifestação no campo "Mensagem".

Formulário rápido da Ouvidoria

|                                                     |          | Limpar | Ciar        | Criar e Arquivar | I  |
|-----------------------------------------------------|----------|--------|-------------|------------------|----|
| Tipo de manifestação: *                             |          |        |             |                  |    |
| Sugestão para Ouvidoria                             |          |        |             |                  | ~  |
|                                                     |          |        |             |                  |    |
| Nome campleto *                                     | CPF      |        | Data Nascim | ento             |    |
|                                                     |          |        |             |                  |    |
| Nome social                                         |          |        |             |                  |    |
|                                                     |          |        |             |                  |    |
| Emai                                                | Telefone |        |             |                  |    |
|                                                     |          |        |             |                  |    |
| Estado * Odiade *                                   |          |        |             |                  |    |
| SC. V Floriandpolis                                 |          |        |             |                  | ~  |
| Processos relacionados                              |          |        |             |                  |    |
|                                                     |          |        |             |                  |    |
| Mensagem *                                          |          |        |             |                  |    |
|                                                     |          |        |             |                  |    |
| B / U S X X 🖬 🗑 B B B 9/45 - Namal - Fat - Sta - N- |          |        |             |                  |    |
|                                                     |          |        |             |                  | ٦. |
|                                                     |          |        |             |                  |    |
|                                                     |          |        |             |                  |    |
|                                                     |          |        |             |                  |    |
|                                                     |          |        |             |                  |    |
|                                                     |          |        |             |                  |    |
|                                                     |          |        |             |                  | .4 |

**Dica:** Para ser produtivo, crie seus próprios Autotextos com conteúdos padronizados pela sua unidade.

## Atenção:

- É necessário deslizar a barra de rolagem até o final para verificar e preencher todo o formulário.
- Os campos obrigatórios estão marcados com \*.
- A obrigatoriedade dos campos CPF e Data de Nascimento do manifestante pode variar conforme a configuração do sistema.
- O valor padrão dos campos Estado e Cidade é definido pelo administrador do sistema.
- O campo "Processos relacionados" permite informar os números dos processos do PJe que estão relacionados à manifestação. Pode ser informado mais de um número, basta dar um espaço entre um número e outro. Quando informados os números de processos, após o registro da manifestação, ao acessar a ficha do processo referente à manifestação, o sistema permitirá acesso a todas informações dos processos informados, buscando diretamente do sistema PJe. Para isso, o módulo de integração com o PJe deverá estar devidamente configurado pelo administrador do sistema.

Complete com as demais informações referentes à manifestação. Para cada informação, clique em "Adicionar" > Preencha o conteúdo da informação > Clique em Gravar.

| Relacionamento com o Tribunal                                     |  |
|-------------------------------------------------------------------|--|
| Adicionar                                                         |  |
| Deseja que seja conferido tratamento sigiloso aos dados pessoais? |  |
| Adicionar                                                         |  |
| Data da primeira resposta                                         |  |
| Adicionar                                                         |  |
| Canal de acesso                                                   |  |
| Adicionar                                                         |  |
| Classificação                                                     |  |
| Adicionar                                                         |  |
| Åreas demandadas                                                  |  |
| Adicionar                                                         |  |
| Resolução (motivo do arquivamento)                                |  |
| Adicionar                                                         |  |

## Atenção:

- As informações preenchidas impactam diretamente na qualidade dos relatórios estatísticos da Ouvidoria e do Portal Estatístico Nacional das Ouvidorias da JT.
- Existem algumas informações que admitem mais de um valor, como por exemplo, Áreas Demandadas e Classificação.

# Dica:

- Na informação "Data da primeira resposta", informe a data em que foi feito o primeiro contato com o manifestante, passando as primeiras informações. No caso de manifestações recebidas sincronamente (pelo telefone, balcão virtual, whatsapp, ou até mesmo presencialmente), informe a própria data do protocolo da manifestação, uma vez que o primeiro contato já foi realizado no momento do atendimento. Nos casos de atendimento assíncrono, informe a data em que foi realizado um primeiro contato com o manifestante, independentemente da resolução da demanda.
- Na informação "Áreas demandadas", caso a manifestação seja resolvida diretamente pela Ouvidoria, sem necessidade de envolver outra área, informe a Ouvidoria como área demandada. Isso impactará nas estatísticas de resolutividade das Ouvidorias (quantidade de atendimentos e tempo médio). Não se preocupe que não impactará nas estatísticas das "Áreas mais demandadas" do Portal Estatístico das Ouvidorias. Quando envolver outras unidades, informe somente as unidades

que foram demandadas, sem informar a Ouvidoria.

Após preencher todas as informações, crie a manifestação utilizando a opção mais adequada a sua necessidade no momento.

| 🕈 PROAD 🔒 Proof                                             | essos Q Consultas 📑 Relatórios 🧔 Configurações                       | 😑 oç 🕴 🎜 🔒 Nebon da Silva                                                                                                    |
|-------------------------------------------------------------|----------------------------------------------------------------------|----------------------------------------------------------------------------------------------------|
| N" PROCESSO / ANO                                           | Formulário rápido da Ouvidoria                                       | Para criar a manifestação<br>para tramitá-la na<br>sequência.                                                                 |
| Minhas Tarefas                                              |                                                                      | Limpar Criar Criar e Arquivar                                                                                                 |
| Tenho que assinar Tenho que revisar                         | Tipo de manifestação: *<br>Elogio para Ouvidoria Par<br>foi n<br>mai |                                                                                                    |
| <ul> <li>Tenho que autorizar</li> <li>Pendências</li> </ul> |                                                                      | Para as situações em que o atendimento já<br>foi realizado e você precisa apenas registrar a<br>manifestação e já arquivá-la. |

Após o registro da manifestação, o sistema exibirá o número do processo gerado e um link para acessar a Ficha do Processo.

#### Formulário rápido da Ouvidoria

| A manifestação foi registrada como PROAD 2042/2023. Ver Ficha 🛛 👞 |                                                                                     |  |
|-------------------------------------------------------------------|-------------------------------------------------------------------------------------|--|
|                                                                   | Situação Atual do Processo                                                          |  |
|                                                                   | Pendente de análise para sua área GAPRE - GABINETE DA PRESIDÊNCIA desde 10/08/2023. |  |

## Formulário Rápido de SIC

Para cadastrar uma manifestação ao Serviço de Informação ao Cidadão, os usuários internos podem utilizar o formulário Rápido de SIC. Para isso, basta seguir as instruções abaixo:

**1.** Iniciar manifestação

Localize no menu lateral a opção "SIC" > Clique em "Formulário rápido".
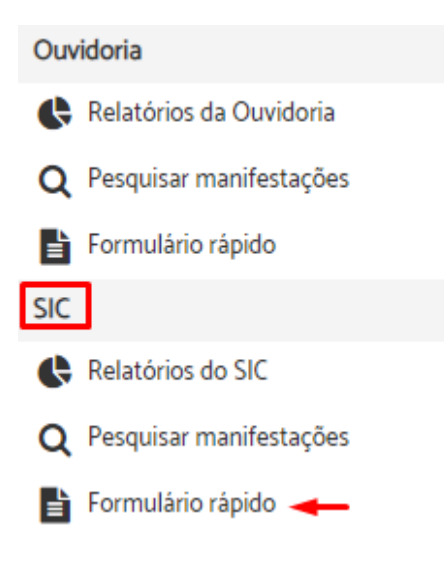

2. Selecionar manifestação

Selecione o tipo de manifestação que deseja cadastrar.

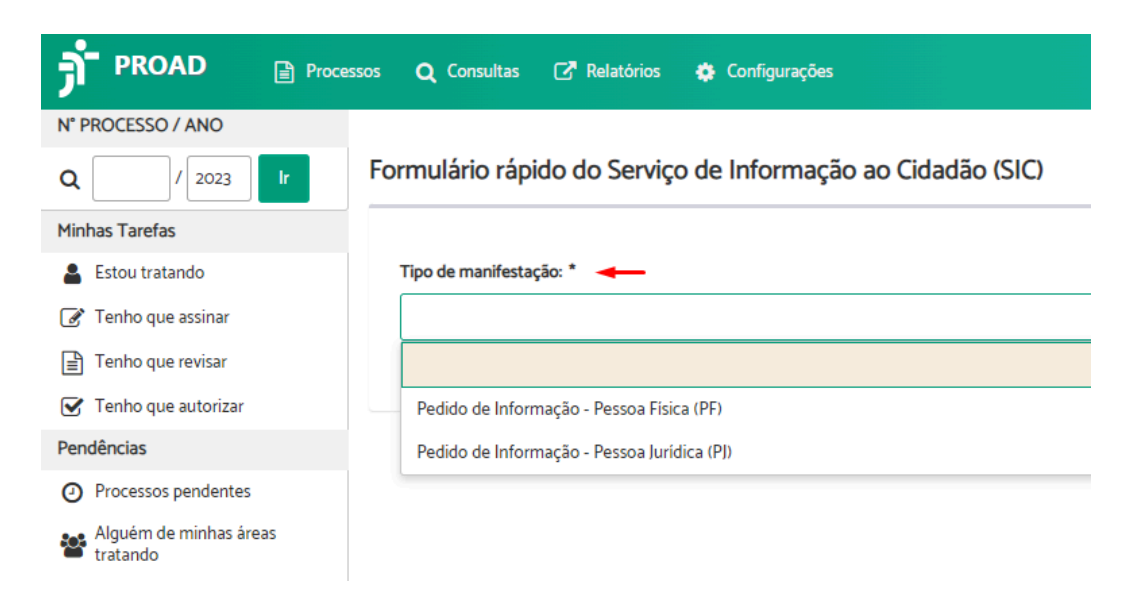

3. Finalizar manifestação

Preencha os campos do formulário > Descreva o conteúdo da manifestação no campo "Mensagem".

Formulário rápido do Serviço de Informação ao Cidadão (SIC)

|                                           |          | Linpar | Ciar Ci         | ar e Arquivar |
|-------------------------------------------|----------|--------|-----------------|---------------|
| Tipo de manifestação: *                   |          |        |                 |               |
| Pedido de Informação - Pessoa Fisica (PF) |          |        |                 | ~             |
| Home completio *                          | CH<br>   |        | Data Nascimento |               |
| Nome social                               |          |        |                 |               |
| E-mail                                    | Telefore |        |                 |               |
| Extado * Odade *                          |          |        |                 |               |
| SC V Piorianópolis                        |          |        |                 | ~             |
| Mersagen *                                |          |        |                 |               |
|                                           |          |        |                 |               |
| B / U & X X III B B B B B B B B P A A     |          |        |                 |               |
|                                           |          |        |                 |               |
|                                           |          |        |                 |               |
|                                           |          |        |                 |               |
|                                           |          |        |                 |               |
|                                           |          |        |                 |               |
|                                           |          |        |                 | 4             |

Dica: Para ser produtivo, crie seus próprios Autotextos com conteúdos padronizados pela sua unidade.

### 🕂 Atenção:

- É necessário deslizar a barra de rolagem até o final para verificar e preencher todo o • formulário.
- Os campos obrigatórios estão marcados com \*.
- A obrigatoriedade dos campos CPF e Data de Nascimento do manifestante pode • variar conforme a configuração do sistema.
- O valor padrão dos campos Estado e Cidade é definido pelo administrador do • sistema.

Complete com as demais informações referentes à manifestação. Para cada informação, clique em "Adicionar" > Preencha o conteúdo da informação > Clique em Gravar.

| Gênero              |                          |                    |       |  |
|---------------------|--------------------------|--------------------|-------|--|
| Adicionar           |                          |                    |       |  |
| Ocupação            |                          |                    |       |  |
| Adicionar           |                          |                    |       |  |
| Escolaridade        |                          |                    |       |  |
| Adicionar           |                          |                    |       |  |
| Deseja que seja co  | nferido tratamento sigil | oso aos dados pess | oais? |  |
| Adicionar           |                          |                    |       |  |
| Data da primeira re | sposta                   |                    |       |  |
| Adicionar           |                          |                    |       |  |
| Canal de acesso     |                          |                    |       |  |
| Adicionar           |                          |                    |       |  |
| Classificação       |                          |                    |       |  |
| Adicionar           |                          |                    |       |  |
| Áreas demandadas    |                          |                    |       |  |
| Adicionar           |                          |                    |       |  |
| Resolução (motivo   | do arquivamento)         |                    |       |  |
| Adicionar           |                          |                    |       |  |
|                     |                          |                    |       |  |

### 🕂 Atenção:

- As informações preenchidas impactam diretamente na qualidade dos relatórios estatísticos do SIC e do Portal Estatístico Nacional das Ouvidorias da JT.
- Existem algumas informações que admitem mais de um valor, como por exemplo, Áreas Demandadas e Classificação.

# Dica:

- Na informação "Data da primeira resposta", informe a data em que foi feito o primeiro contato com o manifestante, passando as primeiras informações. No caso de manifestações recebidas sincronamente (pelo telefone, balcão virtual, whatsapp, ou até mesmo presencialmente), informe a própria data do protocolo da manifestação, uma vez que o primeiro contato já foi realizado no momento do atendimento. Nos casos de atendimento assíncrono, informe a data em que foi realizado um primeiro contato com o manifestante, independentemente da resolução da demanda.
- Na informação "Áreas demandadas", caso a manifestação seja resolvida diretamente pela Ouvidoria, sem necessidade de envolver outra área, informe a Ouvidoria como área demandada. Isso impactará nas estatísticas de resolutividade das Ouvidorias (quantidade de atendimentos e tempo médio). Não se preocupe que

não impactará nas estatísticas das "Áreas mais demandadas" do Portal Estatístico das Ouvidorias. Quando envolver outras unidades, informe somente as unidades que foram demandadas, sem informar a Ouvidoria.

Após preencher todas as informações, crie a manifestação utilizando a opção mais adequada a sua necessidade no momento.

| 🔊 PROAD 🔐           | rocessos 🝳 Consultas 🕼 Relatórios 💠 Configurações 🛛 🙃 + 🛴 🔹 Tiago Basilio Azevedo                                        |
|---------------------|----------------------------------------------------------------------------------------------------|
| N" PROCESSO / ANO   |                                                                                                    |
| Q / 2023 Ir         | Formulário rápido do Serviço de Informação ao Cidadão (SIC)<br>tramifestação para<br>tramitá-la na sequência.            |
| Minhas Tarefas      |                                                                                                    |
| 🛔 Estou tratando    | Limpar Char Char Char Arquivar                                                                                           |
| 🕜 Tenho que assinar |                                                                                                    |
| Tenho que revisar   | Tipo de manifestação: * Para as situações em que o atendimento                                                           |
| Tenho que autorizar | Pedido de Informação - Pessoa Física (PF) já foi realizado e voce precisa apenas versión de la formação e já arquivá-la. |

Após o registro da manifestação, o sistema exibirá o número do processo gerado e um link para acessar a Ficha do Processo.

Formulário rápido do Serviço de Informação ao Cidadão (SIC)

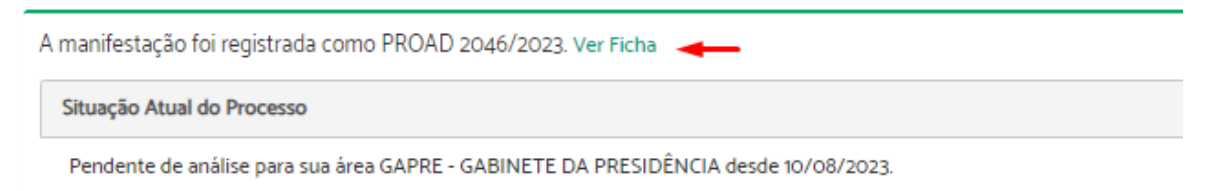

### Formulário Rápido de LGPD

Para cadastrar uma manifestação de LGPD, os usuários internos podem utilizar o formulário Rápido de LGPD. Para isso, basta seguir as instruções abaixo:

1. Iniciar manifestação

Localize no menu lateral a opção "LGPD" > Clique em "Formulário rápido".

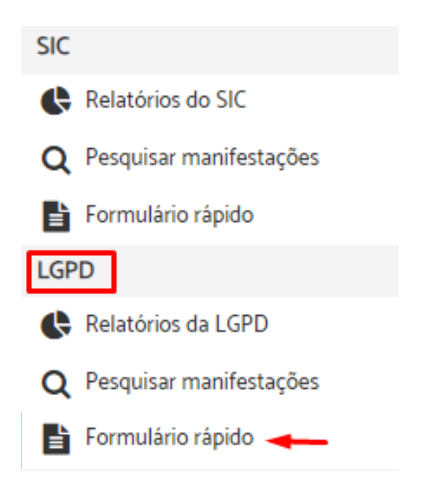

2. Selecionar manifestação

Selecione o tipo de manifestação que deseja cadastrar.

| PROAD 📄 Proce       | essos 🝳 Consultas 📝 Relatórios 🎄 Configurações |
|---------------------|------------------------------------------------|
| N° PROCESSO / ANO   |                                                |
| Q / 2023 Ir         | Formulário rápido de Requisições da LGPD       |
| Minhas Tarefas      |                                                |
| 💄 Estou tratando    | Tipo de manifestação: * 🔫 🛶                    |
| 🕜 Tenho que assinar |                                                |
| Tenho que revisar   |                                                |
| Tenho que autorizar | Requisição - LGPD                              |
| Pendências          |                                                |
| Processos pendentes |                                                |

3. Finalizar manifestação

Preencha os campos do formulário > Descreva o conteúdo da manifestação no campo "Mensagem".

Formulário rápido de Requisições da LGPD

|                                              |                                                                                                    | [        | Limpar Criar e Arquivar |
|----------------------------------------------|----------------------------------------------------------------------------------------------------|----------|-------------------------|
| Tipo de manifestação: *<br>Requisição - LGPD |                                                                                                    |          | ~                       |
| Nome completo *                              |                                                                                                    | 04.      | Data Nascimento         |
| Nome social                                  |                                                                                                    |          |                         |
| E-mail                                       |                                                                                                    | Telefore |                         |
| Estado *                                     | Odade *                                                                                                    |          |                         |
| SC V<br>Processos relacionados               | Reriandpolis                                                                                                    |          | ~                       |
| Hersagem *                                   |                                                                                                    |          |                         |
|                                              | Image: Contract Contract Contr |          |                         |
|                                              |                                                                                                    |          |                         |
|                                              |                                                                                                    |          |                         |
|                                              |                                                                                                    |          |                         |

**Dica:** Para ser produtivo, crie seus próprios Autotextos com conteúdos padronizados pela sua unidade.

### Atenção:

- É necessário deslizar a barra de rolagem até o final para verificar e preencher todo o formulário.
- Os campos obrigatórios estão marcados com \*.
- A obrigatoriedade dos campos CPF e Data de Nascimento do manifestante pode variar conforme a configuração do sistema.
- O valor padrão dos campos Estado e Cidade é definido pelo administrador do sistema.
- O campo "Processos relacionados" permite informar os números dos processos do PJe que estão relacionados à manifestação. Pode ser informado mais de um número, basta dar um espaço entre um número e outro. Quando informados os números de processos, após o registro da manifestação, ao acessar a ficha do processo referente à manifestação, o sistema permitirá acesso a todas informações dos processos informados, buscando diretamente do sistema PJe. Para isso, o módulo de integração com o PJe deverá estar devidamente configurado pelo administrador do sistema.

Complete com as demais informações referentes à manifestação. Para cada informação, clique em "Adicionar" > Preencha o conteúdo da informação > Clique em Gravar.

| Relacionament   | o com o Tribunal                                  |
|-----------------|---------------------------------------------------|
| Adicionar       |                                                   |
| Requisição LGP  | D                                                 |
| Adicionar       |                                                   |
| Nome complete   | o do responsável                                  |
| Adicionar       |                                                   |
| Nome social do  | responsável                                       |
| Adicionar       |                                                   |
| CPF do respons  | ável                                              |
| Adicionar       |                                                   |
| E-mail do respo | nsävel                                            |
| Adicionar       |                                                   |
| Data de nascim  | ento do responsável                               |
| Adicionar       |                                                   |
| Deseja que seja | conferido tratamento sigiloso aos dados pessoais? |
| Adicionar       |                                                   |
| Data da primeir | a resposta                                        |
| Adicionar       |                                                   |
| Canal de acesso | 3                                                 |
| Adicionar       |                                                   |
| Áreas demanda   | das                                               |
| Adicionar       |                                                   |
| Resolução (mot  | ivo do arquivamento)                              |
| Adicionar       |                                                   |

## Atenção:

- As informações preenchidas impactam diretamente na qualidade dos relatórios estatísticos das requisições LGPD e do Portal Estatístico Nacional das Ouvidorias da JT.
- Existem algumas informações que admitem mais de um valor, como por exemplo, Áreas Demandadas e Classificação.

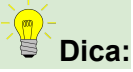

- Na informação "Data da primeira resposta", informe a data em que foi feito o primeiro contato com o manifestante, passando as primeiras informações. No caso de manifestações recebidas sincronamente (pelo telefone, balcão virtual, whatsapp, ou até mesmo presencialmente), informe a própria data do protocolo da manifestação, uma vez que o primeiro contato já foi realizado no momento do atendimento. Nos casos de atendimento assíncrono, informe a data em que foi realizado um primeiro contato com o manifestante, independentemente da resolução da demanda.
- Na informação "Áreas demandadas", caso a manifestação seja resolvida diretamente pela Ouvidoria, sem necessidade de envolver outra área, informe a Ouvidoria como área demandada. Isso impactará nas estatísticas de resolutividade das Ouvidorias (quantidade de atendimentos e tempo médio). Não se preocupe que não impactará nas estatísticas das "Áreas mais demandadas" do Portal Estatístico das Ouvidorias. Quando envolver outras unidades, informe somente as unidades que foram demandadas, sem informar a Ouvidoria.

Após preencher todas as informações, crie a manifestação utilizando a opção mais adequada a sua necessidade no momento.

| 🦻 PROAD 🖻 Pro       | xcessos 🝳 Consultas 📝 Relatórios 🧔 Configurações | 😝 oč + 🎵 🌘 Tago Basilio Azevedo                 |
|---------------------|--------------------------------------------------|-------------------------------------------------|
| N° PROCESSO / ANO   |                                                  | Para criar a manifestação                       |
| Q / 2023            | Formulário rápido de Requisições da LGPD         | para tramitá-la na<br>sequência.                |
| Minhas Tarefas      |                                                  |                                                 |
| 🚨 Estou tratando    |                                                  | Limpar Char Char Arquivar                       |
| 🖉 Tenho que assinar | Tipo de manifestação: *                          |                                                 |
| Tenho que revisar   | Reguisição - LGPD                                | Para as situações em que o atendimento já 🗸 🤍   |
| Tenho que autorizar |                                                  | foi realizado e você precisa apenas registrar a |
| Pendências          |                                                  | mannesiação e ja arquivana.                     |

Após o registro da manifestação, o sistema exibirá o número do processo gerado e um link para acessar a Ficha do Processo.

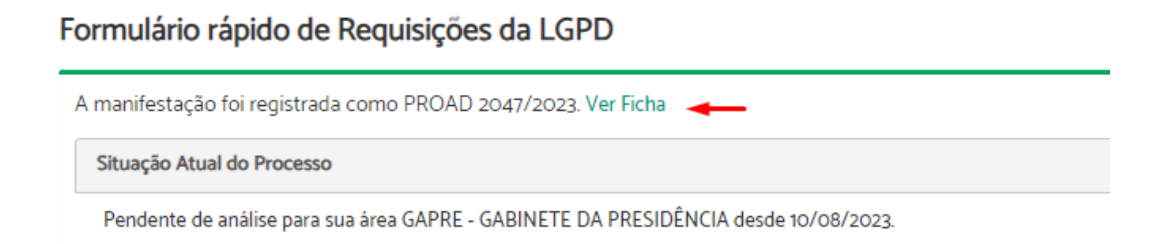

### Formulário Web Ouvidoria

O formulário Web de Ouvidoria é um recurso fornecido pelo PROAD, que está acessível por meio de um link padronizado, nativo no sistema, e que deve ser disponibilizado no site do órgão, em local de escolha do administrador do site.

Uma vez disponibilizado, ao acessar o link, o sistema exibe a tela do formulário.

|     | A Justiça do Trabalho sabe o quanto é importante sua privacidade e a adequada utilização<br>dos seus dados pessoais. Neste sentido, em atendimento à Lei 13.709/18 (Lei Geral de<br>Proteção de Dados Pessoais), os dados pessoais aqui informados serão utilizados com a<br>única finalidade de atender à sua demanda. |   |
|-----|----------------------------------------------------------------------------------------------------|---|
| Ass | sunto:<br>-                                                                                                    | • |

Importante: O cabeçalho do formulário, em destaque na imagem acima, é totalmente customizável pelo administrador do sistema, permitindo que as imagens e as informações sejam adaptadas à realidade e às necessidades de cada órgão.

Para registrar uma manifestação, o cidadão deve primeiramente escolher o "Assunto".

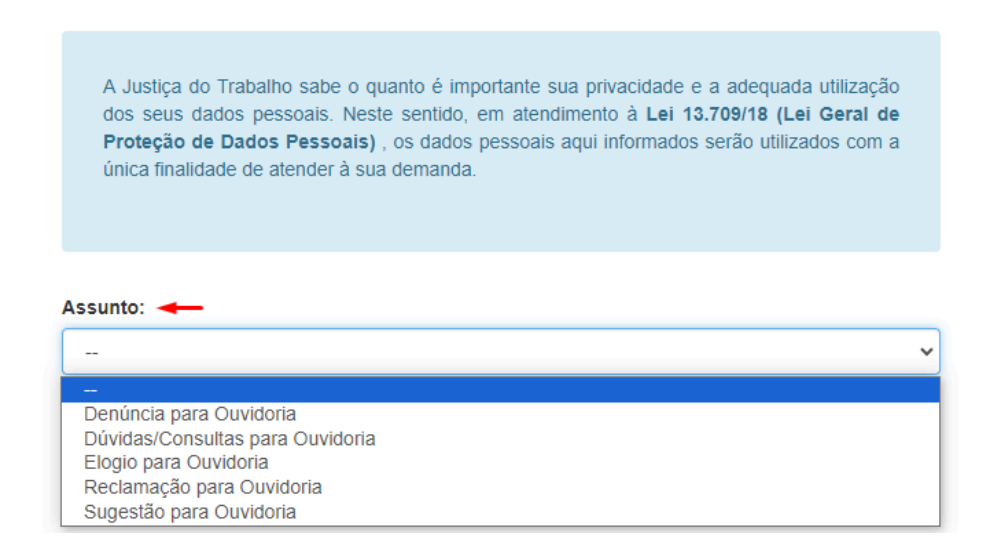

Em seguida, preencher os campos do formulário.

| Denúncia para Ouvidoria                                            |           |
|--------------------------------------------------------------------|-----------|
|                                                                    | Reiniciar |
| Nome completo: *                                                   |           |
| João da Silva                                                      |           |
| Nome social:                                                       |           |
|                                                                    |           |
| CPF:*                                                              |           |
| 999.999.999-99                                                     |           |
| Data nascimento: *                                                 |           |
| dd/mm/aaaa                                                         |           |
| Email:                                                             |           |
| joao.silva@exemplo.com                                             |           |
| Relacionamento com o Tribunal: *                                   |           |
|                                                                    | ~         |
| Telefone:                                                          |           |
| (99) 99999-9999                                                    |           |
| Estado: *                                                          |           |
| SC                                                                 | ~         |
| Cidade:                                                            |           |
|                                                                    | ~         |
| Mensagem: *                                                        |           |
|                                                                    |           |
|                                                                    |           |
|                                                                    | //        |
| Processos Relacionados:                                            |           |
|                                                                    |           |
| Deseja que seja conferido tratamento sigiloso aos dados pessoais?: | *         |
| -                                                                  | ~         |

Caso seja necessário adicionar algum anexo à manifestação, como fotos, vídeos ou documentos adicionais, o usuário deverá escolher os arquivos que deseja anexar clicando

no botão "Escolher arquivos", selecionar os arquivos desejados e completar as informações necessárias.

| 🚱 Abrir              |              |                     |                  |               |     |
|----------------------|--------------|---------------------|------------------|---------------|-----|
| ► → ~ ↑ <b>■</b>     | > Doc > PALI | ESTRA - TRAN 🗸      | C Pesquisa       | em PALESTRA - | - T |
| Organizar 🔻 Nova pr  | esta         |                     |                  | ≡ •           |     |
| nício I              | Nome         | Data de modificação | Tipo             | Tamanho       |     |
| > 📥 OneDrive - Persi | 📀 Conheça    | 18:11               | Chrome HTML Do   | 916 KB        |     |
|                      | 📀 Conheça    | 25/10/2021 18:01    | Chrome HTML Do   | 253 KB        |     |
| 💶 Área de Traba 🖈    | 📀 Inovação   | 25/10/2021 18:10    | Chrome HTML Do   | 464 KB        |     |
| 🛓 Downloads 🖈        | E Leonard    | 25/10/2021 18:05    | Apresentação Mic | 27.258 KB     |     |
| Documentos 🖈         | 🟮 0 que é t  | 25/10/2021 17:56    | Chrome HTML Do   | 3.864 KB      |     |
| 🔁 Imagens 🖈          |              |                     |                  |               |     |
|                      |              |                     |                  |               |     |

### 🕂 Atenção:

- A opção de anexar arquivos só estará disponível se configurada pelo administrador do sistema.
- É possível selecionar mais de um arquivo.
- Os tipos de arquivos permitidos são configuráveis pelo administrador.

Para finalizar, o usuário deve indicar que não é um robô e clicar em Enviar.

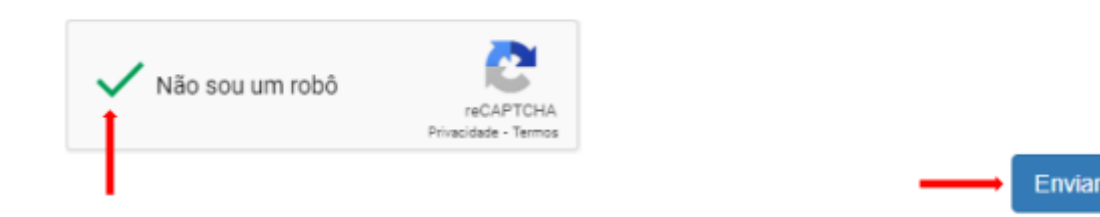

Concluído o registro da manifestação, o sistema exibirá a tela de confirmação com os dados da manifestação gerada e o código de acesso, por meio do qual o manifestante consegue acompanhar sua manifestação pelo portal.

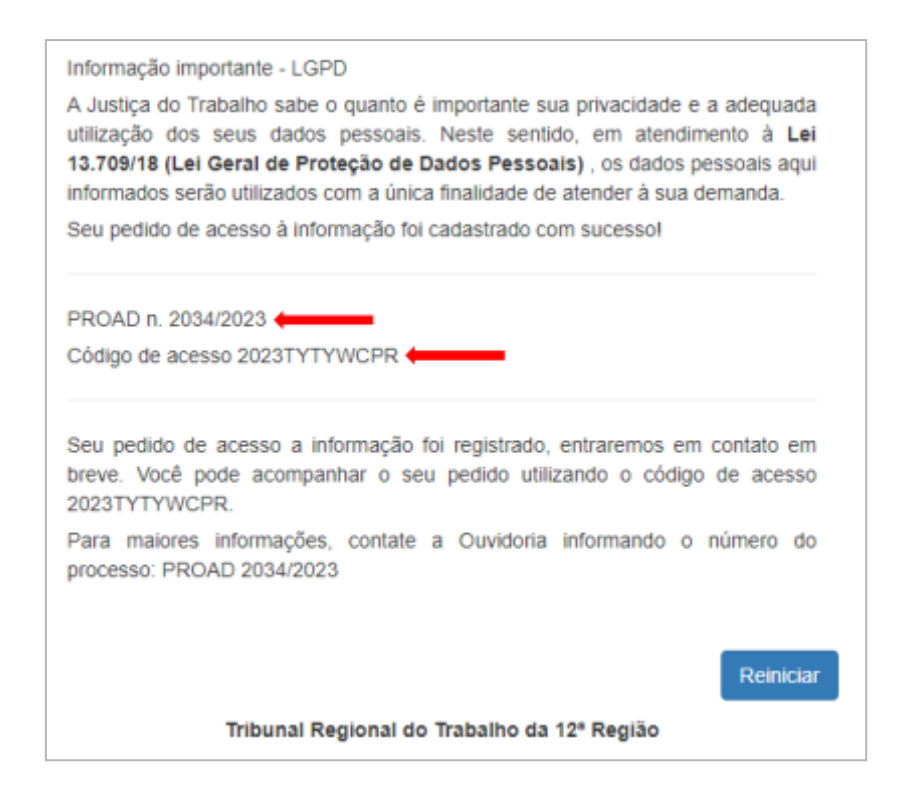

**Importante:** Todas as informações exibidas na mensagem de confirmação do registro da manifestação podem ser customizadas em configurações do sistema pelo administrador.

### Formulário Web SIC

O formulário Web de SIC é um recurso fornecido pelo PROAD, que está acessível por meio de um link padronizado, nativo no sistema, e que deve ser disponibilizado no site do órgão, em local de escolha do administrador do site.

Uma vez disponibilizado, ao acessar o link, o sistema exibe a tela do formulário.

|    | A Justiça do Trabalho sabe o quanto é importante sua privacidade e a adequada utilização<br>dos seus dados pessoais. Neste sentido, em atendimento à Lei 13.709/18 (Lei Geral de<br>Proteção de Dados Pessoais), os dados pessoais aqui informados serão utilizados com a<br>única finalidade de atender à sua demanda. |
|----|----------------------------------------------------------------------------------------------------|
| As | sunto:                                                                                                    |

Importante: O cabeçalho do formulário, em destaque na imagem acima, é totalmente customizável pelo administrador do sistema, permitindo que as imagens e as informações sejam adaptadas à realidade e às necessidades de cada órgão.

Para registrar uma manifestação, o cidadão deve primeiramente escolher o "Assunto".

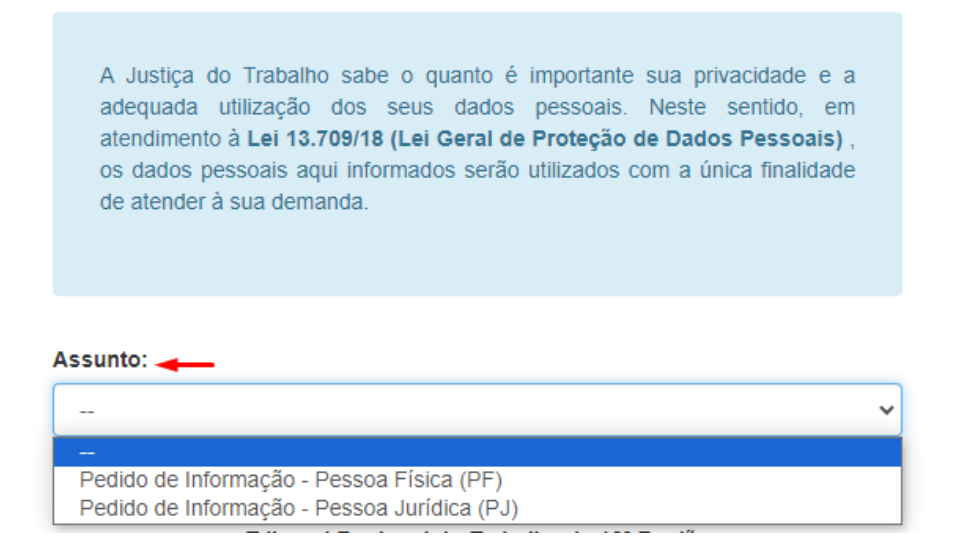

Em seguida, preencher os campos do formulário.

| Pedido de Informação - Pessoa Física (PF)                            |          |
|----------------------------------------------------------------------|----------|
| Re                                                                   | einiciar |
| Nome completo: *                                                     |          |
| João da Silva                                                        |          |
| Nome social:                                                         |          |
| CPE-*                                                                |          |
|                                                                      |          |
| 000.000-00                                                           |          |
| Data nascimento: *                                                   |          |
| dd/mm/aaaa                                                           |          |
| Gênero: *                                                            |          |
| -                                                                    | ~        |
| Ocupação: *                                                          |          |
|                                                                      | ~        |
| Escolaridade: *                                                      |          |
|                                                                      | ~        |
| Email:                                                               |          |
| joao.silva@exemplo.com                                               |          |
| Telefone:                                                            |          |
| (99) 99999-9999                                                      |          |
| Estado: *                                                            |          |
| sc                                                                   | ~        |
| Cidade: *                                                            |          |
| Florianópolis                                                        | ~        |
| Mensagem da manifestação: *                                          |          |
|                                                                      |          |
|                                                                      |          |
|                                                                      | 1        |
| Deseja que seja conferido tratamento sigiloso aos dados pessoais?: * |          |
|                                                                      | ~        |

Caso seja necessário adicionar algum anexo à manifestação, como fotos, vídeos ou documentos adicionais, o usuário deverá escolher os arquivos que deseja anexar clicando no botão "Escolher arquivos", selecionar os arquivos desejados e completar as informações necessárias.

| 🚱 Abrir                                                       |            |           |                     |                  |               |       |
|---------------------------------------------------------------|------------|-----------|---------------------|------------------|---------------|-------|
| ightarrow $ ightarrow$ $ ightarrow$ $ ightarrow$ $ ightarrow$ | 1 🔁 > Do   | c → PALE  | STRA - TRAN v       | C Pesquisar      | em PALESTRA - | т , р |
| Organizar 👻                                                   | Nova pasta |           |                     |                  | = •           |       |
| 🟫 Início                                                      | I N        | ome       | Data de modificação | Tipo             | Tamanho       |       |
| > 🔷 OneDrive                                                  | - Persi    | Conheça 🕯 | 18:11               | Chrome HTML Do   | 916 KB        |       |
|                                                               |            | Conheça   | 25/10/2021 18:01    | Chrome HTML Do   | 253 KB        |       |
| 📒 Área de T                                                   | iabi 🖈 🕴 💿 | inovação  | 25/10/2021 18:10    | Chrome HTML Do   | 464 KB        |       |
| 🚽 Download                                                    | ds 🖈 🖬     | Leonard   | 25/10/2021 18:05    | Apresentação Mic | 27.258 KB     |       |
| Documer                                                       | ntos 🖈 📀   | 0 que é t | 25/10/2021 17:56    | Chrome HTML Do   | 3.864 KB      |       |
| 🔀 Imagens                                                     | *          |           |                     |                  |               |       |
|                                                               |            |           |                     |                  |               |       |

### Atenção:

- A opção de anexar arquivos só estará disponível se configurada pelo administrador do sistema.
- É possível selecionar mais de um arquivo.
- Os tipos de arquivos permitidos são configuráveis pelo administrador.

Para finalizar, o usuário deve indicar que não é um robô e clicar em Enviar.

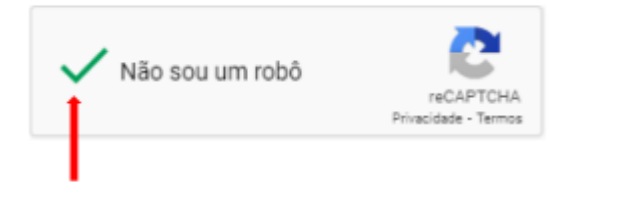

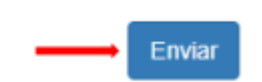

Concluído o registro da manifestação, o sistema exibirá a tela de confirmação com os dados da manifestação gerada e o código de acesso, por meio do qual o manifestante consegue acompanhar sua manifestação pelo portal.

| Informação importante - LGPD                                                                                                    |
|----------------------------------------------------------------------------------------------------|
| A Justiça do Trabalho sabe o quanto é importante sua privacidade e a adequada<br>utilização dos seus dados pessoais. Neste sentido, em atendimento à Lei<br>13.709/18 (Lei Geral de Proteção de Dados Pessoais), os dados pessoais aqui<br>informados serão utilizados com a única finalidade de atender à sua demanda. |
| Seu pedido de acesso à informação foi cadastrado com sucesso!                                                                                                    |
| PROAD n. 2077/2023                                                                                                    |
| Código de acesso 2023NJDJNQKY                                                                                                    |
| Seu pedido de acesso a informação foi registrado, entraremos em contato em<br>breve. Você pode acompanhar o seu pedido utilizando o código de acesso<br>2023NJDJNQKY.                                                                                                    |
| Para maiores informações, contate a Ouvidoria informando o número do<br>processo: PROAD 2077/2023                                                                                                    |
|                                                                                                    |
| Reiniciar                                                                                                    |
| Tribunal Regional do Trabalho da 12º Região                                                                                                    |

Importante: Todas as informações exibidas na mensagem de confirmação do registro da manifestação podem ser customizadas em configurações do sistema pelo administrador.

## Formulário Web LGPD

O formulário Web de LGPD é um recurso fornecido pelo PROAD, que está acessível por meio de um link padronizado, nativo no sistema, e que deve ser disponibilizado no site do órgão, em local de escolha do administrador do site.

Uma vez disponibilizado, ao acessar o link, o sistema exibe a tela do formulário.

Para registrar uma manifestação, o cidadão deve preencher os campos obrigatórios para o titular dos dados e os campos obrigatórios para o responsável legal de titular dos dados criança e/ou adolescente e curatelados, quando aplicável. Além disso, deve informar qual direito pretende exercer e fazer um breve relato da situação.

FORMULÁRIO PARA EXERCICIO DOS DIREITOS DO TITULAR DOS DADOS PESSOAIS Conforme os Artigos 17 a 22 da Lei 13.709/2018 [Lei Geral de Proteção de Dados Pessoais]

ATENÇÃO – De acordo com o texto do artigo 11, II da LGPD, o Tribunal Regional do Trabalho da 12º Região, possui o direito de tratar os dados pessoais sensiveis, sem a necessidade de fornecimento de consentimento de sou titular, pois está respaldado em função de sua atividade fini. Inglitenada no exercicio regular de direitos, entre estes o contrato e o processo judicial, administrativo e artitival. Tambére, o Tribunal, na mesma condição, poderá tratar dados pessoais sensiveis, quando se tratar de obrigação logado logado logado em geordejão da vide ou da inclusarizade finica do titular ou de tenceiros; quando for para garantir e prevenir fraude e a segurança do titular; nos processos de identificação e autenticação de cadanto-em sistemas eleitónicos, entre outros casos previstos na Lei.

| 1. Campos obrigatórios para o Titular dos Dados:                                                                                                    |                                                                                                    |                                                                                                    |                                             |
|----------------------------------------------------------------------------------------------------|----------------------------------------------------------------------------------------------------|----------------------------------------------------------------------------------------------------|---------------------------------------------|
| Nome completo *                                                                                                    |                                                                                                    | E-mail *                                                                                                    |                                             |
|                                                                                                    |                                                                                                    |                                                                                                    |                                             |
| Nome social                                                                                                    |                                                                                                    |                                                                                                    | Data Nascimento                             |
| 2. Campos obrigatórios para o responsável legal de Titu                                                                                                    | alar dos Dados criança eiou adolescente e curatelados:                                                                                                    |                                                                                                    |                                             |
| Nome completo                                                                                                    |                                                                                                    | E-mail                                                                                                    |                                             |
|                                                                                                    |                                                                                                    |                                                                                                    |                                             |
| Nome social                                                                                                    |                                                                                                    | CPF                                                                                                    | Data Nascimento                             |
| 1 Educines a finite too antipade assesse                                                                                                    |                                                                                                    |                                                                                                    |                                             |
| Commação se existence de recalmente de co<br>Acesso seo dados secosis dos quaiss sou tital<br>Correção dos dados incompletos, inexatos ou<br>Anonimização, bioqueiro ou eliminação de dado<br>Portabilidade dos dados a outro formecedor de<br>Eliminação dos dados pessoalis tratados com o<br>Informação das entidades públicas e privadas o<br>Informação sobre a possibilidade de são forseo<br>Reivogação do consentimento, nos termos do § | ora persoara cos ques sou mutar<br>er<br>desatualizados dos quais sou titular<br>s desaccessántos, excessivos ou tratados em desconto<br>serviço ou produto, mediante requisição expressa, de as<br>com as quais o controlador realizou uso compertificado d<br>con as quais o controlador realizou uso compertificado d<br>con consentimento e sobre as consequências da segutivo<br>5º do at. 8º de Lei | midade com a lei<br>cordo com a regulamentação da autoridade nacional, obr<br>16 da Lei<br>le dados dos quais sou titular<br>a | servados os segredos comercial e industrial |
| 4. Breve relato da situação: *                                                                                                    |                                                                                                    |                                                                                                    |                                             |
|                                                                                                    |                                                                                                    |                                                                                                    |                                             |
|                                                                                                    |                                                                                                    |                                                                                                    |                                             |
|                                                                                                    |                                                                                                    |                                                                                                    |                                             |
| 5. Local:                                                                                                    |                                                                                                    |                                                                                                    |                                             |
| Estado *                                                                                                    | Cidade *                                                                                                    |                                                                                                    |                                             |
| sc v                                                                                                    | Flortanópolis                                                                                                    |                                                                                                    | ~                                           |
|                                                                                                    |                                                                                                    |                                                                                                    |                                             |

Para comprovação de identidade, o cidadão deve anexar algum documento que comprove a identificação do titular dos dados e do responsável (quando aplicável).

| G Abrir                                        |                 |                                                                                                    |
|------------------------------------------------|-----------------|----------------------------------------------------------------------------------------------------|
| 🔶 🐳 😁 🛧 📕 > Este Computador > Área de Trabalho | ~               | Pesquisar em Área de Trabal                                                                                                    |
| Organizar 👻 Nova pasta                         |                 | II • 🗔 (                                                                                                    |
| A Nome                                         | Data de modific |                                                                                                    |
| Acesso rápido                                  | 14/08/2023 13:0 |                                                                                                    |
| Area de Traba 🖉 🕞 teste                        | 14/08/2023 13:0 |                                                                                                    |
| Downloads #                                    |                 |                                                                                                    |
| Documentos #                                   |                 |                                                                                                    |
| inagen /                                       |                 | Selecione um amuivo nara visualizar.                                                                                                    |
| Este Computador                                |                 | and the second second s |
| Area de Trabalho                               |                 |                                                                                                    |
| Documentos                                     |                 |                                                                                                    |
| 👆 Downloads                                    |                 |                                                                                                    |
| imagens                                        |                 |                                                                                                    |
| Minican                                        |                 |                                                                                                    |

# Atenção:

- A opção de anexar arquivos só estará disponível se configurada pelo administrador do sistema.
- É possível selecionar mais de um arquivo.
- Os tipos de arquivos permitidos são configuráveis pelo administrador.

Para finalizar, o usuário deve declarar que as informações fornecidas são verdadeiras, indicar que não é um robô e clicar em enviar.

| 7. Declaração de autenticidade                                                                                                    |                                                                                                    |  |  |  |  |
|----------------------------------------------------------------------------------------------------|----------------------------------------------------------------------------------------------------|--|--|--|--|
| J, NOME DO REQUERENTE , d                                                                                                    | claro, sob as penas da lei, que as informações fornecidas são verdadeiras e autênticas.                                                                                                    |  |  |  |  |
| onanopolis/30, 14/06/2023.                                                                                                    |                                                                                                    |  |  |  |  |
| <ul> <li>Ao clicar em enviar é assur</li> <li>O seu requerimento será e</li> <li>A responsabilidade do Tribu<br/>privacidade e de segurança</li> <li>Para instrução do presente</li> <li>A adoção do presente form<br/>continuada.</li> </ul> | ido que o formulário foi assinado.<br>caminhado ao setor responsável para análise e será objeto de parecer o mais breve poss<br>nal Regional do Trabalho em Santa Catarina (TRT12) pelo tratamento de dados pessoais<br>recomendamos atenta leitura quanto à <u>política de privacidade</u> e, em especial, pela pertin<br>tário, pelo caráter de medida preparatória de adequação á Lei Geral de Proteção de Dado |  |  |  |  |
| Eu declaro a veracidade das                                                                                                    | nformações acima.                                                                                                    |  |  |  |  |
| 🗸 Não sou um robô                                                                                                    |                                                                                                    |  |  |  |  |

Concluído o registro da manifestação, o sistema exibirá a tela de confirmação com os dados da manifestação gerada e o código de acesso, por meio do qual o manifestante consegue acompanhar sua manifestação pelo portal.

| Di | reitos do Titular                                                                                                    |
|----|----------------------------------------------------------------------------------------------------|
|    | (i) Informação importante - LGPD (1142)                                                                                                    |
|    | A Justiça do Trabalho sabe o quanto é importante sua privacidade e a adequada utilização dos seus dados pessoais. Neste sentido, em<br>atendimento à Lei 13.709/18 (Lei Geral de Proteção de Dados Pessoais) , os dados pessoais aqui informados serão utilizados com a única<br>finalidade de atender à sua demanda. |
|    | Requisição LGPD registrada com sucesso!                                                                                                    |
|    | PROAD n. 2078/2023 -                                                                                                    |
|    | Código de acesso 2023FBNZYNGD                                                                                                    |
|    | Sua manifestação foi registrada, entraremos em contato em breve. Você pode acompanhar sua manifestação utilizando o código de acesso<br>2023FBNZYNGD.                                                                                                    |
|    | Para maiores informações, contate a Ouvidoria informando o número do processo: PROAD 2078/2023                                                                                                    |

## Pesquisar Manifestações

A pesquisa de manifestações disponibiliza um conjunto de possibilidades de pesquisas para localizar processos referentes a manifestações para Ouvidoria, SIC ou LGPD.

No painel esquerdo, para cada tipo de manifestação, o usuário encontra a opção "Pesquisar manifestações".

| Ouvidoria                                                                                                    |
|----------------------------------------------------------------------------------------------------|
| Relatórios da Ouvidoria                                                                                          |
| <b>Q</b> Pesquisar manifestações                                                                                 |
| Formulário rápido                                                                                                |
| SIC                                                                                                    |
| Relatórios do SIC                                                                                                |
| <b>Q</b> Pesquisar manifestações                                                                                 |
|                                                                                                    |
| Formulário rápido                                                                                                |
| Formulário rápido                                                                                                |
| <ul> <li>Formulário rápido</li> <li>LGPD</li> <li>Relatórios da LGPD</li> </ul>                                  |
| <ul> <li>Formulário rápido</li> <li>LGPD</li> <li>Relatórios da LGPD</li> <li>Pesquisar manifestações</li> </ul> |

Ao escolher uma delas, uma tela de pesquisa será aberta e em "Tipo" estará preenchida automaticamente a manifestação escolhida.

Para realizar uma busca, é necessário informar pelo menos um critério de pesquisa e clicar em "Pesquisar".

| squisar manifestações                           |                                            |                |                    |
|-------------------------------------------------|--------------------------------------------|----------------|--------------------|
|                                                 |                                            |                | Pesquisar Limpar   |
| Tipo 🔫                                          |                                            |                |                    |
|                                                 |                                            |                | ~                  |
| Nome                                            |                                            |                | CPF                |
|                                                 |                                            |                |                    |
| Nome social                                     |                                            |                |                    |
| Email                                           |                                            |                | Número do Processo |
|                                                 |                                            |                |                    |
| Data da primeira resposta (inicio)<br>Adicionar |                                            |                |                    |
| Data da primeira resposta (fim)                 |                                            |                |                    |
| Adicionar                                       |                                            |                |                    |
| Canal de acesso - Pelo menos um                 | dos selecionados abaixo.                   |                |                    |
| Adicionar                                       |                                            |                |                    |
| Área demandada - Pelo menos un                  | dos selecionados abaixo.                   |                |                    |
| Adicionar                                       |                                            |                |                    |
| Resolução (motivo do arquivamer                 | to) - Pelo menos um dos selecionados abai  | ixo.           |                    |
| Adicionar                                       |                                            |                |                    |
| Deseja que seja conferido tratame               | nto sigiloso aos dados pessoais? - Pelo me | nos um dos sel | ecionados abaixo.  |
|                                                 |                                            |                |                    |

Como resultado, o sistema listará todos os processos encontrados através dos critérios utilizados.

Na opção "Exportar Resultado", é possível exportar a pesquisa em arquivo CSV e planilha ODS ou XLS.

Se o resultado encontrado não for o esperado, é possível clicar em "Refazer Pesquisa" e realizar a busca com mais detalhes.

|             | Refazer Pesquisa Exportar Resultado 🗸                                                                                                    |
|-------------|----------------------------------------------------------------------------------------------------|
| Processos e | ncontrados                                                                                                    |
|             | (1 até 8 de 8) <<< 1 > >>>                                                                                                    |
| Processo    | Dados do processo                                                                                                    |
|             | Assunto: Ouvidoria: Elogio para Ouvidoria<br>Participantes:                                                                                                    |
|             | <ul> <li>M0007 - Nelson da Silva</li> <li>SETIC - SECRETARIA DE TECNOLOGIA DA INFORMAÇÃO</li> </ul>                                                                                                    |
|             | Resumo:       Manifestação para OUVIDORIA         Situação atual:       Arquivado em GAPRE - A GABINETE DA PRESIDÊNCIA com DIREÇÃO GERAL no nome por M0007 - Nelson da Silva.         Palavras-chave:       Nenhuma palavra-chave cadastrada |
| 2351/2023   | Nome completo: GUSTAVO BESTETTI IBARRA     Nome social: GUSTAVO BESTETTI IBARRA     CPF: 003.477.309-65                                                                                                    |
| D           | Email: gustavo.bestetti@gmail.com     Relacionamento com o Tribunal: Advogado/Procurador                                                                                                    |

### Relatórios

A ferramenta de geração de relatórios estatísticos de manifestações possibilita utilizar um intervalo de datas e outros filtros correspondentes às informações e características das manifestações, para criar relatórios estatísticos conforme a necessidade.

No painel esquerdo, para cada tipo de manifestação (Ouvidoria, SIC e LGPD), o usuário encontra a opção Relatórios.

|   | Ouv | idoria                  |
|---|-----|-------------------------|
|   | ¢   | Relatórios da Ouvidoria |
|   | Q   | Pesquisar manifestações |
|   |     | Formulário rápido       |
|   | SIC |                         |
|   | ¢   | Relatórios do SIC       |
|   | Q   | Pesquisar manifestações |
|   | L   | Formulário rápido       |
|   | LGP | D                       |
| l | G   | Relatórios da LGPD      |
|   | Q   | Pesquisar manifestações |
|   | E   | Formulário rápido       |

Para realizar a busca, informe um intervalo de datas > Selecione o(s) critério(s) de pesquisa que desejar > Indique em "Opções de relatórios" os relatórios que deseja exibir > Clique em "Exibir".

| alo de datas e filtros                                                                                                    |                                      |                                                                                |                                                     |                                                                                                    |
|----------------------------------------------------------------------------------------------------|--------------------------------------|--------------------------------------------------------------------------------|-----------------------------------------------------|----------------------------------------------------------------------------------------------------|
| e 01/01/2023 até                                                                                                    | 16/10/2023                           |                                                                                | ليا                                                 | LExibir Əlmprimir ZLimpar Filtros                                                                                                    |
| Assunto<br>Assuntos                                                                                                    | Canais de Acesso<br>Canais de Acesso | ~                                                                              | Relacionamentos dos manife<br>Relacionamentos dos   | Opções de relatórios                                                                                                    |
| Classificação das manifestações<br>Classificação das manifestações<br>Satisfação com o Atendimento<br>Satisfação com o Atendimento | ~                                    | Resoluções das m<br>Resoluções das n<br>Satisfação com a S<br>Satisfação com a | anifestações<br>nanifestações<br>Solução<br>Solução | <ul> <li>Manifestações por tipo</li> <li>Manifestações por canal</li> <li>Manifestações por perfil</li> <li>Manifestações por perfil</li> <li>Manifestações por solução</li> <li>Manifestações por Estado</li> <li>Tempo de Tramitação</li> <li>Análise por tipo de<br/>manifestação</li> </ul> |
| Áreas demandadas Nome                                                                                                    |                                      | Ações                                                                          |                                                     | <ul> <li>Classificações mais<br/>utilizadas</li> <li>Áreas mais demandadas</li> <li>Análise de satisfação do</li> </ul>                                                                                                    |
| Nenhum Participante Encontrado                                                                                                    |                                      |                                                                                |                                                     | usuário<br>Satisfação com o<br>atendimento<br>Satisfação com a                                                                                                    |

#### Relatórios da Lei Geral de Proteção de Dados (LGPD)

| alo de datas e filtros                                       |                  |                                                 |                                                                                                    |
|--------------------------------------------------------------|------------------|-------------------------------------------------|----------------------------------------------------------------------------------------------------|
| e: 01/01/2023 até:                                           | 16/10/2023       | l <u>all</u> Exibir                             | Elmprimir                                                                                                    |
| <ul> <li>Critérios de pesquisa</li> </ul>                    |                  | <u> </u>                                        |                                                                                                    |
| Assunto                                                      | Canais de Acesso | Relacionamentos dos manifestantes               | Opções de relatórios                                                                                                    |
| Assuntos                                                     | Canais de Acesso | ✓ Relacionamentos dos<br>manifestantes ✓        | 🗸 Demanda Mensal                                                                                                    |
| Requisição das manifestações<br>Requisição das manifestações | Resoluçõe:       | : das manifestações<br>es das manifestações 🗸 🗸 | <ul> <li>Manifestações por tipo</li> <li>Manifestações por canal</li> <li>Manifestações por perfil</li> <li>Manifestações por</li> </ul> |
| Satisfação com o Atendimento                                 | Satisfação       | com a Solução                                   | resolução 🗸 Manifestações por Estado                                                                                                    |
| Satisfação com o Atendimento                                 | V Satisfação     | o com a Solução 🗸 🗸                             | Tempo de Tramitação Análise por tipo de                                                                                                  |
| Áreas demandadas                                             |                  |                                                 | manifestação<br>Requisições mais<br>utilizadas                                                                                           |
| Nome                                                         | Açõ              | es                                              | Áreas mais demandadas Análise de satisfação do                                                                                           |
| Nenhum Participante Encontrado                               |                  |                                                 | usuário Satisfação com o                                                                                                    |
|                                                              |                  |                                                 | Satisfação com a solução                                                                                                    |

| 01/01/2023 até:                 | 16/10/2023       |                              | <b>lıll</b> Exibir | Limprimir                                                                          |
|---------------------------------|------------------|------------------------------|--------------------|------------------------------------------------------------------------------------|
| Critérios de pesquisa           |                  |                              | <u>†</u>           |                                                                                    |
| Assunto                         | Canais de Acesso |                              |                    | Dpçöes de relatórios                                                               |
| Assuntos                        | Canais de Acesso | $\sim$                       |                    | _                                                                                  |
|                                 |                  |                              |                    | Demanda Mensal                                                                     |
| Ocupação                        |                  | Tipo de PJ                   |                    | Manifestações por tipo                                                             |
| Ocupações                       | ~                | Tipos de PJ                  | $\sim$             | Manifestações por canal                                                            |
|                                 |                  |                              |                    | Manifestações por escolaridade                                                     |
| Escolaridade                    |                  | Gênero                       |                    | Manifestações por gerfil                                                           |
| Eccolaridados                   |                  | Gânaros                      |                    | Manifestações por resolução                                                        |
| Escolaridades                   | ~                | Generos                      | <u> </u>           | Manifestações por Estado                                                           |
|                                 |                  |                              |                    | 🖊 Tempo de Tramitação                                                              |
| Classificação das manifestações |                  | Resoluções das manifestações | (                  | 🖌 Análise por tipo de manifestação                                                 |
| Classificação das manifestações | ~                | Resoluções das manifestações | $\mathbf{\sim}$    | 🗸 Classificações mais utilizadas                                                   |
|                                 |                  |                              |                    | 🗹 Áreas mais demandadas                                                            |
| Satisfação com o Atendimento    |                  | Satisfação com a Solução     |                    | Análise de satisfação do usuário                                                   |
| Satisfação com o Atendimento    | ~                | Satisfação com a Solução     | $\checkmark$       | <ul> <li>Satisfação com o atendimento</li> <li>Satisfação com a solução</li> </ul> |
| Áreas demandadas                |                  |                              |                    |                                                                                    |
|                                 |                  |                              |                    |                                                                                    |
| Nome                            |                  | Acões                        |                    |                                                                                    |

Relatórios do Serviço de Informação ao Cidadão (SIC)

Como resultado, o sistema listará todos os relatórios gerados através dos critérios utilizados.

Veja abaixo alguns exemplos de relatórios gerados:

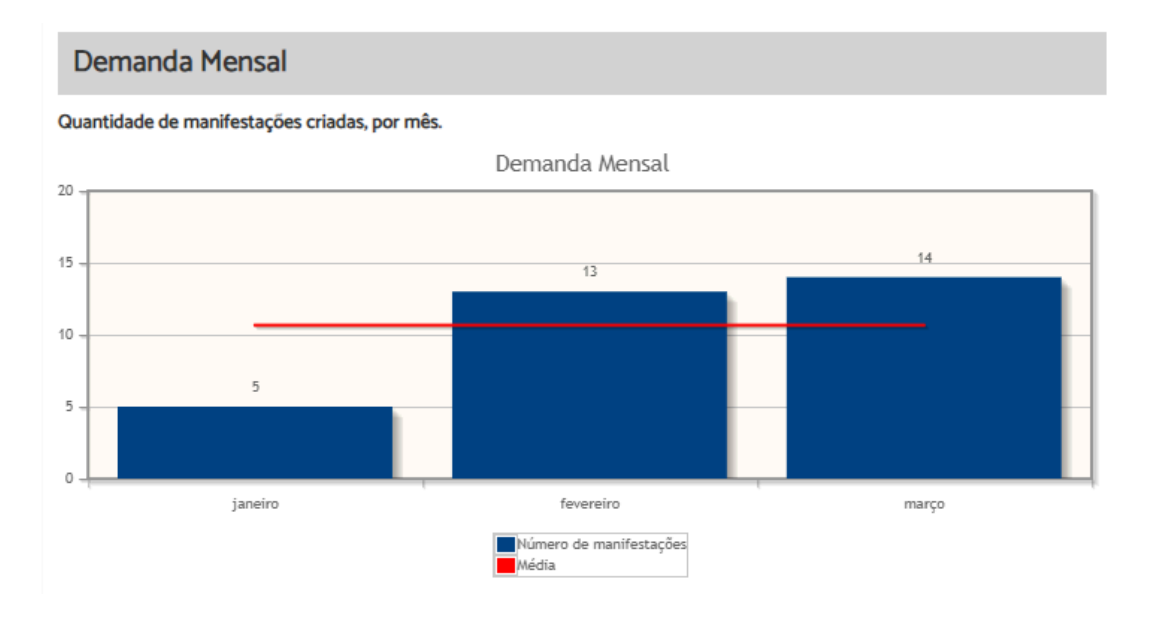

#### Manifestações por tipo

Manifestações por canal

Percentual de manifestações segundo o tipo da manifestação

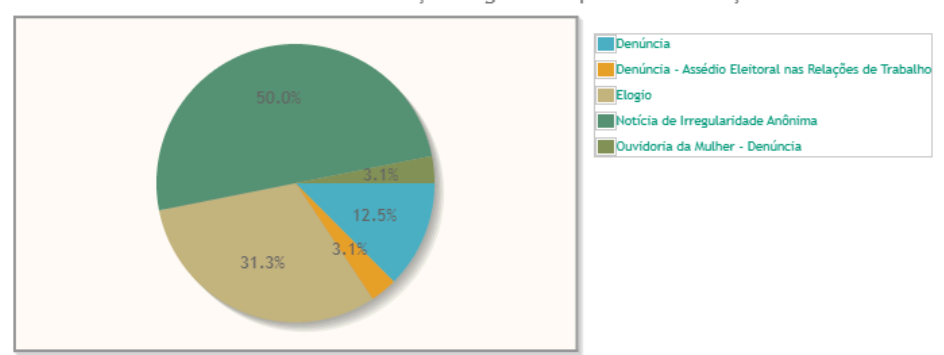

| Tipo de manifestação                                  | Quantidade | %       |
|-------------------------------------------------------|------------|---------|
| Denúncia                                              | 4          | 12,50%  |
| Denúncia - Assédio Eleitoral nas Relações de Trabalho | 1          | 3,12%   |
| Elogio                                                | 10         | 31,25%  |
| Notícia de Irregularidade Anônima                     | 16         | 50,00%  |
| Ouvidoria da Mulher - Denúncia                        | 1          | 3,12%   |
| Total                                                 | 32         | 100,00% |

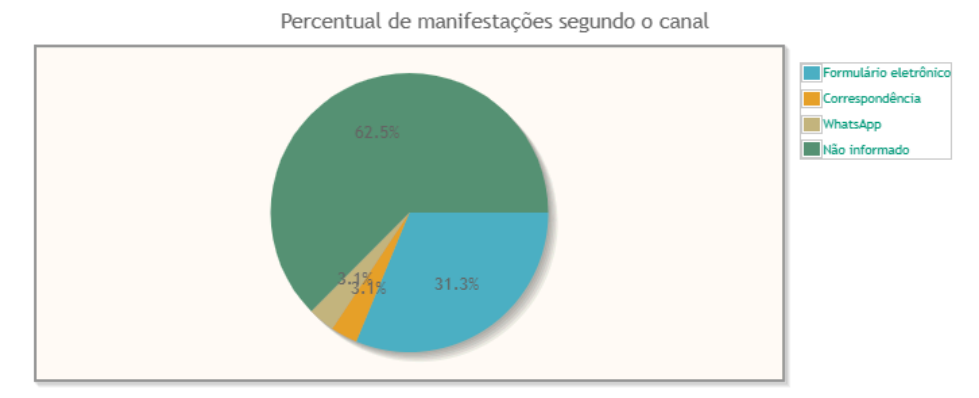

| Canal                 | Quantidade | %       |
|-----------------------|------------|---------|
| Formulário eletrônico | 10         | 31,25%  |
| Correspondência       | 1          | 3,12%   |
| WhatsApp              | 1          | 3,12%   |
| Não informado         | 20         | 62,50%  |
| Total                 | 32         | 100,00% |

| Manifestaçã         | ões por perfil           |
|---------------------|--------------------------|
|                     | Manifestações por Perfil |
| Não informado       | 18                       |
| Órgão Público       | 1                        |
| Testemunha          | 1                        |
| Reclamante          | 1                        |
| Outros              | 1                        |
| Juiz/Desembargador  | 1                        |
| Estagiário          | 1                        |
| Preposto            | 2                        |
| Arrematante         | 2                        |
| Advogado/Procurador | 4                        |
|                     | Número de manifestacões  |

| -                   | indinei o de mannestações |        |
|---------------------|---------------------------|--------|
| Perfil              | Quantidade                | %      |
| Advogado/Procurador | 4                         | 12,50% |
| Arrematante         | 2                         | 6,25%  |
| Preposto            | 2                         | 6,25%  |
| Estagiário          | 1                         | 3,12%  |
| Juiz/Desembargador  | 1                         | 3,12%  |
| Outros              | 1                         | 3,12%  |
| Reclamante          | 1                         | 3,12%  |
| Testemunha          | 1                         | 3,12%  |
| Órgão Público       | 1                         | 3,12%  |
| Não informado       | 18                        | 56,25% |

32

Total

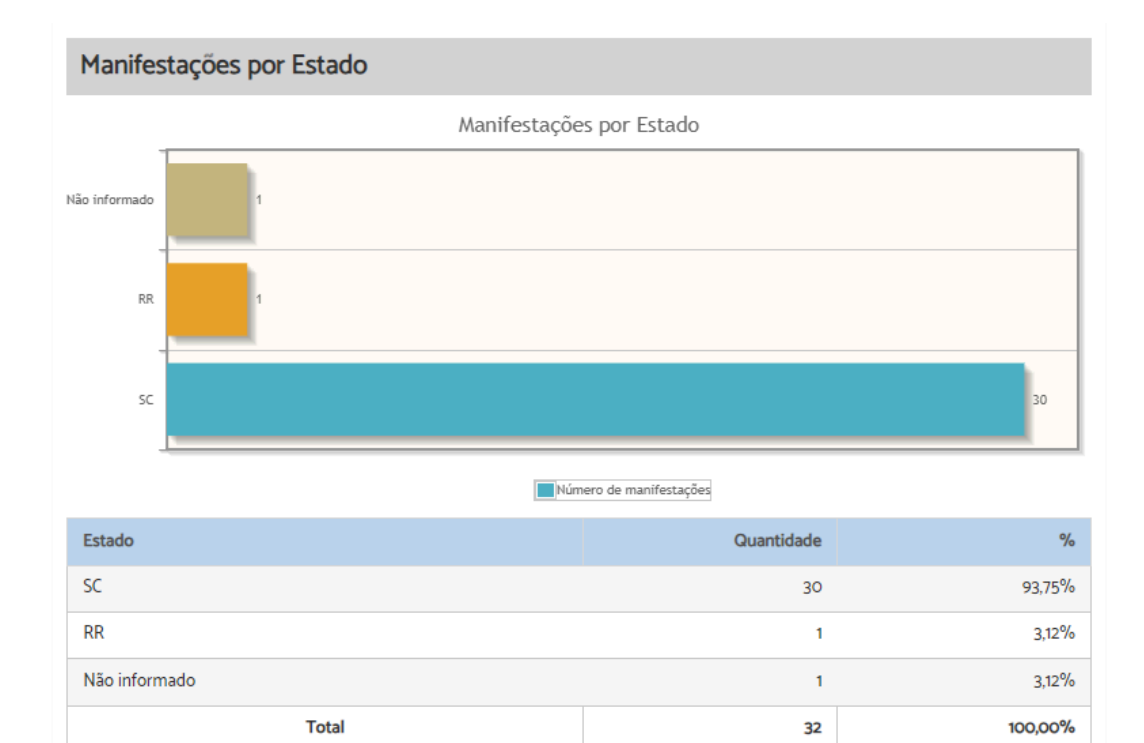

Pág. 205

100,00%

#### Manifestações por resolução Motivo do arquivamento das manifestações Percentual de manifestações segundo a resolução Arquivada por falta de informações do manifestante Solucionada de imediato Em análise 78.1% 12.5% Quantidade % Resolução Arquivada por falta de informações do manifestante 4 12,50% Solucionada de imediato 3 9,38% Em análise 25 78,12% Total 32 100,00%

#### Tempo de Tramitação

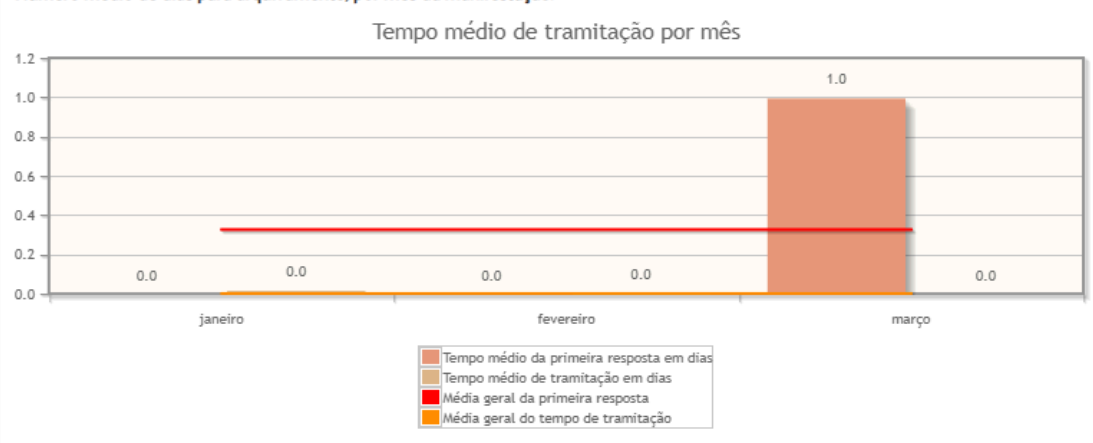

#### Número médio de dias para arquivamento, por mês da manifestação.

# 7. PORTAL PROAD

### Portal de serviços ao cidadão

O portal do PROAD concentra todos os serviços disponíveis aos cidadãos e demais usuários externos, proporcionando facilidade de acesso e transparência das informações, conforme preconizado pela Lei de Acesso à Informação.

### Leiaute

O Portal do PROAD foi completamente adequado ao manual de identidade visual da Justiça do Trabalho e aos portais da JT.

| JUSTIÇA DOTI                         | RABALHO                                                                   |            |
|--------------------------------------|---------------------------------------------------------------------------|------------|
| ■ PROAD - Processo Ad                | ministrativo Eletrônico                                                   | Entrar     |
| CONSULTAS ~                          | Consulta de processos administrativos do Tribunal Regional do Trabalho da | 12ª Região |
| Consultar processo                   |                                                                           |            |
| Conferir autenticidade de documentos | Número do Processo                                                        |            |
| OUVIDORIA <                          | Número / Ano                                                              |            |
| Protocolar manifestação              |                                                                           |            |
| Protocolar requisição - LGPD         | Protocolado em                                                            |            |
| Acompanhar manifestação              | De / Até                                                                  |            |
| Pesquisa satisfação                  |                                                                           |            |
| ACESSO À INFORMAÇÃO <                | Outras Características                                                    |            |
| Solicitar acesso à informação        | Tema                                                                      | $\sim$     |
|                                      | Assunto                                                                   | $\sim$     |
|                                      | Não sou um robô                                                           | ır Limpar  |

### Conferir autenticidade de documentos

Este painel permite conferir a autenticidade de documentos gerados em <u>Ver Documento</u> para Impressão.

O acesso é feito pelo Portal Proad, menu esquerdo > "Conferir autenticidade de documentos".

Consulta de Documentos do Tribunal Regional do Trabalho da 12ª Região

| e Acesso:       |                                   |   |  |
|-----------------|-----------------------------------|---|--|
|                 |                                   |   |  |
|                 |                                   | 1 |  |
| Não sou um robô | C.                                |   |  |
|                 | reCAPTCHA<br>Privacidade - Termos |   |  |

# Consulta pública de processos administrativos

O Portal do PROAD recebeu uma importante funcionalidade: a consulta pública de processos administrativos.

| ulta processos administra | ativos eletrônio | cos    |     |
|---------------------------|------------------|--------|-----|
| Número do Processo        |                  |        |     |
| Número / Ano              |                  |        |     |
| Protocolado em            |                  |        |     |
| De                        | / Até            |        |     |
| Outras Características    |                  |        |     |
| Tema                      |                  |        |     |
| Assunto                   |                  |        |     |
| Termo no campo resumo     |                  |        |     |
|                           |                  |        | 0   |
|                           |                  | Limpar | Cor |

Por meio da consulta pública os cidadãos poderão consultar processos administrativos e visualizar sua tramitação e documentos.

#### Consulta processos administrativos eletrônicos

| Resultado da Pesquis | a                 | Nova consulta |
|----------------------|-------------------|---------------|
|                      | « < 1 > »         |               |
| Processo             | Descriçã          | 0             |
| 4792/2021            | Estágio: Convênio |               |
| 4554/2021            | Estágio: Convênio |               |
| 2780/2021            | Estágio: Convênio |               |
| 2158/2021            | Estágio: Convênio |               |

#### PROAD N.4792/2021

| Assunto:<br>Estágio: Convênio<br>Protocolado por:<br>1410 - VANESSA GES<br>Situação atual:<br>Processo juntado e<br>Movimentos | SSER DE MIRANDA<br>m 24/05/2021 por SECON - SETOR DE CONTRATOS. Para ter acesso ao trâmite completo acesse o processo principal 4868/2021.<br>Voltar<br>Documentos      |
|----------------------------------------------------------------------------------------------------|----------------------------------------------------------------------------------------------------|
| Data                                                                                                    | Movimentação                                                                                                    |
| 21/05/2021 14:23                                                                                                    | Encaminhamento de 1410 - VANESSA GESSER DE MIRANDA para SEDUC - SERVIÇO DE EDUCAÇÃO CORPORATIVA.<br>Analisado no período de 21/05/2021 a 21/05/2021.<br>Concluído.      |
| 21/05/2021 14:46                                                                                                    | Encaminhamento de SEDUC - SERVIÇO DE EDUCAÇÃO CORPORATIVA para SGP - SECRETARIA DE GESTÃO DE PESSOAS.<br>Analisado no período de 21/05/2021 a 23/05/2021.<br>Concluído. |
| 23/05/2021 17:20                                                                                                    | Encaminhamento de SGP - SECRETARIA DE GESTÃO DE PESSOAS para SECAD - SECRETARIA ADMINISTRATIVA.<br>Analisado no período de 23/05/2021 a 24/05/2021.<br>Concluído.       |
| 24/05/2021 09:39                                                                                                    | Encaminhamento de SECAD - SECRETARIA ADMINISTRATIVA para SELCO - SERVIÇO DE LICITACÕES E COMPRAS.<br>Analisado no período de 24/05/2021 a 24/05/2021.<br>Concluído.     |
| 24/05/2021 12:04                                                                                                    | Encaminhamento de SELCO - SERVIÇO DE LICITACÕES E COMPRAS para SECON - SETOR DE CONTRATOS.<br>Em análise desde 24/05/2021.                                              |

Os dados pesquisáveis e exibidos na consulta pública podem ser configurados pelo administrador do sistema no órgão, que poderá restringir:

- Os assuntos que serão pesquisáveis (e a partir de qual data);
- Os tipos de movimentos que serão exibidos na tramitação;
- Os tipos de documentos que serão exibidos;
- A exibição do campo de resumo do processo.

Os arquivos que serão disponibilizados deverão estar com o Tipo de acesso "Público na Web" (<u>Tipo de Acesso Público na Web</u>).

### Consultar meus processos

-

Usuários cadastrados no órgão e autenticados no Portal do PROAD receberam uma nova funcionalidade que permite consultar todos os processos em que o usuário autenticado ou alguma entidade externa da qual ele possua permissão faça parte.

A partir da versão 4.11, esse painel também mostrará os processos em que o usuário externo é adicionado como participante no processo, caso o Tribunal ative o parâmetro portal.proad.config.consulta\_publica\_interessados.habilitada.

| JUSTICA DO TRABAL<br>TRT da 12ª Região (SC)    | .HO                      |                                                                 |                         |
|------------------------------------------------|--------------------------|-----------------------------------------------------------------|-------------------------|
| ≡ PROAD - Processo A                           | dministrativo Eletrônico |                                                                 | GUSTAVO BESTETTI IBARRA |
| CONSULTAS ~                                    | Meus Processos           |                                                                 |                         |
| Consultar processo<br>Consultar meus processos | Todos Meu Usuário        |                                                                 |                         |
| Conferir autenticidade de documentos           | Resultado da Pesquisa    |                                                                 | Nova consulta           |
| SERVIÇOS ~                                     |                          | « < 1 2 3 4 5 6 7 8 9 10 > »                                    |                         |
| Compartilhados comigo                          |                          |                                                                 |                         |
| Protocolar processo                            | Processo                 | Descrição                                                       |                         |
| Solicitar juntada de documentos                |                          |                                                                 |                         |
| em processo                                    | 36/2021                  | Processo:Documento de Oficialização de Demanda de TIC (DOD-TIC) |                         |
| OUVIDORIA <                                    | 15/2021                  | Adicional: Insalubridade                                        |                         |
| Protocolar manifestação                        | 14/2021                  | TEAM PROAD:Processo Normal                                      |                         |
| Protocolar requisição - LGPD                   | 5/2021                   | Protocolo:Solicitação de Providência                            |                         |
| Acompanhar manifestação                        | 3/2021                   | TEAM PROAD:Processo Normal                                      |                         |
| Pesquisa satisfação                            | 2/2021                   | Diárias: Requerimento de Viagem fora do autoatendimento         |                         |

## Protocolo de processos (externo)

O cadastro de processos pelo portal do PROAD está disponível apenas para usuários previamente cadastrados e autorizados pelo órgão.

Para realizar o cadastro de um processo administrativo através do portal externo do PROAD, acesse o site do órgão e no menu serviços localize o "Portal PROAD".

Clique em "Entrar" > Preencha suas credenciais de acesso.

| JUSTICA<br>TRT da 12°          | DO T<br>Região | RABA<br>(sc) | LHO               |         |      |        |                                   |           |                        |             |            |       |
|--------------------------------|----------------|--------------|-------------------|---------|------|--------|-----------------------------------|-----------|------------------------|-------------|------------|-------|
| ■ PROAD - Proce                | esso A         | dministra    | ativo Eletrôr     | nico    |      |        |                                   |           |                        |             | <b>8</b> E | ntrar |
| CONSULTAS                      | ~              | Consu        | ilta de proce     | ssos a  | dmin | nistra | tivos do Tri                      | bunal Reg | jional do <sup>·</sup> | Trabalho da | 12ª Região |       |
| Consultar processo             |                |              |                   |         |      |        |                                   |           |                        |             |            |       |
| Conferir autenticidade de doci | umentos        | Ň            | Número do Proce   | esso    |      |        |                                   |           |                        |             |            |       |
| OUVIDORIA                      | <              |              | Número            | 1       | Ano  |        |                                   |           |                        |             |            |       |
| Protocolar manifestação        |                |              |                   |         |      |        |                                   |           |                        |             |            |       |
| Protocolar requisição - LGPD   |                | F            | Protocolado em    |         |      |        |                                   |           |                        |             |            |       |
| Acompanhar manifestação        |                |              | De                |         |      | 1      | Até                               |           |                        |             |            |       |
| Pesquisa satisfação            |                |              |                   |         |      | J      |                                   |           |                        |             |            |       |
| ACESSO À INFORMAÇÃO            | <              | C            | Dutras Caracterís | sticas  |      |        |                                   |           |                        |             |            |       |
| Solicitar acesso à informação  |                |              | Tema              |         |      |        |                                   |           |                        |             | $\sim$     |       |
|                                |                |              | Assunto           |         |      |        |                                   |           |                        |             | $\sim$     |       |
|                                |                |              |                   |         |      |        |                                   |           |                        |             |            |       |
|                                |                |              | Não so            | u um ro | bô   | F      | reCAPTCHA<br>Privacidade - Termos |           |                        | Consulta    | r Limpar   |       |

Localize no menu lateral a opção "Serviços" > Clique em "Protocolar processo".

| JUSTICA DO T                                   | RABALHO                                                                              |  |
|------------------------------------------------|--------------------------------------------------------------------------------------|--|
| ≡ PROAD - Processo A                           | dministrativo Eletrônico                                                             |  |
| CONSULTAS ~                                    | Consulta de processos administrativos do Tribunal Regional do Trabalho da 12ª Região |  |
| Consultar processo                             |                                                                                      |  |
| Consultar meus processos                       | Número do Processo                                                                   |  |
| Conferir autenticidade de documentos           |                                                                                      |  |
| SERVIÇOS <                                     | Numero / Ano                                                                         |  |
| Compartilhados comigo                          | Protocolado em                                                                       |  |
| Protocolar processo 🛛 🛶 🗕                      | De / Até                                                                             |  |
| Solicitar juntada de documentos em<br>processo | Outras Características                                                               |  |
| OUVIDORIA <                                    | Time                                                                                 |  |
| Protocolar manifestação                        |                                                                                      |  |
| Protocolar requisição - LGPD                   | Assunto                                                                              |  |
| Acompanhar manifestação                        |                                                                                      |  |
| Pesquisa satisfação                            |                                                                                      |  |
| ACESSO À INFORMAÇÃO <                          | Não sou um robô                                                                      |  |
| Solicitar acesso à informação                  | reCAPTCHA<br>Privacidade - Termos                                                    |  |

Preencha os campos do formulário > Adicione os documentos necessários > Selecione por quem protocolar.

| Ressarcimento: Restituição de Valores Judiciais Pagos Indevidamer   Resumo Noin noin Noin noin Noin noin Noin noin Noin noin Noin noin Noin noin Noin noin Noin noin Noin noin Noin noin Noin noin Noin noin Noin noin Noin noin Documentos |  |
|----------------------------------------------------------------------------------------------------|--|
| Resumo Noin noin Noin noin Noin noin Noin noin Noin noin Noin noin Noin noin Noin noin Noin noin Noin noin Noin noin Noin noin Noin noin Documentos                                                                                         |  |
| Noin noin Noin noin Noin noin Noin noin Noin noin Noin noin<br>Noin noin Noin noin Noin noin Noin noin Noin noin<br>Noin noin Noin noin Noin noin Noin noin<br>Documentos                                                                   |  |
| Documentos +Adicionar documento(s)                                                                                                    |  |
| +Adicionar documento(s)                                                                                                    |  |
|                                                                                                    |  |
| Descrição                                                                                                    |  |
| Nenhum documento adicionado.                                                                                                    |  |
| Descrição<br>Nenhum documento adicionado.                                                                                                    |  |
| rotocolar por                                                                                                    |  |

Importante: O campo "Protocolar por" conterá apenas as empresas que foram associadas ao usuário pelo Gestor de Cadastros.

Para finalizar, indique que não é um robô > Clique em "Protocolar".

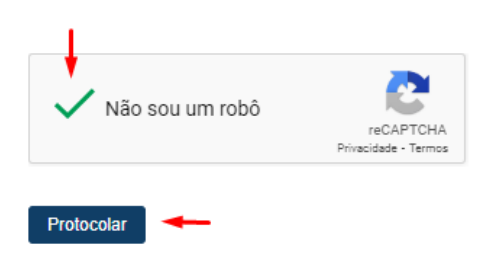

O sistema solicitará a assinatura dos documentos. Escolha a forma de assinatura > Clique em "Assinar".

| Como deseja assinar o documento? | ×                               |
|----------------------------------|---------------------------------|
| Assinar com senha                | Assinar com certificado digital |
| Assinar<br>Esqueceu a senha?     | Abrir assinador                 |

Concluído o protocolo do processo, o sistema exibirá a tela de confirmação com os dados do processo gerado.

| Protocolar Processo Administrativo |                                                                    |  |  |  |
|------------------------------------|--------------------------------------------------------------------|--|--|--|
|                                    | i Processo admistrativo protocolado com sucesso PROAD n. 2085/2023 |  |  |  |

# Juntada de documentos em processos

Além do protocolo de novos processos, usuários externos também poderão solicitar a juntada de documentos em processos (Pedido Complementar) em que são parte ou alguma entidade externa que possuam permissão seja parte.

| •                          |
|----------------------------|
| Vottar Pedido complementar |
|                            |
|                            |
|                            |
|                            |
|                            |
|                            |
| Ações                      |
|                            |
| Voltar Enviar documentos   |
|                            |

### Cadastro de usuários no Portal Proad

O cadastro de usuários é realizado pelo portal participante, por meio dos usuários com acesso de gestor de cadastro. A partir da versão 4.11, o PROAD permite (mediante habilitação do parâmetro portal.proad.integracao.login.legado\_ou\_govbr) autocadastro de usuários por meio do GOV.BR.

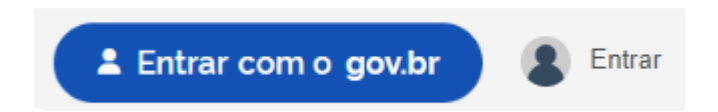

Quando o usuário é cadastrado, ele receberá um e-mail para validar o usuário e criar uma senha de assinatura.

Observação: o **Gestor de cadastro,** por padrão, pode editar dados de participantes cuja natureza seja Pessoas Física, Pessoa Jurídica ou Escritório de Advogados. Esses gestores podem ser configurados pelo administrador do sistema por meio do parâmetro *participante.portal.roles.gestor de cadastro*, informando os nomes dos grupos de usuários que poderão exercer esta função.